# 21-Inch Premium (19.8-inch Viewable) Color Monitor Guide

## Operating Instructions Page 3

Before operating the unit, please read this manual thoroughly and retain it for future reference.

## Mode d'emploi Page 21

Avant la mise en service de cet appareil, prière de lire attentivement ce mode d'emploi que l'on conservera pour toute référence ultérieure.

## Bedienungsanleitung Seite 39

Lesen Sie vor der Inbetriebnahme diese Anleitung sorgfältig durch und bewahren Sie sie zum späteren Nachschlagen gut auf.

## Istruzioni per l'uso Pagina 57

Prima di usare l'apparecchio, leggere con attenzione questo manuale e conservarlo per riferimenti futuri.

## 取扱説明書 754

### 75ページ

お買い上げいただきありがとうございます。 お使いになる前に、この取扱説明書をお読みください。 お読みになった後は、後日お役に立つこともありますので、必ず保存 してください。

## Manual de instrucciones Página 99

Antes de utilizar la unidad, lea este manual detenidamente y consérvelo para futuras referencias.

## Bruksanvisning Sid 117

Innan du använder monitorn bör du läsa igenom denna bruksanvisning och sedan spara den för framtida behov.

## セ ア@サ。ウヨ ム イト135 ユカ

ゼ 7@・サセ、 7オe。Mスミ・Jイモセ¥ナェ・ササ。ゥョ ム。Mィテ7Nィ苔エオスオOヲs・Hウニ7Nィモームヲメ、7 ・ホ -

## セ 7@サ。ウヨ ム ィト153 ユカ

ゼ 7@・サセ、 7オe。Mスミ・Jイモセ¥ナェ・ササ。ゥョ ム。Mィテ7Nィ苔エオスォOヲs・Hウニ7Nィモームヲメ、7 ・ホ -

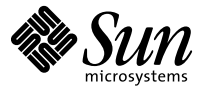

## **Owner's Record**

The model and serial numbers are located at the rear of the unit. Record the serial number in the space provided below. Refer to these numbers whenever you call upon your dealer regarding this product.

Model No.

Serial No.

## WARNING

To prevent fire or shock hazard, do not expose the unit to rain or moisture.

#### Dangerously high voltages are present inside the unit. Do not open the cabinet. Refer servicing to qualified personnel only.

#### **FCC Notice**

This equipment has been tested and found to comply with the limits for a Class B digital device, pursuant to Part 15 of the FCC Rules. These limits are designed to provide reasonable protection against harmful interference in a residential installation. This equipment generates, uses, and can radiate radio frequency energy and, if not installed and used in accordance with the instructions, may cause harmful interference to radio communications. However, there is no guarantee that interference will not occur in a particular installation. If this equipment does cause harmful interference to radio or television reception, which can be determined by turning the equipment off and on, the user is encouraged to try to correct the interference by one or more of the following measures:

- Reorient or relocate the receiving antenna.
- Increase the separation between the equipment and receiver.
- Connect the equipment into an outlet on a circuit different from that to which the receiver is connected.

Consult the dealer or an experienced radio/TV technician for help. You are cautioned that any changes or modifications not expressly approved in this manual could void your authority to operate this equipment.

#### INFORMATION

This product complies with Swedish National Council for Metrology (MPR) standards issued in December 1990 (MPR II) for very low frequency (VLF) and extremely low frequency (ELF).

#### **INFORMATION**

Ce produit est conforme aux normes du Swedish National Council for Metrology de décembre 1990 (MPR II) en ce qui concerne les fréquences très basses (VLF) et extrêmement basses (ELF).

#### Hinweis

Dieses Gerät erfüllt bezüglich tieffrequenter (very low frequency) und tiefstfrequenter (extremely low frequency) Strahlung die Vorschriften des "Swedish National Council for Metrology (MPR)" vom Dezember 1990 (MPR II).

#### INFORMACIÓN

Este producto cumple las normas del Consejo Nacional Sueco para Metrología (MPR) emitidas en diciembre de 1990 (MPR II) para frecuencias muy bajas (VLF) y frecuencias extremadamente bajas (ELF).

Dieses Garät entspricht den folgenden europäischen EMV-Vorschriften für Betrieb in Wohngebieten, gewerblicher Gebleten und Leichtindustriegebieten.

EN55022/1994 Klasse B EN50082-1/1992 EN61000-3-2/1995

#### **Hinweise**

- Aus ergonomischen Gründen wird empfohlen, die Grundfarbe Blau nicht auf dunklem Untergrund zu verwenden (schlechte Erkennbarkeit, Augenbelastung bei zu geringem Zeichenkontrast).
- Aus ergonomischen Gründen (flimmern) sollten nur Darstellungen bei Vertikalfrequenzen ab 70 Hz (ohne Zeilensprung) verwendet werden.
- Die Konvergenz des Bildes kann sich auf Grund des Magnetfeldes am Ort der Aufstellung aus der korrekten Grundeinstellung verändern. Zur Korrektur empfiehlt es sich deshalb, die Regler an der Frontseite für Konvergenz so einzustellen, daß die getrennt sichtbaren Farblinien für Rot, Grün und Blau bei z.B. der Darstellung eines Buchstabens zur Deckung (Konvergenz) gelangen. Siehe hierzu auch die Erklärungen zu Konvergenz.

#### NOTICE

This notice is applicable for USA/Canada only.

If shipped to USA/Canada, install only a UL LISTED/CSA LABELLED power supply cord meeting the following specifications:

SPECIFICATIONS

| Plug Type | Nema-Plug 5-15p  |
|-----------|------------------|
| Cord      | Type SVT or SJT, |
| Length    | Maximum 15 feet  |
| Rating    | Minimum 7 A, 12  |

Type SVT or SJT, minimum 3 × 18 AWG Maximum 15 feet Minimum 7 A, 125 V

#### NOTICE

Cette notice s'applique aux Etats-Unis et au Canada uniquement.

Si cet appareil est exporté aux Etats-Unis ou au Canada, utiliser le cordon d'alimentation portant la mention UL LISTED/CSA LABELLED et remplissant les conditions suivantes:

#### SPECIFICATIONS

Type de fiche Cordon Longueur Tension

Fiche Nema 5-15 broches Type SVT ou SJT, minimum 3 × 18 AWG Maximum 15 pieds Minimum 7 A, 125 V

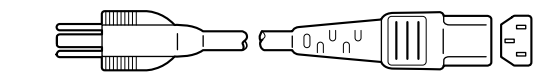

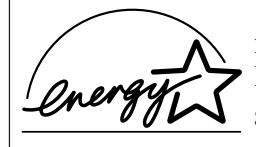

As an ENERGY STAR Partner, Sun Microsystems, Inc. has determined that this product meets the ENERGY STAR guidelines for energy efficiency.

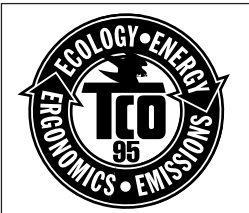

This monitor complies with the TCO'95 guidelines.

この装置は、情報処理装置等電波障害自主規制協議会 (VCC)の基準に基づくクラスB情報技術装置です。この装 置は、家庭環境で使用することを目的としていますが、この 装置がラジオやテレビジョン受信機に近接して使用される と、受信障害を引き起こすことがあります。 取扱説明書に従って正しい取り扱いをしてください。

本製品は、「高調波ガイドライン適合品」であり、通商産業省 資源エネルギー庁公益事業部作成の家電・汎用品高調波抑制 対策ガイドラインを満たしています。

## **TABLE OF CONTENTS**

#### **Getting Started**

| Precautions                                                   | . 4 |
|---------------------------------------------------------------|-----|
| Identifying Parts and Controls                                | . 5 |
| Setup                                                         | . 6 |
| Automatically Adjusting the Size and Centering of the Picture | . 7 |
| Selecting the On-screen Display Language                      | . 7 |
| Selecting the Input Signal                                    | . 7 |
|                                                               |     |

#### **Customizing Your Monitor**

| Adjusting the Picture Brightness and Contrast | 8 |
|-----------------------------------------------|---|
| Introducing the On-screen Display System      | 9 |
| Using the CENTER On-screen Display            | 9 |
| Using the SIZE On-screen Display 1            | 0 |
| Using the GEOM (Geometry) On-screen Display 1 | 0 |
| Using the ZOOM On-screen Display 1            | 1 |
| Using the COLOR On-screen Display 1           | 2 |
| Using the SCREEN On-screen Display 1.         | 2 |
| Using the OPTION On-screen Display 14         | 4 |
| Using the LANG (Language) On-screen Display 1 | 6 |
| Resetting the Adjustments 1                   | 6 |

#### **Technical Features**

| Power Saving Function | 17 |
|-----------------------|----|
| Preset Modes          | 17 |
| Damper Wires          | 17 |
| Plug & Play           | 17 |

#### **Additional Information**

| Warning Messages        | 18  |
|-------------------------|-----|
| Troubleshooting         |     |
| Self-diagnosis Function | 20  |
| Specifications          | 20  |
| TCO'95 Eco-document     | 171 |
|                         |     |

- VESA is a trademark of Video Electronics Standard Association.
- All other product names mentioned herein may be the trademarks or registered trademarks of their respective companies.
- Furthermore, "TM" and "®" are not mentioned in each case in this manual.

## Precautions

#### Installation

- Prevent internal heat build-up by allowing adequate air circulation. Do not place the monitor on surfaces (rugs, blankets, etc.) or near materials (curtains, draperies) that may block the ventilation holes.
- Do not install the monitor near heat sources such as radiators or air ducts, or in a place subject to direct sunlight, excessive dust, mechanical vibration or shock.
- Do not place the monitor near equipment which generates magnetism, such as a transformer or high voltage power lines.

#### Maintenance

- Clean the cabinet, panel and controls with a soft cloth lightly moistened with a mild detergent solution. Do not use any type of abrasive pad, scouring powder or solvent, such as alcohol or benzine.
- Do not rub, touch, or tap the surface of the screen with sharp or abrasive items such as a ballpoint pen or screwdriver. This type of contact may result in a scratched picture tube.

#### Warning on power connection

• Use an appropriate power cord for your local power supply.

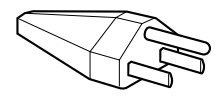

115 Volts

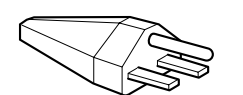

230 Volts (not provided on standard cord set)

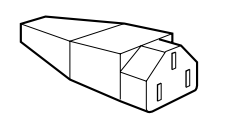

CEE-22 cord set, female end (all power cord sets)

| United States,<br>Canada, Taiwan,<br>Korea, Japan | Continental Europe                  | United Kingdom,<br>Ireland          | Australia,<br>New Zealand                                |
|---------------------------------------------------|-------------------------------------|-------------------------------------|----------------------------------------------------------|
| Plug Type<br>NEMA S-15P                           | Plug Type<br>CEE 7/VII(Schuko)      | Plug Type<br>B S 1363               | Plug Type<br>SAA AS 3112                                 |
| Cord Type<br>SJT                                  | Cord Type<br>HAR (HO5VV-<br>F3G1.0) | Cord Type<br>HAR (HO5VV-<br>F3G1.0) | Cord Type<br>CDB03PLP                                    |
| Min. cord set rating<br>10 A/125 V<br>18/3AWG     | Min. cord set rating<br>10 A/250 V  | Min. cord set rating<br>10 A/250 V  | Min. cord set rating<br>10 A/250 V                       |
| Cord Length<br>(+/– 0.1 m)<br>2 m                 | Cord Length<br>(+/- 0.1 m)<br>2.5 m | Cord Length<br>(+/- 0.1 m)<br>2.5 m | Cord Length<br>(+/- 0.1 m)<br>2.5 m                      |
| Safety Approval<br>UL/CSA                         | Safety Approval<br>HAR              | Safety Approval<br>BSI, ASTA        | Safety Approval<br>Dept. of Energy of<br>New South Wales |

Autoranging universal power supply works anywhere; the monitor self-adjusts if the appropriate power cord and plug for the local voltage are used.

• Before disconnecting the power cord, wait at least 30 seconds after turning off the power to allow the static electricity on the CRT display surface to discharge.

The outlet should be installed near the equipment and be easily accessible.

• After the power has been turned on, the CRT is demagnetized (degaussed) for about 3 seconds. This generates a strong magnetic field around the metal frame, which may affect the data stored on magnetic tapes and disks near the bezel. Place magnetic recording equipment, tapes and disks away from this monitor.

#### **Transportation**

When you transport this monitor for repair or shipment, use the original carton and packing materials.

#### **Use of the Tilt-Swivel**

With the tilt-swivel, this monitor can be adjusted to the desired angle within 180° horizontally and 20° vertically. To turn the monitor vertically and horizontally, hold it at the bottom with both hands as illustrated below.

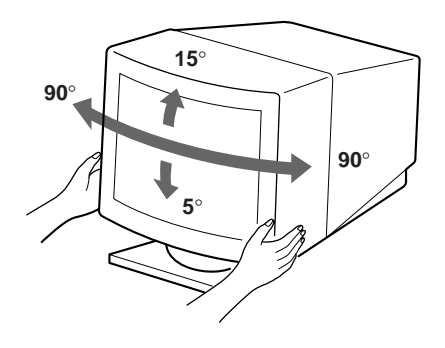

## **Identifying Parts and Controls**

See the pages in parentheses for further details.

#### Front

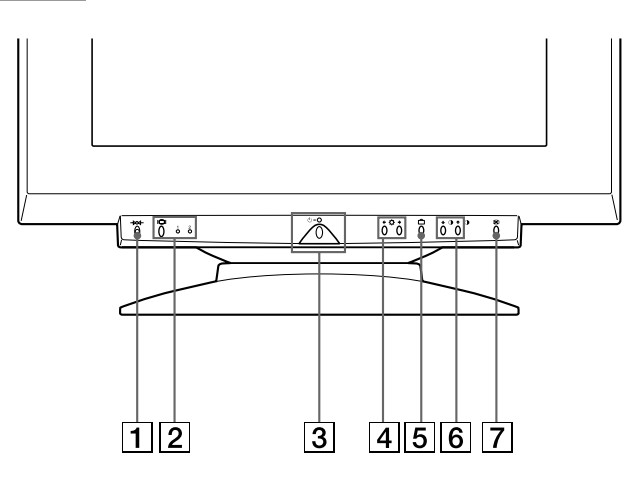

#### **1** →∞→ (reset) button (page 16)

Resets the adjustments to the factory settings.

2 I□I (input) button and 1 (13W3) / 2 (HD15) indicators (pages 7 – 8)

Selects the 1 (13W3) or 2 (HD15) video input signal. Each time you press this button, the input signal and corresponding indicator alternate.

## 3 (power) switch and indicator (pages 17, 20)

#### Turns the monitor on or off.

The indicator lights up in green when the monitor is turned on, and either flashes in green and orange or lights up in orange when the monitor is in power saving mode.

4 ☆ (brightness) (↓/↑) buttons (pages 8 – 16)

Adjust the picture brightness.

Function as the  $(\mathbf{I}/\mathbf{1})$  buttons when adjusting other items.

- ☐ (menu) button (pages 7, 9 -16)Displays the MENU OSD.
- 6 (contrast) (←/→) buttons (pages 8 16, 20)

Adjust the contrast.

Function as the  $(\bigstar/\Rightarrow)$  buttons when adjusting other items.

⑦ ☺ (auto sizing and centering) button (page 7)

Automatically adjusts the size and centering of the images.

#### Rear

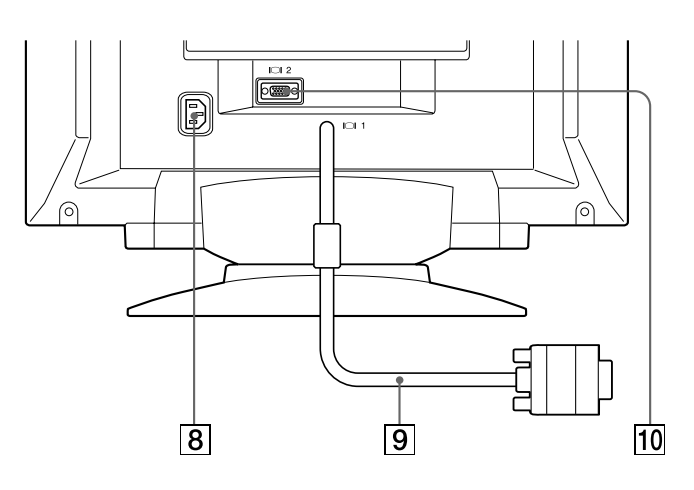

#### 8 AC IN connector

Provides AC power to the monitor.

9 Video input 1 connector (13W3 cable) Inputs RGB video signal (0.700 Vp-p, positive).

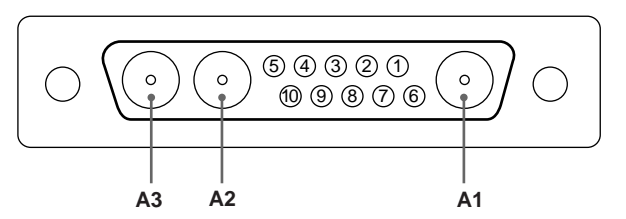

| Pin No. | Signal       | Pin No. | Signal         |
|---------|--------------|---------|----------------|
| A1      | Red          | 5       | C.Sync*        |
| A2      | Green        | 6       | Bi-Directional |
| A3      | Blue         |         | Data (SDA)**   |
| 1       | Data Clock   | 7       | V.Sync         |
|         | (SCL)**      | 8       | ID (100 Ω)     |
| 2       | DDC + 5V**   | 9       | ID (100 Ω)     |
| 3       |              | 10      | Ground         |
| 4       | DDC Ground** |         |                |

- \* Pins serve a dual purpose as combined sync input and as H.sync input if V.Sync is present on pin no. 7.
- \*\* Display Data Channel (DDC) Standard by VESA

#### Note

If you use a computer or video board of high output level (about 1.0 Vp-p), you may not be able to obtain the optimum display. In such case, try decreasing the picture contrast, or use a computer or video board with a lower output level.

#### **Getting Started**

#### **10** Video input 2 connector (HD15)

Inputs RGB video signals (0.700 Vp-p, positive) and SYNC signals.

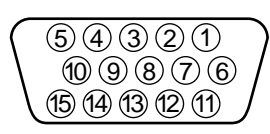

| Pin No. | Signal         | Pin No. | Signal           |
|---------|----------------|---------|------------------|
| 1       | Red            | 8       | Blue Ground      |
| 2       | Green          | 9       | DDC + 5V*        |
|         | (Composite     | 10      | Ground           |
|         | Sync on Green) | 11      | _                |
| 3       | Blue           | 12      | Bi-Directional   |
| 4       | —              |         | Data (SDA)*      |
| 5       | DDC Ground*    | 13      | H. Sync          |
| 6       | Red Ground     | 14      | V. Sync          |
| 7       | Green Ground   | 15      | Data Clock(SCL)* |

\* Display Data Channel (DDC) Standard of VESA

### Setup

Before using this monitor, check that the following items are included in your carton:

- Monitor (1)
- These operating instructions (1)

# Step 1: Connect the monitor to the computer

With the computer switched off, connect the video signal cable to the video output of the computer.

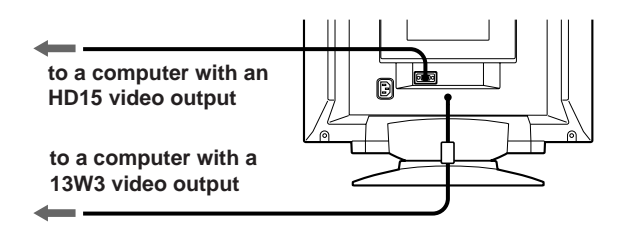

#### Note

Do not short the pins of the video signal cable.

#### Step 2: Connect the power cord

With the monitor switched off, connect one end of the proper power cord for your local supply to the monitor and the other end to a power outlet.

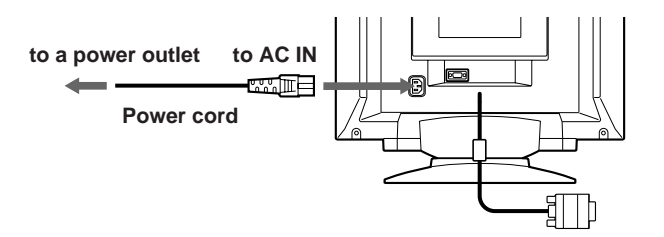

#### Step 3: Turn on the monitor and computer

The installation of your monitor is complete.

#### Note

If "OUT OF SCAN RANGE" or "NO INPUT SIGNAL" appears on the screen, see "Warning Messages" on page 18.

### Automatically Adjusting the Size and Centering of the Picture

By pressing the auto sizing and centering (  $\boxdot$  ) button, the size and centering of the picture are automatically adjusted to fit the screen.

#### **1** Turn on the monitor and computer.

#### **2** Press the 🖽 button.

The picture is adjusted to fit the center of the screen.

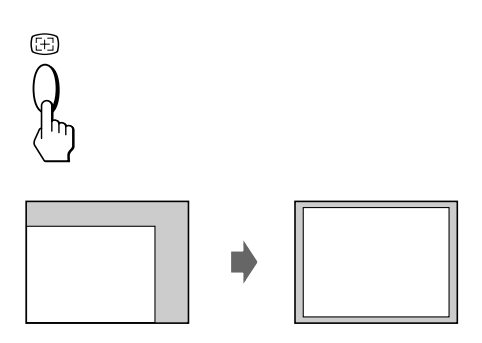

#### Notes

- This function may not work properly if the background color is dark or if the input picture does not fill the screen to the edges.
- The screen may go blank for a few seconds while performing the auto-sizing function. This is not a malfunction.
- Although the signals for picture aspect ratio 5:4 (resolution: 1280 × 1024) do not fill the screen to the edges, the picture is accurately displayed.

# Selecting the On-screen Display Language

If you need to change the OSD language, see "Using the LANG (Language) On-screen Display" on page 16. The default setting is English.

## **Selecting the Input Signal**

This monitor has two signal input connectors (13W3 pigtail cable and HD15 connector) and can be connected to two computers. When the power of both computers is on, select the input signal you want to view as follows.

**1** Turn on the monitor and both computers.

## 2 Press the I◯I button to select 1 (13W3) or 2 (HD15) input signal.

Each time you press the  $|\bigcirc|$  button, the input signal and corresponding indicator alternate.

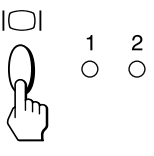

#### Selecting the INPUT signal mode

This monitor has two modes of input signal selection, "AUTO" and "MANUAL."

#### When "AUTO" is selected

If no signal is input from the selected connector, the monitor automatically selects the other connector's signal. When you restart the computer you want to view, or that computer is in power saving mode, the monitor may automatically select the other connector's signal. This is because the monitor switches from the interrupted signal to the constant signal. If this happens, manually select the desired signal using the  $|\bigcirc|$  button.

#### When "MANUAL" is selected

Even if no signal is input from the selected connector, the monitor does not select the other connector's signal.

#### **1** Press the 🗅 button.

The MENU OSD appears.

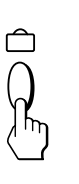

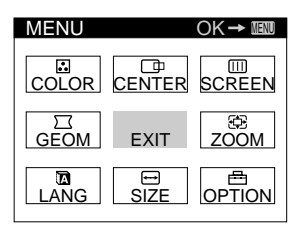

(continued)

#### **Getting Started**

2 Press the ☆↓/↑ and O←/→ buttons to select " ⊟ OPTION," and press the □ button again. The OPTION OSD appears.

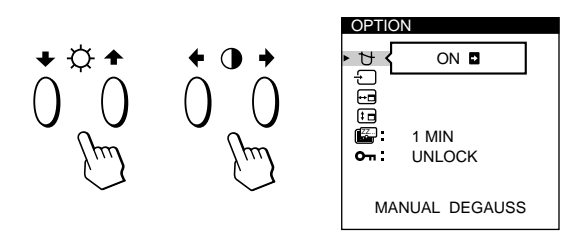

3 Press the ☆↓/↑ buttons to select " - (INPUT)."

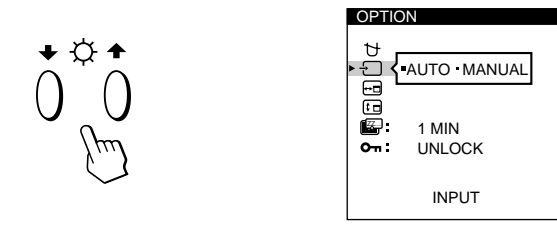

4 Press the 0←/→ buttons to select "AUTO" or "MANUAL."

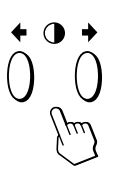

The OPTION OSD automatically disappears after about 30 seconds.

To close the OSD, press the  $\Box$  button again.

For more information on using the OSD, see "Introducing the On-screen Display System" on page 9.

#### **Customizing Your Monitor**

#### **Before adjusting**

- Connect the monitor and the computer, and turn them on.
- Select " 🕅 LANG" in the MENU OSD, then select "ENGLISH" (see page 16).

## Adjusting the Picture Brightness and Contrast

Once the setting is adjusted, it will be stored in memory for all input signals received.

1 Press the ☆ (brightness) ↓/↑ or ◑ (contrast) ←/→ buttons.

The BRIGHTNESS/CONTRAST OSD appears.

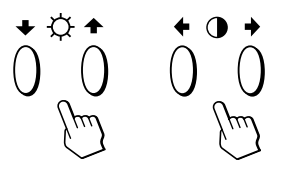

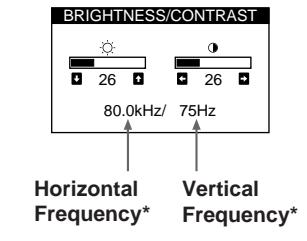

#### **2** For brightness adjustment

Press the  $O \neq / \uparrow$  buttons.

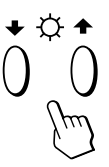

↑ . . . for more brightness↓ . . . for less brightness

For contrast adjustment Press the  $\mathbb{O}$  buttons.

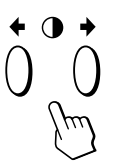

→ . . . for more contrast← . . . for less contrast

The OSD automatically disappears after about 3 seconds.

To reset, press the -XX- (reset) button while the OSD is on. The brightness and contrast are both reset to the factory settings.

\* The horizontal and vertical frequencies for the received input signal appear in the BRIGHTNESS/CONTRAST OSD.

## Introducing the On-screen Display System

Most adjustments are made using the MENU OSD.

#### MENU OSD

#### Press the 📋 button to display the MENU OSD.

This MENU OSD contains links to the other OSDs described below.

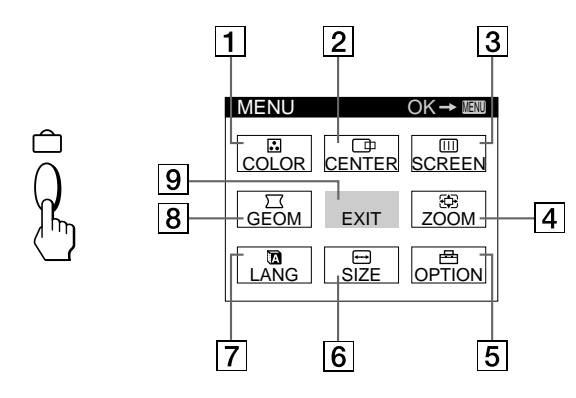

#### 

Displays the COLOR OSD for adjusting the color temperature.

#### 2 🕩 **CENTER**

Displays the CENTER OSD for adjusting the centering of the picture.

#### 3 III SCREEN

Displays the SCREEN OSD for adjusting the vertical and horizontal convergence, etc.

#### 4 🕀 ZOOM

Displays the ZOOM OSD for enlarging and reducing the picture.

#### 5 🖶 OPTION

Displays the OPTION OSD for adjusting the OSD position and degaussing the screen, etc.

#### 6 ↔ SIZE

Displays the SIZE OSD for adjusting the picture size.

#### 7 🖪 LANG

Displays the LANGUAGE OSD for selecting the language.

#### 8 🖂 GEOM

Displays the GEOMETRY OSD for adjusting the picture rotation and pincushion, etc.

#### 9 EXIT

Closes the MENU OSD.

## Using the CENTER On-screen Display

The CENTER settings allow you to adjust the centering of the picture.

Once the setting is adjusted, it will be stored in memory for the current input signal.

#### 1 Press the 🗅 button.

The MENU OSD appears.

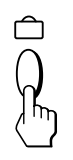

2 Press the ☆↓/↑ and **①**←/→ buttons to select " □ CENTER," and press the □ button again. The CENTER OSD appears.

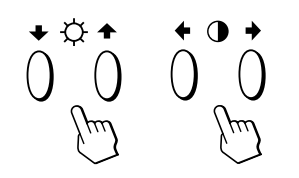

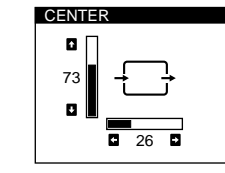

**3** For horizontal adjustment Press the  $\mathbb{O}$  /  $\rightarrow$  buttons.

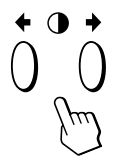

→ . . . to move the picture right← . . . to move the picture left

#### For vertical adjustment

Press the  $\dot{Q} \downarrow / \uparrow$  buttons.

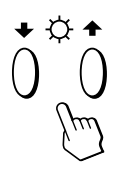

↑ . . . to move the picture up↓ . . . to move the picture down

The OSD automatically disappears after about 30 seconds. To close the OSD, press the  $\square$  button again.

To reset, press the  $\rightarrow \infty \rightarrow$  (reset) button while the OSD is on. The horizontal and vertical centerings are both reset to the factory settings.

## Using the SIZE On-screen Display

The SIZE settings allow you to adjust the size of the picture. Once the setting is adjusted, it will be stored in memory for the current input signal.

#### 1 Press the 🗅 button.

The MENU OSD appears.

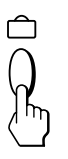

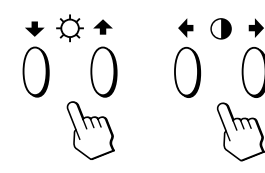

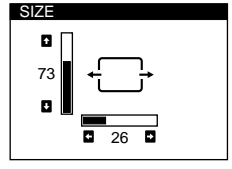

**3** For horizontal adjustment Press the  $0 \leftarrow / \rightarrow$  buttons.

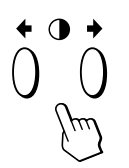

... to increase picture size... to decrease picture size

For vertical adjustment Press the ☆↓/↑ buttons.

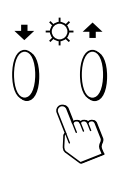

↑ . . . to increase picture size↓ . . . to decrease picture size

The OSD automatically disappears after about 30 seconds. To close the OSD, press the  $\square$  button again.

To reset, press the  $\rightarrow \times \rightarrow$  (reset) button while the OSD is on. The horizontal and vertical sizes are both reset to the factory settings.

## Using the GEOM (Geometry) Onscreen Display

The GEOM (geometry) settings allow you to adjust the shape and orientation of the picture.

Once the rotation is adjusted, it will be stored in memory for all input signals received. All other adjustments will be stored in memory for the current input signal.

#### 1 Press the 🗅 button.

The MENU OSD appears.

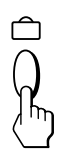

2 Press the ☆↓/↑ and O←/→ buttons to select " GEOM," and press the button again. The GEOMETRY OSD appears.

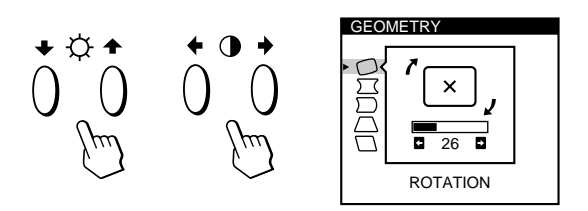

3 Press the ☆↓/↑ buttons to select the item you want to adjust.

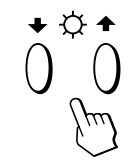

| Selee     | :t          | То                                  |
|-----------|-------------|-------------------------------------|
| $\Box$    | ROTATION    | adjust the picture rotation         |
| $\Box$    | PINCUSHION  | adjust the picture sides            |
| $\square$ | PIN BALANCE | adjust the picture side balance     |
| $\square$ | KEYSTONE    | adjust the picture width at the top |
|           | KEY BALANCE | adjust the picture shape balance    |

**4** Press the  $\bigcirc \longleftarrow / \Longrightarrow$  buttons to adjust the settings.

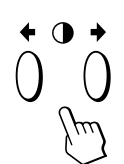

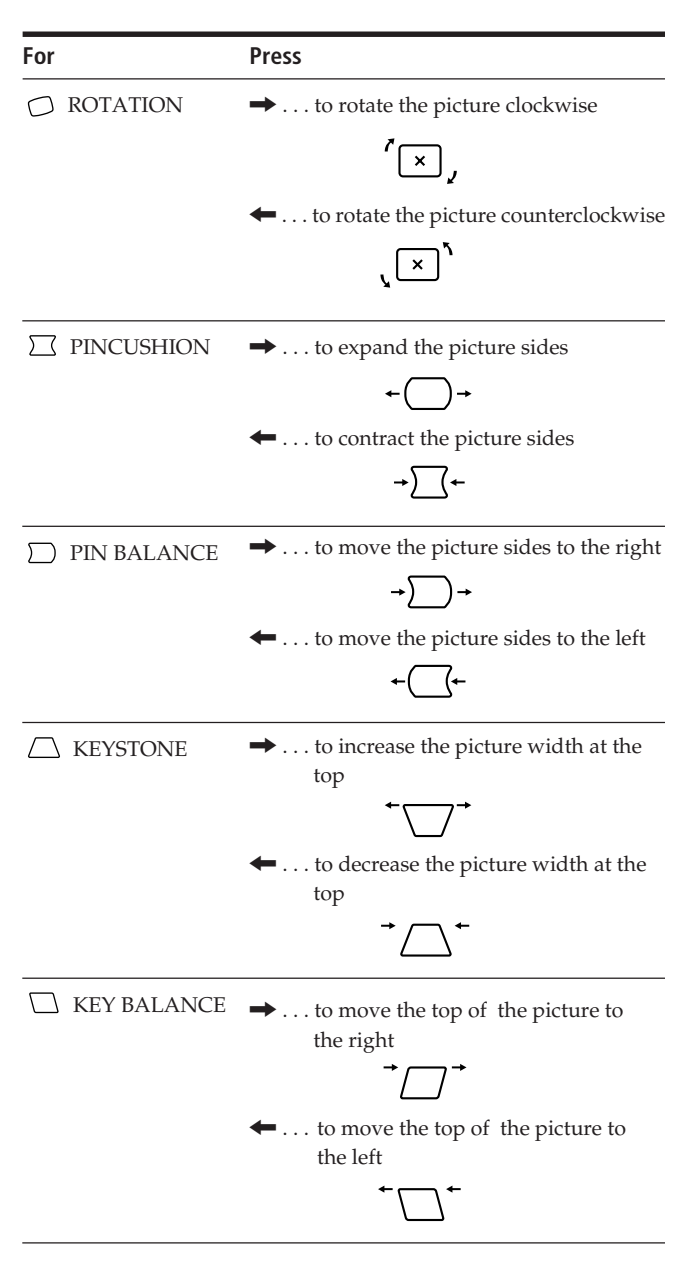

The OSD automatically disappears after about 30 seconds. To close the OSD, press the  $\square$  button again.

To reset, press the  $\rightarrow \infty \rightarrow$  (reset) button while the OSD is on. The selected item is reset to the factory setting.

## Using the ZOOM On-screen Display

The ZOOM settings allow you to enlarge or reduce the picture.

Once the setting is adjusted, it will be stored in memory for the current input signal.

### 1 Press the 🗅 button.

The MENU OSD appears.

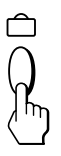

2 Press the ☆↓/↑ and 0←/→ buttons to select " ZOOM," and press the button again. The ZOOM OSD appears.

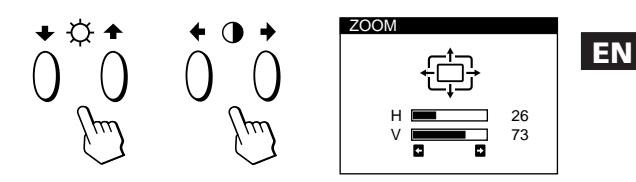

#### **3** Press the $\bigcirc \longleftarrow / \Longrightarrow$ buttons to adjust the picture zoom.

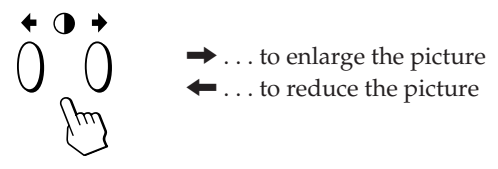

The OSD automatically disappears after about 30 seconds. To close the OSD, press the  $\Box$  button again.

To reset, press the  $\rightarrow \square \square$  (reset) button while the OSD is on.

#### Note

The picture zoom adjustment will stop as soon as either the horizontal or vertical size reaches its maximum or minimum value.

## Using the COLOR On-screen Display

You can change the monitor's color temperature. For example, you can adjust or change the colors of a picture on the screen to match the actual colors of the printed picture. Once the setting is adjusted, it will be stored in memory for all input signals received.

#### **1** Press the 🗅 button.

The MENU OSD appears.

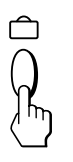

2 Press the ☆↓/↑ and 0←/→ buttons to select " ...
 COLOR," and press the button again.
 The COLOR OSD appears.

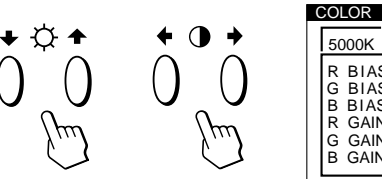

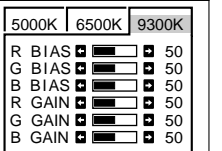

3 Press the **0**←/→ buttons to select the color temperature.

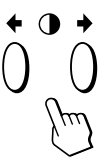

There are three color temperature modes in the OSD. The preset adjustments are: 5000K, 6500K, 9300K

#### 4 Fine tuning the color temperature

Press the  $0 \neq 1$  buttons to select an item and adjust by pressing the  $0 \neq 1$  buttons.

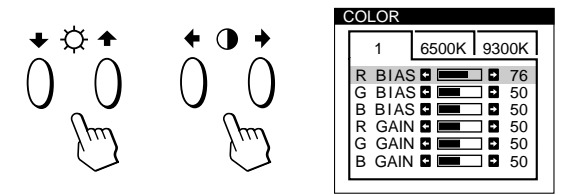

Select **R (red), G (green), or B (blue) BIAS** to adjust the black level of each color's signal.

Select **R (red), G (green), or B (blue) GAIN** to adjust the white level of each color's signal.

The "5000K," "6500K" or "9300K" disappears and the new color settings are memorized for each of the three color modes.

The color temperature modes change as follows:  $5000K \rightarrow 1, 6500K \rightarrow 2, 9300K \rightarrow 3$ 

The OSD automatically disappears after about 30 seconds. To close the OSD, press the  $\square$  button again.

To reset, press the  $\rightarrow \infty \rightarrow$  (reset) button while the OSD is on. The selected item is reset to the factory settings.

## Using the SCREEN On-screen Display

You can adjust convergence settings to eliminate red or blue shadows that may appear around objects on the screen. Adjust the CANCEL MOIRE function to eliminate wavy or elliptical patterns that may appear on the screen. Adjust the LANDING function to correct color imbalances at the four corners of the screen due to influence from the earth's magnetism.

Once CANCEL MOIRE is adjusted, it will be stored in memory for the current input signal. All other adjustments will be stored in memory for all input signals received.

1 Press the 🗅 button.

The MENU OSD appears.

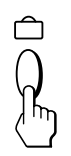

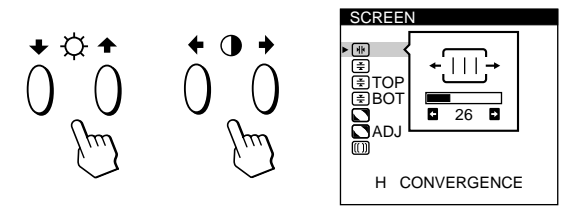

3 Press the ♡↓/↑ buttons to select the item you want to adjust.

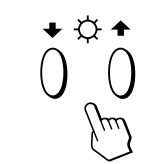

| Select                   | То                                             |
|--------------------------|------------------------------------------------|
| ₩<br>H CONVERGENCE       | adjust the horizontal convergence              |
| €<br>V CONVERGENCE       | adjust the vertical convergence                |
| E TOP<br>V CONVER TOP    | adjust the screen's upper vertical convergence |
| ★ BOT<br>V CONVER BOTTOM | adjust the screen's lower vertical convergence |

#### **Customizing Your Monitor**

| Select                       | То                                                                                                    |
|------------------------------|----------------------------------------------------------------------------------------------------|
| LANDING                      | select one of the four corners that<br>needs color correction due to<br>influence from the earth's magnetism                                   |
| <b>ADJ</b><br>LANDING ADJUST | correct the color at one of the four corners of the screen                                                                                     |
| CANCEL MOIRE *               | turn the moire cancellation function<br>"ON" or "OFF." CANCEL MOIRE<br>must be "ON" for " [[]] ADJ (MOIRE<br>ADJUST)" to appear on the screen. |
| Image: Adjust                | adjust the degree of moire cancellation                                                                                                    |

\* Moire is a type of natural interference which produces soft or wavy lines on your screen. It may appear due to interference between the regulated pattern of the picture from the input signal and the phosphor pitch pattern of the CRT.

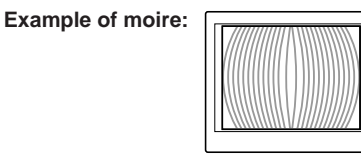

#### **4** Press the $\bigcirc \longleftarrow / \Longrightarrow$ buttons to adjust the settings.

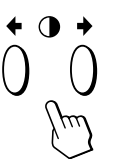

| For                 | Press                                                                                                    |  |
|---------------------|----------------------------------------------------------------------------------------------------|--|
| H CONVERGENCE       | to shift red shadows to the right<br>and blue shadows to the left                                                          |  |
|                     | <ul> <li>to shift red shadows to the left</li> <li>and blue shadows to the right</li> </ul>                                |  |
| €<br>V CONVERGENCE  | <ul> <li> to shift red shadows up and blue shadows down</li> <li> to shift red shadows down and blue shadows up</li> </ul> |  |
| TOP<br>V CONVER TOP | <ul> <li> to shift red shadows up and blue shadows down</li> <li> to shift red shadows down and blue shadows up</li> </ul> |  |

| For                      | Press                                                                                                    |                                      |
|--------------------------|----------------------------------------------------------------------------------------------------|--------------------------------------|
| E BOT<br>V CONVER BOTTOM | <ul> <li> to shift red shade<br/>shadows down</li> <li> to shift red shade<br/>blue shadows up</li> </ul> | ows up and blue<br>ows down and      |
|                          | $\rightarrow$ or $\leftarrow$ to select the                                                               | e corner of the                      |
| LANDING                  | screen you                                                                                                | ı want to adjust                     |
|                          | 🗖 : top left                                                                                              | 🗋 : top right                        |
|                          | : bottom left                                                                                             | 🔁 : bottom right                     |
| ADJ<br>LANDING ADJUST    | $ \rightarrow \text{ or } \leftarrow \dots \text{ to reduce a the color t} $                              | any irregularities in<br>o a minimum |
| CANCEL MOIRE             | → to turn CANCEI<br>{-OFF -ON<br>← to turn CANCEI<br>{-OFF -ON                                            | . MOIRE "ON"<br>. MOIRE "OFF"        |
| ()) ADJ<br>MOIRE ADJUST  | → or ← to adjust the moire is at                                                                          | he screen until the<br>a minimum     |

#### Note

The picture may become fuzzy when CANCEL MOIRE is set to "ON."

The OSD automatically disappears after about 30 seconds. To close the OSD, press the  $\square$  button again.

To reset, press the  $\rightarrow \infty \rightarrow$  (reset) button while the OSD is on. The selected item is reset to the factory setting.

## Using the OPTION On-screen Display

The OPTION OSD allows you to manually degauss the screen and adjust settings such as the OSD position and power saving delay time. It also allows you to lock the controls.

#### **Degaussing the screen**

The monitor screen is automatically degaussed (demagnetized) when the power is turned on. You can also manually degauss the monitor.

#### 1 Press the 🗅 button.

The MENU OSD appears.

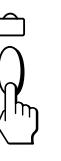

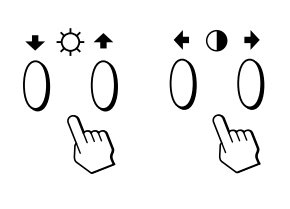

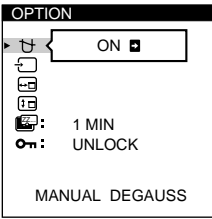

3 Press the ☆↓/↑ buttons to select " ৮ (MANUAL DEGAUSS)."

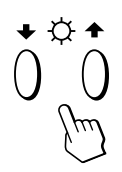

4 Press the  $\mathbb{O} \rightarrow$  button. The screen is degaussed for about 3 seconds.

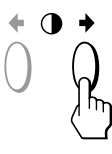

If you need to degauss the screen a second time, wait for at least 20 minutes before repeating the steps above.

The OPTION OSD automatically disappears after about 30 seconds.

To close the OSD, press the  $\ \ \square$  button again.

#### Changing the on-screen display position

You can change the OSD position (for example, when you want to adjust the picture behind the OSD).

1 Press the 🗅 button.

The MENU OSD appears.

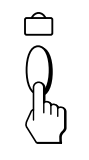

2 Press the ☆↓/↑ and **O**←/→ buttons to select " ⊞ OPTION," and press the button again. The OPTION OSD appears.

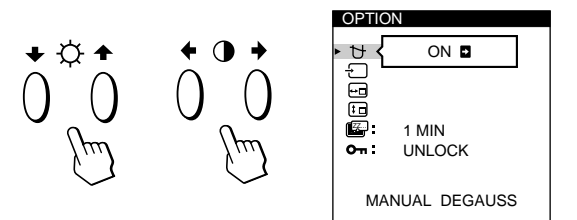

3 Press the ☆↓/↑ buttons to select " ⊷ (OSD H POSITION)" or " ℮ (OSD V POSITION)." Select " ⊷ (OSD H POSITION)" to adjust the horizontal position.

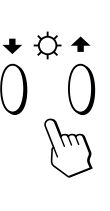

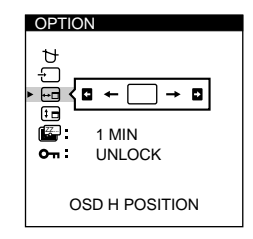

Select " 🗊 (OSD V POSITION)" to adjust the vertical position.

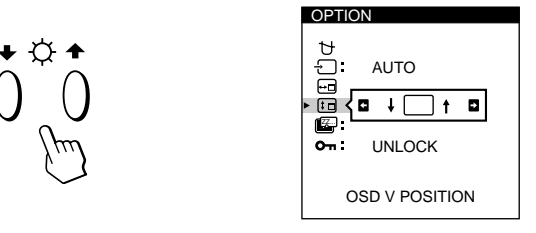

4 Press the ①←/→ buttons to move the OSD to the desired position.

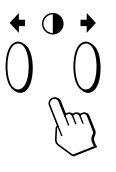

The OPTION OSD automatically disappears after about 30 seconds.

To close the OSD, press the  $\ \ \square$  button again.

#### Setting the power saving delay time

You can set the delay time before the monitor enters the power saving mode. See page 17 for more information on this monitor's power saving capabilities.

#### **1** Press the $\hat{\Box}$ button.

The MENU OSD appears.

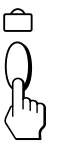

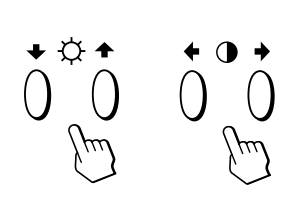

| OPTIC | N            |  |
|-------|--------------|--|
| • 번 { | ON 🖬         |  |
|       |              |  |
|       | 1 MIN        |  |
| ም:    | UNLOCK       |  |
| МА    | NUAL DEGAUSS |  |

3 Press the ☆↓/↑ buttons to select " 🖾 (PWR SAVE DELAY)."

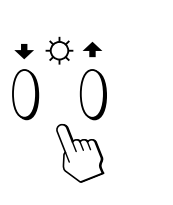

| OPTIC                | NC                        |
|----------------------|---------------------------|
| ∎<br>Ţ,⊄             | AUTO                      |
| :-<br>► <b>ਛਿੱ</b> ≺ | 5 SEC 1 MIN<br>60 MIN OFF |
| 0.1                  |                           |
| Р                    | WR SAVE DELAY             |

**4** Press the  $0 \leftarrow / \rightarrow$  buttons to select the desired time.

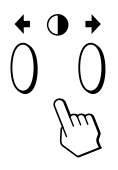

When PWR SAVE DELAY is set to "OFF," the monitor does not go into power saving mode.

The OPTION OSD automatically disappears after about 30 seconds.

To close the OSD, press the  $\square$  button again.

#### Locking the controls

The control lock function disables all of the buttons on the front panel except the  $\bigcirc$  (power) switch and  $\bigcirc$  button.

**1** Press the hicksim button.

The MENU OSD appears.

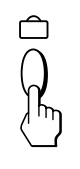

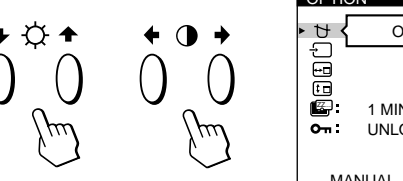

```
OPTION

ON D

ON D

ON D

ON D

ON D

ON D

ON D

ON D

ON D

ON D

ON D

ON D

ON D

ON D

ON D

ON D

ON D

ON D

ON D

ON D

ON D

ON D

ON D

ON D

ON D

ON D

ON D

ON D

ON D

ON D

ON D

ON D

ON D

ON D

ON D

ON D

ON D

ON D

ON D

ON D

ON D

ON D

ON D

ON D

ON D

ON D

ON D

ON D

ON D

ON D

ON D

ON D

ON D

ON D

ON D

ON D

ON D

ON D

ON D

ON D

ON D

ON D

ON D

ON D

ON D

ON D

ON D

ON D

ON D

ON D

ON D

ON D

ON D

ON D

ON D

ON D

ON D

ON D

ON D

ON D

ON D

ON D

ON D

ON D

ON D

ON D

ON D

ON D

ON D

ON D

ON D

ON D

ON D

ON D

ON D

ON D

ON D

ON D

ON D

ON D

ON D

ON D

ON D

ON D

ON D

ON D

ON D

ON D

ON D

ON D

ON D

ON D

ON D

ON D

ON D

ON D

ON D

ON D

ON D

ON D

ON D

ON D

ON D

ON D

ON D

ON D

ON D

ON D

ON D

ON D

ON D

ON D

ON D

ON D

ON D

ON D

ON D

ON D

ON D

ON D

ON D

ON D

ON D

ON D

ON D

ON D

ON D

ON D

ON D

ON D

ON D

ON D

ON D

ON D

ON D

ON D

ON D

ON D

ON D

ON D

ON D

ON D

ON D

ON D

ON D

ON D

ON D

ON D

ON D

ON D

ON D

ON D

ON D

ON D

ON D

ON D

ON D

ON D

ON D

ON D

ON D

ON D

ON D

ON D

ON D

ON D

ON D

ON D

ON D

ON D

ON D

ON D

ON D

ON D

ON D

ON D

ON D

ON D

ON D

ON D

ON D

ON D

ON D

ON D

ON D

ON D

ON D

ON D

ON D

ON D

ON D

ON D

ON D

ON D

ON D

ON D

ON D

ON D

ON D

ON D

ON D

ON D

ON D

ON D

ON D

ON D

ON D

ON D

ON D

ON D

ON D

ON D

ON D

ON D

ON D

ON D

ON D

ON D

ON D

ON D

ON D

ON D

ON D

ON D

ON D

ON D

ON D

ON D

ON D

ON D

ON D

ON D

ON D

ON D

ON D

ON D

ON D

ON D

ON D

ON D

ON D

ON D

ON D

ON D

ON D

ON D

ON D

ON D

ON D

ON D

ON D

ON D

ON D

ON D

ON D

ON D

ON D

ON D

ON D

ON D

ON D

ON D

ON D

ON D

ON D

ON D

ON D

ON D

ON D

ON D

ON D

ON D

ON D

ON D

ON D

ON D

ON D

ON D

ON D

ON D

ON D

ON D

ON D

ON D

ON D

ON D

ON D

ON D

ON D

ON D

ON D

ON D

ON D

ON D

ON D

ON D

ON D

ON D

ON D

ON D

ON D

ON D

ON D

ON D

ON D

ON D

ON D

ON D

ON D

ON D

ON D

ON D

ON D

ON D

ON D

ON D

ON D

ON D

ON D

ON D
```

EN

3 Press the ☆↓/↑ buttons to select "On (CONTROL LOCK)."

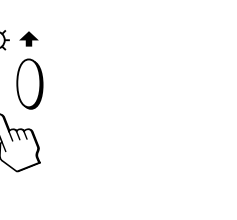

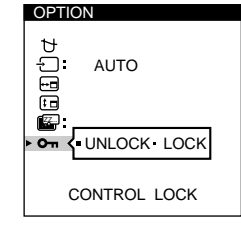

4 Press the **①**←/→ buttons to select "LOCK."

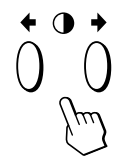

The OPTION OSD automatically disappears after about 30 seconds.

To close the OSD, press the  $\square$  button again.

Once you select "LOCK," you cannot select any items except "EXIT" and " = OPTION" in the MENU OSD. If you press any button other than the (power) switch and button, the  $\bigcirc$  mark appears on the screen.

#### To cancel the control lock

Repeat steps 1 through 3 above and press the **0**←/→ buttons to select "UNLOCK."

#### **Customizing Your Monitor**

## Using the LANG (Language) Onscreen Display

English, French, German, Spanish, Italian and Japanese versions of the OSDs are available.

#### 1 Press the 🗅 button.

The MENU OSD appears.

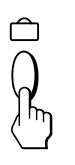

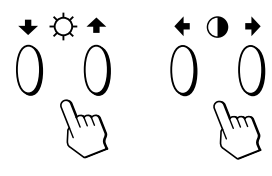

| LANGUAGE |  |
|----------|--|
|          |  |
| ENGLISH  |  |
| FRANCAIS |  |
| DEUTŚCH  |  |
| ESPAÑOL  |  |
| ITALIANO |  |
| 日本語      |  |
|          |  |

3 Press the ⊙↓/↑ buttons to select the desired language.

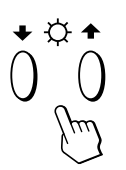

ENGLISH: English, FRANÇAIS: French, DEUTSCH: German, ESPAÑOL: Spanish, ITALIANO: Italian, or 日本語 : Japanese.

The OSD automatically disappears after about 30 seconds. To close the OSD, press the  $\square$  button again.

To reset to English, press the  $-\infty$ - (reset) button while the OSD is on.

## **Resetting the Adjustments**

#### **Resetting an adjustment item**

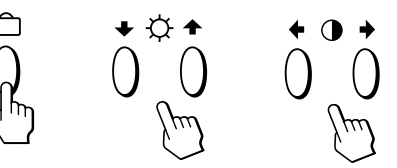

2 Press the ☆↓/↑ buttons to select the item you want to reset.

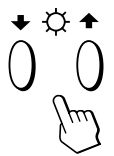

->>>-

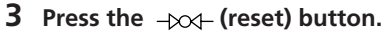

# Resetting all of the adjustment data for the current input signal

## When there is no OSD displayed, press the $\rightarrow \rightarrow \rightarrow \rightarrow \rightarrow$ (reset) button.

All of the adjustments data for the current input signal is reset to the factory settings.

Note that adjustment data not affected by changes in input signal (OSD language, OSD position, input signal selection, power saving delay time and the control lock function) is not reset to the factory settings.

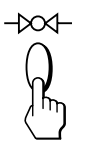

# Resetting all of the adjustment data for all input signals

## Press and hold the $\rightarrow \rightarrow \rightarrow \rightarrow \rightarrow$ (reset) button for more than two seconds.

All of the adjustment data, including the brightness and contrast, is reset to the factory settings.

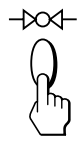

## **Power Saving Function**

This monitor meets the power-saving guidelines set by VESA and Energy Star, as well as the more stringent NUTEK .

In particular, the monitor is capable of entering a low power state when it is inactive and used with an Energy Star capable framebuffer and appropriate Sun system software. You can set the delay time before the monitor enters the power saving mode using the OSD. Set the time according to "Setting the power saving delay time" on page 15.

#### Note

If no video signal is input to the monitor, the "NO INPUT SIGNAL" message (page 18) appears. After the delay time has passed, the power saving function automatically puts the monitor into the active-off mode and the <sup>(1)</sup> indicator lights up orange. Once the horizontal and vertical sync signals are detected, the monitor automatically resumes its normal operation mode.

|   | Power consumption mode | Screen | Horizontal<br>sync signal | Vertical<br>sync signal | Power<br>consumption | Recovery time   | $\bigcirc$ indicator       |
|---|------------------------|--------|---------------------------|-------------------------|----------------------|-----------------|----------------------------|
| 1 | Normal operation       | active | present                   | present                 | $\leq 160 \text{ W}$ |                 | Green                      |
| 2 | Standby (1st mode)     | blank  | absent                    | present                 | ≤100 W               | Approx. 3 sec.  | Green and orange alternate |
| 3 | Suspend (2nd mode)     | blank  | present                   | absent                  | ≤15 W                | Approx. 3 sec.  | Green and orange alternate |
| 4 | Active-off (3rd mode)  | blank  | absent                    | absent                  | $\leq$ 5 W           | Approx. 10 sec. | Orange                     |
| 5 | Power-off              | _      | _                         | _                       | < 1.0 W              | _               | Off                        |
|   |                        |        |                           |                         |                      |                 |                            |

### **Preset Modes**

| Mode | Resolution<br>(dots × lines) | Horizontal<br>Frequency | Vertical<br>Frequency |
|------|------------------------------|-------------------------|-----------------------|
| 1    | $1280\times1024$             | 81.1 kHz                | 76Hz                  |
| 2    | $1152 \times 900$            | 71.8 kHz                | 76Hz                  |

### **Damper Wires**

When viewing a white background, very thin horizontal lines may be visible on the screen as shown below. These lines are the shadows of the damper wires and are characteristic of CRTs that use aperture grilles. The wires are attached to the aperture grille on the inside of the Trinitron tube and prevent the vibration of the aperture grille.

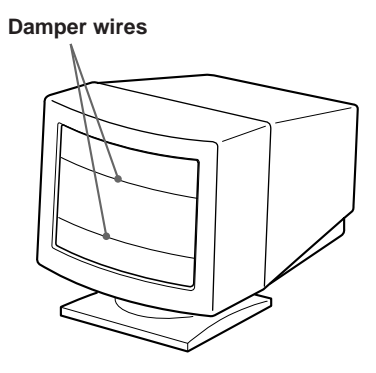

## Plug & Play

This monitor complies with the DDC<sup>™</sup>1, DDC2B, DDC2AB and DDC2B+ Display Data Channel (DDC) standards of VESA.

When a DDC1 host system is connected, the monitor synchronizes with the V. CLK in accordance with the VESA standards and outputs the EDID (Extended Display Identification Data) to the data line.

When a DDC2B, DDC2AB or DDC2B+ host system is connected, the monitor automatically switches to the appropriate standard.

 $\mathsf{DDC}^{\mathsf{TM}}$  is a trademark of the Video Electronics Standard Association.

## Warning Messages

If there is something wrong with the input signal, one of the following messages appears.

|    | INFORMATION       |
|----|-------------------|
| 1— | OUT OF SCAN RANGE |
| 2  | -INPUT : 1        |

#### **1** The input signal condition

**"OUT OF SCAN RANGE"** indicates that the input signal is not supported by the monitor's specifications.

**"NO INPUT SIGNAL"** indicates that no signal is input, or the input signal from the selected input connector is not received.

#### **2** The selected input connector

Indicates which input connector is receiving the wrong signal. If there is something wrong with the signal from both input connectors, "1" (13W3) and "2" (HD15) are displayed alternately.

To solve these problems, see "Troubleshooting" below.

## Troubleshooting

This section may help you isolate the cause of a problem and as a result, eliminate the need to contact technical support.

| Symptom                                                                                                    | Check these items                                                                                                    |
|----------------------------------------------------------------------------------------------------|----------------------------------------------------------------------------------------------------|
| No picture                                                                                                    |                                                                                                    |
| If the $\bigcirc$ indicator is not lit                                                                                                    | <ul> <li>Check that the power cord is properly connected.</li> <li>Check that the <sup>(1)</sup> (power) switch is in the "on" position.</li> </ul>                                                                                                    |
| If the "NO INPUT SIGNAL"<br>message appears on the screen,<br>or if the <sup>()</sup> indicator is either<br>orange or alternating between<br>green and orange | <ul> <li>The screen is blank when the monitor is in power saving mode. Try pressing any key on the computer keyboard.</li> <li>Check that your computer power switch is in the "on" position.</li> <li>Check that the input select setting is correct.</li> <li>Check that the video signal cable is properly connected and all plugs are firmly seated in their sockets.</li> <li>Ensure that no pins are bent or pushed in the 13W3 video input cable.</li> <li>Check that the video board is completely seated in the proper bus slot.</li> </ul> |
| If the "OUT OF SCAN RANGE"<br>message appears on the screen                                                                                                    | <ul> <li>Check that the video frequency range is within that specified for the monitor.<br/>(Horizontal: 30 – 96 kHz, Vertical: 48 – 160 Hz)<br/>Refer to your computer's instruction manual to adjust the video frequency range.</li> </ul>                                                                                                    |
| If no message is displayed and<br>the 也 indicator is green or<br>flashing orange                                                                               | • See "Self-diagnosis Function" (page 20).                                                                                                    |
| Picture is scrambled                                                                                                    | <ul> <li>Check your graphics board manual for the proper monitor setting.</li> <li>Check this manual and confirm that the graphics mode and the frequency you are trying to operate at is supported. Even if the frequency is within the proper range, some video boards may have a sync pulse that is too narrow for the monitor to sync correctly.</li> </ul>                                                                                                    |
| Color is not uniform                                                                                                    | <ul> <li>Degauss the monitor (page 14).</li> <li>If you place equipment which generates a magnetic field, such as a loudspeaker, near the monitor, or you change the direction of the monitor, color may lose uniformity.</li> <li>The degauss function demagnetizes the metal frame of the CRT to obtain a neutral field for uniform color reproduction. If a second degauss cycle is needed, allow a minimum interval of 20 minutes for the best result.</li> <li>Adjust the landing (pages 12 – 13).</li> </ul>                                   |

| Symptom                                                                 | Check these items                                                                                                    |
|-------------------------------------------------------------------------|----------------------------------------------------------------------------------------------------|
| You cannot adjust the monitor<br>with the buttons on the front<br>panel | • If the control lock function is set to on, set it to off using the OPTION OSD (page 15).                                                                                                    |
| White does not look white                                               | • Adjust the color temperature (page 12).                                                                                                    |
| Screen image is not centered or sized properly                          | <ul> <li>Press the  button (page 7).</li> <li>Adjust the size or centering (pages 9 – 10).</li> </ul>                                                                                                    |
| Edges of the image are curved                                           | • Adjust the geometry (pages 10 – 11).                                                                                                    |
| White lines show red or blue shadows at edges                           | • Adjust the convergence (pages 12 – 13).                                                                                                    |
| Picture is fuzzy                                                        | <ul> <li>Adjust the contrast and brightness (page 8).</li> <li>Degauss the monitor (page 14).<br/>If you place equipment which generates a magnetic field, such as a loudspeaker, near the monitor, or you change the direction of the monitor, color may lose uniformity.<br/>The degauss function demagnetizes the metal frame of the CRT to obtain a neutral field for uniform color reproduction. If a second degauss cycle is needed, allow a minimum interval of 20 minutes for the best result.</li> <li>If red or blue shadows appear along the edges of images, adjust the convergence (pages 12 – 13).</li> <li>If the moire is cancelled, the picture may become fuzzy. Decrease the moire cancellation effect (pages 12 – 13).</li> </ul> |
| Picture bounces or has wavy oscillations                                | <ul> <li>Isolate and eliminate any potential sources of electric or magnetic fields. Common causes for this symptom are electric fans, fluorescent lighting or laser printers.</li> <li>If you have another monitor close to this monitor, increase the distance between them to reduce the interference.</li> <li>Try plugging the monitor into a different AC outlet, preferably on a different circuit.</li> <li>Try the monitor on a different computer in a different room.</li> </ul>                                                                                                    |
| Picture is flickering                                                   | • Set the refresh rate on the computer to obtain the best possible picture by referring to the computer's manual.                                                                                                    |
| Picture appears to be ghosting                                          | • Eliminate the use of video cable extensions and/or video switch boxes if this symptom occurs. Excessive cable length or a weak connection can produce this symptom.                                                                                                    |
| Wavy or elliptical (moire)<br>pattern is visible                        | <ul> <li>Cancel the moire (pages 12 – 13).<br/>The moire may be modified depending on the connected computer.</li> <li>Due to the relationship between resolution, monitor dot pitch and the pitch of some image patterns, certain screen backgrounds sometimes show moire. Change your desktop pattern.</li> </ul>                                                                                                    |
| Two fine horizontal lines<br>(wires) are visible                        | • These wires stabilize the vertically striped aperture grille (page 17). This aperture grille allows more light to pass through to the screen giving the Trinitron CRT more color and brightness.                                                                                                    |
| Hum is heard right after the power is turned on                         | • When the power is turned on, the auto-degauss cycle is activated. While the auto-degauss cycle is activated (3 seconds), a hum may be heard. The same hum is heard when the monitor is manually degaussed. This is not a malfunction.                                                                                                    |

## **Self-diagnosis Function**

This monitor is equipped with a self-diagnosis function. If there is a problem with your monitor or computer(s), the screen will go blank and the (b) indicator will either light up green or flash orange.

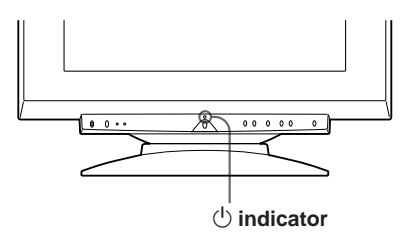

#### If the $\bigcirc$ indicator is green

- **1** Disconnect video input 1 and 2, or turn off the connected computer(s).
- **2** Press and hold the **I** button for 2 seconds.

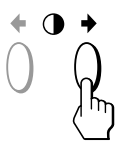

If all four color bars appear (white, red, green, blue), the monitor is working properly. Reconnect the video input cables and check the condition of your computer(s).

If the color bars do not appear, there is a potential monitor failure. Inform your authorized Sun dealer of the monitor's condition.

#### If the indicator is flashing orange

#### Press the 0 button to turn the monitor off and on.

If the  ${}^{(\!\!\!\!)}$  indicator lights up green, the monitor is working properly.

If the <sup>(1)</sup> indicator is still flashing, there is a potential monitor failure. Count the number of seconds between orange flashes of the <sup>(1)</sup> indicator and inform your authorized Sun dealer of the monitor's condition. Be sure to note the model name and serial number of your monitor. Also note the make and model of your computer and video board.

## Specifications

| Picture tube           | 0.25 – 0.27 mm aperture grille pitch                        |
|------------------------|-------------------------------------------------------------|
|                        | 21 inches measured diagonally                               |
|                        | 90-degree deflection                                        |
| Viewable image size    | Approx. 403.8 × 302.2 mm (w/h)                              |
|                        | $(16 \times 12 \text{ inches})$                             |
|                        | 19.8" viewing image measured                                |
|                        | diagonally                                                  |
| Resolution             | Horizontal: Max. 1600 dots                                  |
|                        | Vertical: Max. 1200 lines                                   |
| Standard image area    | Approx. 388 × 291 mm (w/h)                                  |
|                        | $(15^{3}/8 \times 11^{1}/2 \text{ inches})$                 |
|                        | or                                                          |
|                        | Approx. 364 × 291 mm (w/h)                                  |
|                        | $(14^{3}/8 \times 11^{1}/2 \text{ inches})$                 |
| Deflection frequency   | Horizontal: 30 to 96 kHz                                    |
|                        | Vertical: 48 to 160 Hz                                      |
| AC input voltage/curre | nt                                                          |
|                        | 100 to 240 V, 50 – 60 Hz, 2.0 – 1.0 A                       |
| Power consumption      | Max. 160 W                                                  |
| Dimensions             | $500.3 \times 502.5 \times 476.5 \text{ mm} (w/h/d)$        |
|                        | $(19^{3}/4 \times 19^{7}/8 \times 18^{7}/8 \text{ inches})$ |
| Mass                   | Approx. 31 kg (68 lb 5 oz)                                  |

Design and specifications are subject to change without notice.

## **TABLE DES MATIERES**

### Préparation

| Précautions                                                | 22 |
|------------------------------------------------------------|----|
| Identification des composants et des commandes             | 23 |
| Installation                                               | 24 |
| Réglage automatique de la taille et du centrage de l'image | 25 |
| Sélection de la langue d'affichage des menus               | 25 |
| Sélection du signal d'entrée                               | 25 |
| -                                                          |    |

#### Personnalisation de l'affichage

| Réglage de la luminosité et du contraste de l'image      | 26 |
|----------------------------------------------------------|----|
| Présentation du système d'écrans de menu                 | 27 |
| Utilisation de l'écran de menu CENTRE (centrage)         | 27 |
| Utilisation de l'écran de menu TAILLE                    | 28 |
| Utilisation de l'écran de menu GEOM (géométrie)          | 28 |
| Utilisation de l'écran de menu ZOOM                      | 29 |
| Utilisation de l'écran de menu COUL. (couleur)           | 30 |
| Utilisation de l'écran de menu ECRAN                     | 30 |
| Utilisation de l'écran de menu OPTION                    | 32 |
| Utilisation de l'écran de menu LANG (langue d'affichage) | 34 |
| Réinitialisation des réglages                            | 34 |
|                                                          |    |

#### **Caractéristiques techniques**

| Fonction d'économie d'énergie               | . 35 |
|---------------------------------------------|------|
| Modes présélectionné                        | . 35 |
| Fils d'amortissement                        | . 35 |
| Un moniteur prêt à l'emploi ("Plug & Play") | . 35 |

#### Informations complémentaires

| Messages d'avertissement  | . 36 |
|---------------------------|------|
| Guide de dépannage        | . 36 |
| Fonction d'autodiagnostic | . 38 |
| Spécifications            | . 38 |
| TCO'95 Eco-document       | 171  |
|                           |      |

 Par ailleurs, "TM" et "®" ne sont pas repris à chaque fois dans le mode d'emploi.

<sup>•</sup> VESA est une marque de commerce de Video Electronics Standard Association.

<sup>•</sup> Tous les autres noms de produits mentionnés dans ce mode d'emploi sont des marques de commerce ou des marques déposées de leurs détenteurs respectifs.

## Précautions

#### Installation

- Veillez à assurer une circulation d'air adéquate pour éviter une surchauffe interne de l'appareil. Ne placez pas le moniteur sur des surfaces textiles (tapis, couvertures, etc.) ni à proximité de rideaux ou de draperies susceptibles d'obstruer les orifices de ventilation.
- N'installez pas le moniteur à proximité de sources de chaleur comme un radiateur ou une bouche d'air chaud, ni dans un endroit exposé au rayonnement solaire direct, à des poussières en excès, à des vibrations ou à des chocs mécaniques.
- N'installez pas le moniteur à proximité d'équipements qui génèrent un champ magnétique tels un convertisseur ou des lignes à haute tension.

#### **Entretien**

- Nettoyez le châssis, le panneau et les commandes à l'aide d'un chiffon doux légèrement imprégné d'une solution détergente neutre. N'utilisez jamais de tampons abrasifs, de poudre à récurer ou de solvants tels que de l'alcool ou du benzine.
- Ne frottez pas, ne touchez pas et ne tapotez pas la surface de l'écran avec des objets abrasifs ou aux arêtes vives comme un stylo à bille ou un tournevis. Ce type de contact risque en effet de rayer le tube image.

#### Avertissement: raccordement électrique

• Utilisez un cordon d'alimentation approprié à votre secteur.

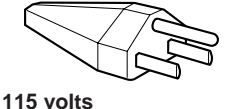

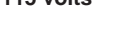

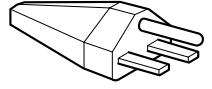

230 volts (non fourni sur le cordon standard)

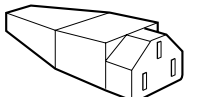

CEE-22, extrémité femelle (tous les jeux de cordons)

| Pour transporter ce moniteur en vue de réparations ou de |
|----------------------------------------------------------|
| son expédition, utilisez le carton d'emballage et les    |
| matériaux de conditionnement d'origine.                  |
|                                                          |

**Transport** 

#### **Utilisation du support pivotant**

Le support pivotant permet de régler ce moniteur suivant l'angle de vision de votre préférence dans une plage de 180° horizontalement et 20° verticalement.

Pour faire pivoter le moniteur verticalement et

horizontalement, maintenez-le des deux mains par la base comme illustré ci-dessous.

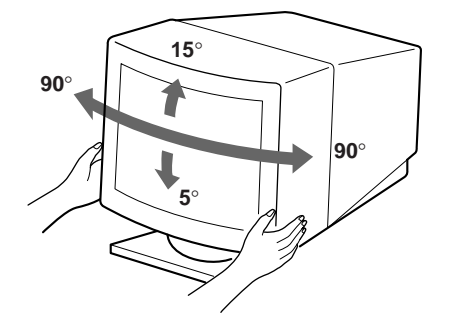

|                             | Etats-Unis, Canada,<br>Taiwan, Corée, Japon          | Europe continentale                       | Royaume-Uni,<br>Irlande                   | Australie,<br>Nouvelle-Zélande                                |
|-----------------------------|------------------------------------------------------|-------------------------------------------|-------------------------------------------|---------------------------------------------------------------|
|                             | Fiche<br>NEMA S-15 P                                 | Fiche<br>CEE 7/VII(Schuko)                | Fiche<br>B S 1363                         | Fiche<br>SAA AS 3112                                          |
|                             | Cordon<br>SJT                                        | Cordon<br>HAR<br>(HO5VV-F3G1,0)           | Cordon<br>HAR<br>(HO5VV-F3G1,0)           | Cordon<br>CDB03PLP                                            |
| r le cordon                 | Car. nominales du<br>cordon<br>10 A/125 V<br>18/3AWG | Car. nominales du<br>cordon<br>10 A/250 V | Car. nominales du<br>cordon<br>10 A/250 V | Car. nominales du<br>cordon<br>10 A/250 V                     |
|                             | Longueur<br>(+/- 0,1 m)<br>2 m                       | Longueur<br>(+/– 0,1 m)<br>2,5 m          | Longueur<br>(+/– 0,1 m)<br>2,5 m          | Longueur<br>(+/- 0,1 m)<br>2,5 m                              |
| nité femelle<br>de cordons) | Agrément de sécurité<br>UL/CSA                       | Agrément de sécurité<br>HAR               | Agrément de sécurité<br>BSI, ASTA         | Agrément de sécurité<br>Dept. of Energy of<br>New South Wales |

L'alimentation universelle automatique opère partout; l'écran s'ajuste lui-même à condition d'utiliser le cordon et la fiche appropriés pour la tension secteur locale.

 Avant de débrancher le cordon d'alimentation, attendez au moins 30 secondes après la mise hors tension, pour permettre le déchargement de l'électricité statique accumulée à la surface du tube cathodique.

La prise murale doit être installée à proximité de l'équipement et être aisément accessible.

 Après la mise sous tension, l'écran est démagnétisé pendant environ 3 secondes. Pendant ce temps, il se produit un champ magnétique puissant autour du châssis, qui risque d'affecter les données des bandes magnétiques ou disquettes placées à proximité. Eloignez tout support magnétique de l'écran.

# Identification des composants et des commandes

Pour plus de détails, reportez-vous aux pages indiquées entre parenthèses.

#### Partie frontale

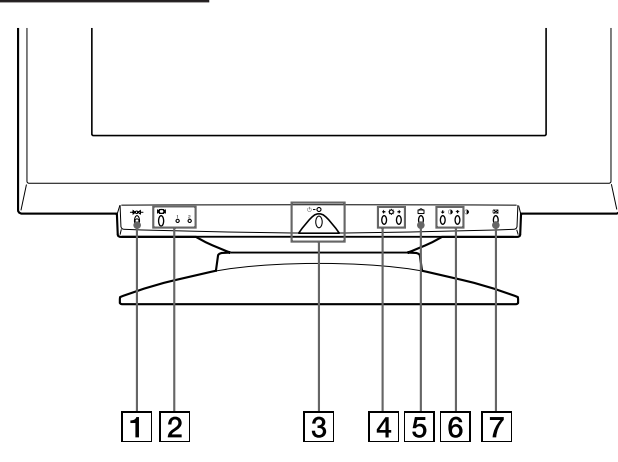

#### **1 Touche** $\rightarrow\infty$ **(réinitialisation) (page 34)** Réinitialise les réglages aux valeurs par défaut.

2 Touche ICI (entrée) et indicateurs 1 (13W3) /2 (HD15) (pages 25 – 26)

Sélectionne le signal d'entrée vidéo 1 (13W3) ou 2 (HD15). Chaque fois que vous appuyez sur cette touche, le signal d'entrée et l'indicateur correspondant alternent.

#### 3 Commutateur et indicateur d'alimentation (pages 35, 38)

Met le moniteur sous et hors tension.

L'indicateur s'allume en vert lorsque le moniteur est sous tension et clignote en vert et orange ou s'allume en orange lorsque le moniteur se trouve en mode d'économie d'énergie.

## 4 Touches ☆ (luminosité) (↓/↑) (pages 26 – 34)

Règlent la luminosité de l'image.

Servent de touches  $(\clubsuit/\uparrow)$  pour le réglage d'autres paramètres.

- **5 Touche (menu)** (pages 25, 27 34) Affiche l'écran MENU.
- 6 Touches () (contraste) (←/→) (pages 26 34, 38)

Règlent le contraste de l'image.

Servent de touches ( $\leftarrow/\rightarrow$ ) pour le réglage d'autres paramètres.

## 7 Touche ☺ (taille et centrage automatiques) (page 25)

Ajuste automatiquement la taille et le centrage des images.

#### Partie arrière

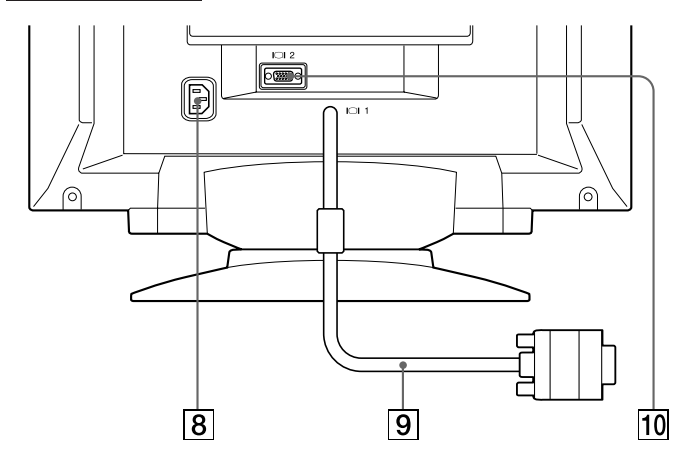

#### 8 Connecteur AC IN

Assure l'alimentation du moniteur.

9 Connecteur d'entrée vidéo 1 (Câble 13W3) Entrée du signal vidéo RVB (0,700 Vcc, positif).

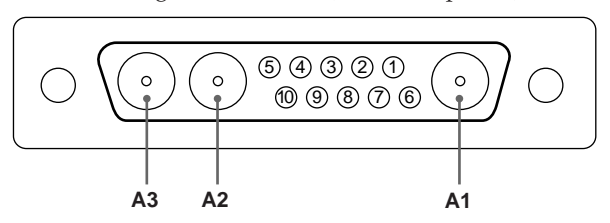

| Broche | Signal      | Broche | Signal            |
|--------|-------------|--------|-------------------|
| A1     | Rouge       | 5      | Sync C *          |
| A2     | Vert        | 6      | Données           |
| A3     | Bleu        |        | bidirectionnelles |
| 1      | Données     |        | (SDA)             |
|        | d'horloge   | 1      | Sync v            |
|        | (SCL)**     | 8      | ID (100 Ω)        |
| 2      | DDC + 5 V** | 9      | ID (100 Ω)        |
| 3      |             | 10     | Masse             |
| 4      | Masse DDC** |        |                   |

- \* Les broches remplissent un double rôle comme entrée de synchronisation combinée et comme entrée de synchronisation verticale si le signal passe par la broche n° 7.
- \*\* Norme Display Data Channel (DDC) de VESA

#### Remarque

Si vous utilisez un ordinateur ou une carte vidéo ayant un niveau de sortie élevé (environ 1,0 Vcc), vous n'obtiendrez peut-être pas une image optimale. Dans ce cas, essayez de diminuer le contraste de l'image ou utilisez un ordinateur ou une carte vidéo ayant un niveau de sortie inférieure.

(suite) 23

F

#### Préparation

#### 10 Connecteur d'entrée vidéo 2 (HD15)

Entrée des signaux vidéo RVB (0,700 Vcc, positif) et des signaux SYNC.

|                       | _ |
|-----------------------|---|
| (54321)               |   |
| 109876                | 1 |
| (15 (14 (13 (12 (11 ) | Ϳ |

| Broche n° | Signal           | Broche n° | Signal                       |
|-----------|------------------|-----------|------------------------------|
| 1         | Rouge            | 9         | DDC + 5V*                    |
| 2         | Vert             | 10        | Masse                        |
|           | (synchronisation | 11        |                              |
|           | sur le vert)     | 12        | Données<br>bidirectionnelles |
| 3         | Bleu             |           | (SDA)*                       |
| 4         | —                | 13        | Sync H                       |
| 5         | Masse DDC*       | 14        | Sync V                       |
| 6         | Masse rouge      | 15        | Données                      |
| 7         | Masse vert       |           | d'horloge                    |
| 8         | Masse bleu       |           | (SCL)                        |

\* Norme Display Data Channel (DDC) de VESA

### Installation

Avant de mettre ce moniteur en service, vérifiez si tous les accessoires suivants se trouvent bien dans le carton :

- Moniteur (1)
- Ce mode d'emploi (1)

#### 1re étape: Raccordez le moniteur à l'ordinateur

L'ordinateur étant hors tension, raccordez le câble de signal vidéo sur la sortie vidéo de l'ordinateur.

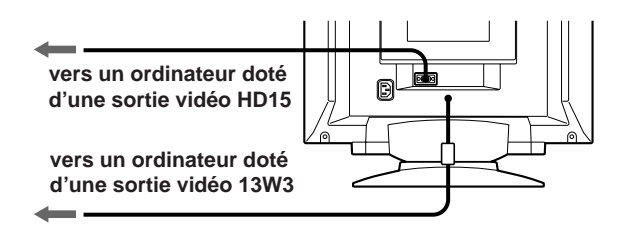

#### Remarque

Ne court-circuitez pas les broches du câble de signal vidéo.

#### 2e étape:Branchez le cordon d'alimentation

Le moniteur étant hors tension, branchez le cordon d'alimentation à la tension locale voulue au moniteur et l'autre extrémité à une prise murale.

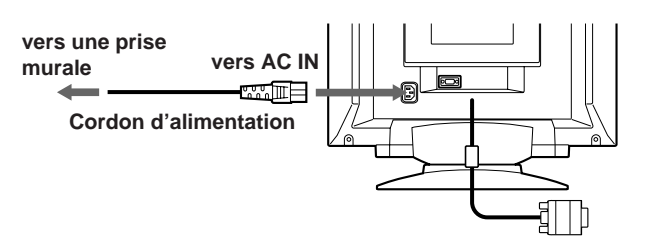

#### 3e étape: Mettez le moniteur et l'ordinateur sous tension

L'installation de votre moniteur est à présent terminée.

#### Remarque

Si le message "HORS PLAGE DE BALAYAGE" ou "PAS ENTREE VIDEO" apparaît à l'écran, voir "Messages d'avertissement" à la page 36.

# Réglage automatique de la taille et du centrage de l'image

Une pression sur la touche 🕒 permet de régler automatiquement la taille et le centrage de l'image pour l'adapter à l'écran.

#### **1** Mettez le moniteur et l'ordinateur sous tension.

#### **2** Appuyez sur la touche 🕒 .

L'image est ajustée pour s'adapter au centre de l'écran.

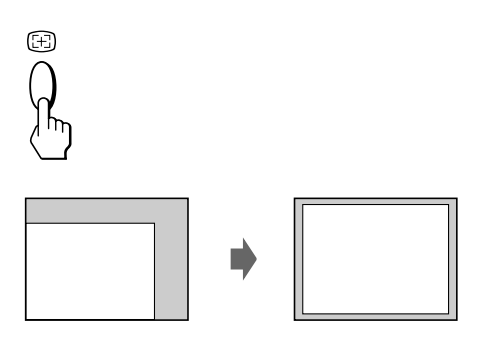

#### Remarques

- Cette fonction peut ne pas être correctement opérationnelle si la couleur d'arrière-plan est sombre ou si l'image d'entrée ne remplit pas l'écran jusqu'aux bords.
- Il se peut que l'écran devienne blanc pendant quelques secondes lorsque vous exécutez la fonction de réglage automatique de la taille. Il ne s'agit pas d'un dysfonctionnement.
- Bien que les signaux du rapport d'image 5:4 (résolution: 1280 × 1024) ne remplissent pas l'écran jusqu'aux bords, l'image est affichée de manière précise.

### Sélection de la langue d'affichage des menus

Pour changer la langue d'affichage des écrans de menu, voir la section "Utilisation de l'écran de menu LANG (langue d'affichage)" à la page 34. Le réglage par défaut est l'anglais.

## Sélection du signal d'entrée

Ce moniteur est doté de deux connecteurs d'entrée de signal (câble 13W3 en queue de cochon et connecteur HD15) et peut être raccordé à deux ordinateurs. Lorsque les deux ordinateurs sont sous tension, sélectionnez le signal d'entrée que vous voulez visualiser selon la procédure suivante.

- **1** Mettez le moniteur et les deux ordinateurs sous tension.
- 2 Appuyez sur la touche I⊂I pour sélectionner le signal d'entrée 1 (13W3) ou 2 (HD15).

Chaque fois que vous appuyez sur la touche IOI, le signal d'entrée et l'indicateur correspondant alternent.

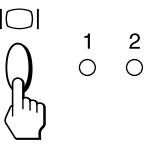

#### Sélection du mode de signal d'entrée

Ce moniteur a deux modes de sélection du signal d'entrée, "AUTO" et "MANUEL".

#### Si "AUTO" est sélectionné

Si aucun signal n'est entré via le connecteur sélectionné, le moniteur sélectionne automatiquement le signal de l'autre connecteur. Si vous redémarrez l'ordinateur que vous voulez utiliser ou si cet ordinateur se trouve en mode d'économie d'énergie, il se peut que le moniteur sélectionne automatiquement le signal de l'autre connecteur. La raison en est que le moniteur est passé du signal interrompu au signal constant. Si cela se produit, sélectionnez manuellement le signal voulu à l'aide de la touche IOI.

#### Si "MANUEL" est sélectionné

Même si aucun signal n'est entré via le connecteur sélectionné, le moniteur ne sélectionne pas le signal de l'autre connecteur.

**1** Appuyez sur la touche ☐ . L'écran MENU apparaît.

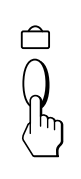

| MENU  |        | OK→₪        |
|-------|--------|-------------|
| COUL. | CENTRE | ECRAN       |
| GEOM  | QUITTE | ZOOM        |
| LANG  | TAILLE | 日<br>OPTION |

(suite)

#### Préparation

2 Appuyez sur les touches ☆↓/↑ et �←/→ pour sélectionner " OPTION" et appuyez à nouveau sur la touche .
 L'écome OPTION empendit

L'écran OPTION apparaît.

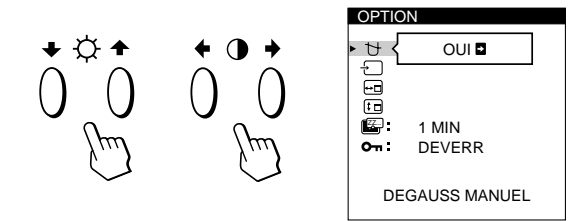

3 Appuyez sur les touches ☆↓/↑ pour sélectionner " ⊕ (ENTREE)".

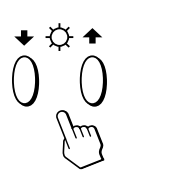

| ₽<br>E                   | AUTO • MANUEL   |  |
|--------------------------|-----------------|--|
| •••<br>•••<br>•••<br>••• | 1 MIN<br>DEVERR |  |
|                          | ENTREE          |  |

4 Appuyez sur les touches **①**←/→ pour sélectionner "AUTO" ou "MANUEL".

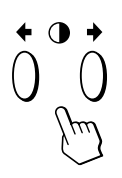

L'écran OPTION disparaît automatiquement au bout d'environ 30 secondes.

Pour désactiver l'écran de menu, appuyez à nouveau sur la touche  $\ \widehat{\square}$  .

Pour plus de détails sur l'utilisation des écrans de menu, voir "Présentation du système d'écrans de menu" à la page 27.

#### Personnalisation de l'affichage

#### Avant le réglage

- Raccordez le moniteur et l'ordinateur et mettez-les sous tension.
- Sélectionnez " LANG" dans l'écran MENU et sélectionnez ensuite "FRANÇAIS" (voir page 34).

### Réglage de la luminosité et du contraste de l'image

Une fois le réglage effectué, il sera conservé en mémoire pour tous les signaux d'entrée reçus.

Appuyez sur les touches ☆ (luminosité) ↓/↑ ou
 (contraste) ←/→.

L'écran LUMINOSITE/CONTRASTE apparaît.

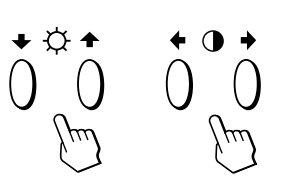

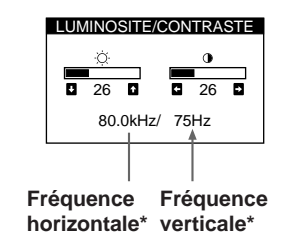

**2** Pour le réglage de la luminosité Appuyez sur les touches  $\dot{\heartsuit} \neq / \uparrow$ .

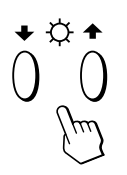

↑ . . . pour augmenter la luminosité
 ↓ . . . pour diminuer la luminosité

#### Pour le réglage du contraste

Appuyez sur les touches  $\mathbb{O}$   $/ \rightarrow$ .

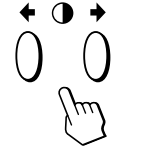

... pour augmenter le contraste
 ... pour diminuer le contraste

L'écran de menu disparaît automatiquement au bout d'environ 3 secondes.

Pour ramener le réglage à sa valeur par défaut, appuyez sur la touche –>>>- (réinitialisation) alors que le menu est affiché. La luminosité est simultanément ramenée à la valeur de réglage par défaut.

\* Les fréquences horizontale et verticale pour le signal d'entrée reçu apparaissent dans l'écran de menu LUMINOSITE/ CONTRASTE.

## Présentation du système d'écrans de menu

La plupart des réglages sont effectués à l'aide de l'écran de menu MENU.

#### Ecran MENU

#### Appuyez sur la touche 🗅 pour afficher l'écran MENU. Cet écran MENU contient des liens avec les autres écrans de menu décrits ci-dessous.

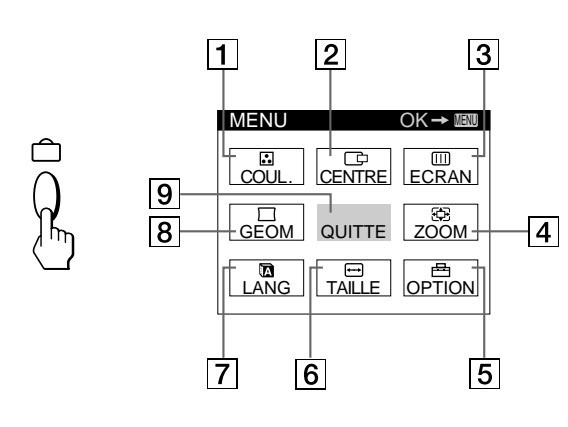

#### 1 **COUL**.

Affiche l'écran de menu COULEUR pour le réglage de la température des couleurs.

#### 

Affiche l'écran de menu CENTRAGE pour le réglage du centrage de l'image.

#### 3 💷 ECRAN

Affiche l'écran de menu ECRAN pour le réglage de la convergence verticale et horizontale, etc.

#### 4 🕀 ZOOM

Affiche l'écran de menu ZOOM pour agrandir et réduire la taille de l'image.

5 🖻 OPTION

Affiche l'écran de menu OPTION pour ajuster la position de l'écran de menu et démagnétiser l'écran, etc.

#### 6 ↔ TAILLE

Affiche l'écran de menu TAILLE pour le réglage de la taille de l'image.

#### 7 A LANG

Affiche l'écran de menu LANGUAGE pour sélectionner la langue d'affichage.

#### 8 🖂 GEOM

Affiche l'écran de menu GEOMETRIE pour régler la rotation et la distorsion en coussin de l'image, etc.

#### 9 OUITTE

Referme l'écran MENU.

## Utilisation de l'écran de menu **CENTRE (centrage)**

Les réglages CENTRE vous permettent d'ajuster le centrage de l'image.

Une fois que le réglage est effectué, il sera conservé en mémoire pour le signal d'entrée en cours.

## **1** Appuyez sur la touche 🗅 .

L'écran MENU apparaît.

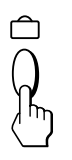

**2** Appuyez sur les touches  $\bigcirc \clubsuit/\clubsuit$  et  $\bigcirc \bigstar/\clubsuit$  pour sélectionner " 🗇 CENTRE" et appuyez ensuite à nouveau sur la touche 🗅 .

L'écran de menu CENTRAGE apparaît.

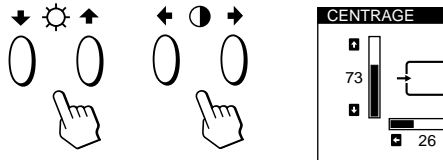

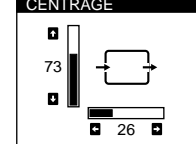

#### **3** Pour le réglage horizontal Appuyez sur les touches $\mathbb{O}$

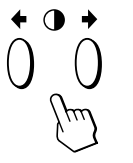

pour déplacer l'image vers la droite pour déplacer l'image vers la gauche

#### Pour le réglage vertical

Appuyez sur les touches  $\bigcirc \Downarrow / \uparrow$ .

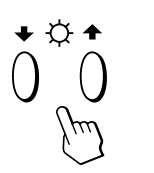

1 . . . pour déplacer l'image vers le haut ↓ . . . pour déplacer l'image vers le bas

L'écran de menu disparaît automatiquement au bout d'environ 30 secondes.

Pour refermer l'écran de menu, appuyez à nouveau sur la touche ∩.

Pour réinitialiser les valeurs de réglage, appuyez sur la touche -boot- (réinitialisation) pendant que l'écran est affiché.

Les centrages horizontal et vertical sont tous deux ramenés aux valeurs de réglage par défaut.

## Utilisation de l'écran de menu TAILLE

Les réglages TAILLE vous permettent d'ajuster la taille de l'image.

Une fois que le réglage est effectué, il sera conservé en mémoire pour le signal d'entrée en cours.

#### 1 Appuyez sur la touche 🗅 .

L'écran MENU apparaît.

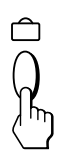

2 Appuyez sur les touches ☆↓/↑ et 0←/→ pour sélectionner " → TAILLE" et appuyez ensuite à nouveau sur la touche △.

L'écran de menu TAILLE apparaît.

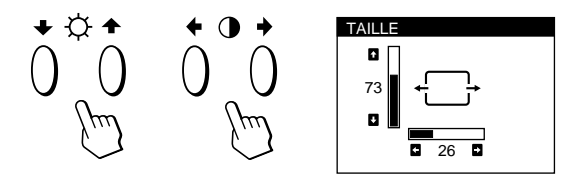

**3** Pour le réglage horizontal

Appuyez sur les touches  $\mathbb{O}$ 

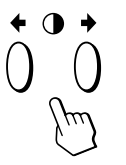

 . . . pour augmenter la taille de l'image

- ... pour réduire la taille de l'image
- **Pour le réglage vertical** Appuyez sur les touches ☆↓/♠.

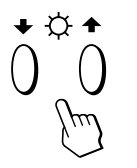

 ... pour augmenter la taille de l'image

↓ . . . pour réduire la taille de l'image

L'écran de menu disparaît automatiquement au bout d'environ 30 secondes.

Pour refermer l'écran de menu, appuyez à nouveau sur la touche  $\ \ \square$  .

Pour réinitialiser les valeurs de réglage, appuyez sur la touche –>>>- (réinitialisation) pendant que l'écran est affiché.

Les tailles horizontale et verticale sont toutes deux ramenées aux valeurs de réglage par défaut.

## Utilisation de l'écran de menu GEOM (géométrie)

La GEOM (géométrie) vous permet d'ajuster la forme et l'orientation de l'image.

Une fois que la rotation est réglée, elle sera conservée en mémoire pour tous les signaux d'entrée reçus. Tous les autres réglages seront mémorisés pour le signal d'entrée en cours.

1 Appuyez sur la touche 🗅 .

L'écran MENU apparaît.

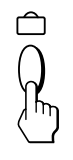

2 Appuyez sur les touches ☆↓/↑ et 0←/→ pour sélectionner " GEOM" et appuyez ensuite à nouveau sur la touche .

L'écran GEOMETRIE apparaît.

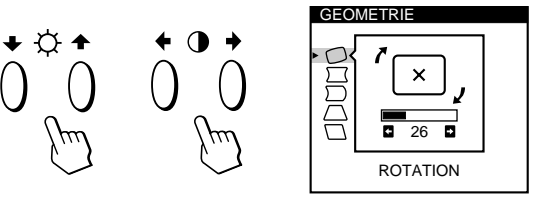

3 Appuyez sur les touches ☆↓/↑ pour sélectionner le paramètre que vous voulez régler.

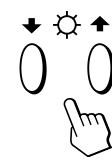

| Sélectionnez |            | Pour                                           |
|--------------|------------|------------------------------------------------|
| 0            | ROTATION   | régler la rotation de l'image                  |
| $\Box$       | COUSSIN    | régler les côtés de l'image                    |
| $\square$    | CORR CYL   | régler la correction cylindrique de<br>l'image |
| $\Box$       | TRAPEZE    | régler la largeur de l'image dans le<br>haut   |
|              | CORR PARAL | régler l'inclinaison de l'image                |

4 Appuyez sur les touches  $\bigcirc \longleftarrow / \rightarrow$  pour ajuster les réglages.

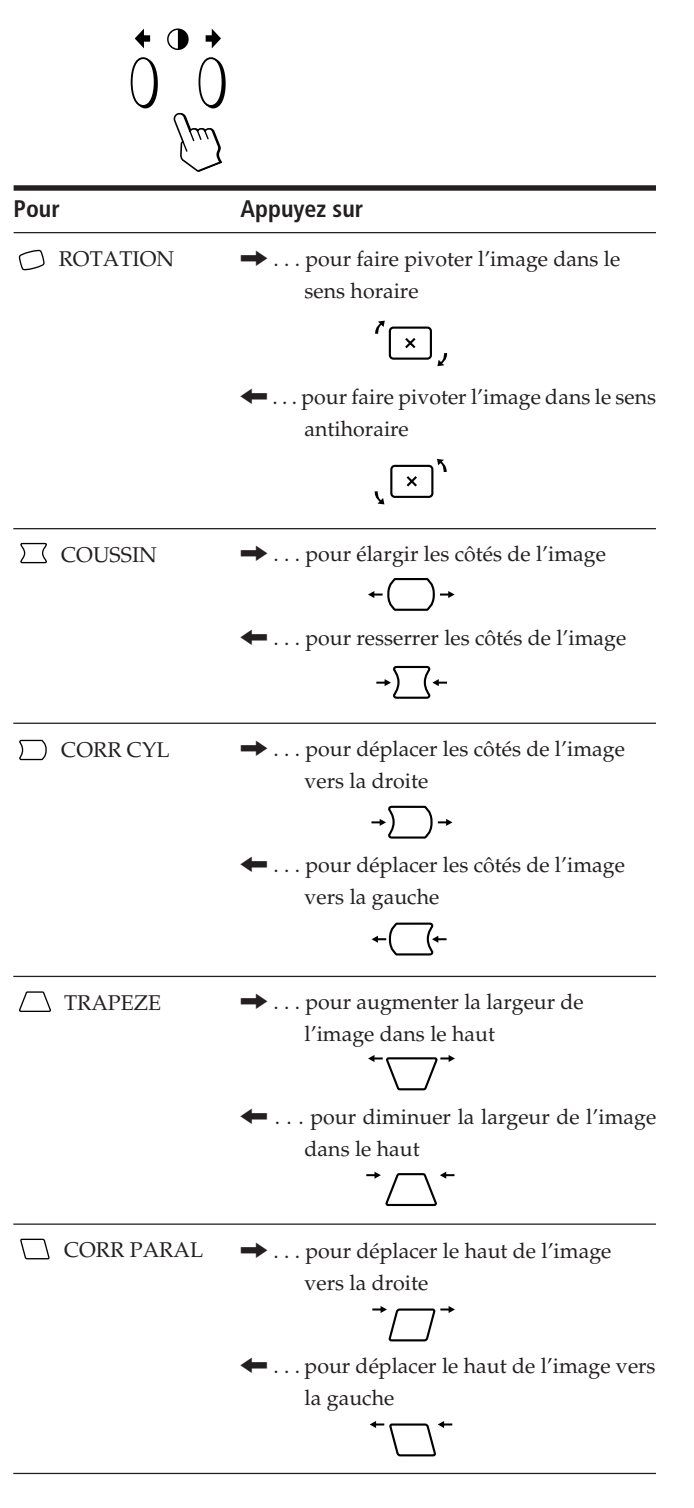

L'écran de menu disparaît automatiquement au bout d'environ 30 secondes.

Pour refermer l'écran de menu, appuyez à nouveau sur la touche 🗅 .

Pour réinitialiser les valeurs de réglage, appuyez sur la touche -boot- (réinitialisation) pendant que l'écran est affiché.

Le paramètre sélectionné est ramené à la valeur de réglage par défaut.

### Utilisation de l'écran de menu ZOOM

Les réglages ZOOM vous permettent d'agrandir ou de réduire l'image.

Une fois que le réglage est effectué, il sera conservé en mémoire pour le signal d'entrée en cours.

1 Appuyez sur la touche  $\hat{\Box}$ . L'écran MENU apparaît.

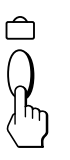

**2** Appuyez sur les touches  $\bigcirc \Downarrow/\uparrow$  et  $\bigcirc \leftarrow/\rightarrow$  pour sélectionner " 🕀 ZOOM" et appuyez ensuite à nouveau sur la touche 🗅.

L'écran de menu ZOOM apparaît.

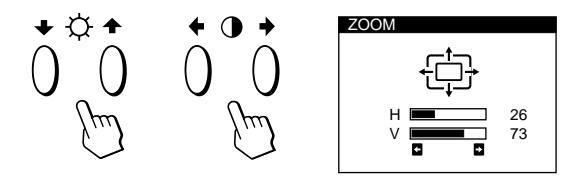

3 Appuyez sur les touches **○**←/→ pour régler le zoom sur l'image.

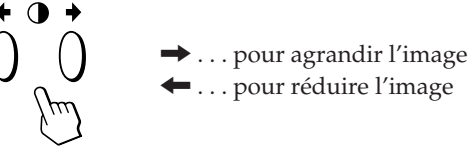

... pour réduire l'image

L'écran de menu disparaît automatiquement au bout d'environ 30 secondes.

Pour refermer l'écran de menu, appuyez à nouveau sur la touche ☐.

Pour réinitialiser les valeurs de réglage, appuyez sur la touche -XX- (réinitialisation) pendant que l'écran est affiché.

#### Remarque

Le zoom sur l'image s'arrête dès que la taille horizontale ou verticale atteint sa valeur maximum ou minimum.

F

## Utilisation de l'écran de menu COUL. (couleur)

Vous pouvez modifier la température de couleur du moniteur. Par exemple, vous pouvez régler ou modifier les couleurs d'une image à l'écran pour qu'elles correspondent aux couleurs réelles de l'image imprimée.

**1** Appuyez sur la touche 🗀 .

L'écran MENU apparaît.

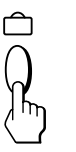

L'écran de menu COULEUR apparaît.

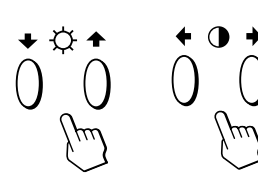

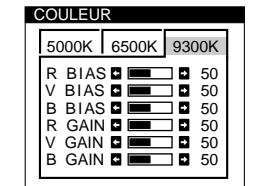

3 Appuyez sur les touches **0**←/→ pour sélectionner la température des couleurs.

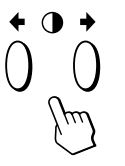

L'écran de menu propose trois modes de température des couleurs. Les réglages par défaut sont : 5000K, 6500K, 9300K

4 Réglage fin de la température de couleur Appuyez sur les touches ♡.↓/↑ pour sélectionner un

paramètre et réglez-le en appuyant sur les touches  $O \leftarrow / \rightarrow$ .

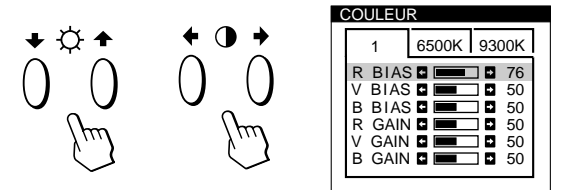

Sélectionnez **R (rouge), V (vert) ou B (bleu) BIAS** pour régler le niveau de noir de chaque signal de couleur. Sélectionnez **R (rouge), V (vert) ou B (bleu) GAIN** pour

régler le niveau de blanc de chaque signal de couleur.

L'indication "5000K", "6500K" ou "9300K" disparaît et les nouveaux réglages des couleurs sont mémorisés pour chacun des trois modes de couleur.

Les modes de température changent comme suit:  $5000K \rightarrow 1, 6500K \rightarrow 2, 9300K \rightarrow 3$ 

L'écran de menu disparaît automatiquement après environ 30 secondes.

Pour faire disparaître l'écran de menu, appuyez de nouveau sur la touche  $\ \ \square$  .

Pour réinitialiser, appuyez sur la touche –>>>-(réinitialisation) lorsque l'écran de menu apparaît. Le paramètre sélectionné est réinitialisé aux valeurs par défaut définies en usine.

## Utilisation de l'écran de menu ECRAN

Vous pouvez régler les valeurs de convergence pour éliminer les ombres rouge et bleue qui pourraient apparaître autour des objets de l'écran. Réglez la fonction ELIM MOIRAGE pour éliminer les motifs ondulatoires ou elliptiques qui pourraient apparaître à l'écran. Réglez la fonction PURETE COULEUR pour corriger les irrégularités de couleurs dans les quatre coins de l'écran dus à l'influence du magnétisme terrestre.

Une fois que ELIM MOIRAGE est réglé, il sera mémorisé pour le signal d'entrée en cours. Tous les autres réglages seront mémorisés pour tous les signaux d'entrée reçus.

**1** Appuyez sur la touche 🗅 .

L'écran MENU apparaît.

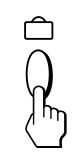

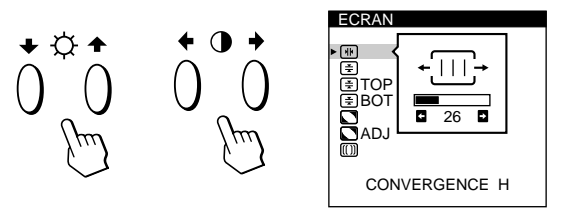

3 Appuyez sur les touches ☆↓/↑ pour sélectionner le paramètre à régler.

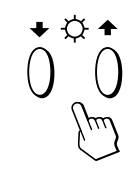

| Sélectionnez                   | Pour                                                       |
|--------------------------------|------------------------------------------------------------|
| (*)<br>Convergence H           | régler la convergence horizontale                          |
| (¥)<br>CONVERGENCE V           | régler la convergence verticale                            |
| <b>₹) TOP</b><br>CONVER V HAUT | régler la convergence verticale dans<br>le haut de l'écran |
| E BOT<br>CONVER V BAS          | régler la convergence verticale dans<br>le bas de l'écran  |

#### Personnalisation de l'affichage

| Sélectionnez                 | Pour                                                                                                    |
|------------------------------|----------------------------------------------------------------------------------------------------|
| D<br>PURETE COULEUR          | sélectionner l'un des quatre coins<br>nécessitant la correction de couleur<br>en raison de l'influence du<br>magnétisme terrestre.                                        |
| <b>ADJ</b><br>PURETE COULEUR | corriger la couleur dans l'un des<br>quatre coins de l'écran                                                                                                    |
| ([])<br>ELIM MOIRAGE*        | activer ("OUI") ou désactiver<br>("NON") l'annulation de moiré<br>ELIM MOIRAGE doit être réglé sur<br>"OUI" pour que " 🔟 ADJ<br>(REGLAGE MOIRE)" apparaisse à<br>l'écran. |
| I ADJ<br>REGLAGE MOIRE       | régler le degré d'annulation de moiré                                                                                                    |

\* Le moiré est un type d'interférence naturelle qui produit des lignes douces ou ondulatoires sur votre écran. Il peut apparaître en raison des interférences entre le motif régulé du signal d'entrée et le motif des luminophores du TRC.

Motif des luminophores:

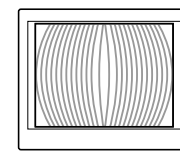

4 Appuyez sur les touches **①**←/→ pour ajuster les réglages.

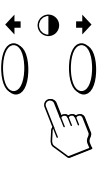

| Pour          | Appuyez sur                              |
|---------------|------------------------------------------|
| H۴)           | → pour décaler les ombres rouges vers la |
| CONVERGENCE H | droite et les ombres bleues vers la      |
|               | gauche                                   |
|               | +111-+                                   |
|               | pour décaler les ombres rouges vers la   |
|               | gauche et les ombres bleues vers la      |
|               | droite                                   |
|               |                                          |
| <br>_         | → pour décaler les ombres rouges vers le |
| CONVERGENCE V | haut et les ombres bleues vers le bas    |
|               |                                          |
|               | ← pour décaler les ombres rouges vers le |
|               | bas et les ombres bleues vers le haut    |
|               | 臣                                        |

| Pour                          | Appuyez sur                                                                                           |
|-------------------------------|----------------------------------------------------------------------------------------------------|
| <b>Ξ TOP</b><br>CONVER V HAUT | → pour décaler les ombres rouges vers le<br>haut et les ombres bleues vers le bas                     |
|                               |                                                                                                    |
|                               | <ul> <li> pour décaler les ombres rouges vers le<br/>bas et les ombres bleues vers le haut</li> </ul> |
|                               | ÷                                                                                                    |
| <b>E BOT</b><br>CONVER V BAS  | → pour décaler les ombres rouges vers le haut et les ombres bleues vers le bas                        |
|                               |                                                                                                    |
|                               | <ul> <li>pour décaler les ombres rouges vers le<br/>bas et les ombres bleues vers le haut</li> </ul>  |
|                               | ÷                                                                                                    |
|                               | → ou ← pour sélectionner le coin de                                                                   |
| PURETE COULEUR                | l'écran que vous désirez régler                                                                       |
|                               | $\square$ : en bas à gauche $\square$ : en bas à droite                                               |
|                               | → ou ← pour réduire au minimum les                                                                    |
| PURETE COULEUR                | irrégularités dans la couleur                                                                         |
|                               |                                                                                                    |
|                               | → pour activer ELIM MOIRAGE ("OUI")                                                                   |
| ELIM MOIRAGE                  | ·NON •OUI                                                                                             |
|                               | ← pour désactiver ELIM MOIRAGE<br>("NON")                                                             |
|                               | -NON -OUI                                                                                             |
|                               | → ou ← pour régler l'écran jusqu'à ce                                                                 |
| NEGLAGE WOINE                 |                                                                                                    |

#### Remarque

Il se peut que l'image devienne floue lorsque ELIM MOIRAGE est réglé sur "OUI".

L'écran de menu disparaît automatiquement au bout d'environ 30 secondes.

Pour refermer l'écran de menu, appuyez à nouveau sur la touche  $\ \widehat{\Box}$  .

Pour réinitialiser les valeurs de réglage, appuyez sur la touche ->>>- (réinitialisation) pendant que l'écran est affiché.

Le paramètre sélectionné est ramené à la valeur de réglage par défaut.

## Utilisation de l'écran de menu **OPTION**

L'écran de menu OPTION vous permet de démagnétiser manuellement l'écran et d'ajuster les réglages tels que la position des écrans de menu et le délai d'activation du mode d'économie d'énergie. Il vous permet également de verrouiller la commande.

#### Démagnétisation de l'écran

L'écran du moniteur est automatiquement démagnétisé à la mise sous tension.

Vous pouvez aussi démagnétiser manuellement l'écran.

**1** Appuyez sur la touche  $\hat{\Box}$ .

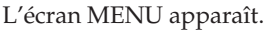

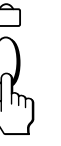

**2** Appuyez sur les touches  $\bigcirc \downarrow/\uparrow$  et  $\bigcirc \leftarrow/\rightarrow$  pour sélectionner " 📇 OPTION" et appuyez ensuite à nouveau sur la touche 🗅. L'écran de menu OPTION apparaît.

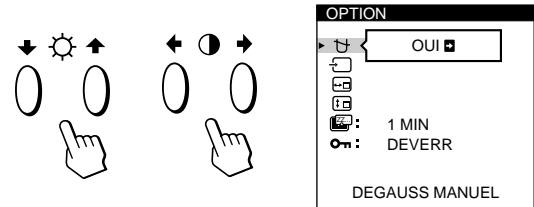

**3** Appuyez sur les touches  $\bigcirc \checkmark/\uparrow$  pour sélectionner

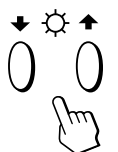

- ' 🖯 (DEGAUSS MANUEL)".

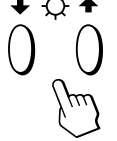

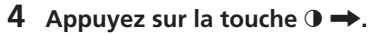

L'écran est démagnétisé pendant environ 3 secondes.

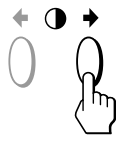

Si vous devez démagnétiser l'écran une seconde fois, attendez au moins 20 minutes avant de répéter cette procédure.

L'écran de menu OPTION disparaît automatiquement au bout d'environ 30 secondes.

Pour refermer l'écran de menu, appuyez à nouveau sur la touche □.

#### Changement de la position d'affichage des écrans de menu

Vous pouvez changer la position d'affichage des écrans de menu (par exemple, lorsque vous voulez régler l'image derrière un écran de menu).

**1** Appuyez sur la touche  $\hat{\Box}$ .

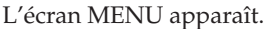

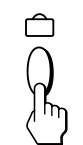

2 Appuyez sur les touches ⊙↓/↑ et 0←/→ pour sélectionner " 🖶 OPTION" et appuyez ensuite à nouveau sur la touche  $\hat{\Box}$ .

L'écran de menu OPTION apparaît.

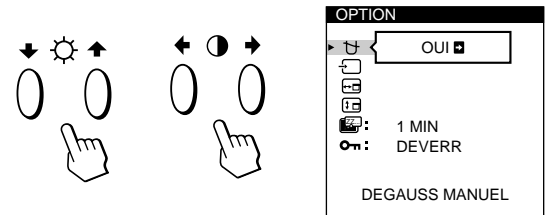

3 Appuyez sur les touches 🔆 ↓/↑ pour sélectionner " 🗝 (POSITION OSD H)" ou " 🗊 (POSITION OSD V)". Sélectionnez " 🛺 (POSITION OSD H)" pour ajuster la position horizontale.

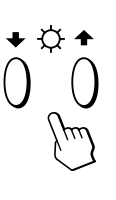

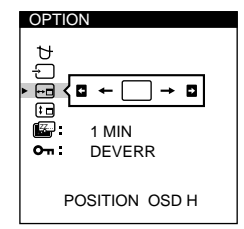

Sélectionnez " 🗊 (POSITION OSD V)" pour ajuster la position verticale.

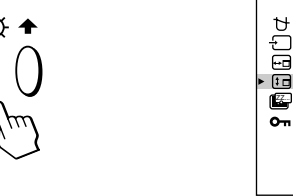

4 Appuyez sur les touches **①**←/→ pour amener l'écran de menu à la position voulue.

AUTO C Ŧ

POSITION OSD V

] t

OPTION

L'écran de menu OPTION disparaît automatiquement au bout d'environ 30 secondes.

Pour refermer l'écran de menu, appuyez à nouveau sur la touche 🗅 .

Pour réinitialiser les valeurs de réglage, appuyez sur la touche -XX- (réinitialisation) pendant que l'écran est affiché.

# Réglage du délai d'activation du mode d'économie d'énergie

Vous pouvez définir le délai au terme duquel le moniteur passe en mode d'économie d'énergie. Voir page 35 pour des informations plus détaillées sur les capacités d'économie d'énergie de ce moniteur.

#### **1** Appuyez sur la touche 🗅 .

L'écran MENU apparaît.

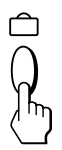

2 Appuyez sur les touches ☆↓/↑ et 0←/→ pour sélectionner " 
 OPTION" et appuyez ensuite à nouveau sur la touche 
 .
 L'écran de menu OPTION apparaît.

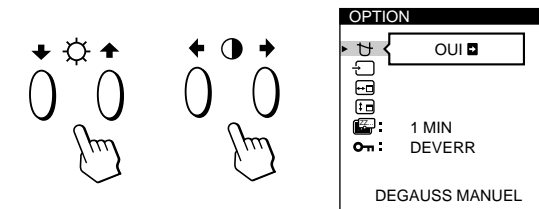

3 Appuyez sur les touches ☆↓/↑ pour sélectionner " (ECONOMIE TEMPO)".

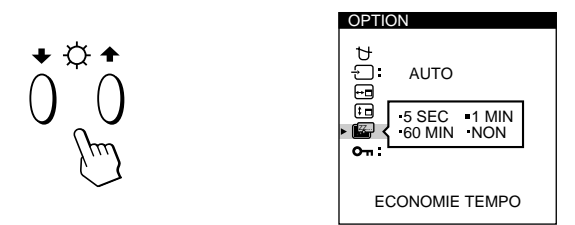

4 Appuyez sur les touches **①**←/→ pour sélectionner le délai voulu.

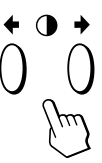

Lorsque ECONOMIE TEMPO est réglé sur "NON", le moniteur ne passe pas en mode d'économie d'énergie.

L'écran de menu OPTION disparaît automatiquement au bout d'environ 30 secondes.

Pour refermer l'écran de menu, appuyez à nouveau sur la touche  $\hat{\Box}$ .

Pour réinitialiser les valeurs de réglage, appuyez sur la touche –>>>> (réinitialisation) pendant que l'écran est affiché.

#### Verrouillage des commandes

La fonction de verrouillage des touches désactive toutes les touches du panneau frontal, à l'exception du commutateur d'alimentation  $\bigcirc$  et de la touche  $\square$ .

**1** Appuyez sur la touche □ . L'écran MENU apparaît.

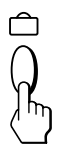

2 Appuyez sur les touches ☆↓/↑ et 0←/→ pour sélectionner " OPTION" et appuyez ensuite à nouveau sur la touche .

L'écran de menu OPTION apparaît.

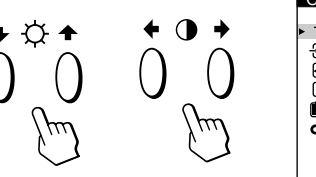

| OPTIO      | N            |
|------------|--------------|
| • 번 {      | OUI 🖬        |
|            |              |
| ₩<br>•     | 1 MIN        |
| <b>U</b> . | DEVERR       |
| DE         | GAUSS MANUEL |

3 Appuyez sur les touches ⊕↓/↑ pour sélectionner
 "O¬ (VERROU REGLAGES)".

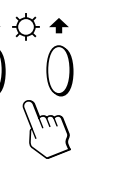

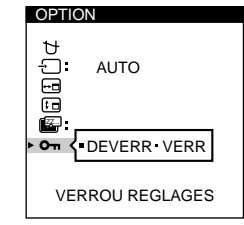

4 Appuyez sur les touches **①**←/→ pour sélectionner "VERR".

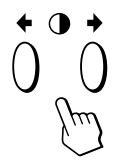

L'écran de menu OPTION disparaît automatiquement au bout d'environ 30 secondes.

Pour refermer l'écran de menu, appuyez à nouveau sur la touche  $\ \ \square$  .

Lorsque vous avez sélectionné "VERR", vous ne pouvez plus sélectionner aucun paramètre à l'exception de "QUITTE" et " 🖶 OPTION" dans l'écran MENU. Si vous appuyez sur une autre touche que le commutateur d'alimentation () ou la touche 🏛 , le repère 🗛 apparaît à l'écran.

#### Pour désactiver le verrouillage des commandes

Répétez les étapes 1 à 3 ci-dessus et appuyez sur les touches  $\mathbb{O}$  /  $\rightarrow$  pour sélectionner "DEVERR".

## Utilisation de l'écran de menu LANG (langue d'affichage)

Vous avez le choix entre l'allemand, l'anglais, l'espagnol, le français, l'italien et le japonais pour l'affichage des menus.

#### **1** Appuyez sur la touche 🗅 .

L'écran MENU apparaît.

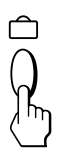

2 Appuyez sur les touches ☆↓/↑ et ◑←/→ pour sélectionner " LANG" et appuyez ensuite à nouveau sur la touche 
.

L'écran de menu LANGUAGE apparaît.

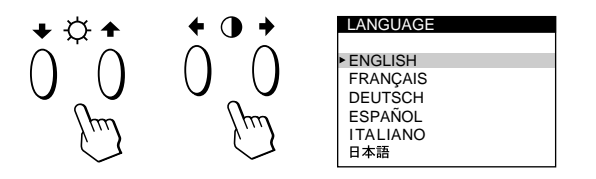

3 Appuyez sur les touches ☆↓/↑ pour sélectionner la langue d'affichage de votre choix.

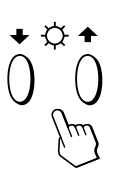

ENGLISH : anglais, FRANÇAIS : français, DEUTSCH : allemand, ESPAÑOL : espagnol, ITALIANO: italien, ou : 日本語 japonais.

L'écran de menu disparaît automatiquement au bout d'environ 30 secondes. Pour refermer l'écran de menu, appuyez à nouveau sur la touche 🗅 .

Pour réinitialiser les valeurs de réglage, appuyez sur la touche –>>>- (réinitialisation) pendant que l'écran est affiché.

## Réinitialisation des réglages

#### Réinitialisation d'un paramètre

1 Appuyez sur les touches □, ○↓/↑ et O←/→ pour sélectionner l'écran de menu contenant le paramètre que vous voulez réinitialiser.

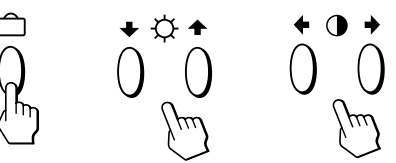

2 Appuyez sur les touches ☆↓/↑ pour sélectionner le paramètre que vous voulez réinitialiser.

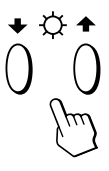

**3** Appuyez sur la touche ->>>->>>>- (réinitialisation).

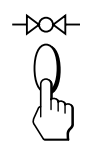

# Réinitialisation de toutes les données de réglage pour le signal d'entrée en cours

## Alors qu'aucun écran de menu n'est affiché, appuyez sur la touche -XX- (réinitialisation).

Toutes les données de réglage pour le signal d'entrée en cours sont ramenées aux valeurs de réglage par défaut. Attention que les données de réglage qui ne sont pas affectées par les changements du signal d'entrée (langue et position d'affichage des écrans de menu, sélection du signal d'entrée, délai d'activation du mode d'économie d'énergie et fonction de verrouillage des commandes) ne sont pas ramenées aux valeurs de réglage par défaut.

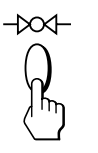

# Réinitialisation de toutes les données de réglage pour tous les signaux d'entrée

## Maintenez la touche ->>>- (réinitialisation) enfoncée pendant au moins deux secondes.

Toutes les données de réglage, y compris la luminosité et le contraste, sont ramenées aux valeurs de réglage par défaut.

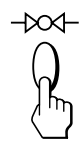

## Fonction d'économie d'énergie

Ce moniteur répond aux directives d'économie d'énergie établies par VESA et Energy Star, ainsi qu'aux normes plus sévères de NUTEK.

En particulier, le moniteur est capable de passer en mode d'économie d'énergie lorsqu'il est inactif et utilisé avec un tampon d'image de type Energy Star et un logiciel système Sun approprié. Vous pouvez définir le délai au terme duquel le moniteur passe en mode d'économie d'énergie à l'aide des écrans de menu. Définissez cette durée conformément à la procédure de "Réglage du délai d'activation du mode d'économie d'énergie" à la page 33.

#### Remarque

Si aucun signal vidéo n'est entré sur le moniteur, le message "PAS ENTREE VIDEO" (page 36) apparaît. Lorsque le délai est écoulé, la fonction d'économie d'énergie fait automatiquement passer le moniteur en mode inactif et l'indicateur 🖒 s'allume en orange. Lorsque les signaux de synchronisation horizontale et verticale sont détectés, le moniteur repasse automatiquement en mode de fonctionnement normal.

| _ |                                      |         |                                 |                               |                            |                     |                                 |
|---|--------------------------------------|---------|---------------------------------|-------------------------------|----------------------------|---------------------|---------------------------------|
|   | Mode de<br>consommation<br>d'énergie | Ecran   | Horizontal signal de<br>synchro | Vertical<br>signal de synchro | Consommation<br>électrique | Temps de<br>reprise | Indicateur 🕛                    |
| 1 | Fonctionnement<br>normal             | actif   | présent                         | présent                       | ≤160 W                     | _                   | Vert                            |
| 2 | Veille<br>(1er mode)                 | inactif | absent                          | présent                       | ≤100 W                     | Approx.<br>3 s      | Vert et orange en<br>alternance |
| 3 | Interruption<br>(2e mode)            | inactif | présent                         | absent                        | $\leq$ 15 W                | Approx.<br>3 s      | Vert et orange en<br>alternance |
| 4 | Inactif<br>(3e mode)                 | inactif | absent                          | absent                        | ≤5 W                       | Approx.<br>10 s     | Orange                          |
| 5 | Hors tension                         | _       | _                               | _                             | < 1,0 W                    | _                   | Désactivé                       |

### **Modes présélectionné**

| Mode | Résolution<br>(points × lignes) | Fréquence<br>horizontale | Fréquence<br>verticale |
|------|---------------------------------|--------------------------|------------------------|
| 1    | $1280 \times 1024$              | 81,1 kHz                 | 76 Hz                  |
| 2    | $1152 \times 900$               | 71,8 kHz                 | 76 Hz                  |

## Fils d'amortissement

Sur un fond blanc, il se peut que vous observiez sur l'écran de très fines lignes horizontales comme illustré ci-dessous. Il s'agit des ombres des fils d'amortissement. Ce phénomène est typique pour les tubes cathodiques, qui utilisent des grilles d'ouverture. Les fils d'amortissement sont fixés à la grille d'ouverture à l'intérieur du tube Trinitron de façon à amortir les vibrations de la grille d'ouverture.

#### Fils d'amortissement

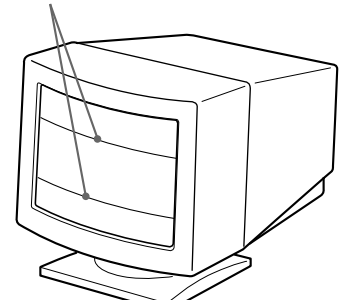

### Un moniteur prêt à l'emploi ("Plug & Play")

Ce moniteur satisfait aux normes Display Data Channel (DDC) DDC<sup>™</sup>1, DDC2B, DDC2AB et DDC2B+ de VESA. Si un serveur DDC1 est raccordé, le moniteur se synchronise sur V. CLK conformément aux normes VESA et sort l'EDID (Extended Display Identification Data) vers la ligne de données.

Si un serveur DDC2B, DDC2AB ou DDC2B+ est raccordé, le moniteur commute automatiquement sur la norme appropriée.

DDC™ est une marque déposée de Video Electronics Standard Association.

## Messages d'avertissement

Lorsqu'une anomalie du signal d'entrée est détectée, l'un des messages suivants apparaît.

|    | INFORMATIONS           |  |
|----|------------------------|--|
| 1  | HORS PLAGE DE BALAYAGE |  |
| 2— | ENTREE:1               |  |

#### 1 Condition du signal d'entrée

**"HORS PLAGE DE BALAYAGE"** indique que le signal d'entrée n'est pas supporté par les spécifications du moniteur.

**"PAS ENTREE VIDEO"** indique qu'aucun signal n'est entré ou que le signal entré via le connecteur d'entrée sélectionné n'est pas reçu.

#### 2 Le connecteur d'entrée sélectionné

Indique quel connecteur d'entrée reçoit le signal erroné. Si une anomalie se produit avec le signal transmis via les deux connecteurs d'entrée, "1" (13W3) et "2" (HD15) s'affichent alternativement.

Pour remédier à ces problèmes, reportez-vous à la section de "Guide de dépannage" ci-dessous.

## Guide de dépannage

Cette section peut vous aider à localiser un problème et, par conséquent, vous éviter de consulter un service technique.

| Symptôme                                                                                                    | Vérifiez                                                                                                    |  |
|----------------------------------------------------------------------------------------------------|----------------------------------------------------------------------------------------------------|--|
| Pas d'image                                                                                                    |                                                                                                    |  |
| Si l'indicateur 🖰 n'est pas<br>allumé                                                                                                    | <ul> <li>Vérifiez si le cordon d'alimentation est correctement branché.</li> <li>Vérifiez que l'interrupteur <sup>(1)</sup> (alimentation) est réglé sur la position "on".</li> </ul>                                                                                                    |  |
| Si le message "PAS ENTREE<br>VIDEO" apparaît à l'écran ou<br>si l'indicateur 也 est orange ou<br>passe alternativement de<br>l'orange au vert | <ul> <li>L'écran est vide lorsque le moniteur est en mode d'économie d'énergie. Appuyez sur une touche quelconque du clavier de l'ordinateur.</li> <li>Vérifiez si l'interrupteur d'alimentation de votre ordinateur est réglé sur la position "on".</li> <li>Vérifiez si le réglage de la sélection d'entrée est correct.</li> <li>Vérifiez si le câble de signal vidéo est correctement branché et si toutes les fiches sont fermement enfoncées dans les prises.</li> <li>Assurez-vous qu'aucune broche n'est faussée ni enfoncée dans le câble d'entrée vidéo 13W3.</li> <li>Vérifiez si la carte vidéo est correctement enfoncée dans la fente de bus adéquate.</li> </ul> |  |
| Si le message "HORS PLAGE<br>DE BALAYAGE" apparaît à<br>l'écran                                                                              | <ul> <li>Vérifiez si la plage de fréquence vidéo correspond à la plage spécifiée pour le moniteur.<br/>(Horizontale : 30 – 96 kHz, Verticale : 48 – 160 Hz)<br/>Reportez-vous au mode d'emploi de votre ordinateur pour régler la plage de fréquence<br/>vidéo.</li> </ul>                                                                                                    |  |
| Si aucun message n'est affiché<br>et si l'indicateur 🕑 est vert ou<br>clignote en orange                                                     | • Voir "Fonction d'autodiagnostic" (page 38).                                                                                                    |  |
| L'image est brouillée.                                                                                                    | <ul> <li>Consultez le mode d'emploi de votre carte graphique pour le réglage approprié du moniteur.</li> <li>Consultez ce mode d'emploi et vérifiez si le mode graphique et la fréquence que vous essayez d'utiliser sont supportés. Même si la fréquence est comprise dans la plage requise, certaines cartes vidéo peuvent avoir une impulsion de synchronisation trop étroite pour une synchronisation correcte du moniteur.</li> </ul>                                                                                                    |  |
| Les couleurs ne sont pas<br>uniformes                                                                                                    | <ul> <li>Démagnétisez le moniteur (page 32).</li> <li>Si vous placez près du moniteur un appareil qui génère un champ magnétique comme<br/>un haut-parleur ou si vous changez l'orientation du moniteur, il est possible que les<br/>couleurs perdent leur uniformité. Cette fonction sert à démagnétiser le cadre métallique<br/>du tube cathodique de façon à obtenir un champ neutre pour une reproduction<br/>uniforme des couleurs. Si un second cycle de démagnétisation est nécessaire, laissez<br/>s'écouler un intervalle d'au moins 20 minutes pour obtenir les meilleurs résultats.</li> <li>Réglez "Pureté couleur" (pages 30 – 31).</li> </ul>                     |  |
| Symptôme                                                                                | Vérifiez                                                                                                    |
|-----------------------------------------------------------------------------------------|----------------------------------------------------------------------------------------------------|
| Vous ne parvenez pas à régler<br>le moniteur à l'aide des<br>touches du panneau frontal | • Si la fonction de verrouillage des commandes est activée, désactivez-la dans le menu OPTION (page 33).                                                                                                    |
| Le blanc n'est pas blanc                                                                | Réglez la température des couleurs (pages 30).                                                                                                    |
| L'image à l'écran n'est pas<br>centrée ou dimensionnée<br>correctement                  | <ul> <li>Appuyez sur la touche   <ul> <li>(page 25).</li> </ul> </li> <li>Réglez le centrage ou la taille de l'image (pages 27 – 28).</li> </ul>                                                                                                    |
| Les bords de l'image sont<br>incurvés                                                   | • Réglez la géométrie (pages 28 – 29).                                                                                                    |
| Le rebord des lignes blanches<br>est ombré de rouge ou de<br>bleu                       | • Réglez la convergence (pages 30 – 31).                                                                                                    |
| L'image est floue                                                                       | <ul> <li>Réglez le contraste et la luminosité (page 26).</li> <li>Démagnétisez le moniteur (page 32).<br/>Si vous placez près du moniteur un appareil qui génère un champ magnétique comme<br/>un haut-parleur ou si vous changez l'orientation du moniteur, il est possible que les<br/>couleurs perdent leur uniformité.<br/>Cette fonction sert à démagnétiser le cadre métallique du tube cathodique de façon à<br/>obtenir un champ neutre pour une reproduction uniforme des couleurs. Si un second<br/>cycle de démagnétisation est nécessaire, laissez s'écouler un intervalle d'au moins 20<br/>minutes pour obtenir les meilleurs résultats.</li> <li>Si le contour des images est ombré de bleu ou de rouge, procédez au réglage de la<br/>convergence (pages 30 – 31).</li> <li>Lorsque le moiré a été supprimé, il arrive que l'image devienne floue. Réduisez l'effet<br/>de suppression du moiré (pages 30 – 31).</li> </ul> |
| L'image sautille ou oscille<br>fortement                                                | <ul> <li>Isolez et éliminez toute source potentielle de champs électriques ou magnétiques. C'est généralement le cas des ventilateurs électriques, des éclairages fluorescents, des imprimantes laser.</li> <li>Si un autre moniteur se trouve à proximité de celui-ci, éloignez-les de façon à réduire les interférences.</li> <li>Branchez le moniteur sur une autre prise d'alimentation, de préférence sur un circuit différent.</li> <li>Essayez le moniteur sur un ordinateur différent dans une autre pièce.</li> </ul>                                                                                                    |
| L'image scintille                                                                       | • Réglez le taux de régénération de l'ordinateur pour obtenir la meilleure image possible<br>en vous référant au mode d'emploi de l'ordinateur.                                                                                                    |
| Apparition d'images<br>fantômes                                                         | <ul> <li>Si ce symptôme se manifeste, débranchez les câbles prolongateurs vidéo et/ou les<br/>boîtiers de commutation vidéo. Une longueur de câble excessive ou des connexions<br/>lâches peuvent être à l'origine de l'apparition de ce symptôme.</li> </ul>                                                                                                    |
| Apparition d'un motif<br>ondulatoire ou elliptique<br>(moiré)                           | <ul> <li>Supprimez le moiré (pages 30 – 31).<br/>Le moiré peut varier suivant l'ordinateur connecté.</li> <li>Suivant le rapport entre la résolution, le pas des points du moniteur et le pas de certaines trames d'image, il arrive que des arrière-plans présentent un effet de moiré.<br/>Cet effet de moiré ne peut être éliminé qu'en changeant le motif de votre bureau.</li> </ul>                                                                                                    |
| Deux fines lignes horizontales<br>(fils) sont visibles                                  | • Ces fils stabilisent la grille d'ouverture rayée verticalement (page 35). La grille d'ouverture autorise plus de lumière à travers l'écran, ce qui confère au tube Trinitron plus de couleur et de luminosité.                                                                                                    |
| Un souffle est audible juste<br>après la mise sous tension                              | • Le cycle de démagnétisation est activé à la mise sous tension. Pendant que le cycle de démagnétisation est activé (3 secondes), un souffle peut se faire entendre. Ce même souffle est audible lors de la démagnétisation manuelle. Il ne s'agit pas d'un dysfonctionnement.                                                                                                    |

Г

### Fonction d'autodiagnostic

Ce moniteur est doté d'une fonction d'autodiagnostic. S'il y a un problème avec votre moniteur ou ordinateur(s), l'écran devient blanc et l'indicateur (b) s'allume en vert ou clignote en orange.

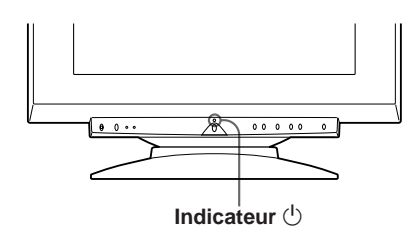

#### Si l'indicateur 🕛 est vert

- **1** Déconnectez les entrées vidéo 1 et 2 ou mettez le ou les ordinateurs raccordés hors tension.
- 2 Appuyez sur la touche **○→** et maintenez-la enfoncée pendant 2 secondes.

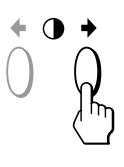

Si les quatre barres de couleur apparaissent (blanc, rouge, vert, bleu), le moniteur fonctionne correctement. Rebranchez les câbles d'entrée vidéo et vérifiez l'état de votre ou vos ordinateur(s).

Si les barres de couleur n'apparaissent pas, c'est qu'il y a une défaillance potentielle du moniteur. Informez votre revendeur Sun agréé de l'état du moniteur.

#### Si l'indicateur 🕛 clignote en orange

## Appuyez sur la touche 🖞 pour mettre le moniteur hors et puis à nouveau sous tension.

Si l'indicateur 🕛 apparaît en vert, c'est que le moniteur fonctionne correctement.

Si l'indicateur () clignote toujours, c'est qu'il y une défaillance potentielle du moniteur. Comptez le nombre de secondes entre les clignotements oranges de l'indicateur () et informez votre revendeur Sun agréé de l'état du moniteur. N'oubliez pas de relever la désignation de modèle et le numéro de série de votre moniteur. Notez également la marque et le modèle de votre ordinateur et de votre carte vidéo.

### **Spécifications**

| Tube image                | Pas d'ouverture de grille de         |
|---------------------------|--------------------------------------|
|                           | 0,25 – 0,27 mm                       |
|                           | 21 pouces mesurés en diagonale       |
|                           | Déflexion de 90 degrés               |
| Taille de l'image affiché | e                                    |
| Ũ                         | Approx. 403,8 × 302,2 mm (l/h)       |
|                           | Image visualisée de 19,8" de         |
|                           | diagonale                            |
| Résolution                | Horizontale : Max. 1600 points       |
|                           | Verticale : Max. 1200 lignes         |
| Zone d'image standard     | Approx. 388 × 291 mm (l/h)           |
|                           | ou                                   |
|                           | Approx. 364 × 291 mm (l/h)           |
| Fréquence de déflexion    | Horizontale : 30 à 96 kHz            |
| *                         | Verticale : 48 à 160 Hz              |
| Tension/courant CA d'e    | entrée                               |
|                           | 100 à 240 V, 50 – 60 Hz, 2,0 – 1,0 A |
| Consommation électriqu    | ıe                                   |
| -                         | Max. 160 W                           |
| Dimensions                | 500,3 × 502,5 × 476,5 mm (l/h/p)     |
| Masse                     | Approx. 31 kg                        |

La conception et les spécifications sont sujettes à modifications sans préavis.

## NHALT

#### Vorbereitungen

| Sicherheitsmaßnahmen                                          | 40 |
|---------------------------------------------------------------|----|
| Lage und Funktion der Teile und Bedienelemente                | 41 |
| Anschließen des Geräts                                        | 42 |
| Automatisches Einstellen der Größe und Zentrierung des Bildes | 43 |
| Auswählen der Sprache für die Bildschirmanzeigen              | 43 |
| Auswählen des Eingangssignals                                 | 43 |
|                                                               |    |

#### **Einstellen des Monitors**

| Einstellen von Bildhelligkeit und Kontrast 4 | 4 |
|----------------------------------------------|---|
| Das Bildschirmmenüsystem                     | 5 |
| Die Bildschirmanzeige BILDLG (Bildlage) 4    | 5 |
| Die Bildschirmanzeige GRÖSSE                 | 6 |
| Die Bildschirmanzeige GEOM (Geometrie)       | 6 |
| Die Bildschirmanzeige ZOOM 4                 | 7 |
| Die Bildschirmanzeige FARBE 4                | 8 |
| Die Bildschirmanzeige BILD                   | 8 |
| Die Bildschirmanzeige OPTION                 | 0 |
| Die Bildschirmanzeige LANG (Sprache)         | 2 |
| Zurücksetzen der Einstellungen 5             | 2 |

#### **Technische Merkmale**

| Energiesparfunktion | 53 |
|---------------------|----|
| Vordefinierte Modi  | 53 |
| Dämpfungsdrähte     | 53 |
| Plug & Play         | 53 |

#### Weitere Informationen

| Warnmeldungen          | . 54 |
|------------------------|------|
| Störungsbehebung       | . 54 |
| Selbstdiagnosefunktion | . 56 |
| Technische Daten       | . 56 |
| TCO'95 Eco-document    | 171  |
|                        |      |

- VESA ist ein Warenzeichen der Video Electronics Standard Association.
- Alle anderen in diesem Handbuch erwähnten Produktnamen können Warenzeichen oder eingetragene Warenzeichen der jeweiligen Eigentümer sein.
- Im Handbuch sind die Warenzeichen und eingetragenen Warenzeichen nicht ausdrücklich durch "<sup>TM</sup>" bzw. "®" gekennzeichnet.

### Sicherheitsmaßnahmen

#### Aufstellung

- Achten Sie auf ausreichende Luftzufuhr, damit sich im Monitor kein Wärmestau bildet. Stellen Sie den Monitor nicht auf Oberflächen wie Teppichen oder Decken oder in der Nähe von Materialien wie Gardinen und Wandbehängen auf, die die Lüftungsöffnungen blockieren könnten.
- Stellen Sie den Monitor nicht in der Nähe von Wärmequellen wie Heizkörpern oder Warmluftauslässen oder an Orten auf, an denen er direktem Sonnenlicht, außergewöhnlich viel Staub, mechanischen Vibrationen oder Stößen ausgesetzt ist.
- Stellen Sie den Monitor nicht in der N\u00e4he anderer Ger\u00e4te auf, die ein starkes Magnetfeld generieren, wie zum Beispiel ein Transformator oder eine Hochspannungsleitung.

#### Wartung

- Reinigen Sie Gehäuse, Bedienfeld und Bedienelemente mit einem weichen Tuch, das Sie leicht mit einem milden Reinigungsmittel angefeuchtet haben. Verwenden Sie keine Scheuermittel, Scheuerschwämme oder Lösungsmittel wie Alkohol oder Benzin.
- Berühren Sie die Bildschirmoberfläche nicht mit scharfen, rauhen oder spitzen Gegenständen wie zum Beispiel Kugelschreibern oder Schraubenziehern. Andernfalls könnte die Bildschirmoberfläche zerkratzt werden.

#### Warnhinweis zum Netzanschluß

• Verwenden Sie das für die Stromversorgung in Ihrem Land geeignete Netzkabel.

#### Transport

Wenn Sie den Monitor einmal transportieren müssen, verpacken Sie ihn wieder mit Hilfe der Originalverpackungsmaterialien im Originalkarton.

#### Der dreh- und neigbare Ständer

Mit dem dreh- und neigbaren Ständer können Sie den Monitor so einstellen, wie es Ihnen angenehm ist. Dabei können Sie ihn horizontal um bis zu 180° drehen und vertikal um bis zu 20° neigen.

Wenn Sie den Monitor drehen oder neigen, stützen Sie ihn bitte mit beiden Händen unten ab, wie auf der Abbildung unten gezeigt.

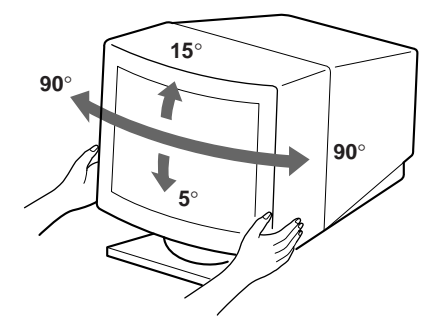

|                                              | ° °                                                              | ° °                                      |                                          |                                                              |
|----------------------------------------------|------------------------------------------------------------------|------------------------------------------|------------------------------------------|--------------------------------------------------------------|
|                                              | USA, Kanada,<br>Taiwan, Korea, Japan                             | Kontinentaleuropa                        | Großbritannien,<br>Irland                | Australien,<br>Neuseeland                                    |
| 115 Volt                                     | Stecker<br>NEMA S-15P                                            | Stecker<br>CEE-7/VII (Schuko)            | Stecker<br>B S 1363                      | Stecker<br>SAA AS 3112                                       |
|                                              | Kabel<br>SJT                                                     | Kabel<br>HAR<br>(HO5VV-F3G1.0)           | Kabel<br>HAR (HO5VV-<br>F3G1.0)          | Kabel<br>CDB03PLP                                            |
| 230 Volt<br>(nicht mit<br>Standardkabelsatz) | Mindestnennwert<br>(Kabel)<br>10 A/125 V<br>18/3 AWG             | Mindestnennwert<br>(Kabel)<br>10 A/250 V | Mindestnennwert<br>(Kabel)<br>10 A/250 V | Mindestnennwert<br>(Kabel)<br>10 A/250 V                     |
|                                              | Kabellänge<br>(+/– 0,1 m)<br>2 m                                 | Kabellänge<br>(+/– 0,1 m)<br>2,5 m       | Kabellänge<br>(+/– 0,1 m)<br>2,5 m       | Kabellänge<br>(+/– 0,1 m)<br>2,5 m                           |
| CEE-22-Kabelsatz<br>(weiblicher Stecker, mit | Sicherheitsstandard<br>UL/CSA                                    | Sicherheitsstandard<br>HAR               | Sicherheitsstandard<br>BSI, ASTA         | Sicherheitsstandard<br>Dept. of Energy of<br>New South Wales |
| allen Netzkapelsatzen)                       | Das Natztail mit automatischer Spannungsarkonnung kann mit allen |                                          |                                          |                                                              |

Das Netzteil mit automatischer Spannungserkennung kann mit allen Stromversorgungssystemen eingesetzt werden. Der Monitor paßt sich der Stromversorgung an, wenn Netzkabel und Netzstecker auf die lokale Stromversorgung abgestimmt sind.

• Warten Sie nach dem Ausschalten des Geräts mindestens 30 Sekunden, bevor Sie das Netzkabel lösen. In dieser Zeit kann sich die statische Elektrizität auf der Oberfläche der Kathodenstrahlröhre entladen.

Die Netzsteckdose sollte sich nahe bei dem Gerät befinden und leicht zugänglich sein.

 Wenn Sie das Gerät einschalten, wird die Kathodenstrahlröhre etwa 3 Sekunden lang entmagnetisiert. Dadurch entsteht um den Metallrand der Röhre ein starkes magnetisches Feld, das Daten auf Magnetbändern oder anderen Datenträgern in der Nähe beschädigen kann. Legen Sie solche magnetischen Datenträger und Bänder/Disketten daher nicht zu nahe bei diesem Gerät ab.

### Lage und Funktion der Teile und Bedienelemente

Weitere Informationen finden Sie auf den in Klammern angegebenen Seiten.

#### Vorderseite

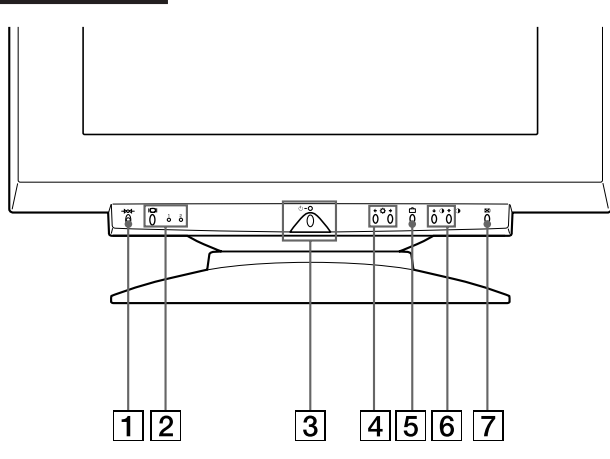

#### **1** Rücksetztaste →∞→ (Seite 52)

Zum Zurücksetzen der Werte auf die werkseitigen Einstellungen.

2 Taste □ (Eingang) und 1 (13W3)/2 (HD15)-Anzeigen (Seite 43 – 44)

Zum Auswählen des 1 (13W3)- oder 2 (HD15)-Videoeingangssignals. Mit jedem Tastendruck wechseln das Eingangssignal und die entsprechende Anzeige.

#### **3** Netzschalter und -anzeige $\bigcirc$ (Seite 53, 56)

Zum Ein- und Ausschalten des Monitors. Die Anzeige leuchtet grün, wenn der Monitor eingeschaltet ist, und blinkt grün und orange bzw. leuchtet orange, wenn der Monitor sich im Energiesparmodus befindet.

### 4 Tasten ☆ (Helligkeit) (↓/↑) (Seite 44 – 52)

Zum Einstellen der Bildhelligkeit.

Darüber hinaus werden auch andere Optionen mit den Tasten  $(\clubsuit/\clubsuit)$  eingestellt.

5 Taste 🗅 (Menü) (Seite 43, 45 – 52) Zum Aufrufen der Bildschirmanzeige MENU.

#### 

Zum Einstellen des Kontrasts.

Darüber hinaus werden auch andere Optionen mit den Tasten ( $\leftarrow/\rightarrow$ ) eingestellt.

7 Taste ↔ (Größe/Zentrierung automatisch einstellen) (Seite 43)

Zum automatischen Einstellen der Größe und Zentrierung des Bildes.

#### Rückseite

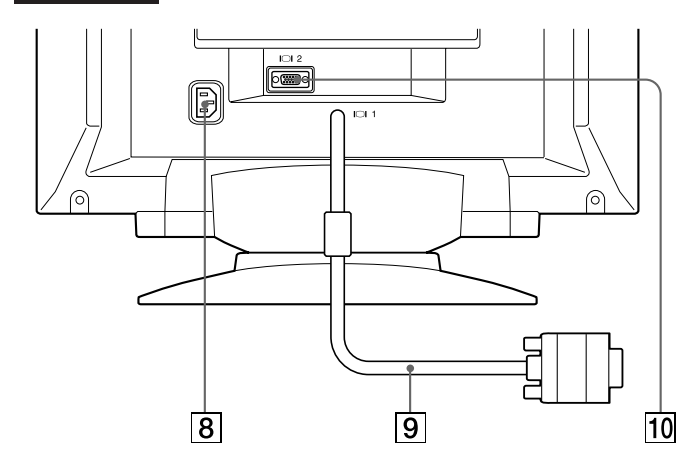

#### 8 Netzeingang AC IN

Zur Stromversorgung des Monitors.

#### 9 Videoeingang 1 (13W3-Kabel) Zum Einspeisen von RGB-Videosignalen (0,700 Vp-p, positiv).

| Stift Nr. | Signal      | Stift Nr. | Signal         |
|-----------|-------------|-----------|----------------|
| A1        | Rot         | 5         | K. Sync*       |
| A2        | Grün        | 6         | Bidirektionale |
| A3        | Blau        |           | Daten (SDA)**  |
| 1         | Datentakt   | 7         | V. Sync        |
|           | (SCL)**     | 8         | ID (100 Ω)     |
| 2         | DDC +5 V**  | 9         | ID (100 Ω)     |
| 3         | —           | 10        | Masse          |
| 4         | DDC-Masse** |           |                |

- \* Stifte haben eine Doppelfunktion als kombinierter Synchronisationseingang und als horizontaler Synchronisationseingang, wenn an Stift Nr. 7 ein vertikales Synchronisationssignal eingespeist wird.
- \*\* DDC-Standard (Display Data Channel) nach VESA

#### Hinweis

Wenn Sie einen Computer oder eine Videokarte mit hohem Ausgangspegel (ca. 1,0 Vs-s) verwenden, kann es sein, daß Sie kein optimales Bild erhalten. In diesem Fall sollten Sie den Bildkontrast niedriger einstellen oder einen Computer oder eine Videokarte mit niedrigerem Ausgangspegel verwenden.

(Fortsetzung)

#### 10 Videoeingang 2 (HD15)

Zum Einspeisen von RGB-Videosignalen (0,700 Vp-p, positiv) und SYNC-Signalen.

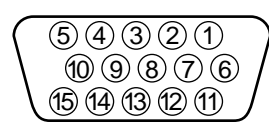

| Stift Nr. | Signal           | Stift Nr. | Signal           |
|-----------|------------------|-----------|------------------|
| 1         | Rot              | 8         | Masse Blau       |
| 2         | Grün             | 9         | DDC + 5V*        |
|           | Grünsignal mit   | 10        | Masse            |
|           | Synchronisation) | 11        | _                |
| 3         | Blau             | 12        | Bidirektionale   |
| 4         | —                |           | Daten (SDA)*     |
| 5         | DDC-Masse*       | 13        | H. Sync          |
| 6         | Masse Rot        | 14        | V. Sync          |
| 7         | Masse Grün       | 15        | Datentakt (SCL)* |

\* DDC-Standard (DDC = Display Data Channel) nach VESA

### Anschließen des Geräts

Bevor Sie mit dem Monitor arbeiten, überprüfen Sie bitte, ob folgende Teile mitgeliefert wurden:

- Monitor (1)
- Diese Bedienungsanleitung (1)

#### Schritt 1: Schließen Sie den Monitor an den Computer an

Schalten Sie den Computer aus, und schließen Sie das Signalkabel an den Grafikausgang des Computers an.

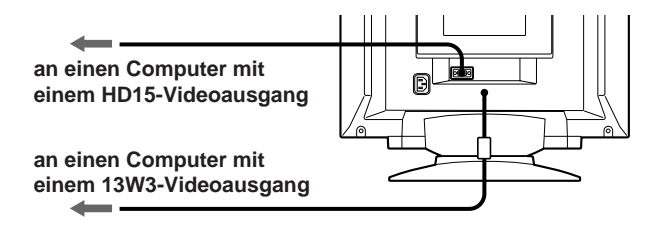

#### Hinweis

Schließen Sie die Stifte des Videosignalkabels nicht kurz.

#### Schritt 2: Schließen Sie das Netzkabel an

Schließen Sie bei ausgeschaltetem Monitor ein geeignetes Netzkabel an den Monitor und die Netzsteckdose an.

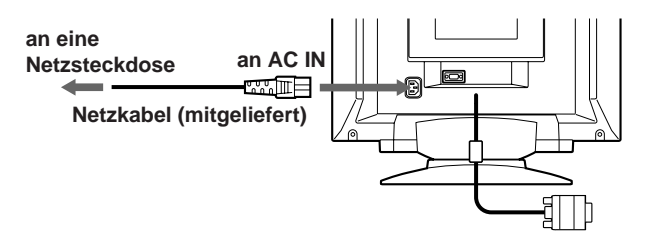

#### Schritt 3: Schalten Sie Monitor und Computer ein

Die Installation des Monitors ist damit abgeschlossen.

#### Hinweis

Wird "NICHT IM ABTASTBEREICH" oder "KEIN EING SIGNAL" auf dem Bildschirm angezeigt, schlagen Sie unter "Warnmeldungen" auf Seite 54 nach.

### Automatisches Einstellen der Größe und Zentrierung des Bildes

Wenn Sie die Taste 🕀 drücken, werden Größe und Zentrierung des Bildes automatisch so eingestellt, daß es auf den Bildschirm paßt.

#### **1** Schalten Sie Monitor und Computer ein.

#### **2** Drücken Sie die Taste ⊡ .

Das Bild wird wird so eingestellt, daß es auf den Bildschirm paßt.

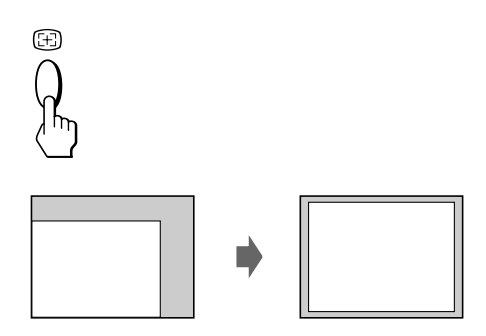

#### Hinweise

- Diese Funktion arbeitet möglicherweise nicht korrekt, wenn die Hintergrundfarbe dunkel ist oder das eingespeiste Bild den Bildschirm nicht ganz ausfüllt.
- Während der automatischen Größeneinstellung wird möglicherweise einige Sekunden lang ein leerer Bildschirm angezeigt. Dies ist keine Fehlfunktion.
- Bei Signalen f
  ür ein Bildseitenverh
  ältnis von 5:4 (Auflösung: 1280 × 1024) wird das Bild richtig angezeigt, f
  üllt aber nicht den ganzen Bildschirm.

### Auswählen der Sprache für die Bildschirmanzeigen

Wenn Sie die Sprache für die Bildschirmanzeigen ändern wollen, schlagen Sie unter "Die Bildschirmanzeige LANG (Sprache)" auf Seite 52 nach.

Die Standardeinstellung ist Englisch.

### Auswählen des Eingangssignals

Dieser Monitor ist mit zwei Signaleingängen (für 13W3-Pigtail-Kabel und HD15-Stecker) ausgestattet und kann an zwei Computer angeschlossen werden. Wenn beide Computer eingeschaltet sind, wählen Sie das anzuzeigende Eingangssignal folgendermaßen aus.

- **1** Schalten Sie den Monitor und beide Computer ein.
- 2 Wählen Sie mit der Taste I⊂I das 1 (13W3)- oder 2 (HD15)-Eingangssignal aus.

Mit jedem Tastendruck auf die Taste IOI wechseln das Eingangssignal und die entsprechende Anzeige.

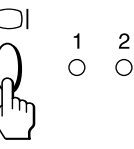

#### Auswählen des Eingangssignalmodus

Dieser Monitor verfügt über zwei Modi zur Eingangssignalwahl, "AUTO" (automatisch) und "MANU" (manuell).

#### Wenn "AUTO" ausgewählt ist

Wenn am ausgewählten Anschluß kein Signal eingeht, wählt der Monitor automatisch das Signal des anderen Anschlusses aus. Wenn Sie den Computer, dessen Signal angezeigt werden soll, neu starten oder wenn sich der Computer im Energiesparmodus befindet, wählt der Monitor möglicherweise automatisch das Signal des anderen Computers aus. Dies ist darauf zurückzuführen, daß der Monitor vom unterbrochenen zum konstanten Signal wechselt. Wählen Sie das gewünschte Signal in einem solchen Fall manuell mit der Taste IOI aus.

#### Wenn "MANU" ausgewählt wird:

Auch wenn am ausgewählten Anschluß kein Signal eingeht, wählt der Monitor nicht das Signal des anderen Anschlusses aus.

#### 1 Drücken Sie die Taste 🗅 .

Die Bildschirmanzeige MENU erscheint.

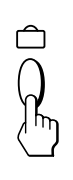

| MENU  |        | OK→INN      |
|-------|--------|-------------|
| FARBE | BILDLG | III<br>BILD |
| GEOM  | ENDE   | ZOOM        |
| LANG  | GRÖSSE | 日<br>OPTION |

(Fortsetzung)

#### Vorbereitungen

2 Wählen Sie mit den Tasten ☆↓/↑ und 0←/→ den Befehl " OPTION" aus, und drücken Sie die Taste erneut.

Die Bildschirmanzeige OPTION erscheint.

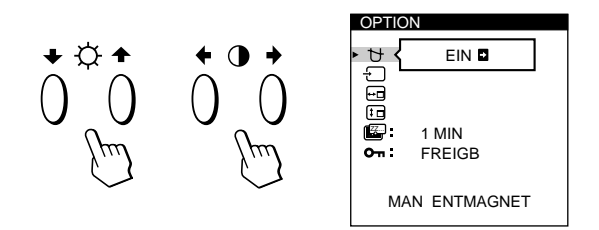

3 Wählen Sie mit den Tasten ☆↓/↑ die Option "← (EINGANG)" aus.

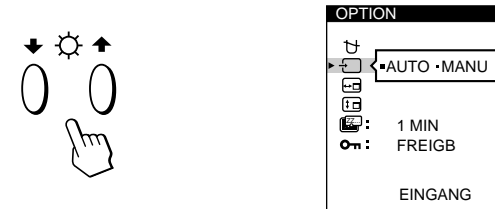

4 Wählen Sie mit den Tasten **①**←/→ die Einstellung "AUTO" oder "MANU" aus.

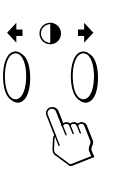

Die Bildschirmanzeige OPTION wird nach etwa 30 Sekunden automatisch ausgeblendet. Sie können die Bildschirmanzeige jedoch auch ausblenden, indem Sie die Taste □ erneut drücken.

Weitere Informationen zum Arbeiten mit den Bildschirmanzeigen finden Sie unter "Das Bildschirmmenüsystem" auf Seite 45.

#### Einstellen des Monitors

#### Vorbereitungen

- Verbinden Sie den Monitor mit dem Computer, und schalten Sie beide Geräte ein.
- Wählen Sie in der Bildschirmanzeige MENU die Option " 🖸 LANG", und wählen Sie dann "DEUTSCH" (siehe Seite 52).

### Einstellen von Bildhelligkeit und Kontrast

Der Wert, den Sie hier einstellen, gilt für alle eingespeisten Eingangssignale.

 Drücken Sie die Tasten ☆ (Helligkeit) ↓/↑ oder ● (Kontrast) ←/→.

Die Bildschirmanzeige "HELLIGKEIT/KONTRAST" erscheint.

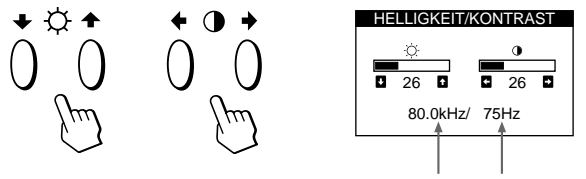

Horizontalfrequenz\* Vertikalfrequenz\*

2 Zum Einstellen der Helligkeit

Drücken Sie die Tasten ☆↓/♠.

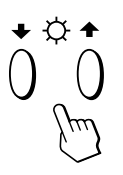

↑ . . . Das Bild wird heller.
 ↓ . . . Das Bild wird dunkler.

#### **Zum Einstellen des Kontrasts** Drücken Sie die Tasten **①←**/**→**.

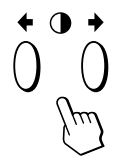

→ . . . Der Kontrast wird stärker.
 ← . . . Der Kontrast wird schwächer.

Die Bildschirmanzeige wird nach etwa 3 Sekunden automatisch ausgeblendet.

Drücken Sie zum Zurücksetzen des Wertes die Taste ->>>- (Zurücksetzen), bevor die Bildschirmanzeige ausgeblendet wird. Helligkeit und Kontrast werden damit auf die werkseitigen Einstellungen zurückgesetzt.

\* Die Horizontal- und Vertikalfrequenzen des gerade eingespeisten Eingangssignals erscheinen in der Bildschirmanzeige HELLIGKEIT/KONTRAST.

### Das Bildschirmmenüsystem

Die meisten Einstellungen nehmen Sie über die Bildschirmanzeige MENU vor.

#### Bildschirmanzeige MENU

#### Rufen Sie mit der Taste 🗅 die Bildschirmanzeige MENU (das Menü) auf.

Die Bildschirmanzeige MENU enthält Befehle zum Aufrufen weiterer Bildschirmanzeigen, die im folgenden beschrieben werden.

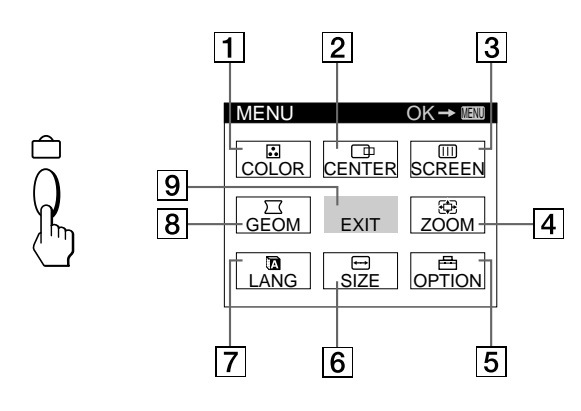

#### 1 S FARBE

Zum Aufrufen der Bildschirmanzeige FARBE, mit der Sie die Farbtemperatur einstellen können.

#### 2 D BILDLG

Zum Aufrufen der Bildschirmanzeige BILDLAGE, mit der Sie die Zentrierung des Bildes einstellen können.

#### 3 💷 BILD

Zum Aufrufen der Bildschirmanzeige BILD, mit der Sie die vertikale und horizontale Konvergenz usw. einstellen können.

#### 4 🔁 ZOOM

Zum Aufrufen der Bildschirmanzeige ZOOM, mit der Sie das Bild vergrößern und verkleinern können.

#### 5 🖶 OPTION

Zum Aufrufen der Bildschirmanzeige OPTION, mit der Sie die Position der Bildschirmanzeigen einstellen und den Bildschirm entmagnetisieren können usw.

#### 6 ⊶ GRÖSSE

Zum Aufrufen der Bildschirmanzeige GRÖSSE, mit der Sie die Bildgröße einstellen können.

#### 7 🖸 LANG

Zum Aufrufen der Bildschirmanzeige LANGUAGE, mit der Sie die Sprache auswählen können.

#### 8 🖂 GEOM

Zum Aufrufen der Bildschirmanzeige GEOMETRIE, mit der Sie die Bildrotation und Kissenverzeichnung usw. korrigieren können.

#### 9 ENDE

Zum Schließen der Bildschirmanzeige MENU.

### **Die Bildschirmanzeige BILDLG** (Bildlage)

Mit der Bildschirmanzeige BILDLAGE können Sie die Zentrierung des Bildes einstellen.

Der Wert, den Sie hier einstellen, wird nur für das gerade eingespeiste Eingangssignal gespeichert.

#### **1** Drücken Sie die Taste 🗅 .

Die Bildschirmanzeige MENU erscheint.

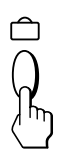

**2** Wählen Sie mit den Tasten  $\bigcirc \Downarrow/\uparrow$  und  $\bigcirc \leftarrow/\rightarrow$  den Befehl " 
BILDLG" aus, und drücken Sie die Taste 

Die Bildschirmanzeige BILDLAGE erscheint.

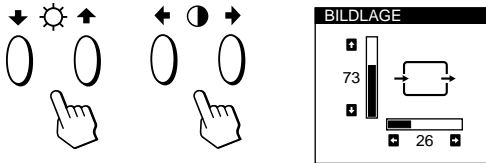

D

**3** Zum Einstellen der horizontalen Bildposition Drücken Sie die Tasten **●**←/→.

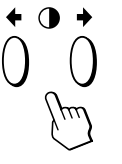

... Das Bild wird nach rechts verschoben. Das Bild wird nach links verschoben.

Zum Einstellen der vertikalen Bildposition Drücken Sie die Tasten  $\dot{Q} \clubsuit / \uparrow$ .

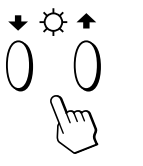

- 1 . . . Das Bild wird nach oben verschoben.
- ... Das Bild wird nach unten verschoben.

Die Bildschirmanzeige wird nach etwa 30 Sekunden automatisch ausgeblendet.

Sie können die Bildschirmanzeige jedoch auch ausblenden, indem Sie die Taste 🗅 erneut drücken.

Drücken Sie zum Zurücksetzen des Wertes die Taste -XX- (Zurücksetzen), bevor die Bildschirmanzeige ausgeblendet wird.

Horizontale und vertikale Bildposition werden damit auf die werkseitigen Einstellungen zurückgesetzt.

#### Einstellen des Monitors

### Die Bildschirmanzeige GRÖSSE

Mit der Bildschirmanzeige GRÖSSE können Sie die Größe des Bildes einstellen.

Der Wert, den Sie hier einstellen, wird nur für das gerade eingespeiste Eingangssignal gespeichert.

#### 1 Drücken Sie die Taste 🗅 .

Die Bildschirmanzeige MENU erscheint.

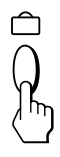

Die Bildschirmanzeige GRÖSSE erscheint.

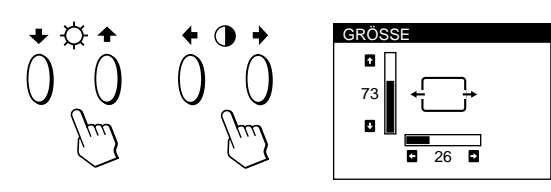

**3** Zum Einstellen der Bildbreite Drücken Sie die Tasten **0**←/→.

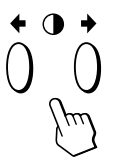

... Das Bild wird breiter.
... Das Bild wird schmaler.

#### Zum Einstellen der Bildhöhe

Drücken Sie die Tasten ♡.↓/↑.

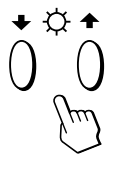

↑ . . . Das Bild wird höher.↓ . . . Das Bild wird niedriger.

Die Bildschirmanzeige wird nach etwa 30 Sekunden automatisch ausgeblendet.

Sie können die Bildschirmanzeige jedoch auch ausblenden, indem Sie die Taste 🗇 erneut drücken.

Drücken Sie zum Zurücksetzen des Wertes die Taste -XX- (Zurücksetzen), bevor die Bildschirmanzeige ausgeblendet wird.

Bildbreite und -höhe werden damit auf die werkseitigen Einstellungen zurückgesetzt.

### Die Bildschirmanzeige GEOM (Geometrie)

Mit der Bildschirmanzeige GEOM (Geometrie) können Sie Form und Ausrichtung des Bildes festlegen. Der Wert für die Bildrotation, den Sie hier einstellen, wird für alle eingespeisten Eingangssignale gespeichert. Alle anderen Einstellungen werden nur für das gerade eingespeiste Eingangssignal gespeichert.

1 Drücken Sie die Taste 🗀 .

Die Bildschirmanzeige MENU erscheint.

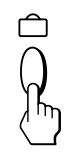

2 Wählen Sie mit den Tasten ☆↓/↑ und 0←/→ den Befehl " GEOM" aus, und drücken Sie die Taste erneut.

Die Bildschirmanzeige GEOMETRIE erscheint.

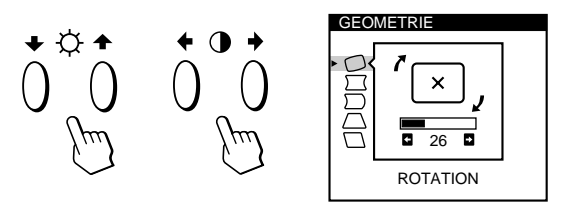

3 Wählen Sie mit den Tasten ☆↓/↑ die einzustellende Option aus.

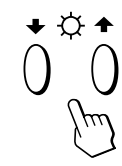

| Opti      | on             | Zum                                         |
|-----------|----------------|---------------------------------------------|
| $\Box$    | ROTATION       | Korrigieren der Bildrotation                |
| $\Box$    | KISSEN         | Einstellen der Bildränder                   |
| $\square$ | KISSEN BALANCE | Einstellen der Balance der Bildränder       |
| $\Box$    | TRAPEZ         | Einstellen der Bildbreite am oberen<br>Rand |
|           | TRAPEZ BALANCE | Einstellen der Balance der Bildform         |

**4** Stellen Sie mit den Tasten **①**←/→ die Option ein.

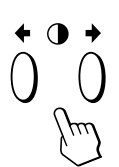

| Einzustellende Option                | Taste                                                                                      |
|--------------------------------------|--------------------------------------------------------------------------------------------|
| ROTATION                             | → Das Bild wird im Uhrzeigersinn gedreht.                                                  |
|                                      | · 🔛 ,                                                                                      |
|                                      | <ul> <li>Das Bild wird gegen den<br/>Uhrzeigersinn gedreht.</li> </ul>                     |
|                                      | ζ×,                                                                                        |
| ∑ KISSEN                             | <ul> <li>→ Das Bild wird an den Seiten<br/>nach außen gewölbt.</li> <li>← ( ) →</li> </ul> |
|                                      | <ul> <li> Das Bild wird an den Seiten nach innen gewölbt.</li> </ul>                       |
|                                      | →)(←                                                                                       |
| ──────────────────────────────────── | <ul> <li>→ Das Bild wird an den Seiten nach rechts gewölbt.</li> <li>→ → →</li> </ul>      |
|                                      | ← Das Bild wird an den Seiten<br>nach links gewölbt.<br>← ───←                             |
| └ TRAPEZ                             | → Der obere Rand des Bildes wird verlängert.                                               |
|                                      | ← Der obere Rand des Bildes wird verkürzt.                                                 |
| TRAPEZ BALANCE                       | E → Der obere Rand des Bildes wird nach rechts verschoben.                                 |
|                                      | ← Der obere Rand des Bildes wird<br>nach links verschoben.<br>←                            |

Die Bildschirmanzeige wird nach etwa 30 Sekunden automatisch ausgeblendet.

Sie können die Bildschirmanzeige jedoch auch ausblenden, indem Sie die Taste 🗅 erneut drücken.

Drücken Sie zum Zurücksetzen des Wertes die Taste – MA-(Zurücksetzen), bevor die Bildschirmanzeige ausgeblendet wird.

Die ausgewählte Option wird auf die werkseitige Einstellung zurückgesetzt.

### Die Bildschirmanzeige ZOOM

Mit der Bildschirmanzeige ZOOM können Sie das Bild vergrößern bzw. verkleinern.

Der Wert, den Sie hier einstellen, wird nur für das gerade eingespeiste Eingangssignal gespeichert.

1 Drücken Sie die Taste 🗅 .

Die Bildschirmanzeige MENU erscheint.

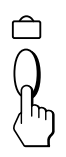

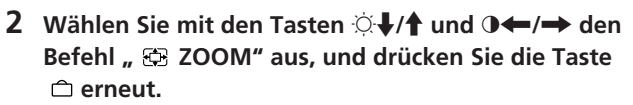

Die Bildschirmanzeige ZOOM erscheint.

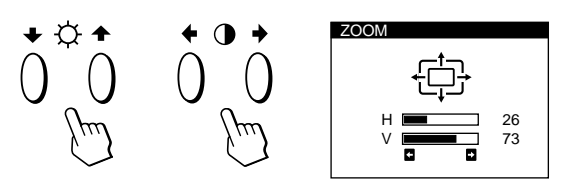

3 Stellen Sie mit den Tasten **○←/→** den Zoom für das Bild ein.

→ ... Das Bild wird vergrößert.
 ← ... Das Bild wird verkleinert.

Die Bildschirmanzeige wird nach etwa 30 Sekunden automatisch ausgeblendet.

Sie können die Bildschirmanzeige jedoch auch ausblenden, indem Sie die Taste  $\hat{\Box}$  erneut drücken.

Drücken Sie zum Zurücksetzen des Wertes die Taste – M-(Zurücksetzen), bevor die Bildschirmanzeige ausgeblendet wird.

#### Hinweis

Sobald die maximale bzw. minimale Höhe bzw. Breite des Bildes erreicht ist, läßt sich der Zoom nicht weiter ändern.

D

### Die Bildschirmanzeige FARBE

Sie können die Farbtemperatur des Monitors ändern. So lassen sich zum Beispiel die Farben eines Bildes auf dem Bildschirm präzise auf die Farben eines gedruckten Bildes abstimmen.

Der Wert, den Sie hier einstellen, wird für alle eingespeisten Eingangssignale gespeichert.

1 Drücken Sie die Taste 🗀 .

Die Bildschirmanzeige MENU erscheint.

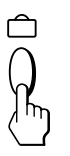

Die Bildschirmanzeige FARBE erscheint.

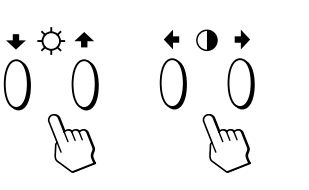

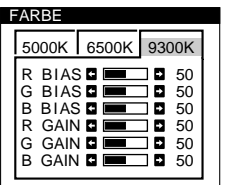

3 Wählen Sie mit den Tasten **①**←/→ die Farbtemperatur aus.

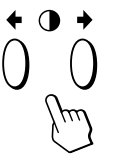

In der Bildschirmanzeige stehen drei Farbtemperaturmodi zur Verfügung. Folgende Werte sind voreingestellt: 5000K, 6500K, 9300K

#### 4 Feineinstellen der Farbtemperatur

Wählen Sie mit den Tasten ᠅↓/↑ eine Option aus, und stellen Sie diese mit den Tasten ①←/→ ein.

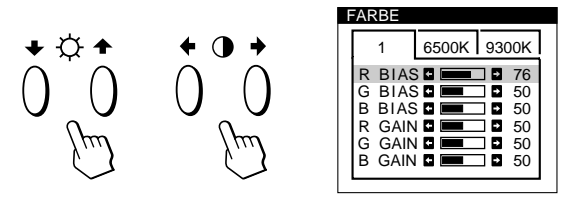

Wählen Sie **R (rot), G (grün) oder B (blau) BIAS**, um den Schwarzwert der einzelnen Farbsignale einzustellen.

Wählen Sie **R (rot), G (grün) oder B (blau) GAIN**, um den Weißwert der einzelnen Farbsignale einzustellen.

Der Wert "5000K", "6500K" bzw. "9300K" wird ausgeblendet, und die neuen Farbtemperaturwerte für die drei Farbtemperaturmodi werden gespeichert. Der Farbtemperaturmodus wechselt wie folgt:  $5000K \rightarrow 1, 6500K \rightarrow 2, 9300K \rightarrow 3$ 

Die Bildschirmanzeige wird nach etwa 30 Sekunden automatisch ausgeblendet. Sie können die Bildschirmanzeige jedoch auch ausblenden, indem Sie die Taste ☐ erneut drücken.

Drücken Sie zum Zurücksetzen des Wertes die Taste –>>>- (Zurücksetzen), bevor die Bildschirmanzeige ausgeblendet wird. Die ausgewählte Option wird auf die werkseitigen Einstellungen zurückgesetzt.

### Die Bildschirmanzeige BILD

Unter Umständen erscheinen um Objekte auf dem Bildschirm rote oder blaue Schatten. Sie können in diesem Fall die Konvergenz einstellen, so daß die Schatten verschwinden. Erscheinen auf dem Bildschirm wellenförmige oder elliptische Muster, können Sie diese mit der Funktion MOIREKORREKTUR eliminieren. Wenn an den vier Ecken des Bildschirms durch den Erdmagnetismus verursachte Farbunreinheiten auftreten, korrigieren Sie diese mit der Funktion FARBREINHEIT. Der Wert für MOIREKORREKTUR, den Sie hier einstellen, wird nur für das gerade eingespeiste Eingangssignal gespeichert. Alle anderen Einstellungen werden für alle eingespeisten Eingangssignale gespeichert.

1 Drücken Sie die Taste 🗅 .

Die Bildschirmanzeige MENU erscheint.

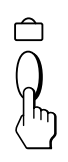

Die Bildschirmanzeige BILD erscheint.

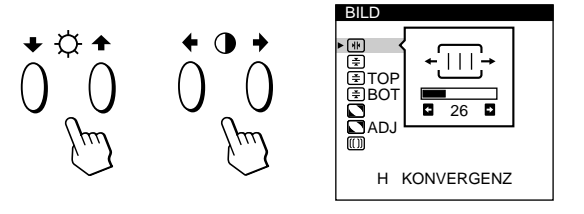

3 Wählen Sie mit den Tasten ☆↓/↑ die einzustellende Option aus.

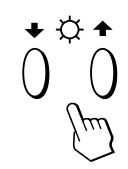

| Option                        | Zum                                                                  |
|-------------------------------|----------------------------------------------------------------------|
| HF<br>H KONVERGENZ            | Einstellen der horizontalen Konvergenz                               |
| €<br>V KONVERGENZ             | Einstellen der vertikalen Konvergenz                                 |
| <b>Ξ TOP</b><br>V KONVER OBEN | Einstellen der vertikalen Konvergenz im<br>oberen Bildschirmbereich  |
| <b>★ BOT</b> V KONVER UNTEN   | Einstellen der vertikalen Konvergenz im<br>unteren Bildschirmbereich |

#### Einstellen des Monitors

| Option                  | Zum                                                                                                    |
|-------------------------|----------------------------------------------------------------------------------------------------|
| <b>FARBREINHEIT</b>     | Auswählen einer der vier Ecken, bei<br>denen aufgrund des Erdmagnetismus<br>eine Farbkorrektur erforderlich ist                                                                                 |
| ADJ<br>FARBREINHEIT     | Korrigieren der Farbe in einer der<br>vier Ecken des Bildschirms                                                                                                    |
| ([]]<br>MOIREKORREKTUR* | Ein- und Ausschalten der Moiré-<br>Korrektur ("EIN" oder "AUS").<br>MOIREKORREKTUR muß auf "EIN"<br>eingestellt sein, damit<br>" (III) ADJ (MOIRE EINST)" auf dem<br>Bildschirm angezeigt wird. |
| <b>ADJ</b> MOIRE EINST  | Einstellen des Grads der Moiré-<br>Korrektur                                                                                                    |

\* Moiré ist eine natürliche Interferenz, die wellenförmige Linien auf dem Bildschirm verursacht. Diese Linien können durch die Interferenz zwischen dem geregelten Bildmuster des Eingangssignals und dem Phosphor-Pitch-Muster der Kathodenstrahlröhre verursacht werden.

#### Beispiel für Moiré-Effekt:

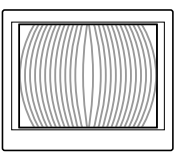

**4** Stellen Sie mit den Tasten **●←**/**→** die Option ein.

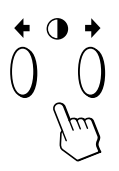

| Einzustellende<br>Option | Taste                                                                                                    |
|--------------------------|----------------------------------------------------------------------------------------------------|
| HKONVERGENZ              | <ul> <li>Die Rotkomponente wird nach rechts, die<br/>Blaukomponente nach links verschoben.</li> <li>         •••••••••••••••••••••••••••••</li></ul> |
|                          |                                                                                                    |
| ₹<br>V KONVERGENZ        | ➡ Die Rotkomponente wird nach oben, die<br>Blaukomponente nach unten verschoben.                                                                     |
|                          | <ul> <li>Die Rotkomponente wird nach unten, die Blaukomponente nach oben verschoben.</li> </ul>                                                      |

| Einzustellende<br>Option        | Taste                                                                                                    |
|---------------------------------|----------------------------------------------------------------------------------------------------|
| ★ TOP<br>V KONVER OBEN          | <ul> <li>Die Rotkomponente wird nach oben, die Blaukomponente nach unten verschoben.</li> <li>Die Rotkomponente wird nach unten, die Blaukomponente nach oben verschoben.</li> </ul>        |
| ★ BOT<br>V KONVER UNTEN         | <ul> <li>Die Rotkomponente wird nach oben, die Blaukomponente nach unten verschoben.</li> <li>Die Rotkomponente wird nach unten, die Blaukomponente nach oben verschoben.</li> </ul>        |
| <b>S</b><br>FARBREINHEIT        | <ul> <li>→ oder ← Hiermit wählen Sie die Ecke des Bildschirms aus, die korrigiert werden soll.</li> <li>□ : oben links □ : oben rechts</li> <li>□ : unten links □ : unten rechts</li> </ul> |
| <b>ADJ</b><br>Farbreinheit      | <ul> <li>→ oder ← Der Monitor wird so eingestellt,<br/>daß Farbstörungen möglichst<br/>gering ausfallen.</li> <li>100 0000000000000000000000000000000000</li></ul>                          |
| D<br>Moirekorrektu              | <ul> <li>→ MOIREKORREKTUR wird auf "EIN"<br/>eingestellt.<br/>{-AUS -EIN     </li> <li>← MOIREKORREKTUR wird auf "AUS"<br/>eingestellt.<br/>{-AUS -EIN     </li> </ul>                      |
| (III) <b>ADJ</b><br>MOIRE EINST | → oder ← Der Monitor wird so eingestellt,<br>daß der Moiré-Effekt möglichst<br>gering ausfällt.                                                                                             |

#### **Hinweis**

Das Bild kann verschwommen sein, wenn MOIREKORREKTUR auf "EIN" gesetzt ist.

Die Bildschirmanzeige wird nach etwa 30 Sekunden automatisch ausgeblendet.

Sie können die Bildschirmanzeige jedoch auch ausblenden, indem Sie die Taste  $\hat{\Box}$  erneut drücken.

Drücken Sie zum Zurücksetzen des Wertes die Taste ->>>- (Zurücksetzen), bevor die Bildschirmanzeige ausgeblendet wird.

Die ausgewählte Option wird auf die werkseitige Einstellung zurückgesetzt.

D

#### Einstellen des Monitors

### **Die Bildschirmanzeige OPTION**

Mit der Bildschirmanzeige OPTION können Sie den Bildschirm von Hand entmagnetisieren sowie die Position der Bildschirmanzeige und die Verzögerung für die Energiesparfunktion einstellen. Außerdem können Sie die Bedienelemente sperren.

#### **Entmagnetisieren des Bildschirms**

Der Monitorbildschirm wird automatisch entmagnetisiert, wenn das Gerät eingeschaltet wird. Sie können den Monitor aber auch von Hand entmagnetisieren.

#### 1 Drücken Sie die Taste 🗅 .

Die Bildschirmanzeige MENU erscheint.

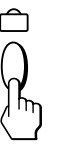

2 Wählen Sie mit den Tasten Q↓/↑ und O←/→ den Befehl " 🖶 OPTION" aus, und drücken Sie die Taste 

Die Bildschirmanzeige OPTION erscheint.

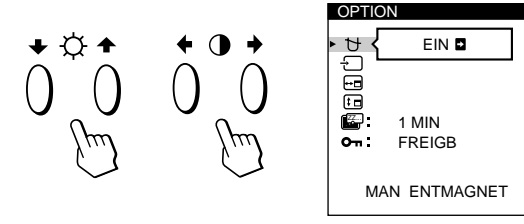

3 Wählen Sie mit den Tasten ⊙↓/↑ die Option " ↔ (MAN ENTMAGNET)" aus.

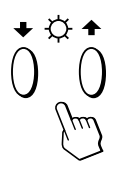

4 Drücken Sie die Taste **●→**. Der Bildschirm wird etwa 3 Sekunden lang entmagnetisiert.

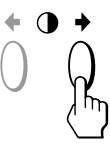

Wenn Sie den Bildschirm ein zweites Mal entmagnetisieren wollen, warten Sie mindestens 20 Minuten, bevor Sie die oben erläuterten Schritte erneut ausführen.

Die Bildschirmanzeige OPTION wird nach etwa 30 Sekunden automatisch ausgeblendet.

Sie können die Bildschirmanzeige jedoch auch ausblenden, indem Sie die Taste 🗅 erneut drücken.

#### Ändern der Position der Bildschirmanzeigen

Sie können die Bildschirmanzeigen verschieben, wenn Sie z. B. den Bereich hinter einer Bildschirmanzeige einstellen wollen.

**1** Drücken Sie die Taste 🗅 .

Die Bildschirmanzeige MENU erscheint.

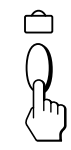

2 Wählen Sie mit den Tasten ⊙↓/↑ und 0←/→ den Befehl " 🖶 OPTION" aus, und drücken Sie die Taste 

Die Bildschirmanzeige OPTION erscheint.

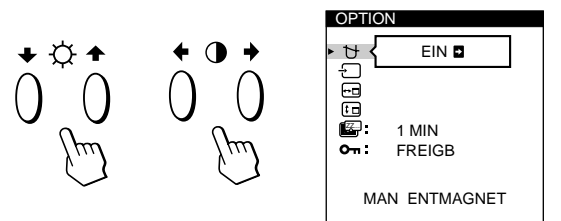

3 Wählen Sie mit den Tasten 🔆 ↓/↑ die Option " 📼 (POSITION H)" oder " 🖬 (POSITION V)".

Wählen Sie " 편 (POSITION H)", um die Position in der Horizontalen einzustellen.

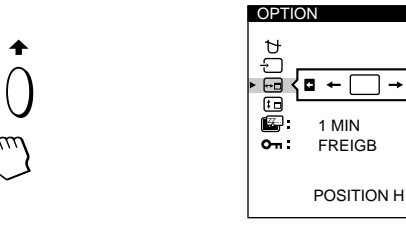

] → □

Wählen Sie " 🖅 (POSITION V)", um die Position in der Vertikalen einzustellen.

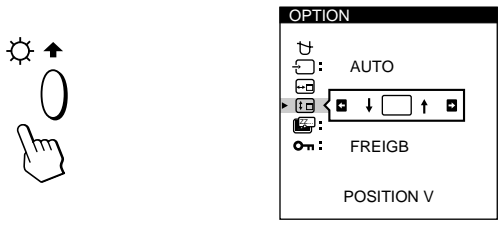

**4** Verschieben Sie die Bildschirmanzeige mit den Tasten **①←/→** an die gewünschte Position.

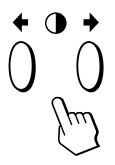

Die Bildschirmanzeige OPTION wird nach etwa 30 Sekunden automatisch ausgeblendet. Sie können die Bildschirmanzeige jedoch auch ausblenden, indem Sie die Taste 🗅 erneut drücken.

Drücken Sie zum Zurücksetzen des Wertes die Taste -IXI- (Zurücksetzen), bevor die Bildschirmanzeige ausgeblendet wird.

#### Einstellen der Verzögerung für die Energiesparfunktion

Sie können eine Verzögerungszeit angeben, nach der der Monitor in den Energiesparmodus wechselt. Weitere Informationen zu der Energiesparfunktion dieses Monitors finden Sie auf Seite 53.

#### **1** Drücken Sie die Taste 🗅 .

Die Bildschirmanzeige MENU erscheint.

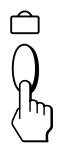

2 Wählen Sie mit den Tasten ☆↓/↑ und 0←/→ den Befehl " OPTION" aus, und drücken Sie die Taste erneut.

Die Bildschirmanzeige OPTION erscheint.

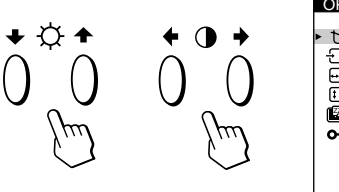

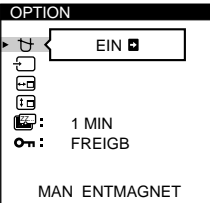

3 Wählen Sie mit den Tasten ☆↓/↑ die Option " (STROMSPAREINST)" aus.

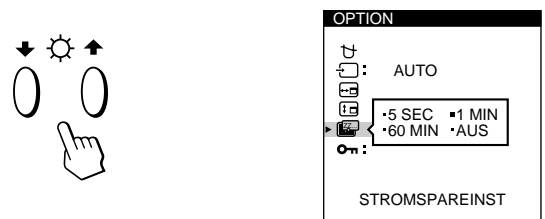

4 Wählen Sie mit den Tasten **●**←/→ die gewünschte Verzögerungszeit aus.

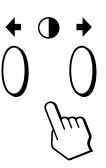

Wenn STROMSPAREINST auf "AUS" eingestellt ist, wechselt der Monitor nicht in den Energiesparmodus.

Die Bildschirmanzeige OPTION wird nach etwa 30 Sekunden automatisch ausgeblendet.

Sie können die Bildschirmanzeige jedoch auch ausblenden, indem Sie die Taste 🗇 erneut drücken.

Drücken Sie zum Zurücksetzen des Wertes die Taste -XX- (Zurücksetzen), bevor die Bildschirmanzeige ausgeblendet wird.

#### Sperren der Bedienelemente

Mit der Tastensperrfunktion können Sie alle Bedienelemente an der Vorderseite mit Ausnahme des Netzschalters (<sup>1</sup>) und der Taste  $\widehat{\mbox{ }}$  sperren.

1 Drücken Sie die Taste 🗅 .

Die Bildschirmanzeige MENU erscheint.

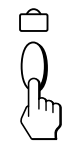

2 Wählen Sie mit den Tasten ☆↓/↑ und ◑←/→ den Befehl " OPTION" aus, und drücken Sie die Taste erneut.

Die Bildschirmanzeige OPTION erscheint.

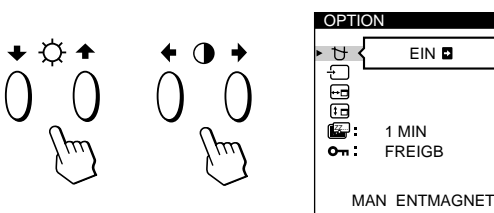

3 Wählen Sie mit den Tasten ☆↓/↑ die Option "On (TASTATUR)" aus.

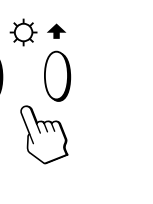

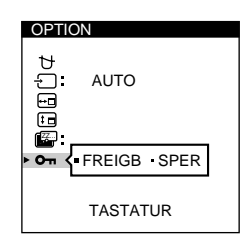

D

4 Wählen Sie mit den Tasten **①**←/→ die Option "SPER" aus.

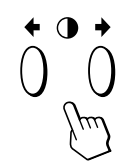

Die Bildschirmanzeige OPTION wird nach etwa 30 Sekunden automatisch ausgeblendet.

Sie können die Bildschirmanzeige jedoch auch ausblenden, indem Sie die Taste  $\hat{\Box}$  erneut drücken.

Nachdem Sie "SPER" ausgewählt haben, können Sie in der Bildschirmanzeige MENU nur noch die Befehle "ENDE" und " 🖻 OPTION" wählen.

Wenn Sie ein anderes Bedienelement als den Netzschalter  $\bigcirc$  und die Taste  $\bigcirc$  betätigen, erscheint das Symbol **On** auf dem Bildschirm.

#### So heben Sie die Tastensperre wieder auf

Gehen Sie wie in Schritt 1 bis 3 oben erläutert vor, und wählen Sie mit den Tasten **0**←/→ die Option "FREIGB" aus.

### Die Bildschirmanzeige LANG (Sprache)

Für die Bildschirmanzeigen stehen die Sprachen Englisch, Französisch, Deutsch, Spanisch, Italienisch und Japanisch zur Verfügung.

#### 1 Drücken Sie die Taste 🗅 .

Die Bildschirmanzeige MENU erscheint.

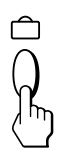

2 Wählen Sie mit den Tasten ☆↓/↑ und ◑⇐/➡ den Befehl " 🕅 LANG" aus, und drücken Sie die Taste 🗅 erneut.

Die Bildschirmanzeige LANGUAGE erscheint.

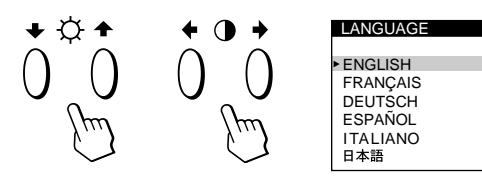

3 Wählen Sie mit den Tasten ☆↓/↑ die gewünschte Sprache aus.

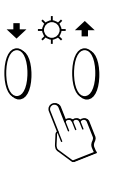

ENGLISH: Englisch, FRANÇAIS: Französisch DEUTSCH: Deutsch, ESPAÑOL: Spanisch, ITALIANO: Italienisch oder 日本語 : Japanisch

Die Bildschirmanzeige wird nach etwa 30 Sekunden automatisch ausgeblendet. Sie können die Bildschirmanzeige jedoch auch ausblenden, indem Sie die Taste ☐ erneut drücken.

Drücken Sie zum Zurücksetzen des Wertes auf Englisch die Taste – M (Zurücksetzen), bevor die Bildschirmanzeige ausgeblendet wird.

### Zurücksetzen der Einstellungen

## Zurücksetzen einer einzelnen eingestellten Option

Wählen Sie mit den Tasten □, ○↓/↑ und
 O←/→ die Bildschirmanzeige mit der zurückzusetzenden Option aus.

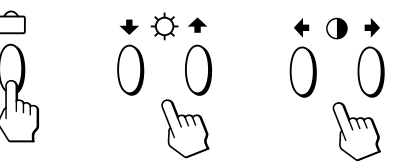

2 Wählen Sie mit den Tasten ☆↓/↑ die zurückzusetzende Option aus.

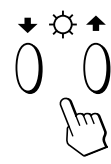

**3** Drücken Sie die Taste ->>>- (Zurücksetzen).

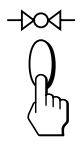

## Zurücksetzen aller Einstellungen für das aktuelle Eingangssignal

## Drücken Sie die Taste →∞→ (Zurücksetzen), wenn keine Bildschirmanzeige zu sehen ist.

Alle Einstellungen für das aktuelle Eingangssignal werden auf die werkseitigen Einstellungen zurückgesetzt. Beachten Sie bitte, daß Einstellungen, die von einem Wechsel des Eingangssignals nicht beeinflußt werden (Sprache der Bildschirmanzeigen, Bildlage, Eingangssignalauswahl, Verzögerung für Energiesparfunktion und Sperrung der Bedienelemente), nicht auf die werkseitigen Einstellungen zurückgesetzt werden.

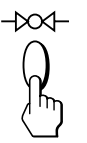

#### Zurücksetzen aller Einstellungen für alle Eingangssignale

#### Halten Sie die Taste –>>>- (Zurücksetzen) mehr als zwei Sekunden lang gedrückt.

Alle Einstellungen einschließlich Helligkeit und Kontrast werden auf die werkseitigen Werte zurückgesetzt.

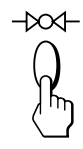

### Energiesparfunktion

Dieser Monitor entspricht den Energiesparrichtlinien der VESA und des Energy Star-Programms sowie des enger gefaßten NUTEK-Standards.

Das heißt, daß der Monitor in einen Status mit geringem Energieverbrauch schalten kann, wenn er inaktiv ist, sofern er mit einem Energy Star-kompatiblen Rahmenpuffer und der entsprechenden Sun-Systemsoftware arbeitet. Sie können über die entsprechende Bildschirmanzeige eine Verzögerungszeit angeben, nach der der Monitor in den Energiesparmodus wechselt. Stellen Sie die Verzögerungszeit wie unter "Einstellen der Verzögerung für die Energiesparfunktion" auf Seite 51 beschrieben ein.

#### Hinweis

Wird kein Videosignal in den Monitor eingespeist, erscheint die Meldung "KEIN EING SIGNAL" (siehe Seite 54). Wenn die Verzögerungszeit verstrichen ist, schaltet die Energiesparfunktion den Monitor automatisch in den deaktivierten Modus, und die Anzeige 🖞 leuchtet orange. Sobald jedoch horizontale und vertikale Synchronisationssignale eingehen, schaltet der Monitor automatisch wieder in den normalen Betriebsmodus.

|   | Energie-<br>sparstufe       | Bildschirm | Horizontales<br>Synchronisationssignal | Vertikales<br>Synchronisationssignal | Leistungs-<br>aufnahme | Zeit für<br>Reaktivierung | Netzanzeige $^{(\!\!\!)}$      |
|---|-----------------------------|------------|----------------------------------------|--------------------------------------|------------------------|---------------------------|--------------------------------|
| 1 | Normalbetrieb               | aktiv      | vorhanden                              | vorhanden                            | $\leq 160 \text{ W}$   | _                         | Grün                           |
| 2 | Bereitschaft<br>(1. Stufe)  | leer       | nicht vorhanden                        | vorhanden                            | ≤100 W                 | ca. 3 Sek.                | Abwechselnd grün<br>und orange |
| 3 | Unterbrechung<br>(2. Stufe) | leer       | vorhanden                              | nicht vorhanden                      | ≤ 15 W                 | ca. 3 Sek.                | Abwechselnd grün<br>und orange |
| 4 | Deaktiviert<br>(3. Stufe)   | leer       | nicht vorhanden                        | nicht vorhanden                      | $\leq 5 \text{ W}$     | ca. 10 Sek.               | Orange                         |
| 5 | Ausgeschaltet               | _          | _                                      | _                                    | < 1,0 W                | _                         | Aus                            |

### Vordefinierte Modi

| Auflösung<br>(Punkte ×<br>Zeilen) | Horizontal-<br>frequenz                                                      | Vertikal-<br>frequenz                                                                         |                                                                                                    |
|-----------------------------------|------------------------------------------------------------------------------|-----------------------------------------------------------------------------------------------|----------------------------------------------------------------------------------------------------|
| $1280 \times 1024$                | 81,1 kHz                                                                     | 76 Hz                                                                                         |                                                                                                    |
| $1152 \times 900$                 | 71,8 kHz                                                                     | 76 Hz                                                                                         |                                                                                                    |
|                                   | Auflösung<br>(Punkte ×<br>Zeilen)           1280 × 1024           1152 × 900 | Auflösung<br>(Punkte ×<br>Zeilen)Horizontal-<br>frequenz1280 × 102481,1 kHz1152 × 90071,8 kHz | Auflösung<br>(Punkte ×<br>Zeilen)Horizontal-<br>frequenzVertikal-<br>frequenz1280 × 102481,1 kHz76 Hz1152 × 90071,8 kHz76 Hz |

### Dämpfungsdrähte

Bei einem weißen Hintergrund können, wie unten abgebildet, sehr dünne, horizontale Linien auf dem Bildschirm zu sehen sein. Diese Linien sind Schatten der Dämpfungsdrähte und eine Charakteristik von Kathodenstrahlröhren mit Streifenmaske. Die Drähte befinden sich an der Streifenmaske auf der Innenseite der Trinitron-Röhre und dämpfen Vibrationen der Streifenmaske.

Dämpfungsdrähte

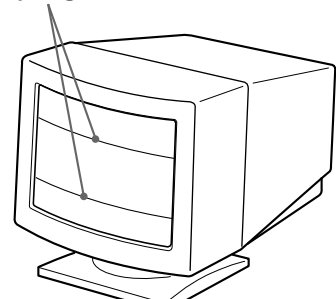

### **Plug & Play**

Dieser Monitor entspricht den DDC<sup>™</sup>-Standards (DDC = Display Data Channel) DDC1, DDC2B, DDC2AB und DDC2B+ der VESA.

Ist der Monitor an ein DDC1-Host-System angeschlossen, wird er gemäß dem VESA-Standard mit V.CLK synchronisiert und gibt EDID-Signale (EDID = Extended Display Identification Data) an die Datenleitung aus. Ist der Monitor an ein DDC2B-, DDC2AB- oder DDC2B+-Host-System angeschlossen, schaltet er automatisch auf den entsprechenden Standard um.

DDC<sup>™</sup> ist ein Warenzeichen der Video Electronics Standard Association.

### Warnmeldungen

Wenn mit dem Eingangssignal etwas nicht in Ordnung ist, erscheint eine der folgenden Meldungen.

|    | INFORMATION            |
|----|------------------------|
| 1— | NICHT IM ABTASTBEREICH |
| 2— | EINGANG: 1             |

#### **1** Status des Eingangssignals

**"NICHT IM ABTASTBEREICH"** gibt an, daß das Eingangssignal nicht den technischen Daten des Monitors entspricht.

**"KEIN EING SIGNAL"** gibt an, daß kein Signal eingespeist wird oder daß das Eingangssignal vom ausgewählten Eingang am Monitor nicht eingeht.

#### 2 Ausgewählter Eingang

Zeigt an, an welchem Eingang das fehlerhafte Signal eingespeist wird.

Wenn mit dem Eingangssignal von beiden Eingängen etwas nicht in Ordnung ist, wird abwechselnd "1" (13W3) und "2" (HD15) angezeigt.

Hinweise zum Beheben solcher Probleme finden Sie im folgenden unter "Störungsbehebung".

### Störungsbehebung

Sie können die Ursache eines Problems gegebenenfalls anhand dieses Abschnitts erkennen und beheben, ohne daß Sie sich an den Kundendienst wenden müssen.

| Symptom                                                                                                    | Überprüfen Sie bitte folgendes:                                                                                                    |
|----------------------------------------------------------------------------------------------------|----------------------------------------------------------------------------------------------------|
| Kein Bild                                                                                                    |                                                                                                    |
| Die Anzeige 🖰 leuchtet nicht                                                                                                    | <ul> <li>Das Netzkabel muß korrekt angeschlossen sein.</li> <li>Der Netzschalter () muß sich in der Position "on" befinden.</li> </ul>                                                                                                    |
| Die Meldung "KEIN EING<br>SIGNAL" erscheint auf dem<br>Bildschirm, oder die Anzeige ( <sup>1</sup> )<br>leuchtet orange bzw.<br>abwechselnd grün und orange | <ul> <li>Der Bildschirm ist leer, wenn sich der Monitor im Energiesparmodus befindet. Drücken Sie eine beliebige Taste auf der Computer-Tastatur.</li> <li>Der Netzschalter des Computers muß sich in der Position "on" befinden.</li> <li>Das Eingangssignal muß korrekt ausgewählt sein.</li> <li>Das Videosignalkabel muß korrekt angeschlossen sein, und alle Stecker müssen fest in den Buchsen sitzen.</li> <li>Achten Sie darauf, daß am 13W3-Videoeingangskabel keine Stifte verbogen oder eingedrückt sind.</li> <li>Die Videokarte muß korrekt im richtigen Bus-Steckplatz sitzen.</li> </ul>                                                                                                    |
| Die Meldung "NICHT IM<br>ABTASTBEREICH" erscheint<br>auf dem Bildschirm                                                                                     | <ul> <li>Die Videofrequenz muß im für den Monitor angegebenen Bereich liegen<br/>(horizontal: 30 – 96 kHz, vertikal: 48 – 160 Hz).</li> <li>Schlagen Sie in der Bedienungsanleitung zum Computer nach, und stellen Sie den<br/>Videofrequenzbereich ein.</li> </ul>                                                                                                    |
| Es wird keine Meldung<br>angezeigt, und die Anzeige 也<br>leuchtet grün oder blinkt orange                                                                   | • Siehe "Selbstdiagnosefunktion" (Seite 56).                                                                                                    |
| Das Bild ist gestört                                                                                                    | <ul> <li>Schlagen Sie in der Anleitung zur Grafikkarte die korrekte Monitoreinstellung nach.</li> <li>Lesen Sie in dieser Anleitung nach, ob der Grafikmodus und die Frequenz, mit der der<br/>Monitor arbeitet, unterstützt werden. Auch wenn die Frequenz innerhalb des unterstützten<br/>Bereichs liegt, arbeiten einige Grafikkarten möglicherweise mit einem<br/>Synchronisationsimpuls, der für eine korrekte Synchronisation des Monitors zu kurz ist.</li> </ul>                                                                                                    |
| Die Farbe ist nicht gleichmäßig                                                                                                    | <ul> <li>Entmagnetisieren Sie den Monitor (Seite 50).<br/>Wenn Sie ein Gerät, das ein Magnetfeld erzeugt (z. B. einen Lautsprecher), in der Nähe des<br/>Monitors aufstellen oder wenn Sie die Richtung des Monitors ändern, sind die Farben<br/>möglicherweise nicht mehr gleichmäßig.<br/>Mit der Entmagnetisierungsfunktion wird der Metallrahmen der Kathodenstrahlröhre<br/>entmagnetisiert, so daß ein neutrales Feld entsteht, in dem eine gleichmäßige<br/>Farbwiedergabe möglich ist. Ist ein zweiter Entmagnetisierungszyklus erforderlich, warten<br/>Sie nach dem ersten Zyklus mindestens 20 Minuten. Auf diese Weise erreichen Sie die<br/>besten Ergebnisse.</li> <li>Stellen Sie die Farbreinheit ein (Seite 48 – 49).</li> </ul> |

| Symptom                                                                              | Überprüfen Sie bitte folgendes:                                                                                                    |
|--------------------------------------------------------------------------------------|----------------------------------------------------------------------------------------------------|
| Der Monitor läßt sich mit den<br>Bedienelementen vorn nicht<br>einstellen            | • Wenn die Tastensperrfunktion eingeschaltet ist, schalten Sie sie über die Bildschirmanzeige OPTION aus (Seite 51).                                                                                                    |
| Weiß sieht nicht weiß aus                                                            | • Stellen Sie die Farbtemperatur ein (Seite 48).                                                                                                    |
| Die Bildschirmanzeige ist nicht<br>zentriert oder die Bildgröße ist<br>nicht korrekt | <ul> <li>Drücken Sie die Taste  <sup>(±)</sup> (Seite 43).</li> <li>Stellen Sie die Bildgröße bzw. Zentrierung ein (Seite 45 – 46).</li> </ul>                                                                                                    |
| Die Bildränder sind gekrümmt                                                         | • Stellen Sie die Geometrie ein (Seite 46 – 47).                                                                                                    |
| An den Rändern weißer Linien<br>sind rote oder blaue Schatten<br>zu sehen            | • Stellen Sie die Konvergenz ein (Seite 48 – 49).                                                                                                    |
| Das Bild ist verschwommen                                                            | <ul> <li>Stellen Sie Kontrast und Helligkeit ein (Seite 44).</li> <li>Entmagnetisieren Sie den Monitor (Seite 50).<br/>Wenn Sie ein Gerät, das ein Magnetfeld erzeugt (z. B. einen Lautsprecher), in der Nähe des<br/>Monitors aufstellen oder wenn Sie die Richtung des Monitors ändern, sind die Farben<br/>möglicherweise nicht mehr gleichmäßig.<br/>Mit der Entmagnetisierungsfunktion wird der Metallrahmen der Kathodenstrahlröhre<br/>entmagnetisiert, so daß ein neutrales Feld entsteht, in dem eine gleichmäßige Farbwiedergabe<br/>möglich ist. Ist ein zweiter Entmagnetisierungszyklus erforderlich, warten Sie nach dem<br/>ersten Zyklus mindestens 20 Minuten. Auf diese Weise erreichen Sie die besten Ergebnisse.</li> <li>Erscheinen entlang der Bildränder rote oder blaue Schatten, stellen Sie die Konvergenz ein<br/>(Seite 48 – 49).</li> <li>Wenn der Moiré-Effekt weitgehend eliminiert wurde, kann das Bild verschwommen sein.<br/>Schwächen Sie in diesem Fall die Moiré-Korrektur ab (Seite 48 – 49).</li> </ul> |
| Das Bild springt oder oszilliert                                                     | <ul> <li>Stellen Sie elektrische bzw. magnetische Geräte, die aufgrund elektrischer oder magnetischer<br/>Felder Interferenzen mit dem Monitor verursachen können, weiter vom Monitor entfernt auf,<br/>oder entfernen Sie sie ganz. Typischerweise werden solche Störungen durch Geräte wie<br/>Ventilatoren, Leuchtstoffröhren und Laser-Drucker verursacht.</li> <li>Steht sehr nahe bei diesem Gerät ein zweiter Monitor, vergrößern Sie den Abstand zwischen<br/>beiden Geräten, um die Interferenzen zu verringern.</li> <li>Schließen Sie das Netzkabel des Monitors an eine andere Steckdose, möglichst an einem<br/>anderen Stromkreis, an.</li> <li>Testen Sie den Monitor an einem anderen Computer in einem anderen Raum.</li> </ul>                                                                                                    |
| Das Bild flimmert                                                                    | <ul> <li>Schlagen Sie in der Dokumentation zum Computer nach, und setzen Sie die<br/>Bildwiederholrate am Computer auf den Wert ein, mit dem Sie die besten Bilder erzielen.</li> </ul>                                                                                                    |
| Doppelbilder sind zu sehen                                                           | <ul> <li>Verwenden Sie keine Bildschirmverlängerungskabel und/oder Videoschaltboxen, wenn dieses<br/>Phänomen auftritt. Zu lange Kabel oder eine störanfällige Verbindung können dieses Problem<br/>auslösen.</li> </ul>                                                                                                    |
| Wellenförmige oder elliptische<br>Moiré-Effekte sind sichtbar                        | <ul> <li>Korrigieren Sie den Moiré-Effekt (Seite 48 – 49). Der Moiré-Effekt muß je nach<br/>angeschlossenem Computer behoben werden.</li> <li>Wegen der Zusammenwirkung von Auflösung, Bildpunktdichte des Monitors und<br/>Bildpunktdichte einiger Bildmuster kann es bei einigen Hintergrundeinstellungen zu einem<br/>Moiré-Effekt kommen. Wählen Sie ein anderes Muster für Ihren Desktop.</li> </ul>                                                                                                    |
| Zwei dünne horizontale Linien<br>(Drähte) sind sichtbar                              | • Bei diesen Linien handelt es sich um Dämpfungsdrähte zur Stabilisierung der vertikalen<br>Streifenmaske (Seite 53). Aufgrund dieser Streifenmaske gelangt mehr Licht auf den<br>Bildschirm, so daß Farben und Helligkeit bei der Trinitron-Kathodenstrahlrühre besonders<br>intensiv sind.                                                                                                    |
| Unmittelbar nach dem<br>Einschalten ist ein<br>Summgeräusch zu hören                 | • Wenn Sie den Monitor einschalten, wird der Entmagnetisierungszyklus aktiviert. Ein<br>Summgeräusch ist zu hören, während der automatische Entmagnetisierungszyklus aktiviert<br>wird (3 Sekunden). Dasselbe Geräusch ist bei der manuellen Entmagnetisierung zu hören.<br>Dies ist keine Fehlfunktion.                                                                                                    |

### Selbstdiagnosefunktion

Dieser Monitor verfügt über eine Selbstdiagnosefunktion. Wenn an dem Monitor oder dem/den Computer(n) ein Problem auftritt, erscheint ein leerer Bildschirm, und die Anzeige 🖞 leuchtet grün auf oder blinkt orange.

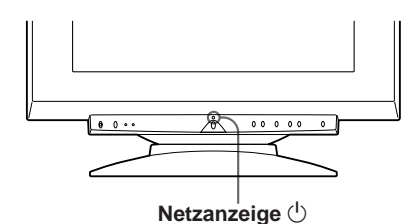

#### Wenn die Anzeige 🕛 grün leuchtet

- 1 Lösen Sie die Kabel an Videoeingang 1 und 2, oder schalten Sie (den) angeschlossene(n) Computer aus.

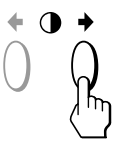

Wenn alle vier Farbbalken (weiß, rot, grün, blau) angezeigt werden, funktioniert der Monitor ordnungsgemäß. Schließen Sie die Videoeingangskabel wieder an, und überprüfen Sie den/die Computer.

Wenn die Farbbalken nicht erscheinen, liegt möglicherweise ein Fehler am Monitor vor. Wenden Sie sich mit der Beschreibung des Problems an einen autorisierten Sun-Händler.

#### Wenn die Anzeige 🕛 orange blinkt

## Schalten Sie den Monitor mit der Taste aus und wieder ein.

Wenn die Anzeige  $\bigcirc$  jetzt grün leuchtet, funktioniert der Monitor ordnungsgemäß.

Wenn die Anzeige () immer noch blinkt, liegt möglicherweise ein Fehler am Monitor vor. Ermitteln Sie das Intervall, in dem die Anzeige () orange blinkt (in Sekunden), und wenden Sie sich mit der Beschreibung des Problems an einen autorisierten Sun-Händler. Notieren Sie sich unbedingt die Modellbezeichnung und die Seriennummer des Monitors. Notieren Sie sich außerdem das Fabrikat und Modell Ihres Computers und der Grafikkarte.

### **Technische Daten**

| Bildröhre                                   | Streifenabstand 0,25 – 0,27 mm<br>Bildschirmdiagonale 54cm (21 Zoll)<br>Ablenkung 90 Grad |
|---------------------------------------------|-------------------------------------------------------------------------------------------|
| Effektive Bildgröße                         | ca. 403,8 × 302,2 mm (B/H)<br>Sichtbares Bild 51cm (19,8 Zoll)<br>(diagonal gemessen)     |
| Auflösung                                   | Horizontal: max. 1600 Punkte<br>Vertikal: max. 1200 Zeilen                                |
| Standardanzeigegröße                        | ca. 388 × 291 mm (B/H)<br>oder<br>ca. 364 × 291 mm (B/H)                                  |
| Ablenkfrequenz                              | Horizontal: 30 bis 96 kHz<br>Vertikal: 48 bis 160 Hz                                      |
| Betriebsspannung                            | 100 bis 240 V Wechselstrom,<br>50 – 60 Hz, 2,0 – 1,0 A                                    |
| Leistungsaufnahme<br>Abmessungen<br>Gewicht | max. 160 W<br>500,3 × 502,5 × 476,5 mm (B/H/T)<br>ca. 31 kg                               |

Änderungen, die dem technischen Fortschritt dienen, bleiben vorbehalten.

## NDICE

#### Operazioni preliminari

| Precauzioni                                                        | . 58 |
|--------------------------------------------------------------------|------|
| Identificazione dei componenti e dei comandi                       | . 59 |
| Installazione                                                      | . 60 |
| Regolazione automatica della dimensione e centratura dell'immagine | . 61 |
| Selezione della lingua per l'indicazione a schermo (OSD)           | . 61 |
| Selezione del segnale d'ingresso                                   | . 61 |
|                                                                    |      |

#### Personalizzazione del monitor

| Regolazione della luminosità e del contrasto dell'immagine | . 62 |
|------------------------------------------------------------|------|
| Sistema di indicazione a schermo                           | . 63 |
| Uso dell'indicazione a schermo CENTR (Centratura)          | . 63 |
| Uso dell'indicazione a schermo DIMENS (Dimensione)         | . 64 |
| Uso dell'indicazione a schermo GEOM (Geometria)            | . 64 |
| Uso dell'indicazione a schermo ZOOM                        | . 65 |
| Uso dell'indicazione a schermo COLORE                      | . 66 |
| Uso dell'indicazione a schermo SCHERM (Schermo)            | . 66 |
| Uso dell'indicazione a schermo OPZION (Opzioni)            | . 68 |
| Uso dell'indicazione a schermo LANG (Lingua)               | . 70 |
| Reimpostazione dei dati preimpostati                       | . 70 |
|                                                            |      |

#### Caratteristiche tecniche

| Funzione di risparmio energetico | 71 |
|----------------------------------|----|
| Modo preimpostato                | 71 |
| Cavi di smorzamento              | 71 |
| Uso immediato                    | 71 |

#### Informazioni aggiuntive

| Funzione di avvertimento del segnale d'ingresso | 72  |
|-------------------------------------------------|-----|
| Guida alla soluzione dei problemi               | 72  |
| Funzione di autodiagnostica                     | 74  |
| Caratteristiche tecniche                        | 74  |
| TCO'95 Eco-document                             | 171 |
|                                                 |     |

- VESA è un marchio di Video Electronics Standard Association.
- Tutti i nomi degli altri prodotti citati in questo manuale potrebbero essere marchi o marchi registrati delle rispettive compagnie.
- Inoltre "TM" e "®" non sempre vengono riportati nel manuale.

### Precauzioni

#### Installazione

- Evitare il surriscaldamento interno consentendo un'adeguata circolazione dell'aria. Non collocare il monitor su tappetini o coperte, né in prossimità di tendaggi che potrebbero bloccarne le prese di ventilazione.
- Non installare il monitor vicino a fonti di calore quali radiatori o condotti d'aria calda, né in luoghi esposti alla luce diretta del sole, a polvere eccessiva, a vibrazioni meccaniche o urti.
- Non collocare il monitor accanto ad apparecchi generatori di campi magnetici, quali convertitori o linee ad alta tensione.

#### Manutenzione

- Pulire il rivestimento, il pannello ed i comandi con un panno morbido leggermente inumidito con una soluzione detergente. Non utilizzare alcun tipo di spugnetta o polvere abrasiva, né solventi quali alcool o benzene.
- Non strofinare, toccare o tamburellare sulla superficie dello schermo con oggetti appuntiti o abrasivi quali penne a sfera o cacciaviti. Ciò potrebbe infatti graffiare il cinescopio a colori.

#### Avvertenze sui collegamenti per l'alimentazione

• Usare un cavo di alimentazione adeguato all'alimentazione del paese in cui ci si trova.

## 115 Volt

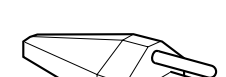

230 Volt (non in dotazione nel set standard di cavi)

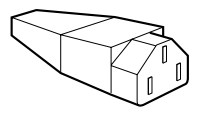

Set di cavi CEE-22 terminale femmina (tutti i set di cavi di alimentazione)

| Stati Uniti, Canada,<br>Taiwan, Corea,<br>Giappone | Europa continentale                    | Regno Unito e<br>Irlanda               | Australia, Nuova<br>Zelanda                                                         |
|----------------------------------------------------|----------------------------------------|----------------------------------------|-------------------------------------------------------------------------------------|
| Spina NEMA S-15P                                   | Spina CEE 7/VII<br>(Schuko)            | Spina B S 1363                         | Spina SAA AS 3112                                                                   |
| Cavo SJT                                           | Cavo HAR<br>(HO5VV-F3G1,0)             | Cavo HAR<br>(HO5VV-F3G1,0)             | Cavo CDB03PLP                                                                       |
| Potenza minima cavo<br>10 A/125 V<br>18/3AWG       | Potenza minima cavo<br>10 A/250 V      | Potenza minima cavo<br>10 A/250 V      | Potenza minima<br>cavo 10 A/250 V                                                   |
| Lunghezza cavo<br>(+/- 0,1 m)<br>2 m               | Lunghezza cavo<br>(+/- 0,1 m)<br>2,5 m | Lunghezza cavo<br>(+/- 0,1 m)<br>2,5 m | Lunghezza cavo<br>(+/- 0,1 m)<br>2,5 m                                              |
| Omologazione di<br>Sicurezza UL/CSA                | Omologazione di<br>Sicurezza HAR       | Omologazione di<br>Sicurezza BSI, ASTA | Omologazione di<br>Sicurezza<br>Dipartimento<br>Energia del Nuovo<br>Galles del sud |

L'alimentatore universale funziona ovunque; il monitor effettua l'autoregolazione se vengono utilizzati un cavo di alimentazione e una spina adatti alla tensione locale.

• Prima di scollegare il cavo di alimentazione, attendere almeno 30 secondi dallo spegnimento dell'apparecchio per consentire la dispersione dell'elettricità statica sulla superficie del tubo catodico.

La presa di rete deve essere situata in prossimità dell'apparecchio e deve essere facilmente accessibile.

• Quando si accende l'apparecchio, il tubo catodico viene smagnetizzato per circa 3 secondi. Questa operazione crea un forte campo magnetico attorno alla lunetta che può danneggiare i dati di dischi o nastri magnetici situati nelle immediate vicinanze. Collocare eventuali apparecchiature di registrazione magnetica, nastri e dischi lontani dal monitor.

#### Trasporto

Se si deve spedire il presente monitor o lo si deve inviare in riparazione, imballarlo nella scatola originaria.

#### Uso del sistema orientabile

Grazie al sistema di orientamento il monitor può essere regolato per consentire la visione all'inclinazione desiderata, compresa fra 180° in orizzontale e 20° in verticale. Per ruotare il monitor orizzontalmente e verticalmente, afferrarlo alla base con entrambe le mani, come illustrato nella figura.

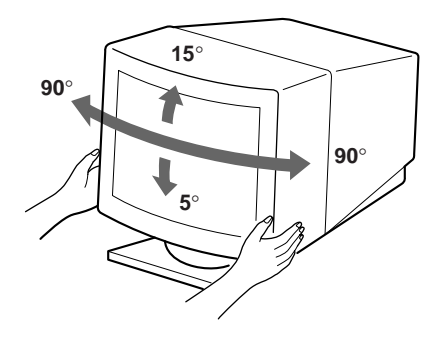

### Identificazione dei componenti e dei comandi

Per maggiori dettagli consultare le pagine indicate tra parentesi.

#### Parte anteriore

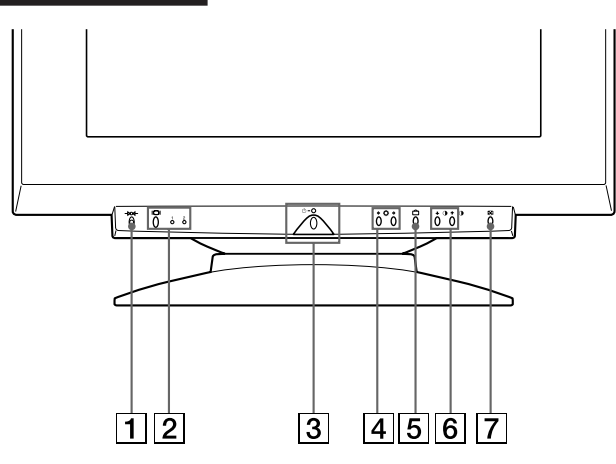

#### **1** Tasto →∞→ (ripristina) (pagina 70)

Per ripristinare le impostazioni effettuate in fabbrica.

2 Tasto I◯I (ingresso) ed indicatori 1 (13W3)/ 2 (HD15) (pagine 61 – 62)

Per selezionare il segnale di ingresso video 1 (13W3) o 2 (HD15). Ogni volta che si preme questo tasto, il segnale di ingresso e l'indicatore corrispondente si alternano.

#### 3 Interruttore ed indicatore di accensione () (pagine 71, 74)

Per accendere e spegnere il monitor.

L'indicatore si illumina in verde quando il monitor viene acceso e lampeggia in verde e arancione o si illumina in arancione quando il monitor è nel modo di risparmio energetico.

#### 4 Tasti ☆ (luminosità) (↓/↑) (pagine 62 – 70)

Per regolare la luminosità dell'immagine.

Svolgono la stessa funzione dei tasti  $(\clubsuit/\uparrow)$  per la regolazione di altre voci.

#### 5 Tasto 🗅 (menu) (pagine 61, 63 – 70)

Per visualizzare l'indicazione a schermo MENU.

6 Tasti () (contrasto) (←/→) (pagine 62 – 70, 74)

Per regolare il contrasto.

Svolgono la stessa funzione dei tasti ( $\leftarrow/\rightarrow$ ) per la regolazione di altre voci.

#### 7 Tasto ☺ (centratura e dimensionamento automatici) (pagina 61)

Per regolare automaticamente la dimensione e la centratura delle immagini.

#### Parte posteriore

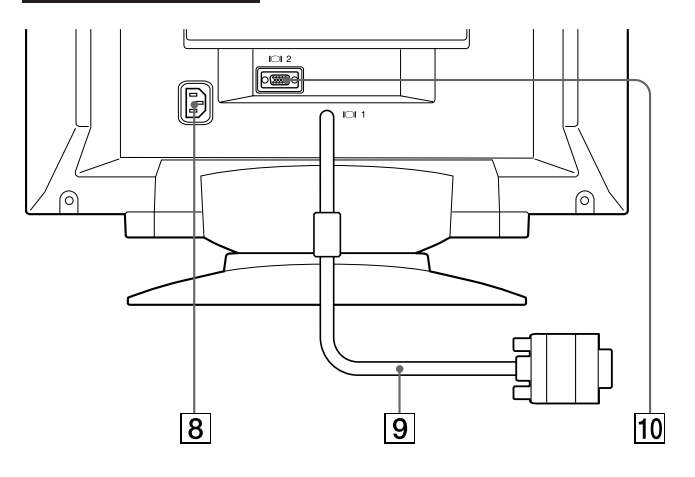

#### 8 Connettore AC IN

Collega un cavo di alimentazione CA al monitor.

9 **Connettore d'ingresso video 1 (cavo 13W3)** Il connettore accetta i segnali video RVB (0,700 Vp-p, positivo).

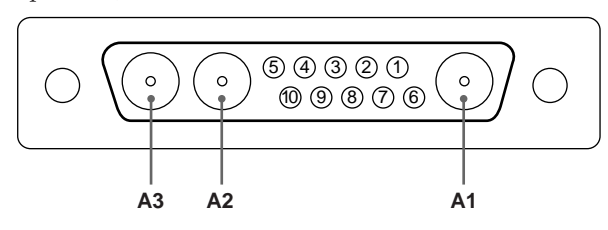

| N. piedino | Segnale       | N. piedino | Segnale       |
|------------|---------------|------------|---------------|
| A1         | Rosso         | 5          | Sinc C.*      |
| A2         | Verde         | 6          | Dati          |
| A3         | Blu           |            | bidirezionali |
| 1          | Orologio dati |            | (SDA)**       |
|            | (SCL)**       | 7          | Sinc V.       |
| 2          | DDC +5 V**    | 8          | ID (100 Ω)    |
| 3          |               | 9          | ID (100 Ω)    |
| 4          | Terra DDC**   | 10         | Terra         |

- I piedini servono per un duplice scopo come ingresso sincronizzato combinato e come ingresso Sinc O. se la sincronizzazione verticale è sul piedino numero 7.
- \*\* Standard del Display Data Channel (DDC) del marchio VESA

#### Nota

Se si usa un computer o un circuito video ad alto livello di uscita (circa 1,0 Vp-p), può non essere possibile ottenere la visualizzazione ottimale. In questo caso provare a ridurre il contrasto dell'immagine o usare un computer o una scheda video con livello in uscita minore.

(continua) 59 

#### Operazioni preliminari

#### 10 Connettore di ingresso video 2 (HD15)

Il connettore accetta i segnali video RVB (0,700 Vp-p, positivo) e i segnali SYNC.

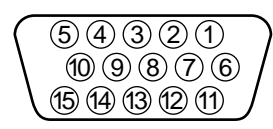

| N. piedino | Segnale          | N. piedino | Segnale       |
|------------|------------------|------------|---------------|
| 1          | Rosso            | 9          | $DDC + 5V^*$  |
| 2          | Verde            | 10         | Terra         |
|            | (Sinc. composito | 11         |               |
|            | sui verde)       | 12         | Dati          |
| 3          | Blu              |            | bidirezionali |
| 4          |                  |            | (SDA)*        |
| 5          | Terra DDC*       | 13         | Sinc O.       |
| 6          | Terra rosso      | 14         | Sinc V.       |
| 7          | Terra verde      | 15         | Orologio dati |
| 8          | Terra blu        |            | (SCL)*        |

\* Standard del Display Data Channel (DDC) del marchio VESA

### Installazione

Prima di utilizzare il monitor, verificare che la confezione contenga i seguenti elementi:

- Monitor (1)
- Il presente manuale di istruzioni (1)

#### Punto 1: Collegare il monitor al computer

Quando il computer è spento, collegare il cavo del segnale video all'uscita video del computer.

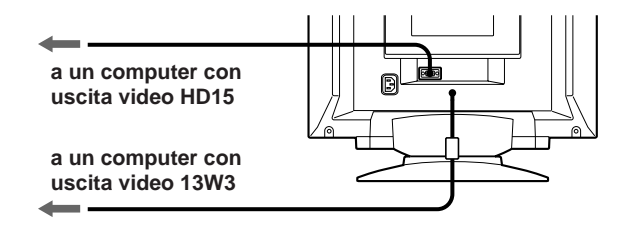

#### Nota

Non accorciare i piedini del cavo del segnale video.

#### Punto 2: Collegare il cavo di alimentazione

Con il monitor spento, collegare un capo del cavo di alimentazione appropriato per la rete elettrica locale al monitor e l'altro capo alla presa di rete.

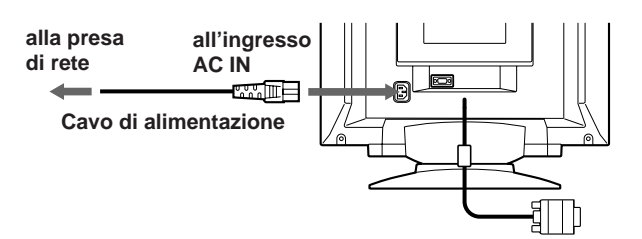

## Punto 3: Accendere il monitor ed il computer

L'installazione del monitor è completata.

#### Nota

Se sullo schermo appare il messaggio "FUORI GAMMA SCANS" o "NO SEGNALE INGR", consultare "Funzione di avvertimento del segnale d'ingresso" a pagina 72.

### Regolazione automatica della dimensione e centratura dell'immagine

Premendo il tasto per la regolazione della dimensione e centratura automatica ( 🔄 ), la dimensione e la centratura dell'immagine vengono automaticamente adattate allo schermo.

#### 1 Accendere il monitor ed il computer.

#### **2** Premere il tasto ⊡ .

L'immagine viene centrata sullo schermo.

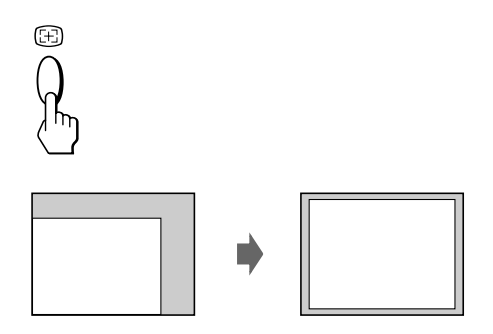

#### Note

- Questa funzione potrebbe non operare correttamente se il colore di sfondo è scuro o se l'immagine di input non riempie lo schermo fino ai bordi.
- È possibile che lo schermo si oscuri per un attimo durante la funzione di dimensione automatica. Non si tratta di un guasto.
- Nonostante i segnali del rapporto di formato dell'immagine 5:4 (risoluzione 1280 × 1024) non riempiano lo schermo fino ai bordi, l'immagine viene visualizzata correttamente.

### Selezione della lingua per l'indicazione a schermo (OSD)

Nel caso in cui occorre cambiare la lingua dell'OSD, consultare "Uso dell'indicazione a schermo LANG (Lingua)" a pagina 70. La lingua inglese è la lingua preimpostata.

### Selezione del segnale d'ingresso

Questo monitor dispone di due connettori di ingresso del segnale (cavo con ponticello flessibile 13W3 e connettore HD15) con capacità di collegamento a due computer. Dopo aver acceso i due computer, selezionare il segnale di ingresso desiderato nel modo descritto di seguito.

- 1 Accendere il monitor ed i computer.
- 2 Premere il tasto I□I per selezionare il segnale di ingresso 1 (13W3) o 2 (HD15).

Ad ogni pressione del tasto  $|\Box|$ , si alternano il segnale di ingresso e l'indicatore corrispondente.

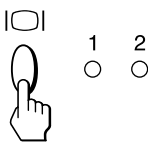

#### Selezione del modo del segnale di INGRESSO

Questo monitor dispone di due modi di selezione del segnale d'ingresso, "AUTO" e "MANU".

#### Quando viene selezionato "AUTO"

Se dal connettore selezionato non viene immesso alcun segnale, il monitor seleziona automaticamente il segnale dell'altro connettore. Quando viene riavviato il computer da cui si desidera vedere le immagini oppure quando tale computer è in modo di risparmio energetico, il monitor può selezionare automaticamente il segnale dell'altro connettore. Questo avviene perché il monitor non riceve più il segnale interrotto ma il segnale costante. In questo caso selezionare manualmente il segnale desiderato utilizzando il tasto IOI.

#### Quando è selezionato "MANU"

Anche se dal connettore selezionato non viene prodotto alcun segnale, il monitor non seleziona il segnale dell'altro connettore.

#### **1** Premere il tasto 🗅 .

Appare l'indicazione a schermo MENU.

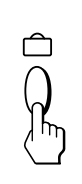

| MENU   |             | OK→IN      |
|--------|-------------|------------|
| COLORE | CENTR       |            |
| GEOM   | USCITA      | ZOOM       |
| LANG   | t<br>DIMENS | <br>OPZION |

(continua)

#### Operazioni preliminari

2 Premere i tasti ☆↓/↑ e 0←/→ per selezionare " OPZION", e premere nuovamente il tasto . Appare l'indicazione a schermo OPZIONI.

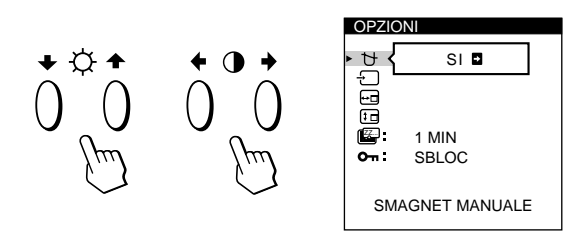

3 Per selezionare " ← (INGRESSO)" premere i tasti ☆↓/↑.

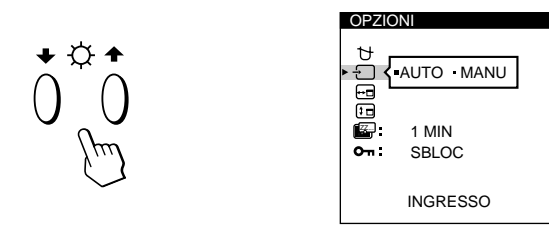

4 Premere i tasti 0←/→ per selezionare "AUTO" o "MANU".

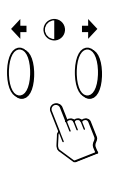

Dopo circa 30 secondi l'indicazione a schermo OPZIONI scompare automaticamente.

Per spegnere l'indicazione a schermo, premere nuovamente il tasto  $\square$ .

Per maggiori informazioni riguardanti l'uso delle indicazioni a schermo (OSD), consultare "Sistema di indicazione a schermo" a pagina 63.

#### Personalizzazione del monitor

#### Operazioni precedenti la regolazione

- Collegare il monitor e il computer, e poi accenderli.
- Selezionare " 🖾 LANG" nell'indicazione a schermo MENU, poi selezionare "ITALIANO" (consultare pagina 70).

### Regolazione della luminosità e del contrasto dell'immagine

Dopo aver regolato l'impostazione, questa viene memorizzata per tutti i segnali in entrata ricevuti.

Premere i tasti ☆ (luminosità) ↓/↑ o ◑ (contrasto)
 ←/→.

Appare l'indicazione a schermo LUMINOSITA/ CONTRASTO.

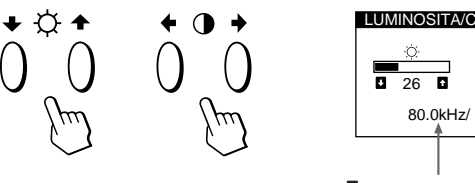

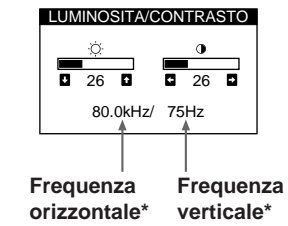

2 Per la regolazione della luminosità Premere i tasti :♡.↓/↑.

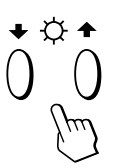

↑ . . . per aumentare la luminosità ↓ . . . per diminuire la luminosità

Per la regolazione del contrasto Premere i tasti  $0 \leftarrow / \rightarrow$ .

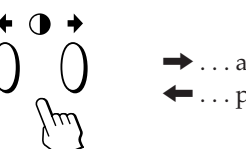

→ . . . aumentare il contrasto
 ← . . . per diminuire il contrasto

L'indicazione a schermo scompare automaticamente dopo circa 3 secondi.

Per reimpostare i valori, premere il tasto –>>>- (ripristina) mentre l'indicazione a schermo è attiva. Vengono ristabiliti i valori preimpostati in fabbrica della luminosità e del contrasto.

 \* Nell'indicazione a schermo LUMINOSITA/CONTRASTO appaiono le frequenze orizzontale e verticale per il segnale di ingresso ricevuto.

### Sistema di indicazione a schermo

La maggior parte delle regolazioni vengono effettuate usando il sistema di indicazione a schermo MENU.

#### Indicazione a schermo MENU

## Per visualizzare l'indicazione a schermo MENU premere il tasto $\ \ \ \hat{\Box}$ .

Nell'indicazione a schermo MENU sono inclusi dei collegamenti ad altre indicazioni a schermo descritte di seguito.

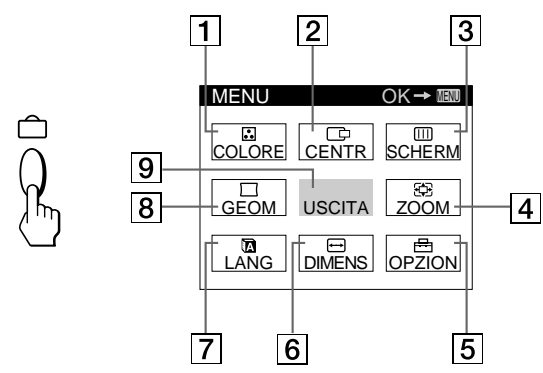

#### 1 COLORE

Visualizza l'indicazione a schermo COLORE per regolare la temperatura di colore.

#### 2 🗇 CENTR (centratura)

Visualizza l'indicazione a schermo CENTRATURA per regolare la centratura dell'immagine.

#### 3 IIII SCHERM (schermo)

Visualizza l'indicazione a schermo SCHERMO per regolare le convergenze orizzontale e verticale, ecc.

#### 

Visualizza l'indicazione a schermo ZOOM per allargare o ridurre l'immagine.

#### 5 🖶 OPZION (opzioni)

Visualizza l'indicazione a schermo OPZIONI per regolare la posizione dell'OSD e per smagnetizzare lo schermo, ecc.

#### 6 😁 DIMENS (dimensione)

Visualizza l'indicazione a schermo DIMENSIONE per regolare la dimensione dell'immagine.

#### 7 🖸 LANG (lingua)

Visualizza l'indicazione a schermo LANGUAGE per selezionare la lingua.

#### 8 🖂 GEOM (geometria)

Visualizza l'indicazione a schermo GEOMETRIA per regolare la rotazione e la distorsione a cuscino dell'immagine, ecc.

#### 9 USCITA

Chiude l'indicazione a schermo MENU.

### Uso dell'indicazione a schermo CENTR (Centratura)

Grazie alle impostazioni di CENTR è possibile effettuare la regolazione della centratura dell'immagine.

I dati della regolazione verranno memorizzati per il segnale di ingresso corrente.

#### 

Appare l'indicazione a schermo MENU.

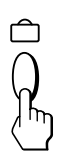

2 Premere i tasti ☆↓/↑ e ◑←/→ per selezionare "□ CENTR", e premere nuovamente il tasto MENU. Appare l'indicazione a schermo CENTRATURA.

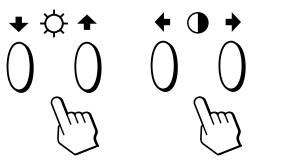

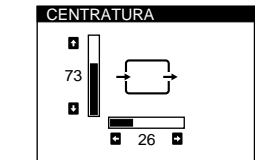

**3** Per la regolazione orizzontale Premere i tasti **0**←/→.

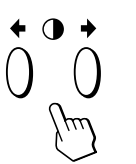

... per spostare l'immagine a destra
 ... per spostare l'immagine a sinistra

#### **Per la regolazione verticale** Premere i tasti $\bigcirc \clubsuit / \clubsuit$ .

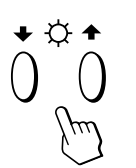

↑ . . . per alzare l'immagine
 ↓ . . . per abbassare l'immagine

Dopo 30 secondi circa l'indicazione a schermo scompare automaticamente.

Per spegnere l'indicazione a schermo, premere nuovamente il tasto  $\ \ \square$  .

Per reimpostare i valori, premere il tasto –>>>- (ripristina) mentre l'indicazione a schermo è attiva.

Vengono ristabiliti i valori preimpostati in fabbrica della centratura orizzontale e verticale.

### Uso dell'indicazione a schermo DIMENS (Dimensione)

Grazie alle impostazioni di DIMENS è possibile regolare la dimensione dell'immagine.

I dati della regolazione verranno memorizzati per il segnale di ingresso corrente.

#### **1** Premere il tasto 🗅 .

Appare l'indicazione a schermo MENU.

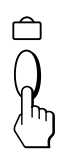

2 Premere i tasti ☆↓/↑ e ◑←/→ per selezionare " → DIMENS", e premere nuovamente il tasto △ . Appare l'indicazione a schermo DIMENSIONE.

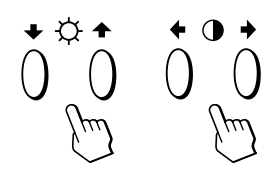

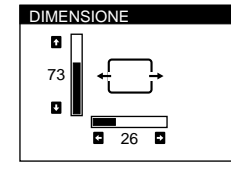

**3** Per la regolazione orizzontale Premere i tasti **0**←/→.

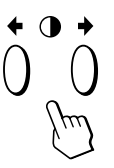

→ . . . per ingrandire l'immagine
← . . . per ridurre l'immagine

**Per la regolazione verticale** Premere i tasti ♡↓/↑.

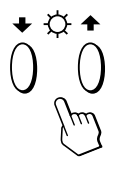

↑ . . . per ingrandire l'immagine↓ . . . per ridurre l'immagine

L'indicazione a schermo scompare automaticamente dopo circa 30 secondi.

Per spegnere l'indicazione a schermo, premere nuovamente il tasto  $\ \widehat{\Box}$  .

Per reimpostare i valori, premere il tasto – XX+ (ripristina) mentre l'indicazione a schermo è attiva.

Vengono ristabiliti i valori preimpostati in fabbrica per le dimensioni orizzontale e verticale.

### Uso dell'indicazione a schermo GEOM (Geometria)

Le impostazioni GEOM (geometria) consentono la regolazione della forma e dell'orientamento dell'immagine. I dati della regolazione della rotazione verranno memorizzati per tutti i segnali di ingresso ricevuti. Gli altri dati verranno memorizzati per il segnale di ingresso corrente.

**1** Premere il tasto □.

Appare l'indicazione a schermo MENU.

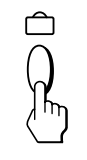

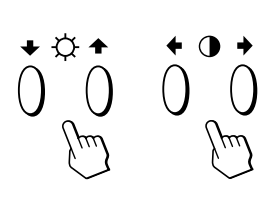

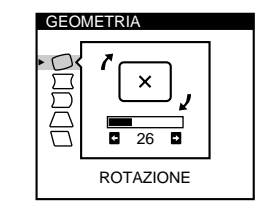

3 Premere i tasti ☆↓/↑ per selezionare la voce per cui si desidera effettuare la regolazione.

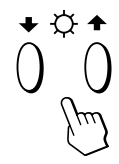

| Selezionare |                 | Per                                                                               |
|-------------|-----------------|-----------------------------------------------------------------------------------|
| 0           | ROTAZIONE       | effettuare la regolazione della<br>rotazione dell'immagine                        |
|             | DIST A CUSCINO  | effettuare la regolazione dei lati<br>dell'immagine                               |
|             | DISTORS SFERICA | effettuare la regolazione del<br>bilanciamento dell'immagine ai lati              |
| $\square$   | DISTORS TRAP    | effettuare la regolazione<br>dell'ampiezza dell'immagine nella<br>parte superiore |
|             | BILANC ROMBOID  | effettuare la regolazione del<br>bilanciamento dell'immagine                      |

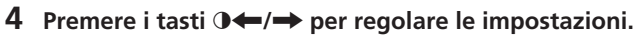

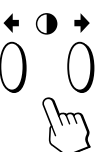

| Per              | Premere                                                                                                    |
|------------------|----------------------------------------------------------------------------------------------------|
| C ROTAZIONE      | <ul> <li>→ per ruotare l'immagine in senso orario</li> <li>✓ × ,</li> <li>← per ruotare l'immagine in senso antiorario</li> <li>× </li> </ul>                                     |
| ☐ DIST A CUSCINO | <ul> <li>→ per espandere i bordi<br/>dell'immagine</li> <li>← →</li> <li>← per ridurre i bordi dell'immagine</li> </ul>                                                           |
| DISTORS SFERICA  | A → per spostare a destra i bordi<br>dell'immagine<br>→→<br>← per spostare a sinistra i bordi<br>dell'immagine<br>+←                                                              |
| DISTORS TRAP     | <ul> <li> per aumentare l'ampiezza del<br/>bordo superiore dell'immagine</li> <li> per diminuire l'ampiezza del bordo<br/>superiore dell'immagine</li> <li></li></ul>             |
| BILANC ROMBO     | <ul> <li>ID → per spostare a destra il bordo superiore dell'immagine</li> <li>→ □ →</li> <li>← per spostare a sinistra il bordo superiore dell'immagine</li> <li>← □ ←</li> </ul> |

L'indicazione a schermo scompare automaticamente dopo 30 secondi.

Per spegnere l'indicazione a schermo, premere nuovamente il tasto  $\ \ \square$  .

Per reimpostare il valore, premere il tasto –>>>+ (ripristina) mentre l'indicazione a schermo è attiva.

Viene ristabilito il valore preimpostato in fabbrica.

### Uso dell'indicazione a schermo ZOOM

Grazie alle impostazioni di ZOOM è possibile ingrandire o ridurre l'immagine.

I dati della regolazione verranno memorizzati per il segnale di ingresso corrente.

#### 

Appare l'indicazione a schermo MENU.

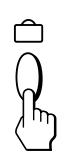

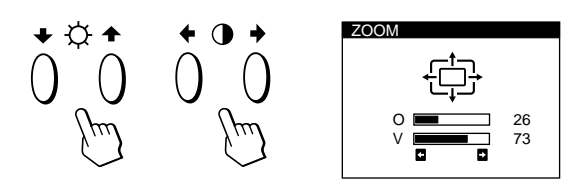

3 Premere i tasti ⊕←/→ per effettuare la regolazione dello zoom dell'immagine.

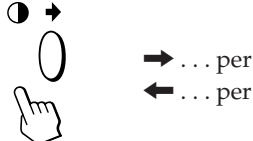

• . . . per ingrandire l'immagine • . . . per ridurre l'immagine

L'indicazione a schermo scompare automaticamente dopo circa 30 secondi.

Per spegnere l'indicazione a schermo, premere nuovamente il tasto  $\ \widehat{\Box}$  .

Per reimpostare i valori, premere il tasto – XX (ripristina) mentre l'indicazione a schermo è attiva.

#### Nota

La regolazione dello zoom dell'immagine termina non appena per il bordo orizzontale o verticale viene raggiunto il valore massimo o minimo.

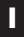

### Uso dell'indicazione a schermo COLORE

È possibile modificare la temperatura del colore del monitor. Ad esempio, è possibile regolare o modificare i colori di un'immagine sullo schermo per farli corrispondere ai colori reali dell'immagine stampata. I dati della regolazione una volta impostati verranno memorizzati per tutti i segnali d'ingresso ricevuti.

**1** Premere il tasto 🗅 .

Appare l'indicazione a schermo MENU.

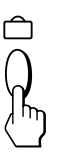

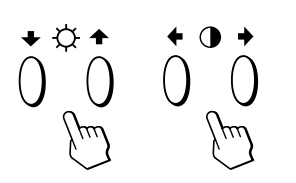

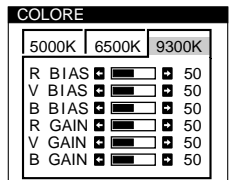

3 Premere i tasti 0←/→ per selezionare la temperatura di colore.

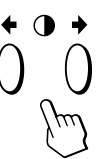

Nell'indicazione a schermo ci sono tre modi di temperatura di colore. I valori predefiniti sono:

5000K, 6500K, 9300K

4 Sintonizzazione fine della temperatura del colore Premere i tasti ☆↓/↑ per selezionare una voce ed effettuare la regolazione premendo i tasti 0←/→.

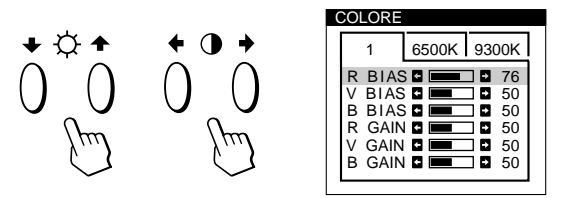

Selezionare **R (rosso), V (verde) o B (blu) BIAS** per regolare il livello del nero di ogni segnale del colore. Selezionare **R (rosso), V (verde) o B (blu) GAIN** per regolare il livello del bianco di ogni segnale del colore. L'indicazione "5000K", "6500K" o "9300K" scompare e le nuove impostazioni del colore vengono memorizzate per ognuno dei tre modi di colore.

Î modi di temperatura del colore cambiano come indicato qui di seguito:

 $5000K \rightarrow 1,6500K \rightarrow 2,9300K \rightarrow 3$ 

L'indicazione a schermo scompare automaticamente dopo circa 30 secondi.

Per chiudere l'indicazione a schermo, premere di nuovo il tasto  $\ \ \ \square$  .

Per reimpostare, premere il tasto –>>>- (ripristina) mentre l'indicazione a schermo è attiva. La voce selezionata viene reimpostata sulle impostazioni di fabbrica.

### Uso dell'indicazione a schermo SCHERM (Schermo)

È possibile regolare le impostazioni della convergenza per eliminare le ombre rosse o blu che potrebbero apparire intorno agli oggetti sullo schermo. Regolare la funzione ELIMINA MOIRE per eliminare i disturbi ondulati o ellittici che potrebbero apparire sullo schermo. Regolare la funzione LANDING per correggere gli sbilanciamenti del colore ai quattro angoli dello schermo, a causa dell'influenza del magnetismo terrestre. Dopo che ELIMINA MOIRE è stato regolato, verrà memorizzato per il segnale d'ingresso corrente. Tutte le altre regolazioni verranno memorizzate per tutti i segnali d'ingresso ricevuti.

#### **1** Premere il tasto □.

Appare l'indicazione a schermo MENU.

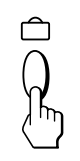

2 Premere i tasti ☆↓/↑ e ◑←/→ per selezionare " []] SCHERM", e premere nuovamente il tasto . Appare l'indicazione a schermo SCHERMO.

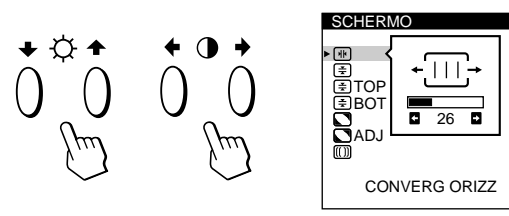

3 Premere i tasti ☆↓/↑ per selezionare la voce per cui si desidera effettuare la regolazione.

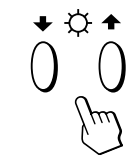

| Selezionare            | Per                                                                                 |
|------------------------|-------------------------------------------------------------------------------------|
| NB<br>CONVERG ORIZZ    | effettuare la regolazione della<br>convergenza orizzontale                          |
| (≢)<br>CONVERG VERT    | effettuare la regolazione della<br>convergenza verticale                            |
| ★ TOP<br>CONV VERT SUP | effettuare la regolazione della<br>convergenza verticale superiore dello<br>schermo |
| ★ BOT<br>CONV VERT INF | effettuare la regolazione della<br>convergenza verticale inferiore dello<br>schermo |

#### Personalizzazione del monitor

| Selezionare                     | Per                                                                                                    |
|---------------------------------|----------------------------------------------------------------------------------------------------|
| C<br>LANDING                    | selezionare uno dei quattro angoli in<br>cui occorre effettuare una correzione<br>del colore a causa dell'influenza del<br>magnetismo terrestre                                    |
| 🖸 <b>ADJ</b><br>REGOLAZ LANDING | correggere il colore in uno dei quattro<br>angoli dello schermo                                                                                                    |
| ([]))<br>ELIMINA MOIRE*         | impostare l'eliminazione dell'effetto<br>moiré su "SI" o "NO".<br>La voce ELIMINA MOIRE deve essere<br>impostata su "SI" per poter<br>visualizzare " [[]] ADJ (REGOLAZ<br>MOIRE)". |
| D ADJ<br>REGOLAZ MOIRE          | regolare il grado di eliminazione<br>dell'effetto moiré                                                                                                    |

\* L'effetto moiré è un tipo di interferenza naturale che produce linee leggere o ondulate sullo schermo. Questo si verifica a causa dell'interferenza tra il motivo dell'immagine regolato dal segnale d'ingresso e il motivo a punti di fosforo del tubo a raggi catodici.

#### Esempio di effetto moiré:

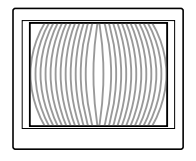

4 Premere i tasti **0**←/→ per effettuare la regolazione delle impostazioni.

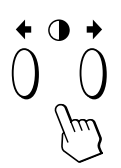

| Per                  | Premere                                                                                                    |
|----------------------|----------------------------------------------------------------------------------------------------|
| (H)<br>CONVERG ORIZZ | <ul> <li> per spostare a destra le ombre del rosso ed a sinistra le ombre del blu</li> <li> per spostare a sinistra le ombre del rosso ed a destra le ombre del blu</li> <li></li></ul> |
| *<br>CONVERG VERT    | → per spostare in alto le ombre del<br>rosso ed in basso le ombre del blu                                                                                                    |
|                      | <ul> <li> per spostare in basso le ombre del<br/>rosso ed in alto le ombre del blu</li> </ul>                                                                                           |

| Per                      | Premere                                                                                                    |
|--------------------------|----------------------------------------------------------------------------------------------------|
| TOP                      | <ul> <li> per spostare in alto le ombre del rosso ed in basso le ombre del blu</li> </ul>                                                                                                    |
|                          | <ul> <li> per spostare in basso le ombre del<br/>rosso ed in alto le ombre del blu</li> </ul>                                                                                                    |
| (≆) BOT<br>CONV VERT INF | → per spostare in alto le ombre del rosso ed in basso le ombre del blu                                                                                                    |
|                          | <ul> <li> per spostare in basso le ombre del rosso ed in alto le ombre del blu</li> </ul>                                                                                                    |
| C LANDING                | <ul> <li>→ o ← per selezionare l'angolo dello schermo che si desidera regolare</li> <li>□ : superiore sinistro</li> <li>□ : superiore destro</li> <li>□ : inferiore sinistro</li> <li>□ : inferiore destro</li> </ul> |
| ADJ<br>REGOLAZ LANDING   | → o ← per ridurre al minimo qualsiasi<br>; irregolarità del colore                                                                                                    |
| III)<br>ELIMINA MOIRE    | <ul> <li>→ per attivare la funzione ELIMINA<br/>MOIRE ("SI")</li> <li>√·NO •SI</li> <li>← per disattivare la funzione<br/>ELIMINA MOIRE ("NO")</li> <li>√·NO •SI</li> </ul>                                           |
| I ADJ<br>REGOLAZ MOIRE   | <ul> <li>→ o ← per regolare lo schermo fino a<br/>portare l'effetto moiré al<br/>minimo</li> <li>■ 50 ■</li> </ul>                                                                                                    |

#### Nota

L'immagine può apparire sfuocata quando la voce ELIMINA MOIRE è impostata su "SI".

L'indicazione a schermo scompare automaticamente dopo 30 secondi circa.

Per spegnere l'indicazione a schermo, premere nuovamente il tasto  $\ \ \square$  .

Per reimpostare il valore, premere il tasto →∞→ (ripristina) mentre l'indicazione a schermo è attiva. Per la voce selezionata viene ristabilito il valore preimpostato in fabbrica.

### Uso dell'indicazione a schermo **OPZION** (Opzioni)

Grazie all'indicazione a schermo OPZION è possibile effettuare la smagnetizzazione manuale dello schermo ed effettuare la regolazione delle impostazioni quali la posizione dell'indicazione a schermo ed il tempo di ritardo dell'attivazione del risparmio energetico. Inoltre consente di attivare la funzione di bloccaggio dei comandi.

#### Smagnetizzazione dello schermo

Lo schermo del monitor viene smagnetizzato automaticamente con l'attivazione dell'alimentazione. È possibile effettuare anche manualmente la smagnetizzazione dello schermo.

1 Premere il tasto 🗅 . Appare l'indicazione a schermo MENU.

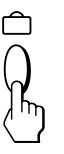

2 Premere i tasti 🔆 ↓/↑ e 0 ←/→ per selezionare " 🖽 OPZION", e premere nuovamente il tasto  $\hat{\Box}$ . Appare l'indicazione a schermo OPZIONI.

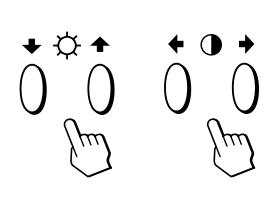

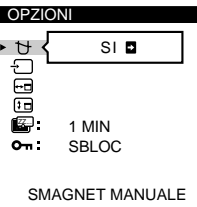

3 Premere i tasti 🖄 ↓/↑ per selezionare " 🕁 (SMAGNET MANUALE)".

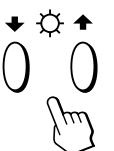

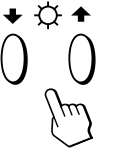

4 Premere il tasto **●** →. Lo schermo si smagnetizza per circa 3 secondi.

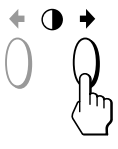

Nel caso in cui sia necessario smagnetizzare una seconda volta lo schermo, attendere almeno 20 minuti prima di ripetere la procedura sopra indicata.

L'indicazione a schermo OPZIONI scompare automaticamente dopo circa 30 secondi. Per spegnere l'indicazione a schermo, premere nuovamente

#### Modifica della posizione dell'indicazione a schermo

È possibile modificare la posizione dell'indicazione a schermo (per esempio, nel caso in cui si desideri effettuare la regolazione dell'immagine dietro l'indicazione a schermo).

1 Premere il tasto 🗅 . Appare l'indicazione a schermo MENU.

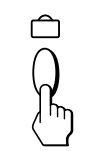

2 Premere i tasti ☆↓/↑ e ◑←/→ per selezionare " 🖽 OPZION", e premere nuovamente il tasto  $\hat{\Box}$ . Appare l'indicazione a schermo OPZIONI.

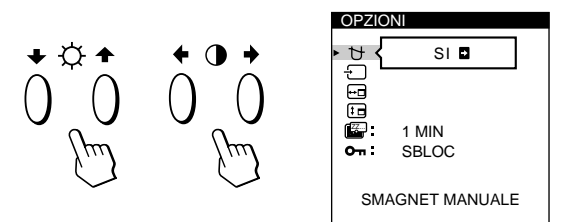

Premere i tasti 🔍 ↓/↑ per selezionare " 📻 (POSIZ 3 MENU ORIZ)" o " : (POSIZ MENU VERT)". Selezionare " ... (POSIZ MENU ORIZ)" per effettuare la regolazione della posizione orizzontale.

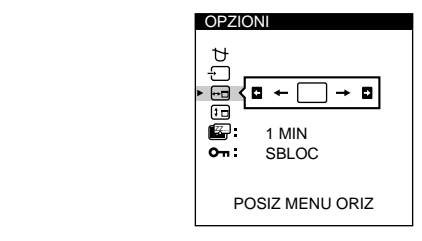

Selezionare " [ ] (POSIZ MENU VERT)" per effettuare la regolazione della posizione verticale.

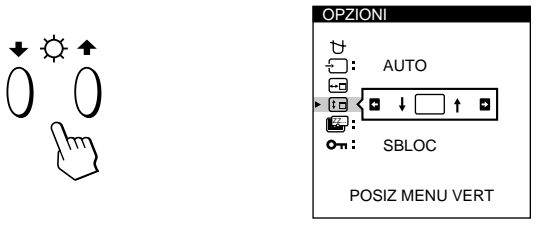

Premere i tasti 🗨 🔶 per spostare l'indicazione a schermo nella posizione desiderata.

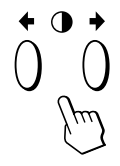

L'indicazione a schermo OPZIONI scompare automaticamente dopo circa 30 secondi.

Per spegnere l'indicazione a schermo, premere nuovamente il tasto □.

Per reimpostare i valori, premere il tasto –XX- (ripristina) mentre l'indicazione a schermo è attiva.

il tasto 🗅 .

#### Impostazione del tempo di ritardo dell'attivazione del modo di risparmio energetico

È possibile impostare il tempo di ritardo dell'attivazione del modo di risparmio energetico. Per ulteriori informazioni relative alle funzionalità di risparmio energetico di questo monitor consultare pagina 71.

**1** Premere il tasto □.

Appare l'indicazione a schermo MENU.

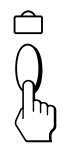

2 Premere i tasti ☆↓/↑ e ◑←/→ per selezionare " ⊟ OPZION", e poi premere nuovamente il tasto ≏. Appare l'indicazione a schermo OPZIONI.

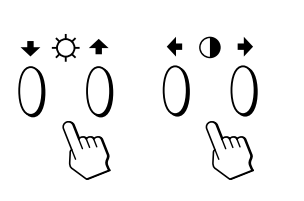

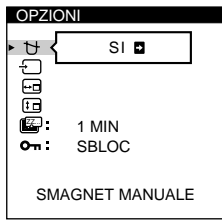

3 Premere i tasti ☆↓/↑ per selezionare " (CRITARDO POW SAV)".

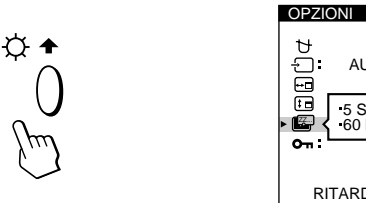

| ⊒ů⊄       | AUTO                     |  |
|-----------|--------------------------|--|
| • 🗳       | 5 SEC 1 MIN<br>60 MIN NO |  |
| on:<br>Ri | TARDO POW SAV            |  |

4 Premere i tasti 0←/→ per selezionare il tempo desiderato.

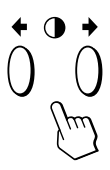

Quando la voce RITARDO POW SAV è impostata su "NO", per il monitor non viene attivato il modo di risparmio energetico.

L'indicazione a schermo OPZIONI scompare

automaticamente dopo 30 secondi circa.

Per spegnere l'indicazione a schermo, premere nuovamente il tasto  $\ \widehat{\Box}$  .

Per reimpostare i valori, premere il tasto – >>>- (ripristina) mentre l'indicazione a schermo è attiva.

#### Funzione di bloccaggio dei comandi

La funzione di bloccaggio dei comandi disabilita tutti i tasti collocati sul pannello anteriore eccetto l'interruttore  $\bigcirc$  (accensione) e il tasto  $\bigcirc$ .

**1** Premere il tasto 🗅 .

Appare l'indicazione a schermo MENU.

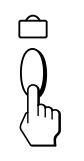

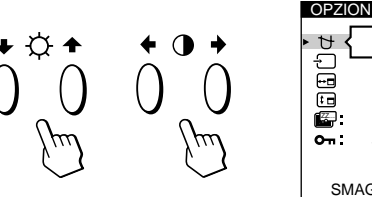

| OPZIO      | NI            |
|------------|---------------|
| • <u></u>  | SI 🖬          |
|            |               |
|            | 1 MIN         |
| <b>о</b> : | SBLOC         |
| SMA        | AGNET MANUALE |

3 Premere i tasti ☆↓/↑ per selezionare "On (BLOCC MENU)".

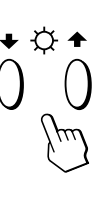

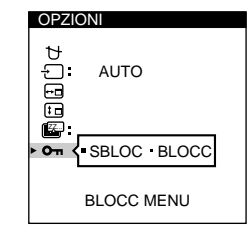

4 Premere i tasti **0**←/→ per selezionare "BLOCC".

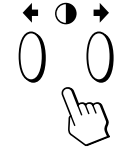

L'indicazione a schermo OPTION scompare automaticamente dopo 30 secondi circa. Per spegnere l'indicazione a schermo, premere nuovamente il tasto 🗅 .

Dopo aver selezionato "BLOCC", non è possibile selezionare altre voci eccetto "USCITA" e " 🖻 OPZION" nell'indicazione a schermo MENU. Se si premono tasti diversi dall'interruttore 🛈 (accensione) e dal tasto 🗅, sullo schermo appare il contrassegno 🕞.

#### Per annullare il bloccaggio dei comandi

Ripetere le procedure dal punto 1 al punto 3 descritti sopra e premere i tasti  $0 \leftarrow / \rightarrow$  per selezionare "SBLOC".

### Uso dell'indicazione a schermo LANG (Lingua)

Per le indicazioni a schermo sono disponibili le versioni in lingua inglese, francese, tedesca, spagnola, italiana e giapponese.

#### 1 Premere il tasto 🗅 .

Appare l'indicazione a schermo MENU.

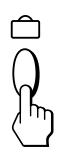

2 Premere i tasti ☆↓/↑ e 0←/→ per selezionare " LANG", e premere nuovamente il tasto MENU. Appare l'indicazione a schermo LANGUAGE.

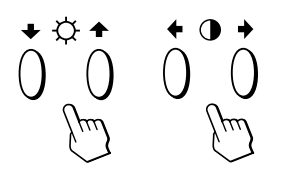

| ANOUAOL  |  |
|----------|--|
|          |  |
| ENGLISH  |  |
| FRANÇAIS |  |
| DEUTŠCH  |  |
| ESPAÑOL  |  |
| ITALIANO |  |
|          |  |

3 Premere i tasti ☆↓/↑ per selezionare la lingua desiderata.

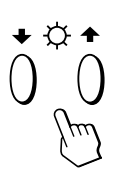

ENGLISH: inglese, FRANÇAIS: francese, DEUTSCH: tedesco, ESPAÑOL: spagnolo, ITALIANO: italiano oppure 日本語: giapponese.

L'indicazione a schermo scompare automaticamente dopo 30 secondi circa. Per spegnere l'indicazione a schermo, premere nuovamente il tasto  $\Box$ .

Per reimpostare la lingua inglese, premere il tasto –>>>-(ripristina) mentre l'indicazione a schermo è attiva.

### Reimpostazione dei dati preimpostati

#### Reimpostazione dei dati di una regolazione

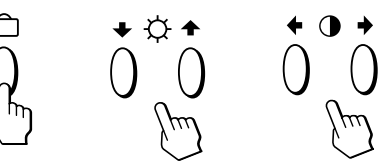

2 Premere i tasti ☆↓/↑ per selezionare la voce il cui valore si desidera reimpostare.

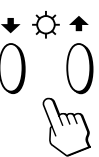

**3** Premere il tasto –>>>+ (ripristina).

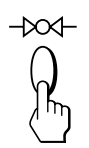

#### Reimpostazione di tutti i dati della regolazione per il segnale di ingresso corrente

#### 

Saranno ripristinati tutti i valori preimpostati in fabbrica per il segnale di ingresso corrente.

Notare che non saranno ripristinati i valori dei dati della regolazione non influenzati dalle modifiche al segnale di ingresso (lingua e posizione dell'indicazione a schermo, selezione del segnale di ingresso, tempo di ritardo risparmio energetico e funzione di bloccaggio dei comandi).

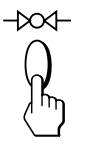

## Reimpostazione di tutti i dati della regolazione per tutti i segnali di ingresso

## Premere e tenere premuto il tasto $\rightarrow \infty \rightarrow$ (ripristina) per oltre due secondi.

Sono ristabiliti tutti i dati di regolazione inclusi quelli della luminosità e del contrasto preimpostati in fabbrica.

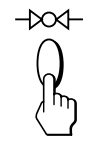

### Funzione di risparmio energetico

Questo monitor è conforme alle direttive sul risparmio energetico della VESA e Energy Star, così come della più rigorosa NUTEK.

Il monitor è in grado di ridurre il consumo energetico quando è inattivo e utilizzato con un framebuffer Energy Star potente e un software per sistemi Sun adeguato. Tramite l'indicazione a schermo è possibile impostare il tempo di ritardo prima che il monitor entri nel modo di risparmio energetico. Per maggiori dettagli consultare "Impostazione del tempo di ritardo dell'attivazione del modo di risparmio energetico" a pagina 69.

#### Attenzione

Se non viene immesso alcun segnale video nel monitor, appare il messaggio "NO SEGNALE INGR" (pagina 72). Al termine della durata del ritardo, la funzione di risparmio energetico attiva il modo attivo-spento del monitor e l'indicatore () diventa colore arancio. Quando vengono rilevati nuovamente i segnali di sincronismo orizzontale e verticale, il monitor riprende automaticamente il modo di funzionamento normale.

|   | Modo di consumo<br>energetico | Schermo | Segnale di<br>sincronizzazione<br>orizzontale | Segnale di<br>sincronizzazione<br>verticale | Consumo<br>energetico | Tempo di<br>recupero | Indicatore 🕛                  |
|---|-------------------------------|---------|-----------------------------------------------|---------------------------------------------|-----------------------|----------------------|-------------------------------|
| 1 | Funzionamento<br>normale      | attivo  | presente                                      | presente                                    | ≤160 W                | —                    | Verde                         |
| 2 | Attesa<br>(I modo)            | vuoto   | assente                                       | presente                                    | ≤ 100 W               | 3 sec. circa         | Verde ed arancio<br>alternato |
| 3 | Sospeso<br>(II modo)          | vuoto   | presente                                      | assente                                     | ≤ 15 W                | 3 sec. circa         | Verde ed arancio<br>alternato |
| 4 | Attivo-spento (III<br>modo)   | vuoto   | assente                                       | assente                                     | ≤5 W                  | 10 sec. circa        | Arancio                       |
| 5 | Spento                        | —       | —                                             | —                                           | < 1,0 W               | _                    | Spento                        |

### Modo preimpostato

| Modo | Risoluzione<br>(punti × righe) | Frequenza<br>orizzontale | Frequenza<br>verticale |
|------|--------------------------------|--------------------------|------------------------|
| 1    | $1280 \times 1024$             | 81,1 kHz                 | 76 Hz                  |
| 2    | 1152 × 900                     | 71,8 kHz                 | 76 Hz                  |

### Cavi di smorzamento

Quando si utilizza uno sfondo bianco, sullo schermo potrebbero essere visibili delle righe orizzontali molto sottili. Queste righe sono l'ombra dei cavi di smorzamento, caratteristiche dei tubi a raggi catodici che utilizzano le griglie di apertura. I cavi sono collegati alla griglia di apertura all'interno del tubo Trinitron e servono a prevenire le vibrazioni della griglia di apertura.

#### Cavi di smorzamento

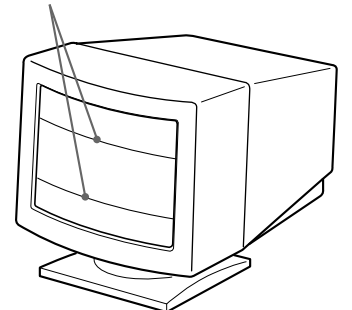

### **Uso immediato**

Il monitor è conforme agli standard Display Data Channel (DDC) DDC<sup>TM</sup>1, DDC2B, DDC2AB e DDC2B+ di VESA. Quando è collegato un sistema ospite DDC1, il monitor si sincronizza con il V. CLK conformemente agli standard VESA ed emette dati EDID (Extended Display Identification Data) nella linea dati.

Quando è collegato un sistema ospite DDC2B, DDC2AB o DDC2B+, il monitor passa automaticamente allo standard appropriato.

DDC<sup>TM</sup> è un marchio registrato di Video Electronics Standard Association.

# Funzione di avvertimento del segnale d'ingresso

In caso di problemi per il segnale d'ingresso, appare uno dei seguenti messaggi.

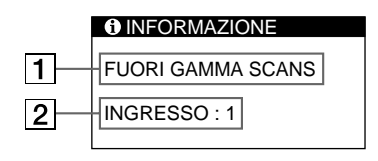

#### **1** Condizione del segnale di ingresso

**"FUORI GAMMA SCANS"** indica che il segnale di ingresso non è supportato dalle caratteristiche tecniche del monitor.

**"NO SEGNALE INGR"** avverte che non viene immesso alcun segnale, oppure che non viene ricevuto il segnale di ingresso dal connettore selezionato.

#### **2** Connettore di ingresso selezionato

Indica quale connettore di ingresso sta ricevendo il segnale errato.

Nel caso in cui ci siano dei problemi con il segnale di entrambi i connettori di ingresso, sono visualizzati alternativamente "1" (13W3) e "2" (HD15).

Per risolvere questi problemi, consultare "Guida alla soluzione dei problemi".

### Guida alla soluzione dei problemi

Questa sezione può rivelarsi utile per identificare e risolvere un problema e di conseguenza eliminare la necessità di rivolgersi ad un centro di assistenza tecnica.

| Sintomo                                                                                                    | Controllare quanto segue                                                                                                    |
|----------------------------------------------------------------------------------------------------|----------------------------------------------------------------------------------------------------|
| Assenza d'immagine                                                                                                    |                                                                                                    |
| Se l'indicatore 🕁 non è<br>illuminato                                                                                                    | <ul> <li>Controllare che il cavo di alimentazione sia collegato correttamente.</li> <li>Controllare che l'interruttore di accensione () sia sulla posizione "on".</li> </ul>                                                                                                    |
| Se sullo schermo appare il<br>messaggio "NO SEGNALE<br>INGR" o se l'indicatore () è di<br>colore arancione o si alterna tra<br>il verde e l'arancione | <ul> <li>Lo schermo è vuoto quando il monitor è nel modo di risparmio energetico. Provare a premere un tasto qualsiasi sulla tastiera del computer.</li> <li>Controllare che l'interruttore di accensione del computer sia sulla pozione "on".</li> <li>Controllare che l'impostazione della selezione di ingresso sia corretta.</li> <li>Controllare che il cavo del segnale video sia collegato correttamente e che tutte le spine siano saldamente inserite nelle prese.</li> <li>Assicurarsi che i piedini non siano piegati o che non siano stati spinti nel cavo di ingresso video 13W3.</li> <li>Controllare che la scheda video sia completamente inserita nell'apposito alloggiamento del bus.</li> </ul> |
| Se sullo schermo appare il<br>messaggio "FUORI GAMMA<br>SCANS"                                                                                        | <ul> <li>Controllare che il campo di frequenza video corrisponda a quello specificato per il monitor.<br/>(Orizzontale: 30 – 96 kHz, Verticale: 48 – 160 Hz)</li> <li>Fare riferimento al manuale delle istruzioni del computer per regolare il campo di frequenza<br/>video.</li> </ul>                                                                                                    |
| Se non viene visualizzato alcun<br>messaggio e l'indicatore ( <sup>1</sup> ) è<br>illuminato in verde o lampeggia<br>nel colore arancione             | • Consultare "Funzione di autodiagnostica" (pagina 74).                                                                                                    |
| L'immagine non è chiara                                                                                                    | <ul> <li>Controllare il manuale della scheda grafica per la corretta impostazione del monitor.</li> <li>Controllare nel presente manuale che il modo grafico e la frequenza in cui si sta operando siano supportati. Anche se la frequenza rientra nella gamma prevista, alcune schede video potrebbero avere un impulso sincronico troppo piccolo per permettere al monitor di sincronizzarsi correttamente.</li> </ul>                                                                                                    |
| Il colore non è uniforme                                                                                                    | <ul> <li>Smagnetizzare il monitor (pagina 68).<br/>Se si colloca vicino al monitor un apparecchio generatore di campo magnetico, ad<br/>esempio un diffusore o se si modifica la direzione del monitor, il colore potrebbe non<br/>essere uniforme.<br/>Questa funzione serve per smagnetizzare il telaio di metallo del tubo catodico per<br/>ottenere un campo neutro per la riproduzione uniforme del colore. Se è necessario un<br/>secondo ciclo di smagnetizzazione, attendere come minimo 20 minuti per un migliore<br/>risultato.</li> <li>Regolare la funzione Landing (pagine 66 – 67)</li> </ul>                                                                                                    |
| Sintomo                                                                           | Controllare quanto segue                                                                                                    |  |
|-----------------------------------------------------------------------------------|----------------------------------------------------------------------------------------------------|--|
| Non è possibile regolare il<br>monitor mediante i tasti sul<br>pannello anteriore | • Se la funzione di bloccaggio dei comandi è attivata, disattivarla utilizzando l'indicazione a schermo OPZIONI (pagina 69).                                                                                                    |  |
| Il bianco non è perfetto                                                          | • Regolare la temperatura di colore (pagine 66).                                                                                                    |  |
| L'immagine a schermo non è<br>centrata o della dimensione<br>corretta             | <ul> <li>Premere il tasto ⊕ (pagina 61).</li> <li>Regolare la dimensione o la centratura (pagine 63 – 64).</li> </ul>                                                                                                    |  |
| l bordi dell'immagine sono<br>incurvati                                           | • Regolare la geometria (pagine 64 – 65).                                                                                                    |  |
| Le strisce bianche presentano<br>ombrature rosse o blu sui<br>bordi               | • Regolare la convergenza (pagine 66 – 67).                                                                                                    |  |
| L'immagine è sfuocata                                                             | <ul> <li>Regolare il contrasto e la luminosità (pagina 62).</li> <li>Smagnetizzare il monitor (pagina 68).<br/>Se si colloca un apparecchio generatore di campo magnetico, ad esempio un diffusore, vicino al monitor, oppure se si modifica la direzione del monitor, il colore potrebbe non essere uniforme.<br/>Questa funzione serve per smagnetizzare il telaio di metallo del tubo catodico per ottenere un campo neutro per la riproduzione uniforme del colore. Se è necessario un secondo ciclo di smagnetizzazione, attendere come minimo 20 minuti per un migliore risultato.</li> <li>Se si riscontrano ombrature rosse o blu sui bordi delle immagini, regolare la convergenza (pagine 66 – 67).</li> <li>Se l'effetto moiré viene annullato, l'immagine potrebbe apparire sfuocata. Regolare fino ad ottenere un'immagine nitida (pagine 66 – 67).</li> </ul> |  |
| L'immagine salta o ondeggia                                                       | <ul> <li>Isolare ed eliminare le potenziali origini di campi elettrici o magnetici. Le cause più comuni sono costituite da ventilatori elettrici, illuminazioni fluorescenti, stampanti laser.</li> <li>Se accanto al presente monitor si trova un secondo monitor, aumentare la distanza fra di essi in modo da ridurre al minimo l'interferenza.</li> <li>Collegare il monitor ad una diversa presa di rete CA, preferibilmente su un altro circuito.</li> <li>Collegare il monitor ad un computer completamente diverso, in un'altra stanza.</li> </ul>                                                                                                    |  |
| L'immagine è tremolante                                                           | • Impostare il valore della frequenza di refresh per ottenere un'immagine migliore facendo riferimento al manuale delle istruzioni del computer.                                                                                                    |  |
| L'immagine appare sdoppiata                                                       | • Eliminare l'uso di prolunghe del cavo video e/o di video cassette di contenimento dell'interruttore se si verifica questo problema. Una lunghezza eccessiva del cavo o un collegamento debole possono produrre questo sintomo.                                                                                                    |  |
| L'immagine presenta strisce<br>ondeggianti o ellittiche<br>(effetto moiré)        | <ul> <li>Cancellare l'effetto moiré (pagine 66 – 67).<br/>L'effetto moiré può essere modificato a seconda del computer collegato.</li> <li>A causa della relazione fra la risoluzione, il passo dei punti del monitor ed il passo di alcuni tipi di immagine, alcuni sfondi di schermo presentano a volte l'effetto moiré.<br/>Cambiare la configurazione del motivo del desktop.</li> </ul>                                                                                                    |  |
| Compaiono due sottili righe<br>orizzontali (cavi)                                 | • Questi cavi stabilizzano la griglia di apertura a strisce verticali (pagina 71).<br>La griglia favorisce il passaggio della luce attraverso lo schermo, fornendo più colore e<br>luminosità al tubo catodico.                                                                                                    |  |
| Non appena si accende<br>l'apparecchio si sente un<br>ronzio                      | • Con l'apparecchio acceso, il ciclo di smagnetizzazione automatica è attivato. Durante la fase di smagnetizzazione automatica (3 secondi), si potrebbe udire un ronzio. Lo stesso ronzio si sente quando il monitor viene smagnetizzato manualmente. Questo è normale.                                                                                                    |  |

# Funzione di autodiagnostica

Questo monitor dispone di una funzione di autodiagnostica. Nel caso in cui il monitor o il computer o i computer avessero dei problemi, lo schermo si oscura e l'indicatore (<sup>1</sup>) diventa di colore verde o lampeggia nel colore arancio.

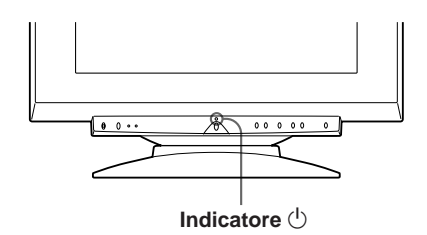

### Se l'indicatore 🕛 è verde

- **1** Scollegare l'ingresso video 1 e 2 o disattivare il computer o i computer collegati.
- 2 Premere e mantenere premuto il tasto ◑→ per 2 secondi.

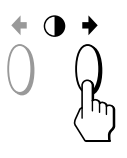

Se appaiono le quattro barre a colori (bianco, rosso, verde, blu) il monitor funziona in modo corretto. Ricollegare i cavi di ingresso video e controllare le condizioni del computer o dei computer.

Se le barre a colori non appaiono si tratta di un potenziale guasto al monitor. Rivolgersi al rivenditore autorizzato Sun.

# Se l'indicatore lampeggia nel colore arancio

Premere il tasto per spegnere e riaccendere il monitor.

Se l'indicatore 🕛 diventa di colore verde, il monitor funziona in modo appropriato.

Se l'indicatore (b) lampeggia ancora, si tratta di un potenziale guasto al monitor. Contare il numero di secondi tra i lampeggiamenti nel colore arancio dell'indicatore (b) e rivolgersi al rivenditore autorizzato Sun. Annotare il nome del modello ed il numero di serie del monitor. Inoltre, annotare la marca ed il modello del computer e della scheda video.

# **Caratteristiche tecniche**

| Cinescopio                       | Griglia di apertura 0,25 – 0,27 mm<br>21 pollici misurati in diagonale |  |
|----------------------------------|------------------------------------------------------------------------|--|
|                                  | Deflessione di 90°                                                     |  |
| Area dell'immagine vide          | ео                                                                     |  |
| 0                                | 403,8 × 302,2 mm circa (1/a)                                           |  |
|                                  | Immagine visibile 19,8" misurata in                                    |  |
|                                  | diagonale                                                              |  |
| Risoluzione                      | Orizzontale: 1600 punti max.                                           |  |
|                                  | Verticale: 1200 righe max.                                             |  |
| Area dell'immagine standard      |                                                                        |  |
|                                  | 388 × 291 mm circa (l/a)                                               |  |
|                                  | oppure                                                                 |  |
|                                  | $364 \times 291$ mm circa (l/a)                                        |  |
| Frequenza di deflession          | e                                                                      |  |
|                                  | Orizzontale: da 30 a 96 kHz                                            |  |
|                                  | Verticale: da 48 a 160 Hz                                              |  |
| Tensione/corrente di ingresso CA |                                                                        |  |
|                                  | da 100 a 240 V, 50 – 60 Hz,                                            |  |
|                                  | 2,0 – 1,0 A                                                            |  |
| Consumo energetico               | Max. 160 W                                                             |  |
| Dimensioni                       | $500,3 \times 502,5 \times 476,5 \text{ mm} (l/a/p)$                   |  |
| Peso                             | 31 kg circa                                                            |  |

Il design e le caratteristiche tecniche sono soggetti a modifiche senza preavviso.

# 目次

### 準備

| 使用上のご注意            |  |
|--------------------|--|
| 各部の名称とはたらき         |  |
| お使いになる前に           |  |
| 画像の位置と大きさを自動的に合わせる |  |
| メニュー言語を変える         |  |
| 入力信号を選ぶ            |  |

### 画面の調整

| 画像の明るさとコントラストを調整する    | 85 |
|-----------------------|----|
| メニュー画面の使いかた           | 86 |
| 位置調整画面を操作する           | 86 |
| サイズ調整画面を操作する          | 87 |
| 画歪調整画面を操作する           | 87 |
| ズーム画面を操作する            | 88 |
| 色温度調整画面を操作する          | 89 |
| 画調整画面を操作する            | 90 |
| オプション画面を操作する          | 92 |
| LANG (メニュー言語) 画面を操作する | 94 |
| 工場出荷時の設定に戻す           | 94 |
|                       |    |

### 特長

| パワーセービング機能  |  |
|-------------|--|
| 工場出荷時の信号モード |  |
| ダンパーワイヤー    |  |
| プラグ&プレイ     |  |
| プラグ&プレイ     |  |

### その他

| 入力信号警告表示            |     |
|---------------------|-----|
| 故障かな?と思ったら          |     |
| 自己診断表示機能            |     |
| 主な仕様                |     |
| TCO'95 Eco-document | 171 |
|                     |     |

- この取扱説明書に表記されている上記以外の製品名は、それぞれの会社の商標または登録商 標です。
- この取扱説明書では、「®」と「™」については一部表記を省略しています。

J

<sup>•</sup> VESAは、Video Electronics Standard Associationの商標です。

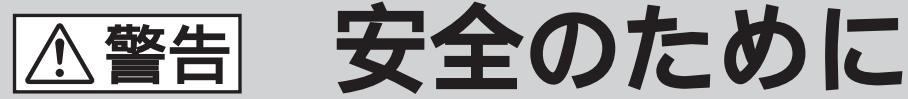

モニターは正しく使用すれば事故がおきないように、安全には十 分配慮して設計されています。しかし、内部に約3万ボルトの高 い電圧を使用しているので、まちがった使いかたをすると、火災 などにより死亡など人身事故になることがあり危険です。事故を 防ぐために次のことを必ずお守りください。

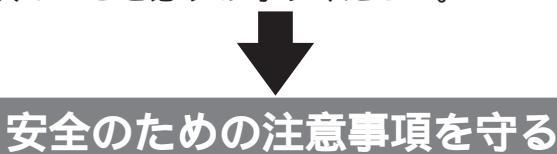

この冊子の注意事項をよくお読みください。

# 故障したら使わない

すぐに購入先に修理をご依頼ください。

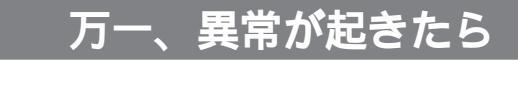

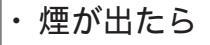

- ・変なにおいや音がしたら
- ・内部に水などが入ったら
- ・内部に異物が入ったら
- ・モニターを落としたり、 キャビネットを破損したと きは
- 1 電源を切る

   2 電源プラグをコンセント
   から抜く
  - ・
    購入先に修理を依頼する

### 警告表示の意味 取扱説明書および製品で は、次のような表示をし ています。表示の内容を よく理解してから本文を お読みください。

## ⚠警告

この表示の注意事項を守 らないと、火災・感電な どにより死亡や大けがな ど人身事故の原因となり ます。

## ⚠注意

この表示の注意事項を守 らないと、感電やその他 の事故によりけがをした り周辺の家財に損害を与 えたりすることがありま す。

注意を促す記号

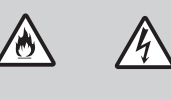

行為を禁止する記号

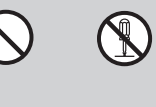

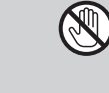

行為を指示する記号

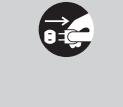

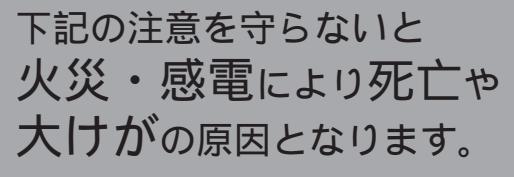

# 内部に水や異物を落とさない、入れない

水や異物が入ると火災の原因となります。万一、水や異物が入ったと きは、すぐに本体の電源スイッチを切り、電源プラグをコンセントか ら抜き、購入先にご相談ください。

# 不安定な場所に置かない

⚠警告

ぐらついた台の上や傾いたところなどに置くと、モニターが落ちたり 倒れたりしてけがの原因となります。 平らで十分に強度があり、落下しない所に置いてください。

内部を開けない

内部には電圧の高い部分があり、裏ぶたを開けたり改造すると火災や 感電の原因となります。内部の点検や修理は購入先にご依頼ください。

## 水のある場所に置かない

水が入ったり、ぬれたり、風呂場で使うと、火災や感電の原因となり ます。雨天や降雪中の窓際でのご使用や、海岸、水辺でのご使用は特 にご注意ください。

## 電源コードを傷つけない

感電の原因となります。

電源コードを傷つけると、火災や感電の原因となります。 万一電源コードが傷んだら、購入先にご相談ください。

**雷が鳴りだしたら、電源プラグに触れない** 

# 

それ以外の電源コードを使用すると、火災や感電の原因となります。

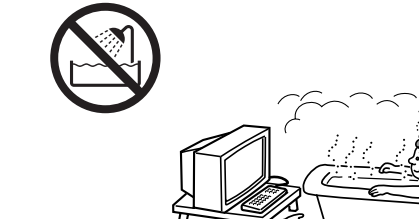

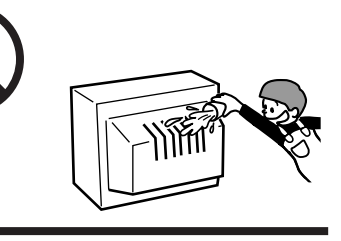

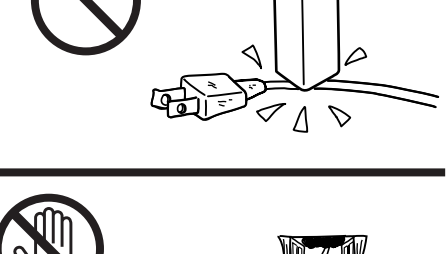

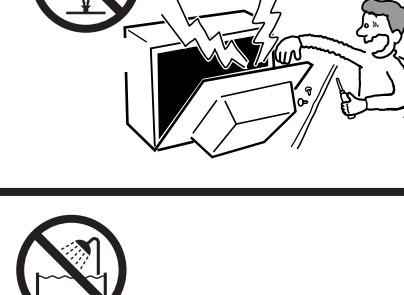

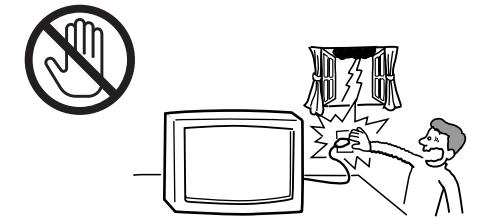

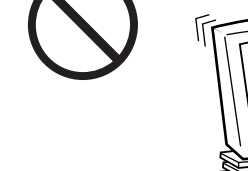

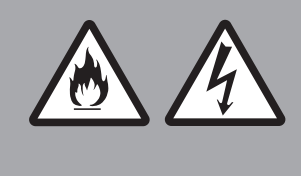

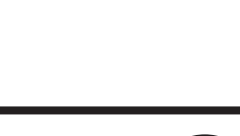

開け :電圧の 下記の注意を守らないとけがをしたり周辺の家財 に損害を与えたりすることがあります。

## 通風孔をふさがない

通風孔をふさぐと内部に熱がこもり、火災の原因となることがありま す。風通しをよくするために、壁から10cm以上離して置いてくださ い。

- ・あお向けや横倒し、逆さまにしない。
- ・棚や押入の中に置かない。
- ・じゅうたんや布団の上に置かない。
- ・布をかけない。

コンピューター機器の上にモニターをのせたいときは 必ずコンピューター機器の取扱説明書などで確認を コンピューター機器の通風孔をふさいだり、モニターの重みでその機 器が変形したり破損したりすることがあります。

## 移動させるときは、電源プラグを抜く

電源プラグを差し込んだまま移動させると、電源コードが傷つき、火 災や感電の原因となることがあります。

モニターは重いので、開梱や持ち運びは2人以上で行ってください。 運ぶときは、衝撃を与えないようにしてください。特にブラウン管に は気をつけてください。

## 電源プラグをつなぐのはコンピューター機器との接続 が終わってから

コンセントに差したまま接続したりすると、感電の原因となることが あります。

また、コンピューター機器との接続が終わったあとは、モニターの電 源コードをモニター本体につないでから、壁のコンセントに差してく ださい。(右図の順参照)

## 電源コードを抜くときは壁側コンセントから抜く

壁側コンセントから抜きませんと感電することがあります。抜くとき は右図の④③②①の順です。また、抜くときは必ずコードでなくプラ グをもって抜いてください。

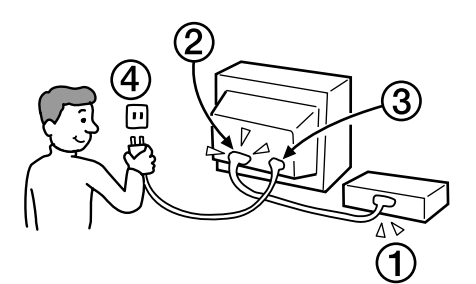

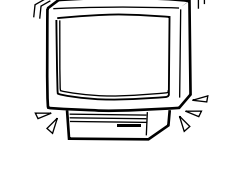

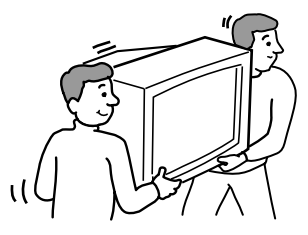

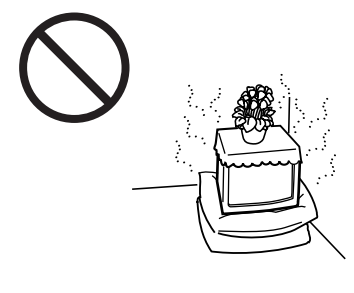

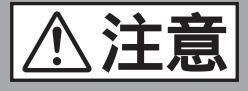

ぬれた手で電源プラグの抜き差しをすると、感電の原因となること があります。

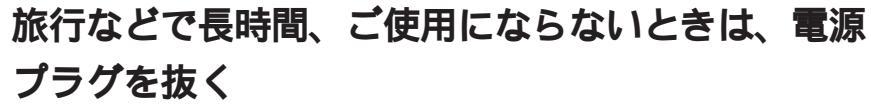

安全のため、必ず電源プラグをコンセントから抜いてください。

油煙、湯気、湿気、ほこりの多い場所には置かない 上記のような場所に置くと、火災や感電の原因となることがありま す。

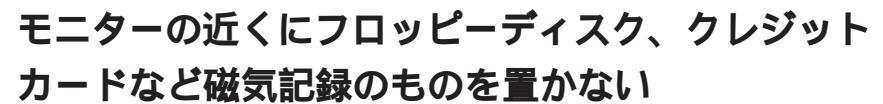

モニターから出る電磁界により内容が消えてしまうことがありま す。

モニターの上に乗らない、モニターの上に重いもの

## を置かない

倒れたり、落ちたり、こわれたりして、けがの原因となることがあ ります。

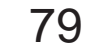

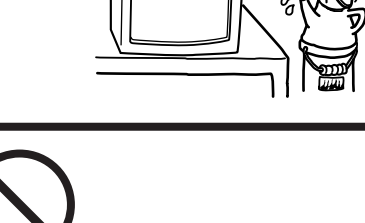

禁止

禁止

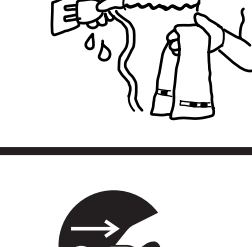

プラグをコン セントから抜く

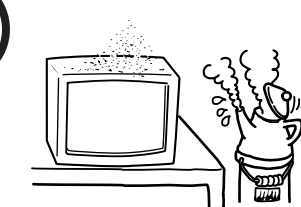

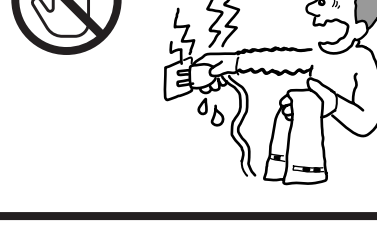

# 使用上のご注意

磁気に対するご注意

準備

- 磁石、電気時計、スピーカー、磁石を使用した機器やお もちゃ、磁気応用健康器具など、磁気をもっているもの を近づけないでください。磁気の影響を受けて色が乱れ たり、画面が揺れたりすることがあります。
- モニターに外部スピーカーを接続する場合は、画面が影響を受けるおそれがあります。近くにスピーカーを設置する場合は防磁スピーカーをご使用ください。

見る場所について

- 暗すぎる部屋は目を疲れさせるのでよくありません。適度の明るさの中でご使用ください。また、連続して長い時間、画面を見ていることも目を疲れさせます。
- 設置状況や環境によって画像が揺れるときは、使用しないでください。視力の低下の原因となります。

ブラウン管について

- ブラウン管の表面はほこりが付きやすいので、ときどき 柔らかい布でふいてください。また、表面は傷つきやす いので、硬いものでこすったり、たたいたり、ものをぶ つけたりしないでください。
- ブラウン管の表面に手を触れると弱い電気を感じること がありますが、これはブラウン管表面に静電気を帯びて いるためで、人体に影響はありません。

### 設置上のご注意

通風孔はふさがないでください

じゅうたんや毛布などの上や、カーテンの近くなど通風孔 をふさぐおそれのある場所に設置しないでください。

次のような場所には置かないでください

- 直射日光のあたる場所や熱器具の近くなど、温度の高い 所。
- 温度変化の激しい所。
- 振動の多い所。
- 不安定な台の上。
- 高圧送電線や変圧器など強い磁界を発生する機器のそば。
- 鉄板など着磁しやすい金属の上やそば。

## お手入れのしかた

- キャビネットやパネル面の汚れは、中性洗剤溶液を少し 含ませた柔らかい布で拭いてください。シンナー、ベン ジン、アルコールなどは、表面を傷めますので使わない でください。
- ボールペンやドライバーなど、先の尖ったものでCRT管 面をこすったり、触れたりしないでください。

### 搬送についてのご注意

修理や引っ越しなどで本機を運ぶ場合は、本機用の箱と クッションを使用してください。

## ディスプレイスタンドの使いかた

画面の向きを水平方向に180度、垂直方向に20度調整する ことができます。

本機を上下左右に動かすときは、下図のように両手を下部 に添えてください。

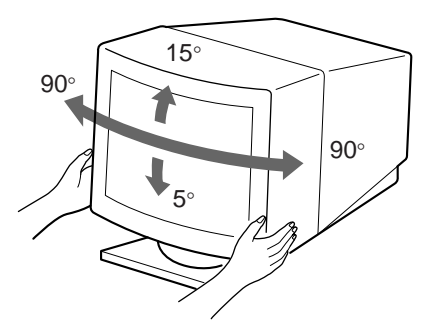

ご注意

ディスプレイスタンドをはずさないでください(ディスプレイスタンドは爪とネジで固定されています)。爪がはずれていたり、ネジをはずしたままご使用になると本体がずれ落ち、けがや周辺機器を破損する原因となります。

オーストラリア、

## 電源接続についての注意

• お使いになる電源に合った電源コードをお使いください。

アメリカ合衆国、

115 Volts

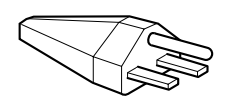

230V(一般的なコードセットには含まれていません)

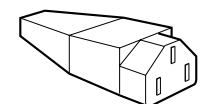

CEE-22コードセット 雌型コ ネクター(全コードセット)

| カナダ、台湾、韓国、<br>日本                   |                                  | アイルランド                           | ニュージーランド                         |
|------------------------------------|----------------------------------|----------------------------------|----------------------------------|
| プラグタイプ<br>NEMA S-15P               | プラグタイプ<br>CEE7/VII (Schuko)      | <b>プラグタイプ</b><br>BS1363          | <b>プラグタイプ</b><br>SAA AS 3112     |
| コードタイプ SJT                         | コードタイプ<br>HAR (HO5VV-<br>F3G1.0) | コードタイプ<br>HAR (HO5VV-<br>F3G1.0) | コードタイプ<br>CDB03PLP               |
| コードセット最低レート<br>10A/125V<br>18/3AWG | コードセット最低レート<br>10A/250V          | コードセット最低レート<br>10A/250V          | コードセット最低レート<br>10A/250V          |
| コードの長さ<br>(+/-0.1m)<br>2m          | コードの長さ<br>(+/ー0.1 m)<br>2.5 m    | コードの長さ<br>(+ / ー0.1 m)<br>2.5 m  | コードの長さ<br>(+/ー0.1 m)<br>2.5 m    |
| 安全規準<br>UL/CSA                     | 安全規準<br>HAR                      | 安全規準<br>BSI, ASTA                | 安全規準<br>ニュー サウス ウェール<br>ズ エネルギー省 |

イギリス、

ヨーロッパ大陸

世界対応の自動電源対応機能がはたらきます。 ご使用の地域の電源に合った電源プラグと電源コードが使用されていれば、モニターが自 動的に対応します。

- CRT管面に帯電した静電気を放電させるために、電源ス イッチを切ったあと少なくとも30秒間放置し、その後電 源コードを抜いてください。
- 本機は電源を入れると約3秒間、画面が消磁されます。そのとき、周辺に強い磁界が発生しますので、磁気テープや磁気ディスクを本機の近くに置いておくと、データに異常が生じることがあります。磁気記憶装置やテープ、ディスクはモニターから離してお使いください。

本体に近くて、接続しやすいコンセントに接続してくだ さい。

# 各部の名称とはたらき

使いかたについての詳しい説明は各ページをご覧ください。

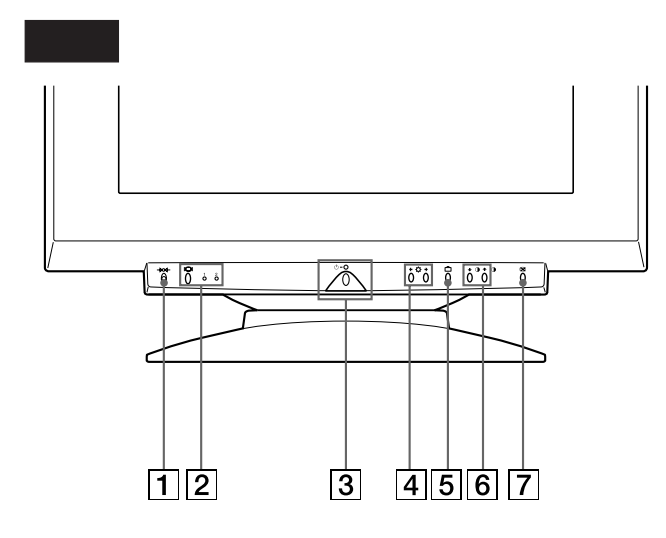

- →∞→ (リセット)ボタン 94ページ 入力中の信号の調整を工場出荷時の設定に戻すときに 押します。
- ② □□ (入力切り換え)ボタンと1(13W3)
   2(HD15)インジケーター 84~85ページ 1(13W3)または2(HD15)コネクターよりのビデオ入 力信号のいづれかを選びます。ボタンを押すたびに信 号が切り換わり、入力されている信号のインジケー ターが点灯します。
- ③ (1)(電源)スイッチとインジケーター
   95、98ページ
   電源を入/切するときに押します。
   電源が入るとインジケーターが緑色に点灯します。
   また、パワーセービング機能が働いているときには、
   緑色とオレンジ色に交互に点滅するか、オレンジ色に
   点灯します。
- ④(ブライトネス)↓/↑ボタン 85~94ページ 画像の明るさを調整するときに押します。

また、↓/↑ボタンとして、他の項目を調整するときに 使います。

- ⑤ □ (メニュー)ボタン 84~94ページ
   MENU画面を表示するときに押します。
- ⑥ ●(コントラスト)→ボタン 85~94、
   98ページ
   コントラストを調整するときに押します。

また、←/→ボタンとして他の項目を調整するときに 押します。

⑦ ⊡ (オートサイズセンター)ボタン 84ページ 画像の位置と大きさを自動的に調整するときに押しま す。 後面

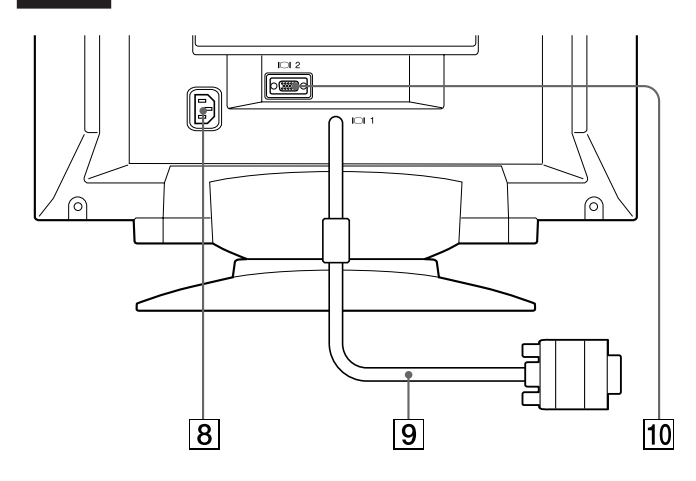

- 8 電源入力端子電源コードを接続します。
- 9 ビデオ入力端子1(13W3ケーブル)
   RGBの映像信号(0.700 Vp-p、正極性)と同期信号を 入力します。

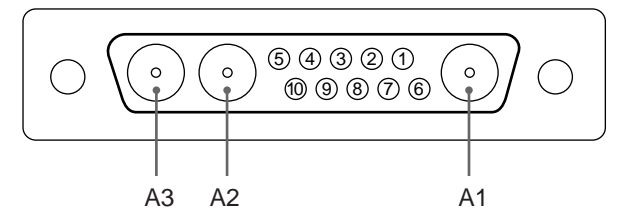

| ピン番号 | 信号名                | ピン番号 | 信号名               |
|------|--------------------|------|-------------------|
| A1   | R(赤)               | 5    | Csync             |
| A2   | G(緑)               |      | (複合同期)*           |
| A3   | B(青)               | 6    | データライン<br>(SDA)** |
| 1    | クロックライン<br>(SCL)** | 7    | 垂直同期              |
| 2    | DDC + 5V **        | 8    | ID (100 Ω)        |
| 3    |                    | 9    | ID (100 Ω)        |
| 4    | DDCアース **          | 10   | アース               |

\* 7番のピンに垂直同期信号が入力されているときは、複合同期入 力と水平同期入力の両方に対応します。

\*\* VESAによるDisplay Data Channel (DDC)規格

ご注意

出力レベルの高い(約1.0 Vp-p)コンピューターやビデオボードを 使用しているときは、最適な画面表示にならないことがあります。 そのような場合はコントラストを下げるか、出力レベルの低いコン ピューターやビデオボードを使用してください。

82

 10 ビデオ入力端子2(HD15)
 RGBの映像信号(0.700 Vp-p、正極性)と同期信号を 入力します。

| - |                | _ |
|---|----------------|---|
| ( | 54321          |   |
|   | 109876         | / |
|   | 15 14 13 12 11 | / |
|   |                |   |

| ピン番号 | 信号名        | ピン番号 | 信号名               |
|------|------------|------|-------------------|
| 1    | R(赤)       | 8    | B(青)アース           |
| 2    | G(緑)       | 9    | DDC + 5V*         |
|      | (Composite | 10   | アース               |
|      | Green)     | 11   |                   |
| 3    | B(青)       | 12   | データライン            |
| 4    |            | 10   |                   |
| 5    | DDCアース*    | 13   | 小平回期              |
| 6    | R(赤)アース    | 14   | 垂直同期              |
| 7    | G(緑)アース    | 15   | クロックライン<br>(SCL)* |

\* VESAによるDisplay Data Channel (DDC)規格

# お使いになる前に

本機をお使いになる前に、下記のものが含まれているかご 確認ください。 モニター(1)

取扱説明書(1)

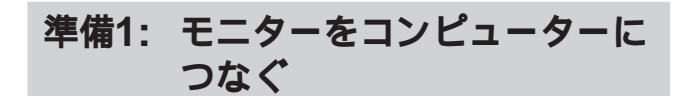

コンピューターの電源スイッチを切った状態で、ビデオ信 号ケーブルをコンピューターのビデオ出力に接続します。

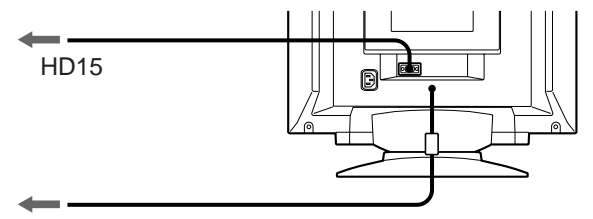

<sup>13</sup>W3ビデオ出力のある コンピューターへ

ご注意 ビデオ信号ケーブルのピン端子に、直接手を触れないでください。

## 準備2:電源コードをつなぐ

本機の電源スイッチを切った状態で、お使いになる電源に 合った電源コードを本機と電源コンセントにつなぎます。

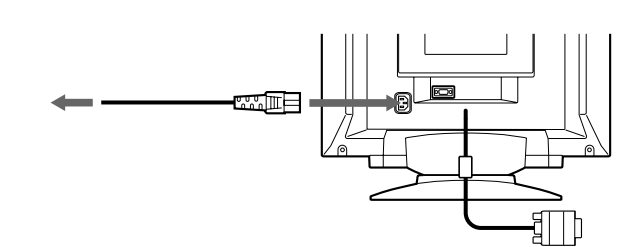

準備3:本機とコンピューターの電源 を入れる

これで本機の準備が完了しました。

ご注意

「OUT OF SCAN RANGE」、または「NO INPUT SIGNAL」という警告表示が出ているときは、96ページの「入力信号警告表示」を ご覧ください。 J

# 画像の位置と大きさを自動 的に合わせる

□ ボタンを押すと、入力された信号に最適な画面の大きさと位置を自動的に合わせることができます。

- 1 本機とコンピューターの電源を入れる。
- 2 ⊡ ボタンを押す。 画像の位置と大きさが画面の中央に合わせて調整され ます。

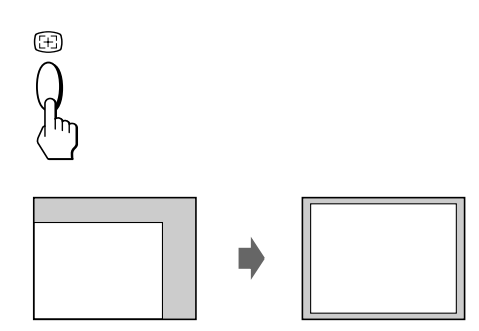

ご注意

- 画面の一部にしか画像が表示されていない場合や、背景を黒で 使用している場合には正しく動作しないときがあります。
- 動作時に数秒間画像が消えることがありますが、故障ではありません。
- 画像の大きさの比率が5:4(解像度: 1280 × 1024)の信号の場合 は、画像が画面いっぱいに広がりませんが、5:4の比率を信号通 りに表示しているためです。

メニュー言語を変える

出荷時には、メニュー言語は英語になっています。 メニュー言語を変えるには、94ページの「LANG (メ ニュー言語) 画面を操作する」をご覧ください。

# 入力信号を選ぶ

本機には、2つの入力コネクター(13W3ピッグテールおよびHD15)があるので、同時に2台のコンピューターを接続できます。両方のコンピューターの電源が入っているときに、入力信号を切り換えて使うことができます。

- 1 本機とコンピューターの電源を入れる。
- 2 □ ボタンを押して、1(13W3)または 2(HD15)コネクターよりの入力信号のいずれ かを選ぶ。 □ ボタンを押すたびに信号が切り換わり、入力され ている信号のインジケーターが点灯します。

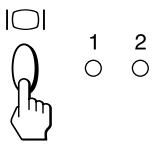

## 入力切換モードを設定するには

本機には、「オート」と「マニュアル」の2つの入力切換モードがあります。

「オート」を選んでいるときは

□□ ボタンで選んだコネクターからの信号が入力されなくなると、自動的に他方の機器側のコネクターに切り換わります。

ー方の機器の再起動時やパワーセービング時には、一時的に信号が入力されなくなるため、自動的に他方の機器側のコネクターに切り換わることがあります。その場合は、 〇 ボタンを押して使用したい機器側のコネクターに切り換えます。

「マニュアル」を選んでいるときは ICI ボタンで選んだコネクターからの信号が入力されなく なっても、コネクターは切り換わりません。

**1** つ ボタンを押す。 MENU画面が表示されます。

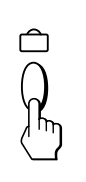

| MENU       |              | OK→          |
|------------|--------------|--------------|
| ■<br>●温度調整 | (二))<br>位置調整 | ()))<br>画調整  |
| <br>画歪調整   | 終了           | (1)<br>(スーム) |
|            | ↓<br>サイズ調整   | 日<br>オプション   |

2 ☆↓/◆または ● ← / → ボタンを押して、 「 ⇔ オプション」を選び、 ≏ ボタンを押す。 オプション画面が表示されます。

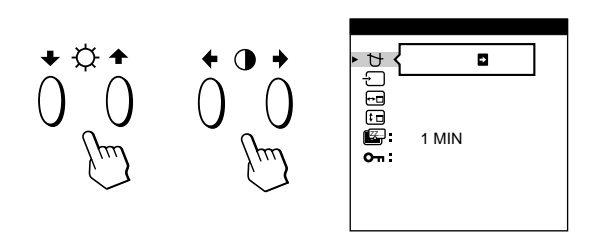

3 ○↓/↑ボタンを押して、「 -□ (インプット)」を 選ぶ。

| オフション  |
|--------|
| せ<br>・ |
| インプット  |

**4 ●**←/→ボタンを押して、「オート」または 「マニュアル」のいずれかを選ぶ。

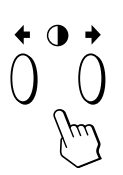

オプション画面は、約30秒後に自動的に消えます。 

メニュー画面の使い方の詳しい説明は、86ページの「メ ニュー画面の使いかた」をご覧ください。

### 画面の調整

調整を始める前に

- 本機とコンピューターをビデオ信号ケーブルで接続し、 両方の電源を入れてください。
- メニュー画面を日本語にするには、「LANG(メニュー言 語)画面を操作する」をご覧ください(94ページ)。

# 画像の明るさとコントラス トを調整する

この調整は、すべての入力信号に対して有効です。

**1** ☆(ブライトネス)↓/**↑**または**①**(コントラスト) ←/→ボタンを押す。 ブライトネス / コントラスト調整画面が表示されま す。

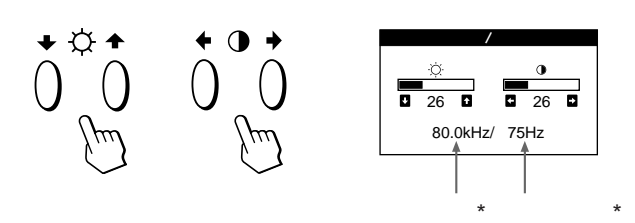

2 明るさは○↓/↑ ボタンで調整する。

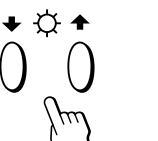

▲...明るくなります。 ↓...暗くなります。

コントラストは●←/→ ボタンで調整する。

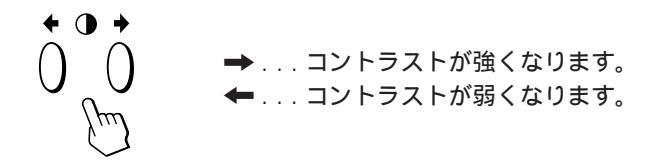

ブライトネス/コントラスト調整画面は、約3秒後に自動的 に消えます。

出荷時の設定に戻すには、調整画面が表示されている間に -レベー(リセット)ボタンを押します。 明るさとコントラストの両方が、出荷時の設定になりま す。

\* ブライトネス/コントラスト調整画面には、現在受信している 入力信号の水平周波数 / 垂直周波数も表示されます。

# メニュー画面の使いかた

本機はMENU画面を使って様々な調整(設定)をすることができます。

### MENU画面

□ ボタンを押して、MENU画面を表示します。 MENU画面には、下記の項目の表示窓が表示されます。

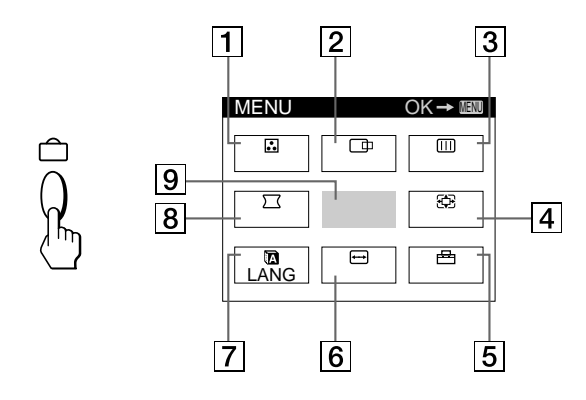

- 色温度調整
   ●温度調整画面を表示します。色温度を調整するとき
   に選びます。
- [2] ① 位置調整 位置調整画面を表示します。画像の位置を調整すると きに選びます。
- 3 Ⅲ 画調整 画調整画面を表示します。画質を調整するときに選び ます。
- ④ ズーム
   ズーム画面を表示します。画面を拡大、縮小するとき
   に選びます。
- サイズ調整
   サイズ調整画面を表示します。画像の大きさを調整するときに選びます。
- 【7】 図 LANG LANGUAGE画面を表示します。メニュー言語を設定 するときに選びます。
- 図 □ □ □ 歪調整
   画 歪調整 画面を表示します。画像の歪みや傾きを調整 するときに選びます。
- 9 終了MENU画面を消すときに選びます。

# 位置調整画面を操作する

位置調整画面では、画面の位置を調整することができます。 この調整は、現在受信している入力信号に対してのみ有効 です。

1 ∩ ボタンを押す。
 MENU画面が表示されます。

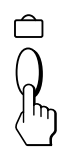

2 ☆↓/含または () ← /→ボタンを押して、
 「 □ 位置調整」を選び、 □ ボタンを押す。
 位置調整画面が表示されます。

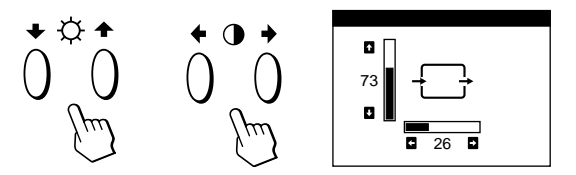

3 水平方向は 0←/→ボタンで調整する。

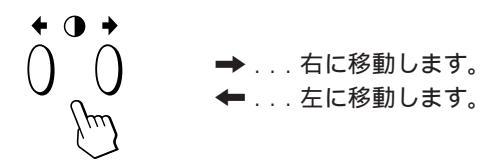

垂直方向は○↓/◆ボタンで調整する。

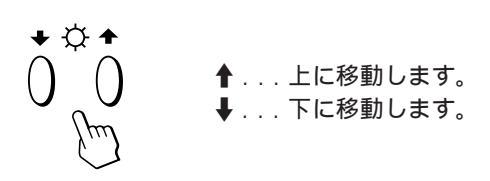

調整画面は、約30秒後に自動的に消えます。 すぐ消すには、 □ ボタンをもう一度押します。

出荷時の設定に戻すには、調整画面が表示されている間に →▷<<br/>→(リセット)ボタンを押します。<br/>水平、垂直方向の両方が出荷時の設定になります。

86

# サイズ調整画面を操作する

サイズ調整画面では、画像の大きさを調整することができ ます。

この調整は、現在受信している入力信号に対してのみ有効 です。

1 □ ボタンを押す。 MENU画面が表示されます。

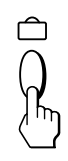

2 ☆↓/◆または ● ← / → ボタンを押して、 「 ↔ サイズ調整」を選び、 宀 ボタンを押す。 サイズ調整画面が表示されます。

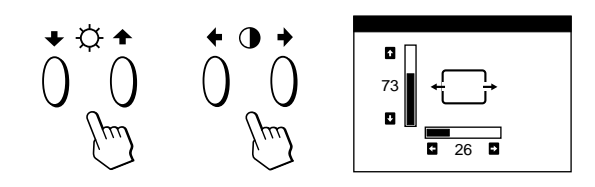

3 水平方向は 0←/→ボタンで調整する。

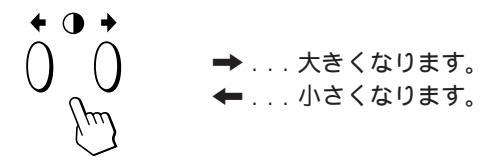

垂直方向は○↓/◆ボタンで調整する。

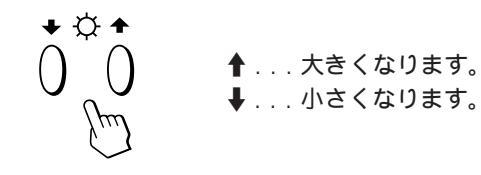

調整画面は、約30秒後に自動的に消えます。 すぐ消すには、 □ ボタンをもう一度押します。

出荷時の設定に戻すには、調整画面が表示されている間に →∞<→(リセット)ボタンを押します。 水平、垂直方向の両方が出荷時の設定になります。

# 画歪調整画面を操作する

画歪調整画面では、画像の形や方向を調整することができ ます。

「傾き」の調整は、すべての入力信号に対して有効ですが、 その他の調整は現在受信している入力信号に対してのみ有 効です。

1 □ ボタンを押す。 MENU画面が表示されます。

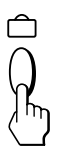

**2** ○↓/**↑**または**○**←/→ボタンを押して、 「 □ 画歪調整」を選び、 △ ボタンを押す。 画歪調整画面が表示されます。

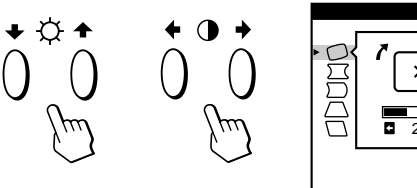

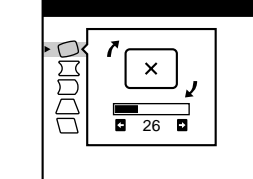

3 ○↓/▲ボタンを押して、調整する項目(下記参照) を選ぶ。

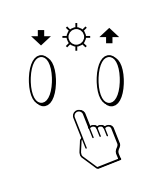

| 項目         | 機能                  |
|------------|---------------------|
| □ 傾き       | 画像の傾きを調整します。        |
| ── 糸巻歪     | 画像側面の歪みを調整します。      |
| ── 糸巻歪バランス | 画像側面の歪みのバランスを調整します。 |
| □ 台形歪      | 画像の上部の幅を調整します。      |
| □ 台形歪バランス  | 画像の上部の位置的なずれを調整します。 |
|            |                     |

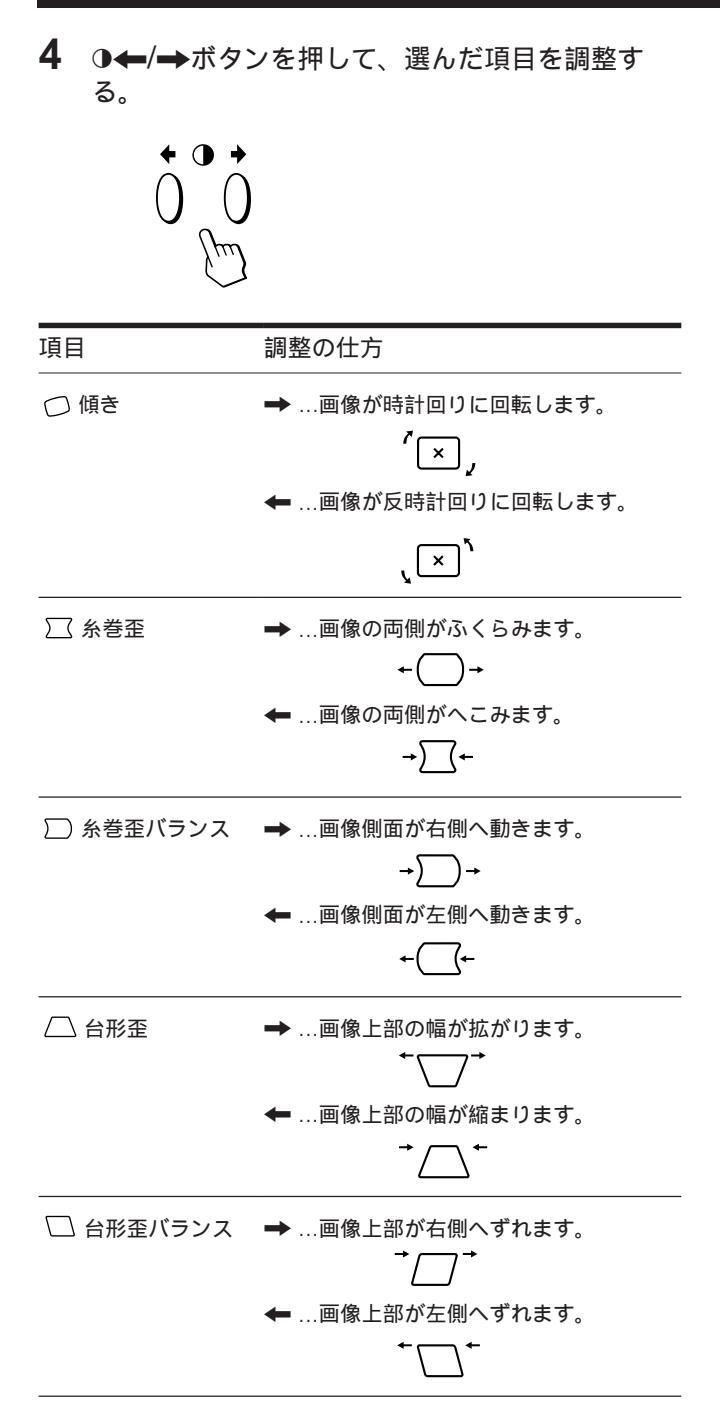

調整画面は、約30秒後に自動的に消えます。 すぐ消すには、 □ ボタンをもう一度押します。

出荷時の設定に戻すには、調整画面が表示されている間に →▷<<br/>→(リセット)ボタンを押します。<br/>選ばれている項目だけが、出荷時の設定になります。

# ズーム画面を操作する

ズーム画面では、画像を拡大 / 縮小することができます。 この調整は、現在受信している入力信号に対してのみ有効 です。

1 ∩ ボタンを押す。
 MENU画面が表示されます。

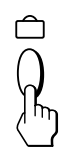

②↓/含または③←/→ボタンを押して、
 「 ② ズーム」を選び、 ○ ボタンを押す。
 ズーム画面が表示されます。

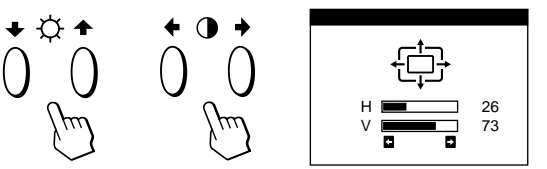

3 ●←/→ ボタンを押して、調整する。

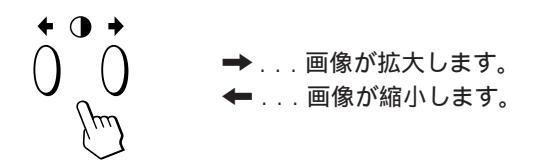

調整画面は、約30秒後に自動的に消えます。 すぐ消すには、 □ ボタンをもう一度押します。

出荷時の設定に戻すには、調整画面が表示されている間に →▷<>→</>
→(リセット)ボタンを押します。

ご注意

ズームの調整は、水平または垂直のサイズが最大または最小になる と止まります。

# 色温度調整画面を操作する

色温度調整画面では、色温度を変えることができます。画 面の色を印刷したものと同じ色になるように変えたいとき などに使います。

この調整は、すべての入力信号に対して有効です。

1 □ ボタンを押す。
 MENU画面が表示されます。

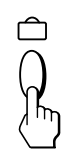

2 ☆↓/↑または ()→ボタンを押して、
 「 ○ 色温度調整」を選び、 ○ ボタンを押す。
 ●温度調整画面が表示されます。

3 ●←/→ボタンを押して色温度を選ぶ。

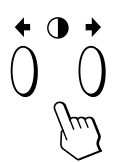

お買い上げ時は、3種類の色温度が設定されています。 出荷時の設定: 5000K、6500K、9300K (出荷時の設定モード:9300K) 4 色温度を微調整するには ☆↓/↑ボタンを押して項目を選び、①←/→ボタンを 押して調整する。

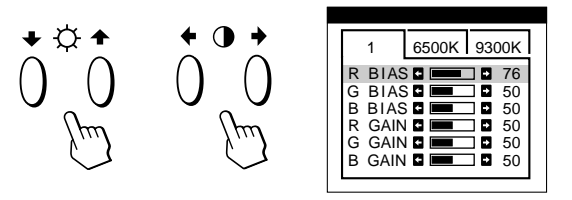

R(赤), G(緑), B(青)BIASのいずれかを選び、各信 号の黒レベルを調整する。

R(赤) C(緑) B(青)GAINのいずれかを選び、各信 号の白レベルを調整する。

「5000K」、「6500K」、「9300K」という表示が消え て、新しい色温度設定が3つのモードにそれぞれ設定 されます。 色温度モードは下記のように変更されます。 5000K→1、6500K→2、9300K→3

調整画面は、約30秒後に自動的に消えます。 すぐ消すには、 □ ボタンをもう一度押します。

出荷時の設定に戻すには、調整画面が表示されている間に →∞→(リセット)ボタンを押します。 選ばれている項目が出荷時の設定になります。

J

# 画調整画面を操作する

画調整画面では、文字や線のまわりにある色ずれを調整することができます。

モアレキャンセル項目では、画面に出る波模様や点状の模様(モアレ)を少なくすることができます。

また、ランディング項目では、地磁気による画面の色むら を少なくします。

モアレキャンセルの調整は、現在受信している入力信号に 対してのみ有効ですが、その他の調整は、すべての入力信 号に対して有効です。

1 <a>□ ボタンを押す。 MENU画面が表示されます。</a>

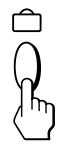

2 ↓/↑または①◆/→ボタンを押して、
 「□□ 画調整」を選び、 □ ボタンを押す。
 画調整画面が表示されます。

+ ☆ + 4 🔿

| 画調整        |
|------------|
|            |
| Η コンバージェンス |

3 ☆↓/↑ボタンを押して、調整する項目(下記参照) を選ぶ。

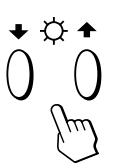

| 項目                           | 機能                                                                                        |
|------------------------------|-------------------------------------------------------------------------------------------|
| ₩<br>H コンバージェンス              | 水平方向の色ずれを調整します。                                                                           |
| (美)<br>∀ コンバージェンス            | 垂直方向の色ずれを調整します。                                                                           |
| ま TOP<br>V コンバージェンス 上        | 画像上部の垂直方向の色ずれを調整し<br>ます。                                                                  |
| ∃ BOT<br>V コンバージェンス下         | 画像下部の垂直方向の色ずれを調整し<br>ます。                                                                  |
| ■<br>ランディング                  | 画面の四すみの中から地磁気による画面<br>の色むらを少なくしたい部分を選びま<br>す。                                             |
| ☑ ADJ<br>ランディング調整            | 画面の四すみの中から選んだ部分の色む<br>らを調整します。                                                            |
| (1)) モアレ*キャンセル               | モアレキャンセル機能を「オン」または<br>「オフ」します。モアレキャンセルが「オ<br>ン」に設定されると、「 (11) ADJ( モアレ<br>調整 )」項目が表示されます。 |
| <sup>([]]</sup> ADJ<br>モアレ調整 | モアレキャンセルの効果を調整します。                                                                        |

\* モアレとは、画面上に現れるうすい縞模様のことです。入力信 号によっては画像の規則正しい模様と、CRT管面に配置されて いる蛍光体のピッチが干渉しあうことによって発生することが あります。故障ではありません。

モアレの例:

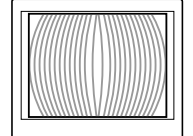

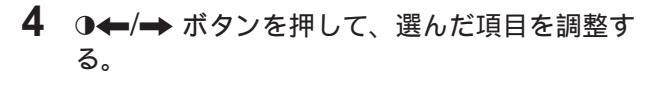

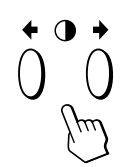

| <br>佰日                                          |                                      |
|-------------------------------------------------|--------------------------------------|
|                                                 | 剛표ット기                                |
| ₩<br>H コンバージェンス                                 | → … 赤い影が右に、青い影が左に移動します。              |
|                                                 | ← 赤い影が左に、青い影が右に移動し<br>ます。            |
|                                                 | - <u>-</u>                           |
| <ul><li>∃</li><li>V コンバージェンス</li></ul>          | → … 赤い影が上に、青い影が下に移動します。              |
|                                                 | Ē                                    |
|                                                 | ←赤い影が下に、青い影が上に移動し<br>ます。             |
|                                                 | Ę                                    |
| <ul> <li>Ξ TOP</li> <li>V コンバージェンス 上</li> </ul> | → 赤い影が上に、青い影が下に移動し<br>- ます。          |
|                                                 | - <del>1</del>                       |
|                                                 | ← 赤い影が下に、青い影が上に移動します。                |
|                                                 | <del>1</del>                         |
| ∃ BOT<br>V コンバージェンス 下                           | ➡…赤い影が上に、青い影が下に移動し<br>ます。            |
|                                                 | Ę                                    |
|                                                 | ←赤い影が下に、青い影が上に移動します。                 |
|                                                 | Ę.                                   |
| ランディング                                          | ➡ または➡ 画面の中から調整したい部分<br>を選びます。       |
|                                                 | □ :左上部    □ :右上部<br>□ :左下部    □ :右下部 |
| ■ ADJ<br>ランディング調整                               | ➡ または➡ … 色むらが最も目立たなくなる<br>ように調整します。  |
|                                                 |                                      |

| 項目                | 調整の仕方                                         |
|-------------------|-----------------------------------------------|
| 〔〕〕<br>モアレキャンセル   | ➡ モアレキャンセルを「オン」にします。<br>{-ォっ -ォッ              |
|                   | ← モアレキャンセルを「オフ」にします。<br>{•ォっ -ォン              |
| ([]) ADJ<br>モアレ調整 | ➡ または <del>←</del> モアレが最も目立たなくなる<br>ように調整します。 |
| ご注意               | 「オン」に設定しているときけ、 画像がく っきい                      |

モアレキャンセルを「オン」に設定しているときは、画像がくっきり しないときがあります。

調整画面は、約30秒後に自動的に消えます。 すぐ消すには、 □ ボタンをもう一度押します。

出荷時の設定に戻すには、調整画面が表示されている間に →∞→(リセット)ボタンを押します。 選ばれている項目だけが、出荷時の設定になります。

# オプション画面を操作する

オプション画面では、画面を消磁したり、メニュー画面の 位置やパワーセービング状態になるまでの時間の設定を調 整することができます。また、調整ボタンをロックするこ とができます。

## 画面を消磁する

本機は、電源を入れると自動的に消磁します。 調整などのために消磁したいときは、下記のように行いま す。

**1** *□ ボタン*を押す。 MENU画面が表示されます。

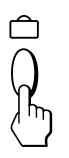

2 ☆↓/↑または 0 ← / → ボタンを押して、 「 ➡ オプション」を選び、 ☆ ボタンを押す。 オプション画面が表示されます。

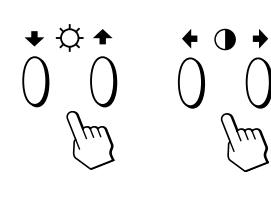

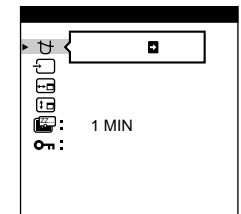

3 ☆↓/↑ボタンを押して、「 ∀(マニュアルデガウ ス)」を選ぶ。

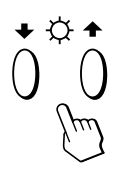

4 ●→ボタンを押す。 約3秒間、消磁されます。

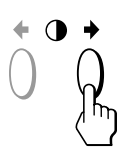

もう一度画面を消磁する必要があるときは、20分以上間隔 をあけてください。

オプション調整画面は、約30秒後に自動的に消えます。 すぐ消すには、 ロボタンをもう一度押します。

## メニュー画面の表示位置を変える

メニュー画面があるためにその部分の画質が調整できない ときなどに、メニュー画面を移動します。

1 □ ボタンを押す。 MENU画面が表示されます。

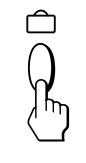

2 ☆↓/↑または 0 ←/→ボタンを押して、 「 ⇔ オプション」を選び、 ∩ ボタンを押す。 オプション画面が表示されます。

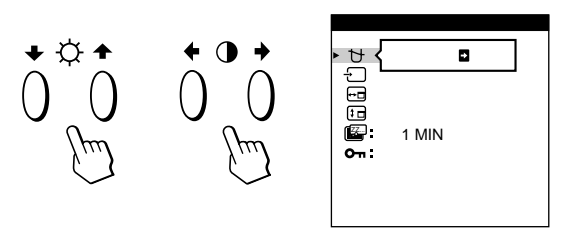

3 ☆↓/↑ボタンを押して、「 ⊡( OSD H 位置 )」ま たは「 ⊡( OSD V 位置 )」を選ぶ。

水平方向を調整するときは、「 ⊡( OSD H 位置 )」を選 びます。

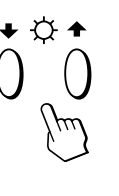

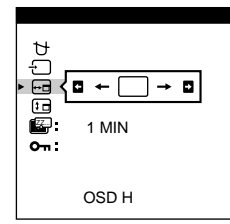

垂直方向を調整するときは、「 □ ( OSD V 位置 )」を選 びます。

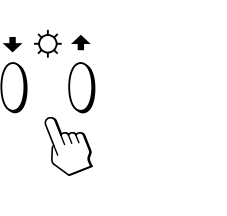

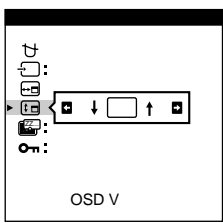

4 ①←/→ボタンを押して、希望の位置に移動させる。

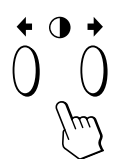

オプション画面は、約30秒後に自動的に消えます。 すぐ消すには、 
つ ボタンをもう一度押します。

出荷時の設定に戻すには、調整画面が表示されている間に →∞→-(リセット)ボタンを押します。

## パワーセービングディレイ機能

パワーセービング状態になるまでの時間を、設定すること ができます。パワーセービング機能についての詳しい説明 は95ページをご覧ください。

1 □ ボタンを押す。 MENU画面が表示されます。

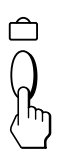

3

2 ☆↓/↑または 0 ←/→ボタンを押して、 「 ➡ オプション」を選び、 □ ボタンを押す。 オプション画面が表示されます。

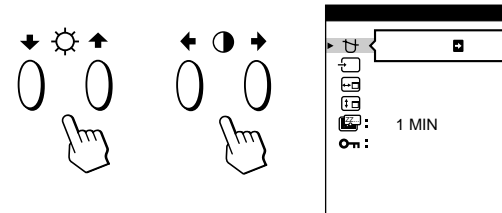

☆↓/↑ボタンを押して、「 圖 PWR SAVE DELAY」を選びます。

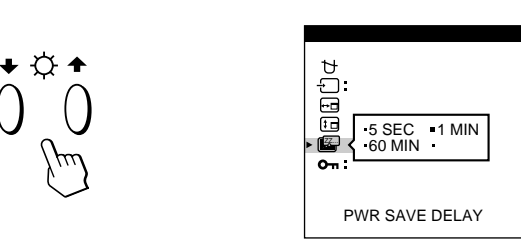

4 ●←/→ボタンを押して希望の時間を選びます。

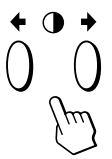

設定を「オフ」にすると、本機はパワーセービング状態になりません。

オプション画面は、約30秒後に自動的に消えます。 すぐ消すには、 
つ ボタンをもう一度押します。

出荷時の設定に戻すには、調整画面が表示されている間に →∇<-(リセット)ボタンを押します。

## コントロールロック機能

○(電源)スイッチと □ ボタン以外の、本体前面のボタン を操作できなくする機能です。

 ☆ボタンを押す。
 MENU画面が表示されます。

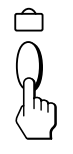

2 ☆↓/↑または 0 ← / → ボタンを押して、 「 ➡ オプション」を選び、 □ ボタンを押す。 オプション画面が表示されます。

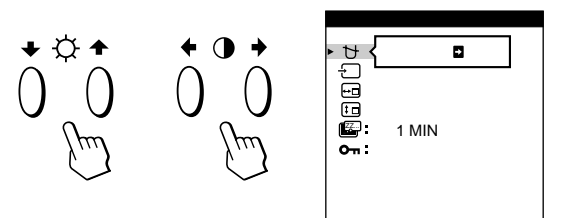

3 ☆↓/↑ボタンを押して、「 On (コントロールロック)」を選ぶ。

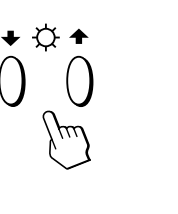

• •

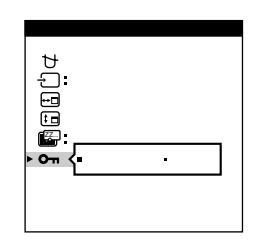

4 ●←/→ボタンを押して、「ロック」を選ぶ。

オプション画面は、約30秒後に自動的に消えます。 すぐ消すには、 ロボタンをもう一度押します。

「ロック」にすると、MENU画面で選ぶことができる項目は 「終了」と「 🖴 オプション」のみになります。

○(電源)スイッチと □ ボタン以外のボタンは操作できな
 くなり、ボタンを押すと「On」マークが表示されます。

### コントロールロック機能を解除するには

上記の手順1~3を繰り返してから、**●**←/→ボタンを押して、「アンロック」を選びます。

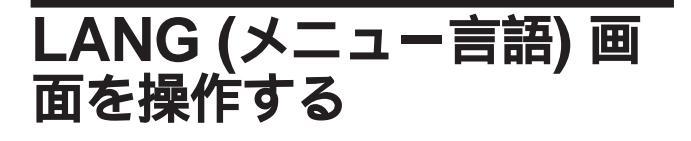

日本語、英語、フランス語、ドイツ語、スペイン語、イタ リア語の中から、選べます。

1 □ ボタンを押す。
 MENU画面が表示されます。

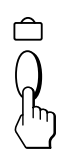

2 ☆↓/↑または①←/→ボタンを押して、
 「 □ LANG」を選び、 □ ボタンを押す。
 LANGUAGE画面が表示されます。

+ ☆ + **← () →** LANGUAGE ENGLISH FRANÇAIS DEUTSCH ESPAÑOL ITALIANO 日本語

3 ○↓/↑ボタンを押して、希望の言語を選ぶ。

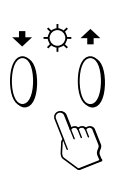

ENGLISH:英語、FRANÇAIS:フランス語、 DEUTSCH:ドイツ語、ESPAÑOL:スペイン語、 ITALIANO:イタリア語、<sup>日本語</sup>:日本語

オプション画面は、約30秒後に自動的に消えます。 すぐ消すには、 
ロ ボタンをもう一度押します。

設定を英語に戻すには、調整画面が表示されている間に →∞→(リセット)ボタンを押します。

# 工場出荷時の設定に戻す

1 ∩ボタンと、☆↓/↑または①◆/→ボタンを押して、工場出荷時の設定に戻したい調整画面を選ぶ。

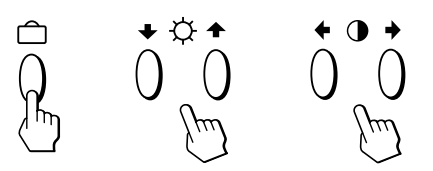

2 ☆↓/↑ボタンを押して、工場出荷時の設定に戻したい項目を選ぶ。

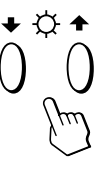

3 ->>>-(リセット)ボタンを押す。

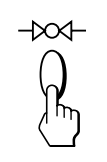

### 現在入力している信号用の調整値を同時に工場 出荷時の設定に戻すには

調整画面が出ていないときに、 →∞→-( リセット)ボタ ンを押す。

現在入力している信号用の調整値が工場出荷時の設定に戻 ります。

なお、入力信号を換えても変更されない調整値(メニュー 言語とメニュー画面の表示位置、入力、パワーセービング ディレイ機能、コントロールロック機能を含む)は、工場 出荷時の設定には戻りませんのでご注意ください。

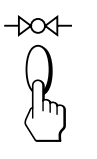

### すべての調整値を工場出荷時の設定に戻すには

-₩<-(リセット)ボタンを2秒以上押す。 明るさ、コントラストを含むすべての調整値が、工場出荷 時の設定に戻ります。

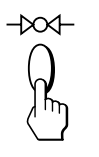

# パワーセービング機能

本機は、VESA、NUTEKおよびEnergy Starのパワーセー ビングガイドラインに対応しています。

特に、本機はEnergy Starの有効なフレームバッファおよび適切なSunのシステムソフトウェアとともに使用しているとき、水平または垂直信号が入力されないと、省電力状態で動作します。

パワーセービング状態になるまでの時間は、メニュー画面 で設定することができます。93ページの「パワーセービン グディレイ機能」に従って設定してください。

### ご注意

ビデオ信号が入力されていないときは、画面に「NO INPUT SIGNAL」という警告表示(96ページ)が表示されます。 設定した時間を過ぎると自動的にアクティブオフ状態になり、 ウインジケーターの点灯がオレンジ色に変わります。水平・垂直同期信 号が入力されると自動的に通常の動作状態になります。

|   | 状態                | 画面   | 水平同期<br>信号 | 垂直同期<br>信号 | 電力消費   | 復帰するまで<br>の時間 | <b>心インジケーター</b> |
|---|-------------------|------|------------|------------|--------|---------------|-----------------|
| 1 | 通常動作              | 通常表示 | 有り         | 有り         | 160W   | -             | 緑点灯             |
| 2 | スタンバイ<br>(第1段階)   | 画像無し | 無し         | 有り         | 100W   | 約3秒           | 緑、オレンジ点滅        |
| 3 | サスペンド<br>(第2段階)   | 画像無し | 有り         | 無し         | 15W    | 約3秒           | 緑、オレンジ点滅        |
| 4 | アクティブオフ<br>(第3段階) | 画像無し | 無し         | 無し         | 5W     | 約10秒          | オレンジ点灯          |
| 5 | 電源オフ              | _    | _          | _          | < 1.0W | _             | 消灯              |

# 工場出荷時の信号モード

|     | 解像度         |          |        |
|-----|-------------|----------|--------|
| モード | (ドット×ライン)   | 水平周波数    | 垂直周波数  |
| 1   | 1280 × 1024 | 81.1 kHz | 76 kHz |
| 2   | 1152 × 900  | 71.8 kHz | 76 kHz |

ダンパーワイヤー

画像によっては、細い水平線が見えることがあります。ト リニトロン管内部のアパーチャーグリルに取り付けられた ダンパーワイヤーの影です。ダンパーワイヤーは微小な間 隔で並んだ縦ストライプ状のアパーチャーグリルの振動を 抑える働きをしています。これはアパーチャーグリル方式 ブラウン管に特有の構造です。

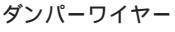

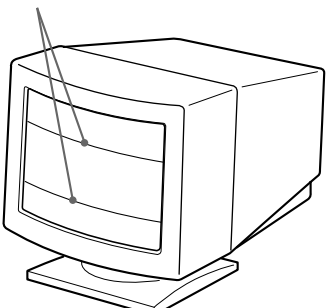

# プラグ&プレイ

本機は、VESA標準のDisplay Data Channel (DDC™) 規格である、DDC1とDDC2B、DDC2AB、DDC2B+に 対応しています。

DDC1のホストシステムが接続されているときは、本機は VESAスタンダードに基づき、V.CLKに同期してデータラ インへEDID (Extended Display Identification Data) を出力します。

DDC2BまたはDDC2AB、DDC2B+のホストシステムが 接続されているときは、本機はそれぞれの通信に自動的に 切り換わります。

DDC™は、Video Electronics Standard Associationの登録商 標です。

# 入力信号警告表示

1-

2⊢

入力信号が正常でないときに、画面に次のような警告表示が 表示されます。

# 故障かな?と思ったら

お買い上げ店などにご相談いただく前に、下記の事項をご確認ください。

| 症状                                                                                    | 原因と対策                                                                                                    |
|---------------------------------------------------------------------------------------|----------------------------------------------------------------------------------------------------|
| 画像が出ない                                                                                |                                                                                                    |
| ①インジケーターが点灯していな<br>いとき                                                                | ● 電源コードを接続し直す。<br>● ①(電源)スイッチが入っていない。                                                                                                    |
| 「NO INPUT SIGNAL」という<br>警告表示が出ているか、①インジ<br>ケーターがオレンジ色に点灯、ま<br>たは緑色とオレンジ色に点滅して<br>いるとき | <ul> <li>コンピューターがパワーセービング(省電力)状態になっていると、画面が表示されません。コンピューターのキーボードのキーのどれかを押してみてください。</li> <li>コンピューターの電源が入っていない。</li> <li>入力信号が正しく設定されていない。</li> <li>ビデオ信号ケーブルが接続されていない、またはゆるんでいる。</li> <li>13W3ビデオ信号ケーブルのピンが曲がっている。</li> <li>ビデオボードを正しいバススロットに差し込む。</li> </ul> |
| 「OUT OF SCAN RANGE」と<br>いう警告表示が出ているとき                                                 | <ul> <li>入力信号の周波数が、本機の仕様に適合していない。<br/>(水平周波数:30~96kHz、垂直周波数:48~160Hz)<br/>コンピューターの取扱説明書に従って、入力信号の周波数を調整してください。</li> <li>変換アダプターを使用しているときは、アダプターに異常がないかを確認する。</li> </ul>                                                                                       |
| 警告表示が出ていなくて、①イン<br>ジケーターが緑色に点灯している<br>か、オレンジ色で点滅していると<br>き                            | ●「自己診断表示機能」で確認する。(98ページ)                                                                                                    |
| 画像が乱れている                                                                              | <ul> <li>グラフィックボードの取扱説明書に従って、本機が正しく設定されているか確認する。</li> <li>入力しようとしている信号のグラフィックモードと周波数を確認する。グラフィックモードと周波数が本機で使用できる範囲であっても、ビデオボードによっては同期パルス幅が狭すぎて正しく同期がとれない場合があります。</li> </ul>                                                                                   |
| 色むらがある                                                                                | <ul> <li>画面を消磁する(92ページ)。</li> <li>本機にスピーカーなどの磁気を発するものを近づけたり、電源を入れたまま向きを変えたり<br/>すると色むらが発生することがあります。</li> <li>消磁すると、CRTの金属フレームの磁界が中和され、色再現が均一になります。 もう一度<br/>消磁する必要があるときは、20分以上間隔をあけてください。</li> <li>ランディングを調整する(90~91ページ)。</li> </ul>                          |

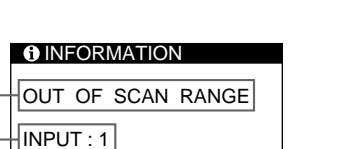

1 入力信号の状態表示

OUT OF SCAN RANGE 入力信号が本機の仕様に合っていない。

NO INPUT SIGNAL 信号がどちらのコネクターからも入力されていない。 または、選んでいるコネクターからの信号が入力され ていない。

2 警告表示の対象となる入力コネクター

入力信号が正常でないコネクターを表示します。 両方のコネクターの入力信号が対象となる場合は、「1」 (13W3)と「2(HD15)が、交互に画面に表示されます。

警告表示が出た場合は、下記の「故障かな?と思ったら」を ご覧ください。

| 症状                               | 原因と対策                                                                                                    |
|----------------------------------|----------------------------------------------------------------------------------------------------|
| 前面パネルのボタンでモニターを<br>調整することができない   | <ul> <li>コントロールロックが「ロック」になっている。オプション画面でコントロールロックを<br/>「アンロック」にする(93ページ)。</li> </ul>                                                                                                    |
| 白色が白く見えない                        | <ul> <li>         ・ 色温度を調整する(89ページ)。     </li> </ul>                                                                                                    |
| 画像の位置がずれている、また<br>は、画像の大きさが正しくない | <ul> <li>① ボタンで自動的に合わせる(84ページ)。</li> <li>画像の位置や大きさを調整する(86~87ページ)。</li> <li>信号によっては、画像が画面いっぱいまで広がらない場合があります。ビデオボードによってはこのようになることがあります。</li> </ul>                                                                                                    |
| 画像の両側が曲がっている                     | ● 画歪調整画面の項目(糸巻歪、台形歪など)を調整する(87~88ページ)。                                                                                                    |
| 白線の端に赤や青の影が見える                   | ● コンバージェンスを調整する(90~91ページ)。                                                                                                    |
| 画像がくっきりしていない                     | <ul> <li>コントラストや明るさを調整する(85ページ)。</li> <li>画面を消磁する(92ページ)。<br/>消磁すると、CRTの金属フレームの磁界が中和され、色再現が均一になります。もう一度消<br/>磁する必要があるときは20分以上間隔をあけてください。</li> <li>画像の端が赤または青味がかっているときは、コンバージェンスを調整する(90~91ページ)。</li> <li>モアレキャンセルを「オン」にしている場合は、モアレ調整をする(90~91ページ)。</li> </ul>                  |
| 画像が上下にゆれる、波状に乱れ<br>る             | <ul> <li>電磁波を発している可能性のあるものを取り除く。<br/>通常考えられるのは、扇風機、蛍光灯、レーザープリンター、テレビ受像機などです。</li> <li>本機の近くに他のモニターを設置している場合は、距離を離して、干渉を防ぐ。</li> <li>本機の近くに送電線がある場合は、距離を離して置くか、シールド板を本機のそばに置いて<br/>ください。</li> <li>離れたところにある、違う回線の電源につないでみる。</li> <li>本機を別の部屋にあるまったく違うコンピューターに接続してみる。</li> </ul> |
| 画像がちらつく                          | <ul> <li>コンピューター側のリフレッシュレートを、最適な画面になるように設定する。(設定方法はコンピューターの取扱説明書をご覧ください。本機では設定できません。)</li> </ul>                                                                                                    |
| 画像が二重、三重になる                      | <ul> <li>ビデオ信号ケーブルや延長コード、映像切り換え機の使用をやめる。</li> <li>コードが長すぎることや接続がゆるいことなどが原因です。</li> </ul>                                                                                                    |
| 波模様や点状の模様(モアレ)が<br>出る            | <ul> <li>モアレキャンセルを「オン」にする(90~91ページ)。<br/>接続しているコンピューターの信号によっては、緩和することができます。</li> <li>解像度、モニターのドットピッチ、またはいくつかの画像パターンのドットピッチ間の関係によっては、特定の画面の背景にモアレが出ることがあります。取り除くには、お使いの機器のデスクトップパターンを変更してください。</li> </ul>                                                                       |
| 画面に細い横線が出る                       | <ul> <li>縦縞構造のアパーチャーグリルを安定させるためのワイヤーの影です(95ページ)。アパー<br/>チャーグリル方式プラウン管の特徴で故障ではありません。</li> </ul>                                                                                                    |
| 電源を入れた直後に「ブーン」と<br>いう音がする        | <ul> <li>自動デガウス(消磁)回路が動作している音で故障ではありません。</li> <li>本機は、電源を入れると自動的に消磁します(3秒間)。また、メニュー画面を使って画面を消磁したときも、同様な音がします。</li> </ul>                                                                                                    |

# 自己診断表示機能

その他

本機には自己診断表示機能がついています。本機またはコ ンピューターに異常が起きたときには、画像が消えて、 ① インジケーターが緑色に点灯するか、オレンジ色に点滅し ます。 ①インジケーターがオレンジ色に点灯しているとき は、コンピューターがパワーセービング状態になっていま す。キーボードのキーのどれかを押してみてください。

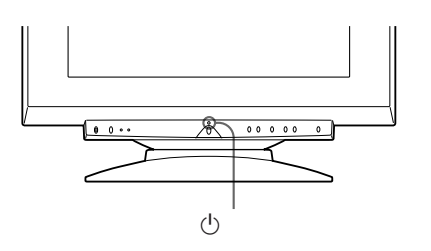

### ①インジケーターが緑色に点灯しているとき

- 1 両方のビデオ信号ケーブルを抜くか、接続しているコンピューターの電源を切る。
- **2** → ボタンを2秒間押す。

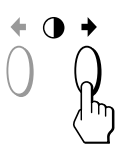

4本のカラーバー(白、赤、緑、青)が表示されれば本 機は正常な状態です。ビデオ信号ケーブルを接続し直 して、コンピューターの状態を確認してください。

カラーバーが表示されないときは、故障している可能 性があります。お買い上げ店にご相談ください。

### ①インジケーターがオレンジ色に点滅している とき

○ 電源)スイッチを押して電源を入れ直す。

①インジケーターが緑色に点灯すれば、本機は正常な
 状態です。

①インジケーターが点滅しているときは故障している可能性があります。
①インジケーターが何秒おきにオレンジ色に点滅するかを数えて、お買い上げ店にご相談ください。
お問い合わせのときは、本機の製品名と製品番号、接続しているコンピューターとビデオボードの仕様および名称をお知らせください。

# 主な仕様

| 受像管       | 0.25~0.27mmアパーチャーグリルピッ    |
|-----------|---------------------------|
|           | チ                         |
|           | 90°偏向 21 <b>インチ</b>       |
| 有効表示画面    | 約403.8×302.2mm(幅/高さ)      |
| 解像度       | 水平 : 最大1600 ドット           |
|           | 垂直:最大1200 ライン             |
| 表示画面      | 約388×291mm(幅/高さ)          |
|           | または                       |
|           | 約364×291mm(幅/高さ)          |
| 偏向周波数     | 水平:30~96kHz               |
|           | 垂直:48~160Hz               |
| 入力電圧 / 電流 | 100~240V、50~60Hz、2.0~1.0A |
| 消費電力量     | 160W(最大)                  |
| 最大外形寸法    | 500.3 × 502.5 × 476.5mm   |
|           | (幅/高さ/奥行き)                |
| 質量        | 約31kg                     |
|           | -                         |

本機の仕様および外観は、改良のため予告なく変更するこ とがありますが、ご了承ください。

# INDICE

### **Procedimientos iniciales**

| Precauciones                                         | 100 |
|------------------------------------------------------|-----|
| Funciones de los controles                           | 101 |
| Instalación                                          | 102 |
| Ajuste automático del tamaño y centrado de la imagen | 103 |
| Selección del idioma de la indicación en pantalla    | 103 |
| Selección de la señal de entrada                     | 103 |
|                                                      |     |

### Personalización del monitor

| Introducción al sistema de indicación en pantalla105Uso de la indicación en pantalla CENTR (Centrado)105Uso de la indicación en pantalla TAMAÑO106Uso de la indicación en pantalla GEOM (Geometría)106Uso de la indicación en pantalla ZOOM107Uso de la indicación en pantalla COLOR108Uso de la indicación en pantalla PANTAL (Pantalla)108Uso de la indicación en pantalla DPCION110Uso de la indicación en pantalla LANG (Idioma)112Restauración de los ajustes de fábrica112 | Ajuste del brillo y contraste de la imagen         | 104 |
|----------------------------------------------------------------------------------------------------|----------------------------------------------------|-----|
| Uso de la indicación en pantalla CENTR (Centrado)105Uso de la indicación en pantalla TAMAÑO106Uso de la indicación en pantalla GEOM (Geometría)106Uso de la indicación en pantalla ZOOM107Uso de la indicación en pantalla COLOR108Uso de la indicación en pantalla PANTAL (Pantalla)108Uso de la indicación en pantalla OPCION110Uso de la indicación en pantalla LANG (Idioma)112Restauración de los ajustes de fábrica112                                                     | Introducción al sistema de indicación en pantalla  | 105 |
| Uso de la indicación en pantalla TAMAÑO106Uso de la indicación en pantalla GEOM (Geometría)106Uso de la indicación en pantalla ZOOM107Uso de la indicación en pantalla COLOR108Uso de la indicación en pantalla PANTAL (Pantalla)108Uso de la indicación en pantalla OPCION110Uso de la indicación en pantalla LANG (Idioma)112Restauración de los ajustes de fábrica112                                                                                                    | Uso de la indicación en pantalla CENTR (Centrado)  | 105 |
| Uso de la indicación en pantalla GEOM (Geometría)106Uso de la indicación en pantalla ZOOM107Uso de la indicación en pantalla COLOR108Uso de la indicación en pantalla PANTAL (Pantalla)108Uso de la indicación en pantalla OPCION110Uso de la indicación en pantalla LANG (Idioma)112Restauración de los ajustes de fábrica112                                                                                                    | Uso de la indicación en pantalla TAMAÑO            | 106 |
| Uso de la indicación en pantalla ZOOM107Uso de la indicación en pantalla COLOR108Uso de la indicación en pantalla PANTAL (Pantalla)108Uso de la indicación en pantalla OPCION110Uso de la indicación en pantalla LANG (Idioma)112Restauración de los ajustes de fábrica112                                                                                                    | Uso de la indicación en pantalla GEOM (Geometría)  | 106 |
| Uso de la indicación en pantalla COLOR108Uso de la indicación en pantalla PANTAL (Pantalla)108Uso de la indicación en pantalla OPCION110Uso de la indicación en pantalla LANG (Idioma)112Restauración de los ajustes de fábrica112                                                                                                    | Uso de la indicación en pantalla ZOOM              | 107 |
| Uso de la indicación en pantalla PANTAL (Pantalla)       108         Uso de la indicación en pantalla OPCION       110         Uso de la indicación en pantalla LANG (Idioma)       112         Restauración de los ajustes de fábrica       112                                                                                                    | Uso de la indicación en pantalla COLOR             | 108 |
| Uso de la indicación en pantalla OPCION                                                                                                    | Uso de la indicación en pantalla PANTAL (Pantalla) | 108 |
| Uso de la indicación en pantalla LANG (Idioma)                                                                                                    | Uso de la indicación en pantalla OPCION            | 110 |
| Restauración de los ajustes de fábrica 112                                                                                                    | Uso de la indicación en pantalla LANG (Idioma)     | 112 |
| ······································                                                                                                    | Restauración de los ajustes de fábrica             | 112 |

### **Funciones técnicas**

| Función de ahorro de energía | 113 |
|------------------------------|-----|
| Modos predefinidos           | 113 |
| Hilos de amortiguación       | 113 |
| Función Plug & Play          | 113 |

### Información adicional

| Mensajes de aviso          | 114 |
|----------------------------|-----|
| Solución de problemas      | 114 |
| Función de autodiagnóstico | 116 |
| Especificaciones           | 116 |
| TCO'95 Eco-document        | 171 |
|                            |     |

- VESA es una marca comercial de Video Electronics Standard Association.
- El resto de los productos mencionados en este manual pueden ser marcas comerciales o marcas comerciales registradas de sus respectivas compañías.
- Además, "TM" y "®" no se mencionan en cada caso en este manual.

## Precauciones

### Instalación

- Coloque el monitor en un lugar debidamente ventilado para evitar el recalentamiento interno. No lo sitúe sobre superficies (alfombras, mantas, etc.) o cerca de materiales (cortinas, tapices) que puedan bloquear los orificios de ventilación.
- No instale el monitor cerca de fuentes de calor como radiadores o tubos de ventilación, ni lo exponga a la luz directa del sol, a polvo excesivo, o a vibraciones o sacudidas mecánicas.
- Mantenga el monitor alejado de equipos que generan campos magnéticos, como transformadores o líneas eléctricas de alto voltaje.

### **Mantenimiento**

- Limpie el exterior, el panel y los controles con un paño suave ligeramente humedecido en una solución detergente poco concentrada. No utilice ningún tipo de estropajo, productos de limpieza en polvo ni disolventes, como alcohol o bencina.
- Procure no friccionar, tocar ni golpear la superficie de la pantalla con objetos puntiagudos o abrasivos, como un bolígrafo o un destornillador. De lo contrario, este tipo de contacto puede dañar el tubo de imagen.

### Advertencia sobre la conexión de la alimentación

Utilice un cable de alimentación adecuado al suministro eléctrico local.

#### Estados Unidos, Canadá, Taiwan, Reino Unido e Australia y Nueva Corea y Japón Europa Irlanda Zelanda 115 voltios Tipo de enchufe Tipo de enchufe Tipo de enchufe Tipo de enchufe NEMA S-15P B Ŝ 1363 CÊE 7/VII (Schuko) SAA AS 3112 Tipo de cable Tipo de cable Tipo de cable Tipo de cable SJT HAR CDB03PLP HAR (HO5VV-F3G1,0) (HO5VV-F3G1,0) Valor mín. del juego Valor mín. del juego Valor mín. del juego Valor mín. del juego 230 voltios (no de cables de cables de cables de cables suministrado en el juego 10 A/250 V de cables estándar) 10 A/125 V 10 A/250 V 10 A/250 V 18/3 AWG Longitud del cable Longitud del cable Longitud del cable Longitud del cable (+/-0.1 m)(+/-0.1 m)(+/-0.1 m)(+/-0.1 m)

2,5 m

HAR

Homologación

Juego de cables CEE-22, terminal hembra (en todos los juegos de cables)

Los suministros de alimentación con rango universal se pueden aplicar en todos los casos. El monitor se ajusta de forma automática si se utiliza el cable de alimentación y el enchufe adecuado al suministro eléctrico local.

2,5 m

Homologación

BSI, ASTA

• Tras apagar el monitor, espere al menos 30 segundos antes de desconectar el cable de alimentación para permitir la descarga de la electricidad estática acumulada en la superficie del TRC.

2 m

Homologación

UL/CSA

La toma de corriente debe instalarse cerca del monitor en una zona accesible.

• Al encender el monitor, el TRC se desmagnetiza durante 3 segundos aproximadamente. Este proceso genera un intenso campo magnético que puede alterar los datos contenidos en las cintas o discos magnéticos situados en las proximidades. Por esto, es aconsejable situar tales soportes magnéticos lejos del monitor.

2,5 m

Homologación

Dpto. de Energía de New South Wales

### **Transporte**

Al transportar este monitor para su reparación o traslado, embálelo en la caja de cartón y con los materiales de embalaje originales.

### Uso del soporte basculante giratorio

El soporte basculante giratorio permite ajustar el ángulo de visualización del monitor dentro de un rango de 180° en sentido horizontal y 20° en sentido vertical.

Para girar el monitor en sentido vertical y horizontal, sujételo por la parte inferior con ambas manos, tal como se muestra en la ilustración.

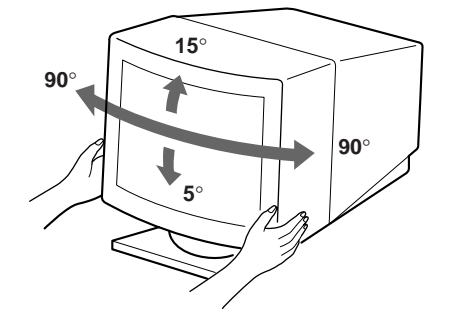

## Funciones de los controles

Consulte las páginas que se indican entre paréntesis para obtener descripciones más detalladas.

### Parte frontal

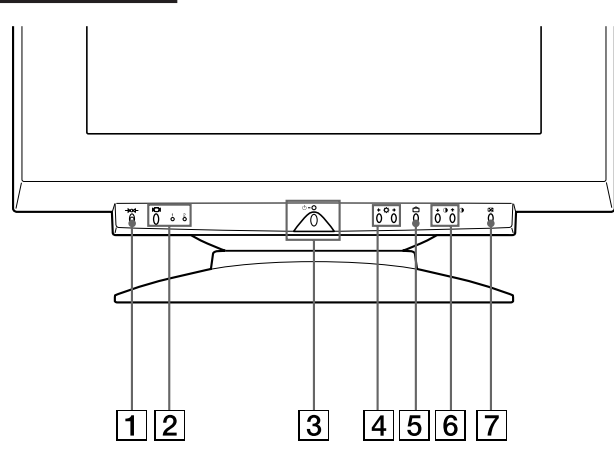

**1** Botón + (restauración) (página 112) Recupera los niveles predefinidos de fábrica.

### 2 Botón □ (entrada) e indicadores 1 (13W3)/2 (HD15) (páginas 103 – 104)

Selecciona la señal de entrada de vídeo 1 (13W3) o 2 (HD15). Cada vez que pulsa este botón, se alternan la señal de entrada y el indicador correspondiente.

### 3 Interruptor e indicador de encendido () (páginas 113, 116)

Enciende o apaga el monitor.

El indicador se ilumina en color verde cuando el monitor está encendido, y parpadea en color verde y naranja o bien se ilumina en color naranja cuando dicho monitor se encuentra en el modo de ahorro de energía.

### 4 Botones ☆ (brillo) (↓/↑) (páginas 104 – 112)

Ajustan el brillo de la imagen.

Functionan como los botones ( $\downarrow/\uparrow$ ) al ajustar otras opciones.

- **5** Botón □ (menú) (páginas 103, 105 112) Muestra la indicación en pantalla MENU.

Ajustan el contraste.

Functionan como los botones ( $\leftarrow$ / $\rightarrow$ ) al ajustar otras opciones.

### 7 Botón ⊕ (tamaño y centrado automáticos) (página 103)

Ajusta automáticamente el tamaño y centrado de las imágenes.

### Parte posterior

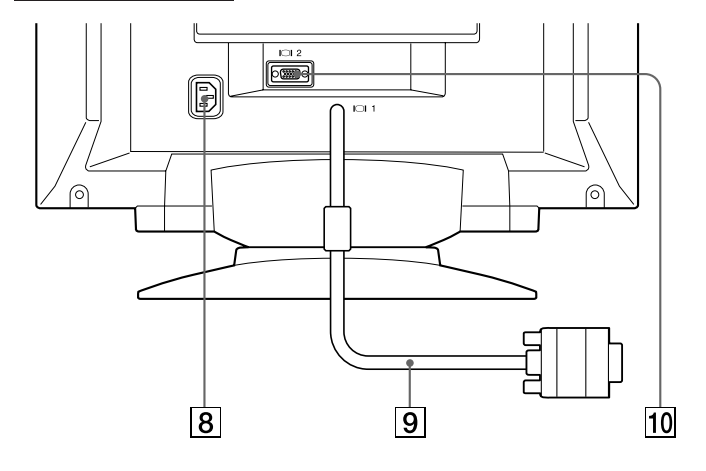

### 8 Conector AC IN

Permite enchufar un cable de alimentación de CA al monitor.

### 9 Conector de entrada de vídeo 1 (cable 13W3)

Entrada de la señal de vídeo RVA (0,700 Vp-p, positivo).

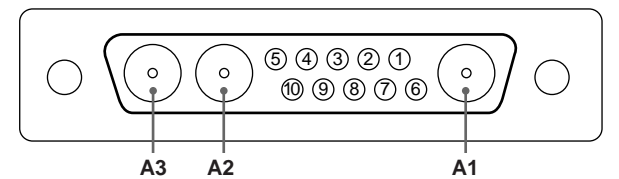

ES

| N° de<br>terminal | Señal                     | N° de<br>terminal | Señal                      |
|-------------------|---------------------------|-------------------|----------------------------|
| A1                | Rojo                      | 5                 | Sincronización C.*         |
| A2                | Verde                     | 6                 | Datos                      |
| A3                | Azul                      |                   | bidireccionales<br>(SDA)** |
| 1                 | Reloj de datos<br>(SCL)** | 7                 | Sincronización<br>vertical |
| 2                 | DDC + 5 V**               | 8                 | ID (100 Ω)                 |
| 3                 | —                         | 9                 | ID (100 Ω)                 |
| 4                 | Masa de DDC**             | 10                | Masa                       |

\* Los terminales cumplen una doble finalidad: como entrada de sincronización combinada y como entrada de sincronización horizontal si existe una sincronización vertical en el terminal nº 7.

\*\* Norma Display Data Channel (DDC) de VESA

### Nota

Si utiliza un ordenador o una tarjeta de vídeo de nivel de salida alto (aproximadamente 1,0 Vp-p), es posible que no pueda obtener la visualización óptima. En tal caso, trate de reducir el contraste de la imagen, o de utilizar un ordenador o una tarjeta de vídeo con nivel de salida más bajo.

(continúa)

### **Procedimientos iniciales**

positivo) y SYNC.

10 **Conector de entrada de vídeo 2 (HD15)** Entrada de las señales de vídeo RVA (0,700Vp-p,

> 54321 109876 1514131211

| Nº de<br>terminal | Señal                                     | N° de<br>terminal | Señal                              |
|-------------------|-------------------------------------------|-------------------|------------------------------------|
| 1                 | Rojo                                      | 10                | Masa                               |
| 2                 | Verde                                     | 11                |                                    |
|                   | (sincronización<br>compuesta en<br>verde) | 12                | Datos<br>bidireccionales<br>(SDA)* |
| 3                 | Azul                                      | 13                | Sincronización                     |
| 4                 |                                           |                   | horizontal                         |
| 5                 | Masa de DDC*                              | 14                | Sincronización                     |
| 6                 | Masa de rojo                              |                   | vertical                           |
| 7                 | Masa de verde                             | 15                | Reloj de datos                     |
| 8                 | Masa de azul                              |                   | (SCL)*                             |
| 9                 | DDC + 5V*                                 |                   |                                    |

\* Norma Display Data Channel (DDC) de VESA

## Instalación

Antes de utilizar este monitor, compruebe que en el paquete se incluyen los siguientes artículos:

- Monitor (1)
- Este manual de instrucciones (1)

### Paso 1: Conecte el monitor al ordenador

Con el ordenador apagado, conecte el cable de señal de vídeo a la salìda de vídeo de dicho ordenador.

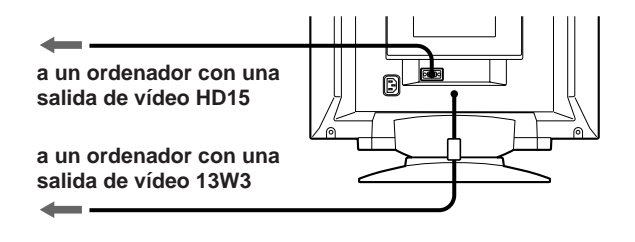

### Nota

No cortocircuite los terminales del cable de señal de vídeo.

### Paso 2: Conecte el cable de alimentación

Con el monitor apagado, conecte un extremo del cable de alimentación apropiado para la red local al monitor y el otro extremo a la toma de corriente.

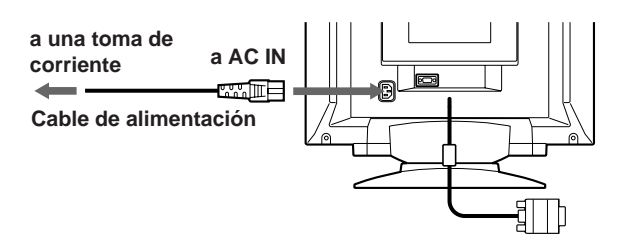

### Paso 3: Encienda el monitor y el ordenador

La instalación del monitor está finalizada.

### Nota

Si aparece en pantalla el mensaje "FUERA DE RANGO EXPLORACION" o "NO SEÑAL", consulte "Mensajes de aviso" en la página 114.

# Ajuste automático del tamaño y centrado de la imagen

Al pulsar el botón de tamaño y centrado automático (), dichos elementos de la imagen se ajustan automáticamente a la pantalla.

### 1 Encienda el monitor y el ordenador.

### 2 Pulse el botón ⊡.

La imagen se ajusta de manera que quede centrada en la pantalla.

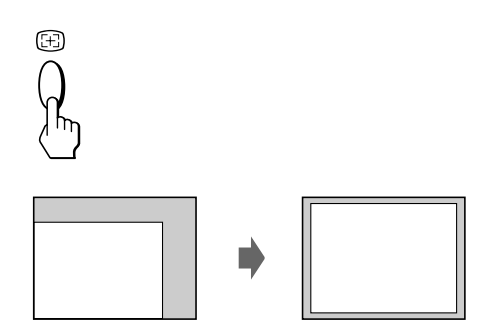

### Notas

- Esta función puede operar incorrectamente si el color de fondo es oscuro o si la imagen de entrada no llena la pantalla hasta los bordes.
- Es posible que la pantalla aparezca en blanco momentáneamente mientras se ajusta el tamaño. No se trata de un funcionamiento defectuoso.
- Aunque las señales para la relación de aspecto 5:4 de la imagen (resolución: 1280 × 1024) no llenan la pantalla por completo, la imagen aparece con precisión.

## Selección del idioma de la indicación en pantalla

Si necesita cambiar el idioma de la indicación en pantalla, consulte "Uso de la indicación en pantalla LANG (Idioma)" en la página 112.

El ajuste por omisión es el idioma inglés.

# Selección de la señal de entrada

Este monitor tiene dos conectores de entrada de señal (cable flexible de conexión 13W3 y conector HD15) y puede conectarse a dos ordenadores. Cuando esté encendida la alimentación de ambos ordenadores, seleccione la señal de entrada que desee visualizar de la siguiente manera.

- 1 Encienda el monitor y ambos ordenadores.
- 2 Pulse el botón I○I para seleccionar la señal de entrada 1 (13W3) o 2 (HD15).

Cada vez que pulse el botón IOI, cambian la señal de entrada y el indicador correspondiente.

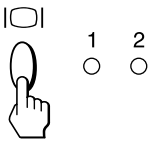

### Selección de modo de la señal de entrada

Este monitor dispone de dos modos de selección de señal de entrada: "AUTO" y "MANUAL".

### Si se selecciona "AUTO"

Si no se introduce ninguna señal del conector seleccionado, el monitor selecciona automáticamente la señal del otro conector. Al reiniciar el ordenador que desee visualizar, o el que se encuentre en modo de ahorro de energía, es posible que el monitor seleccione la señal del otro conector automáticamente. Esto se debe a que el monitor pasa de la señal interrumpida a la constante. En este caso, seleccione manualmente la señal deseada utilizando el botón IOI.

### Cuando "MANUAL" está seleccionado

Incluso si no se recibe ninguna señal del conector seleccionado, el monitor no selecciona la señal del otro conector.

### 

Aparece la indicación en pantalla MENU.

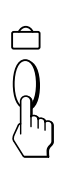

| MENU |        | OK→™        |
|------|--------|-------------|
|      | CENTR  |             |
| GEOM | SALIR  | ZOOM        |
| LANG | TAMAÑO | 日<br>OPCION |

(continúa)

### **Procedimientos iniciales**

2 Pulse los botones Q↓/↑ y 0←/→ para seleccionar " 🖶 OPCION" y vuelva a pulsar el botón 🗅. Aparece la indicación en pantalla OPCION.

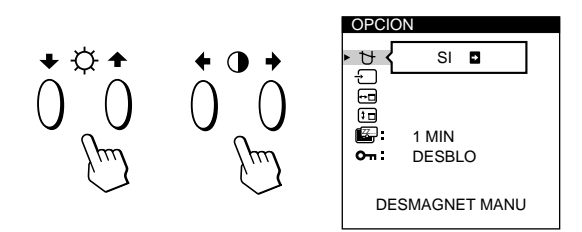

**3** Pulse los botones ⊖↓/↑ para seleccionar " ← (ENTRADA)".

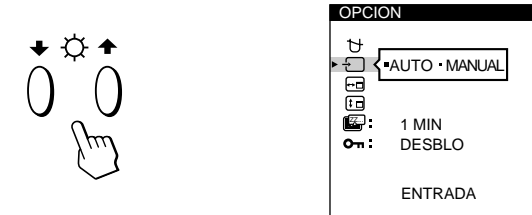

4 Pulse los botones **①**←/→ para seleccionar "AUTO" o "MANUAL".

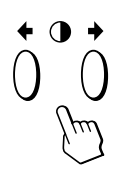

La indicación en pantalla OPCION desaparece automáticamente pasados unos 30 segundos. Para cerrar la indicación, vuelva a pulsar el botón 🗅.

Para más información sobre el uso de las indicaciones en pantalla, consulte "Introducción al sistema de indicación en pantalla" en la página 105.

### Personalización del monitor

### Antes de realizar los ajustes

- Conecte el monitor y el ordenador y enciéndalos.
- Seleccione " 🖸 LANG" en la indicación en pantalla MENU y, a continuación, seleccione "ESPAÑOL" (consulte la página 112).

## Ajuste del brillo y contraste de la imagen

Una vez realizado el ajuste, se almacenará en la memoria para todas las señales de entrada recibidas.

Pulse los botones ☆ (brillo) ↓/↑ o ① (contraste) 1 ←/→.

Aparece la indicación en pantalla BRILLO/ CONTRASTE.

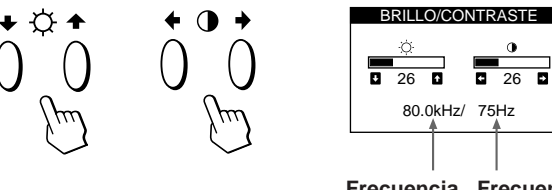

- Frecuencia Frecuencia horizontal\* vertical\*
- **2** Para realizar el ajuste de brillo Pulse los botones  $\dot{Q} \clubsuit / \clubsuit$ .

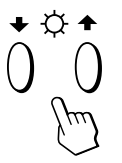

1 . . . para aumentar el brillo ↓ . . . para disminuir el brillo

### Para realizar el ajuste de contraste Pulse los botones $\mathbb{O}$ .

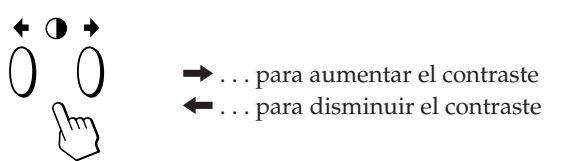

La indicación desaparece automáticamente después de unos 3 segundos.

Para reajustar, pulse el botón ->>>- (restauración) mientras la indicación en pantalla aún se encuentre activada. Se restauran los valores de brillo y contraste predefinidos de fábrica.

\* Las frecuencias horizontal y vertical para la señal de entrada recibida aparecen en la indicación BRILLO/CONTRASTE.

# Introducción al sistema de indicación en pantalla

La mayoría de los ajustes se realizan con la indicación en pantalla MENU.

### Indicación MENU

### **Pulse el botón** para visualizar la indicación MENU. Esta indicación MENU contiene vínculos con las otras indicaciones en pantalla descritas a continuación.

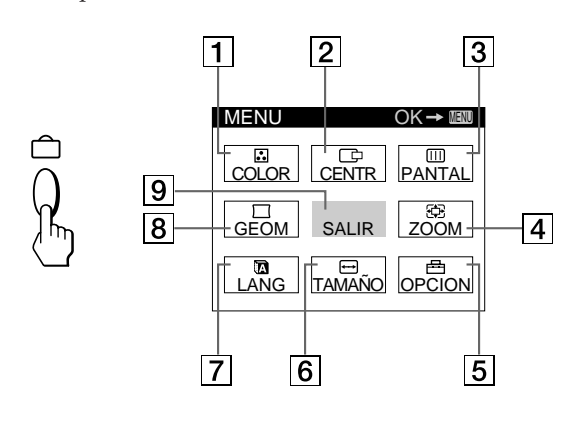

### 

Muestra la indicación COLOR para ajustar la temperatura de color.

### 2 🕩 CENTR

Muestra la indicación CENTRADO para ajustar el centrado de la imagen.

### 3 💷 PANTAL

Muestra la indicación PANTALLA para ajustar la convergencia vertical y horizontal, etc.

### 4 🔁 ZOOM

Muestra la indicación ZOOM para ampliar y reducir la imagen.

### 5 🖶 OPCION

Muestra la indicación OPCION para ajustar la posición de la indicación en pantalla, desmagnetizar la pantalla, etc.

### 6 ↔ TAMAÑO

Muestra la indicación TAMAÑO para ajustar el tamaño de la imagen.

### 7 🖪 LANG

Muestra la indicación LANGUAGE para seleccionar un idioma.

### 8 🖂 GEOM

Muestra la indicación GEOMETRIA para ajustar la rotación y distorsión de la imagen, etc.

### 9 SALIR

Cierra la indicación MENU.

## Uso de la indicación en pantalla CENTR (Centrado)

Los parámetros de CENTR (centrado) permiten ajustar el centrado de la imagen.

Una vez realizado el ajuste, se almacenará en memoria para la señal de entrada actual.

### 1 Pulse el botón ∩.

Aparece la indicación MENU.

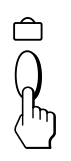

2 Pulse los botones ☆↓/↑ y 0←/→ para seleccionar
 " □ CENTR" y vuelva a pulsar el botón □.
 Aparece la indicación CENTRADO.

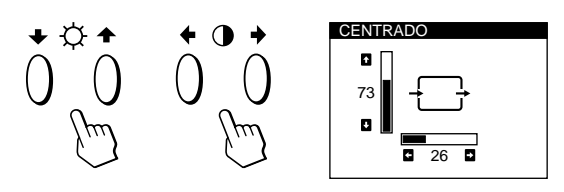

### **3** Para el ajuste horizontal Pulse los botones **0**←/→.

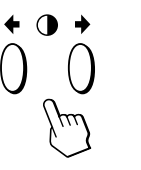

 ... para despla la imagen hacia la derecha
 ... para desplazar la imagen hacia la izquierda

ES

### Para el ajuste vertical Pulse los botones $\dot{\heartsuit} \neq / \uparrow$ .

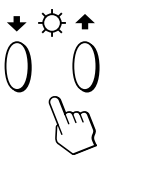

 ↑ . . . para desplazar la imagen hacia arriba
 ↓ . . . para desplazar la imagen hacia abajo

La indicación desaparece automáticamente después de unos 30 segundos.

Para cerrar la indicación en pantalla, vuelva a pulsar el botón  $\square$ .

Para reajustar, pulse el botón –XX– (restauración) mientras la indicación aún esté activada.

Se restauran los valores predefinidos de fábrica de centrado horizontal y vertical.

## Uso de la indicación en pantalla TAMAÑO

Los ajustes de TAMAÑO permiten ajustar el tamaño de la imagen.

Una vez realizado el ajuste, se almacenará en memoria para la señal de entrada actual.

### 

Aparece la indicación MENU.

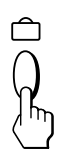

 2 Pulse los botones ☆↓/↑ y 0←/→ para seleccionar
 " → TAMAÑO" y vuelva a pulsar el botón <sup>1</sup>/<sub>1</sub>. Aparece la indicación TAMAÑO.

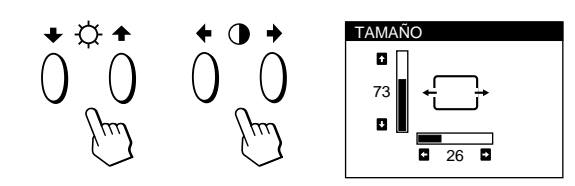

### **3** Para el ajuste horizontal

Pulse los botones  $\mathbb{O}$ .

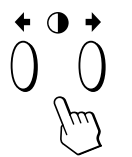

 . . . para aumentar el tamaño de la imagen

 . . . para reducir el tamaño de la imagen

### Para el ajuste vertical

Pulse los botones  $\dot{\heartsuit} \clubsuit / \clubsuit$ .

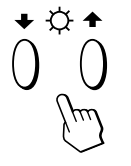

- ...para aumentar el tamaño de la imagen
- . . . . para reducir el tamaño de la imagen

La indicación desaparece automáticamente después de unos 30 segundos.

Para cerrar la indicación en pantalla, vuelva a pulsar el botón  $\Box$ .

Para reajustar, pulse el botón –XXX– (restauración) mientras la indicación aún esté activada.

Se restauran los valores predefinidos de fábrica de tamaño horizontal y vertical.

## Uso de la indicación en pantalla GEOM (Geometría)

Los ajustes de GEOM (geometría) permiten ajustar la forma y orientación de la imagen.

Una vez ajustada la rotación, se almacenará en memoria para todas las señales de entrada recibidas. El resto de ajustes se almacenarán en memoria para la señal de entrada actual.

Aparece la indicación MENU.

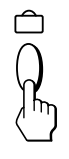

2 Pulse los botones ☆↓/↑ y O←/→ para seleccionar
 " ☐ GEOM" y vuelva a pulsar el botón △.
 Aparece la indicación GEOMETRIA.

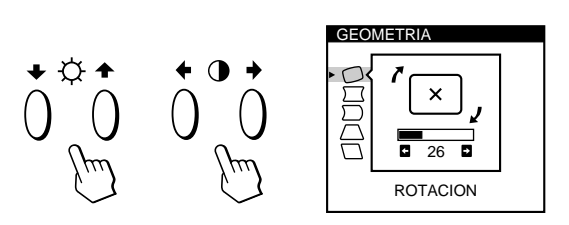

3 Pulse los botones ☆↓/↑ para seleccionar la opción que desee ajustar.

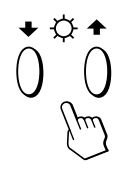

| Seleccione |            | Para                                                    |  |
|------------|------------|---------------------------------------------------------|--|
| 0          | ROTACION   | ajustar la rotación de la imagen                        |  |
| $\Box$     | DIST COJIN | ajustar los lados de la imagen                          |  |
| $\square$  | BAL COJIN  | ajustar el balance lateral de la imagen                 |  |
| $\Box$     | DIST TRAP  | ajustar la anchura de la imagen en la parte<br>superior |  |
|            | BAL TRAP   | ajustar el balance de la forma de la imagen             |  |

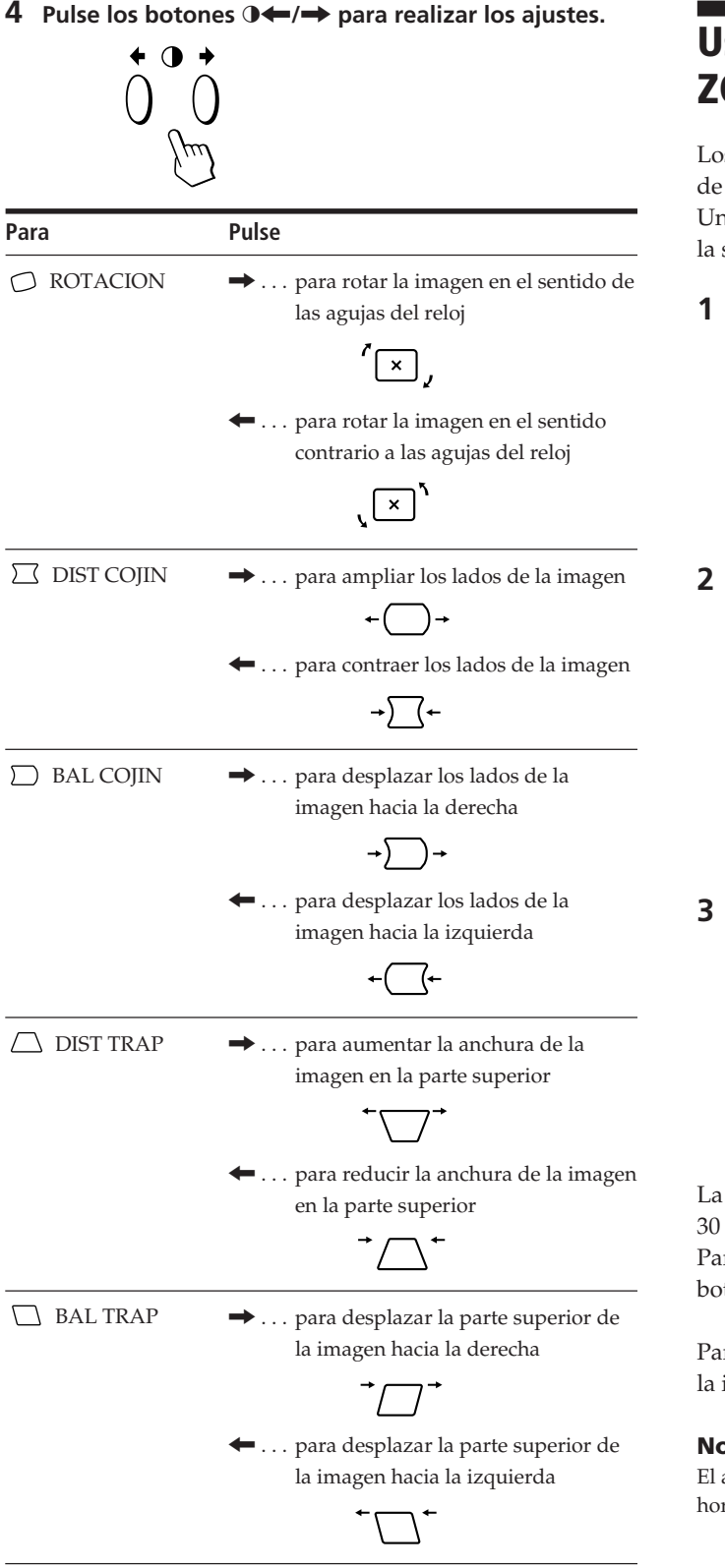

La indicación desaparece automáticamente después de unos 30 segundos.

Para cerrar la indicación en pantalla, vuelva a pulsar el botón Ô.

Para reajustar, pulse el botón -XX- (restauración) mientras la indicación aún esté activada.

La opción seleccionada recupera el valor predefinido de fábrica.

# Uso de la indicación en pantalla ZOOM

Los ajustes de ZOOM permiten ampliar o reducir el tamaño de la imagen.

Una vez realizado el ajuste, se almacenará en memoria para la señal de entrada actual.

### Pulse el botón 🗅.

Aparece la indicación en pantalla MENU.

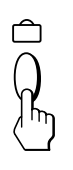

2 Pulse los botones Q↓/↑ y 0←/→ para seleccionar " 🚓 ZOOM" y vuelva a pulsar el botón 🗅. Aparece la indicación en pantalla ZOOM.

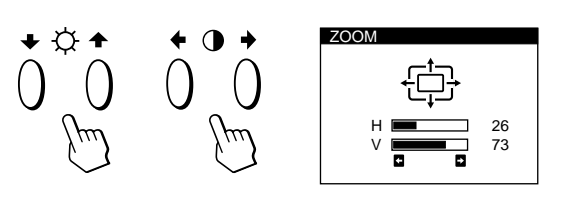

Pulse los botones **①**←/→ para ajustar el zoom de la imagen.

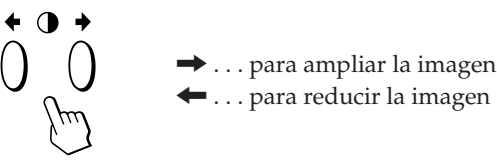

ES

La indicación desaparece automáticamente después de unos 30 segundos.

Para cerrar la indicación en pantalla, vuelva a pulsar el botón □.

Para reajustar, pulse el botón – X (restauración) mientras la indicación aún se encuentre activada.

### Nota

El ajuste de zoom de la imagen se detendrá en cuanto el tamaño horizontal o vertical alcanza su valor máximo o mínimo.

## Uso de la indicación en pantalla COLOR

Puede cambiar la temperatura de color del monitor. Por ejemplo, puede ajustar o cambiar los colores de una imagen en pantalla para que coincidan con los colores de la imagen impresa.

Una vez realizado el ajuste, se almacenará en memoria para todas las señales de entrada recibidas.

#### 

Aparece la indicación MENU.

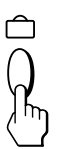

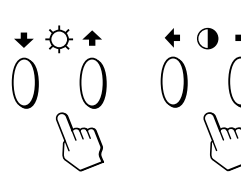

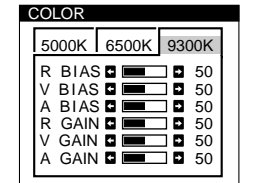

3 Pulse los botones **0**←/→ para seleccionar la temperatura de color.

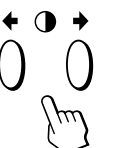

Existen tres modos de temperatura de color en la indicación en pantalla. Los tres ajustes predefinidos son: 5000K, 6500K, 9300K

### **4** Ajuste fino de la temperatura de color

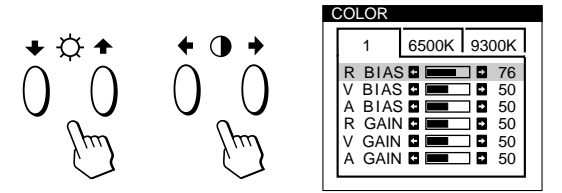

Seleccione **BIAS R (rojo), V (verde) o A (azul)** para ajustar el nivel de negro de cada señal de color.

Seleccione **GAIN R (rojo), V (verde) o A (azul)** para ajustar el nivel de blanco de la de cada señal uno de los colores.

"5000K", "6500K" o "9300K" desaparecerá y sememorizarán los nuevos valores de color de cada uno de los tres modos de color.

Los modos de temperatura de color cambian de la siguiente manera:

5000K→ 1, 6500K→ 2, 9300K→ 3

La indicación en pantalla desaparece automáticamente transcurridos unos 30 segundos.

Para cerrar la indicación en pantalla, pulse otra vez el botón  $\hat{\Box}$ .

Para restaurar, pulse el botón – KAL- (restauración) mientras la indicación en pantalla está activada. Se restaurarán los valores predefinidos de fábrica del elemento seleccionado.

# Uso de la indicación en pantalla PANTAL (Pantalla)

Puede ajustar los valores de convergencia para eliminar las sombras rojas o azules que puedan aparecer alrededor de los objetos en pantalla. Ajuste la función CANCELAR MUARE para eliminar los patrones ondulados o elípticos que puedan aparecer en pantalla.

Ajuste la función PUREZA para corregir los problemas de desequilibrios de color en las cuatro esquinas de la pantalla provocados por el magnetismo terrestre.

Una vez ajustado CANCELAR MUARE , dicho ajuste se almacenará en memoria para la señal de entrada actual. Todos los demás ajustes se almacenarán en memoria para todas las señales de entrada recibidas.

### 

Aparece la indicación en pantalla MENU.

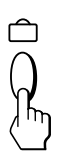

2 Pulse los botones ☆↓/↑ y 0←/→ para seleccionar
 " Ⅲ PANTAL" y vuelva a pulsar el botón □.
 Aparece la indicación PANTALLA.

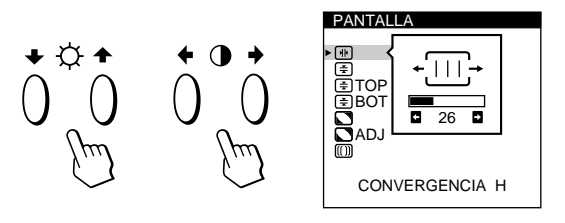

3 Pulse los botones ☆↓/↑ para seleccionar la opción que desee ajustar.

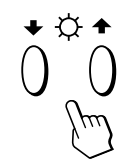

| Seleccione                   | Para                                                        |
|------------------------------|-------------------------------------------------------------|
| 🕷<br>Convergencia h          | ajustar la convergencia horizontal                          |
| (≢)<br>CONVERGENCIA V        | ajustar la convergencia vertical                            |
| <b>뚶 TOP</b><br>CONVER V SUP | ajustar la convergencia vertical<br>superior de la pantalla |
| <b>∋ BOT</b><br>CONVER V INF | ajustar la convergencia vertical<br>inferior de la pantalla |
#### Personalización del monitor

| Seleccione              | Para                                                                                                    |
|-------------------------|----------------------------------------------------------------------------------------------------|
| ♥UREZA                  | seleccionar una de las cuatro<br>esquinas en la que sea necesario<br>corregir el color debido a la<br>influencia del magnetismo terrestre                                                            |
| ADJ<br>AJUS PUREZA      | corregir el color en una de las cuatro<br>esquinas de la pantalla                                                                                                    |
| II)<br>CANCELAR MUARE * | activar ("SI") o desactivar ("NO") la<br>función de cancelación del efecto<br>muaré. CANCELAR MUARE debe<br>estar activado ("SI") para que<br>aparezca " [[]] ADJ (AJUSTE<br>MUARE)" en la pantalla. |
| I ADJ<br>AJUSTE MUARE   | ajustar el grado de cancelación del<br>efecto muaré                                                                                                    |

\* El efecto muaré es un tipo de interferencia natural que produce líneas suaves u onduladas en pantalla. Puede aparecer debido a la interferencia entre el patrón regulado de la imagen de la señal de entrada y el patrón de puntos fluorescentes del TRC.

Ejemplo de efecto muaré:

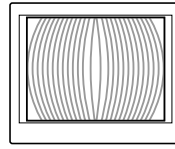

**4** Pulse los botones **0**←/→ para realizar los ajustes.

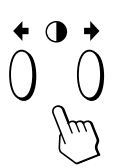

| Para                  | Pulse                                                                                           |  |  |
|-----------------------|-------------------------------------------------------------------------------------------------|--|--|
| (H)<br>Convergencia H | → para desplazar las sombras rojas<br>hacia la derecha y las azules hacia la<br>izquierda       |  |  |
|                       | ← para desplazar las sombras rojas<br>hacia la izquierda y las azules hacia<br>la derecha<br>   |  |  |
| (₹)<br>CONVERGENCIA V | → para desplazar las sombras rojas<br>hacia arriba y las azules hacia abajo                     |  |  |
|                       | <ul> <li> para desplazar las sombras rojas<br/>hacia abajo y las azules hacia arriba</li> </ul> |  |  |

| Para                         | Pulse                                                                                           |
|------------------------------|-------------------------------------------------------------------------------------------------|
| <b>Ξ TOP</b><br>CONVER V SUP | → para desplazar las sombras rojas<br>hacia arriba y las azules hacia abajo                     |
|                              | ÷                                                                                               |
|                              | <ul> <li> para desplazar las sombras rojas<br/>hacia abajo y las azules hacia arriba</li> </ul> |
|                              |                                                                                                 |
| <b>∃ BOT</b><br>CONVER V INF | ➡ para desplazar las sombras rojas<br>hacia arriba y las azules hacia abajo                     |
|                              |                                                                                                 |
|                              | <ul> <li> para desplazar las sombras rojas<br/>hacia abajo y las azules hacia arriba</li> </ul> |
|                              |                                                                                                 |
| PUREZA                       | → o ← para seleccionar la esquina de<br>la pantalla que desee ajustar                           |
|                              | : superior izquierda                                                                            |
|                              | $\square$ : superior derection                                                                  |
|                              | : inferior derecha                                                                              |
| AJUS PUREZA                  | → o ← para reducir al mínimo las<br>irregularidades del color                                   |
|                              |                                                                                                 |
|                              | ➡ para activar CANCELAR MUARE                                                                   |
| CANCELAR MUARE               | -NO SI                                                                                          |
|                              | ← para desactivar CANCELAR MUARE                                                                |
|                              | -NO -SI                                                                                         |
| (III) ADJ                    | 🔿 o 🗲 para ajustar la pantalla hasta                                                            |
| AJUSTE MUARE                 | que el efecto muaré se reduzca<br>al mínimo                                                     |
|                              |                                                                                                 |
|                              |                                                                                                 |

#### Nota

Es posible que la imagen aparezca borrosa al ajustar CANCELAR MUARE en "SI".

La indicación desaparece automáticamente después de unos 30 segundos.

Para cerrar la indicación en pantalla, vuelva a pulsar el botón  $\square$ .

Para reajustar, pulse el botón –XXX– (restauración) mientras la indicación aún esté activada.

Se restaura el ajuste predefinido de fábrica de la opción seleccionada.

# Uso de la indicación en pantalla OPCION

La indicación OPCION permite desmagnetizar manualmente la pantalla y ajustar parámetros como la posición de la indicación en pantalla y el tiempo de retardo del modo de ahorro de energía. También sirve para bloquear los controles.

#### Desmagnetización de la pantalla

La pantalla del monitor se desmagnetiza automáticamente cuando se enciende la unidad.

También es posible desmagnetizarla de forma manual.

Aparece la indicación MENU.

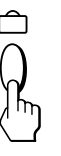

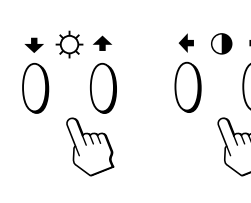

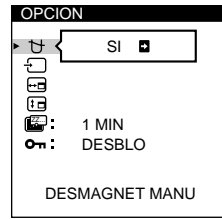

3 Pulse los botones ☆↓/↑ para seleccionar " ↔ (DESMAGNET MANU)".

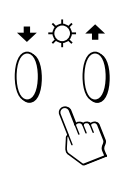

4 Pulse el botón **●** →.

La pantalla se desmagnetiza durante unos 3 segundos.

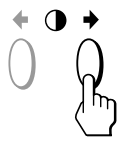

Si necesita desmagnetizar la pantalla por segunda vez, espere al menos 20 minutos antes de repetir los pasos anteriores.

La indicación OPCION desaparece automáticamente después de unos 30 segundos.

Para cerrar la indicación en pantalla, vuelva a pulsar el botón  $\Box$ .

#### Cambio de la posición de la indicación en pantalla

Es posible cambiar la posición de la indicación (por ejemplo, si desea ajustar la imagen que se encuentra detrás de ella).

Aparece la indicación MENU.

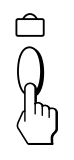

2 Pulse los botones ☆↓/↑ y 0←/→ para seleccionar
 " OPCION" y vuelva a pulsar el botón .
 Aparece la indicación OPCION.

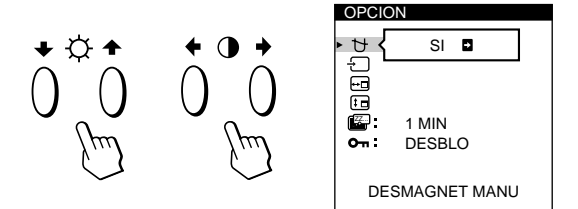

3 Pulse los botones ☆↓/↑ para seleccionar " ⊕ (POSICION MENU H)" o " ⊕ (POSICION MENU V)". Seleccione " ⊕ (POSICION MENU H)" para ajustar la posición horizontal.

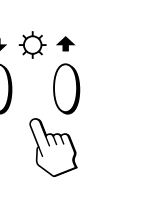

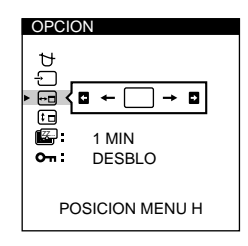

Seleccione " 🕞 (POSICION MENU V)" para ajustar la posición vertical.

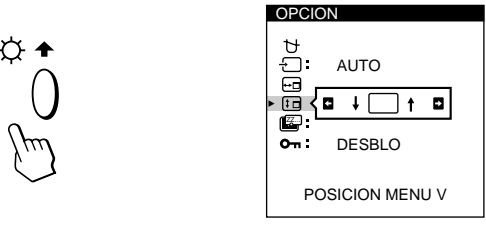

4 Pulse los botones **①**←/→ para desplazar la indicación en pantalla hasta la posición que desee.

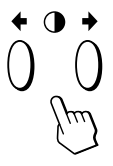

La indicación OPCION desaparece automáticamente después de unos 30 segundos.

Para cerrar la indicación en pantalla, vuelva a pulsar el botón  $\triangle$ .

Para reajustar, pulse el botón –XXX– (restauración) mientras la indicación aún se encuentre activada.

# Ajuste del tiempo de retardo de ahorro de energía

Puede ajustar el tiempo de retardo que debe transcurrir antes de que el monitor entre en el modo de ahorro de energía. Consulte la página 113 para más información sobre las funciones de ahorro de energía de este monitor.

#### 

Aparece la indicación MENU.

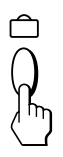

2 Pulse los botones ☆↓/↑ y 0←/→ para seleccionar
 " ➡ OPCION" y vuelva a pulsar el botón 合.
 Aparece la indicación OPCION.

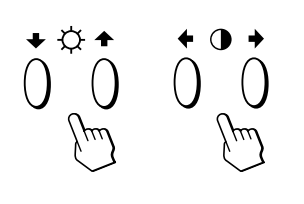

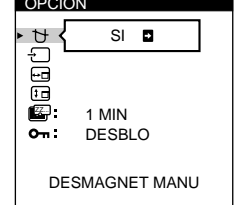

3 Pulse los botones ☆↓/↑ para seleccionar " (RETARDO A.ENERG)".

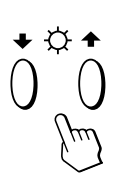

| ₽<br>Ü<br>Ū | AUTO                          |
|-------------|-------------------------------|
| • 🗳 (       | -5 SEC -1 MIN<br>-60 MIN - NO |
| RE          | TARDO A.ENERG                 |

OPCION

4 Pulse los botones **①**←/→ para seleccionar el tiempo que desee.

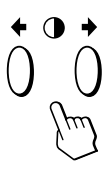

Cuando RETARDO A.ENERG se encuentra desactivado, el monitor no entra en el modo de ahorro de energía.

La indicación OPCION desaparece automáticamente después de unos 30 segundos.

Para cerrar la indicación en pantalla, vuelva a pulsar el botón  $\Box$ .

Para reajustar, pulse el botón –XXX– (restauración) mientras la indicación aún esté activada.

#### **Bloqueo de los controles**

La función de bloqueo de los controles desactiva todos los botones del panel frontal, excepto el interruptor  $\bigcirc$  (alimentación) y el botón  $\square$ .

Aparece la indicación MENU.

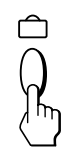

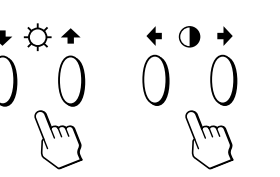

| OPCIC | N            |
|-------|--------------|
| •ਖ਼{  | SI 🖬         |
|       |              |
|       | 1 MIN        |
| 0-т : | DESBLO       |
| DE    | SMAGNET MANU |

3 Pulse los botones ☆↓/↑ para seleccionar
 "O¬ (BLOQUEO DE AJUS)".

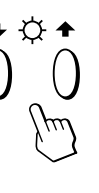

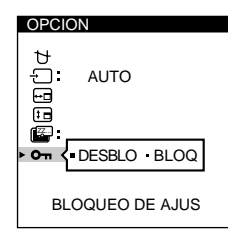

ES

4 Pulse los botones **0**←/→ para seleccionar "BLOQ".

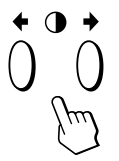

La indicación OPCION desaparece automáticamente después de unos 30 segundos.

Para cerrar la indicación en pantalla, vuelva a pulsar el botón n.

Tras seleccionar "BLOQ", no podrá seleccionar más opciones excepto "SALIR" y " 🖶 OPCION" en la indicación MENU.

Si pulsa algún botón que no sea el interruptor  $\bigcirc$  (alimentación) o el botón  $\bigcirc$ , la marca  $\bigcirc$  aparecerá en pantalla.

#### Para cancelar el bloqueo de los controles

Repita los anteriores pasos 1 a 3 y pulse los botones O - para seleccionar "DESBLO".

# Uso de la indicación en pantalla LANG (Idioma)

Existen versiones de la indicación en pantalla en inglés, francés, alemán, español, italiano y japonés.

#### 1 Pulse el botón 🗅.

Aparece la indicación MENU.

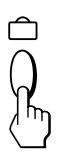

2 Pulse los botones ☆↓/↑ y 0←/→ para seleccionar
 " LANG" y vuelva a pulsar el botón ≏.

Aparece la indicación en pantalla LANGUAGE.

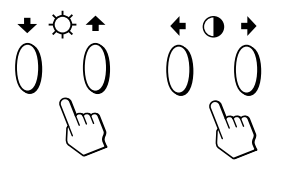

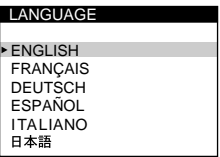

3 Pulse los botones ☆↓/↑ para seleccionar el idioma que desee.

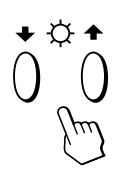

ENGLISH: inglés, FRANÇAIS: francés, DEUTSCH: alemán, ESPAÑOL: español, ITALIANO: italiano, o 日本語: japonés.

La indicación desaparece automáticamente después de unos 30 segundos. Para cerrar la indicación en pantalla, vuelva a pulsar el botón 白.

Para recuperar el idioma inglés, pulse el botón –)∞4– (restauración) mientras la indicación aún se encuentre activada.

## Restauración de los ajustes de fábrica

#### Reajuste de una opción

Pulse los botones 
 <sup>↑</sup>, 
 <sup>↑</sup>, 
 <sup>↓</sup>, 
 <sup>↑</sup> y 
 <sup>●</sup>, 
 <sup>→</sup> para seleccionar la indicación que contiene la opción que desee reajustar.

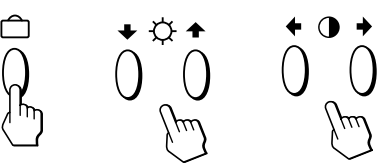

2 Pulse los botones ☆↓/↑ para seleccionar la opción que desee reajustar.

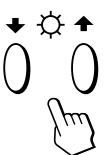

**3** Pulse el botón →∞→ (restauración).

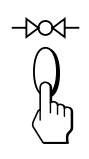

#### Restauración de todos los datos de ajuste para la señal de entrada actual

#### Sin ninguna indicación en pantalla, pulse el botón –>>>-(restauración).

Se restauran los ajustes predefinidos de fábrica de todos los datos de ajuste para la señal de entrada actual. Tenga presente que los datos de ajuste que no se ven afectados por los cambios de señal de entrada (idioma y posición de la indicación en pantalla, selección de la señal de entrada, tiempo de retardo del modo de ahorro de energía y función de bloqueo de los controles) no recuperan los valores predefinidos de fábrica.

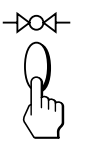

#### Restauración de todos los datos de ajuste para todas las señales de entrada

# Pulse y mantenga pulsado el botón ->>>> (restauración) durante más de dos segundos.

Se restauran los ajustes predefinidos de fábrica de todos los datos de ajuste, incluidos el brillo y contraste.

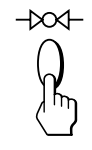

## Función de ahorro de energía

Este monitor cumple las directrices de ahorro de energía establecidas por VESA y Energy Star, así como las más exigentes directrices de NUTEK.

El monitor puede introducir un estado de ahorro de energía cuando está inactivo, y si se utiliza con una memoria intermedia de marco con funciones Energy Star y el software de sistema de Sun apropiado. Puede utilizar la indicación en pantalla para definir el tiempo de retardo para que el monitor entre en el modo de ahorro de energía. Ajuste este valor según las instrucciones del apartado "Ajuste del tiempo de retardo de ahorro de energía" en la página 111.

#### Nota

Si no se introduce ninguna señal de vídeo al monitor, aparece el mensaje "NO SEÑAL" (página 114). Una vez transcurrido el tiempo de retardo, la función de ahorro de energía hace que el monitor pase automáticamente al modo activo - inactivo y se ilumina el indicador () de color naranja. Cuando se han detectado las señales de sincronización horizontal y vertical, el monitor reanuda automáticamente el modo de funcionamiento normal.

|   | Modo de consumo de<br>energía   | Pantalla  | Señal de<br>sincronización<br>horizontal | Señal de<br>sincronización<br>vertical | Consumo de<br>energía | Tiempo de<br>recuperación | Indicador 🕛   |
|---|---------------------------------|-----------|------------------------------------------|----------------------------------------|-----------------------|---------------------------|---------------|
| 1 | Funcionamiento normal           | activa    | presente                                 | presente                               | $\leq 160 \text{ W}$  | —                         | Verde         |
| 2 | Modo de espera<br>(1er estado)  | en blanco | ausente                                  | presente                               | ≤ 100 W               | Aprox. 3 seg.             | Verde/naranja |
| 3 | Modo de reposo<br>(2º estado)   | en blanco | presente                                 | ausente                                | ≤ 15 W                | Aprox. 3 seg.             | Verde/naranja |
| 4 | Activo-inactivo<br>(3er estado) | en blanco | ausente                                  | ausente                                | ≤5 W                  | Aprox. 10 seg.            | Naranja       |
| 5 | Apagado                         | _         | —                                        | _                                      | < 1,0 W               | _                         | Apagado       |

## **Modos predefinidos**

| Modo | Resolución<br>(puntos × líneas) | Frecuencia<br>horizontal | Frecuencia<br>vertical |
|------|---------------------------------|--------------------------|------------------------|
| 1    | $1280 \times 1024$              | 81,1 kHz                 | 76 Hz                  |
| 2    | $1152 \times 900$               | 71,8 kHz                 | 76 Hz                  |

# Hilos de amortiguación

Al visualizar un fondo blanco, es posible que se vean en pantalla líneas horizontales muy finas, como se muestra a continuación. Dichas líneas son las sombras de los hilos de amortiguación y son características de los TRC con rejillas de apertura. Los hilos están unidos a la rejilla de apertura del interior del tubo Trinitron y evitan la vibración de dicha rejilla.

#### Hilos de amortiguación

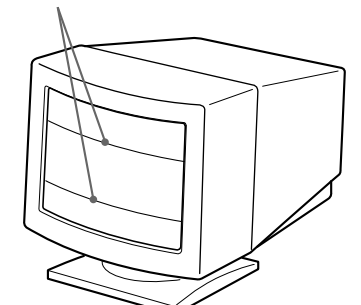

### **Función Plug & Play**

Este monitor cumple, las normas de Canal de Datos de Visualización (DDC) DDC™1, DDC2B, DDC2AB y DDC2B+ de VESA.

Cuando se conecta un sistema central DDC1, el monitor se sincroniza con V. CLK de acuerdo con las normas VESA y transmite los Datos de Identificación de Visualización Extendidos (EDID) a la línea de datos.

Cuando se conecta con un sistema central DDC2B, DDC2AB o DDC2B+, el monitor cambia automáticamente a la norma adecuada.

DDC<sup>™</sup> es una marca comercial de Video Electronics Standard Association.

# Mensajes de aviso

Si existe algún problema con la señal de entrada, aparece uno de los siguientes mensajes.

|   | INFORMACION                |
|---|----------------------------|
| 1 | FUERA DE RANGO EXPLORACION |
| 2 | ENTRADA:1                  |

#### 1 El estado de la señal de entrada

**"FUERA DE RANGO EXPLORACION"** indica que las especificaciones del monitor no admiten la señal de entrada.

**"NO SEÑAL"** indica que no se recibe ninguna señal, o que no se recibe la señal procedente del conector de entrada seleccionado.

#### 2 El conector de entrada seleccionado

Indica qué conector de entrada está recibiendo la señal incorrecta.

Si existe algún problema con la señal procedente de ambos conectores de entrada, los mensajes "1" (13W3) y "2" (HD15) aparecen de forma alterna.

Para resolver estos problemas, consulte "Solución de problemas" a continuación.

# Solución de problemas

Esta sección puede ayudarle a localizar un problema y, por consiguiente, eliminar la necesidad de llamar al soporte técnico.

| Síntoma                                                                                                    | Compruebe lo siguiente                                                                                                    |
|----------------------------------------------------------------------------------------------------|----------------------------------------------------------------------------------------------------|
| No aparece ninguna imagen                                                                                                    |                                                                                                    |
| No está iluminado el<br>indicador 心                                                                                                    | <ul> <li>Asegúrese de que el cable de alimentación está correctamente conectado.</li> <li>Compruebe que el interruptor () (de encendido) se encuentra en la posición "on".</li> </ul>                                                                                                    |
| Si el mensaje "NO SEÑAL"<br>aparece en la pantalla, o si el<br>indicador () se ilumina en<br>naranja o alterna entre el<br>verde y el naranja | <ul> <li>Si el monitor se encuentra en modo de ahorro de energía, la pantalla aparece en blanco. Pulse cualquier tecla del teclado del ordenador.</li> <li>Cerciórese de que el interruptor de encendido del ordenador está en la posición "on".</li> <li>Compruebe que el ajuste de selección de entrada sea correcto.</li> <li>Asegúrese de que el cable de señal de vídeo está debidamente conectado y que todos los enchufes están perfectamente encajados en las clavijas.</li> <li>Asegúrese de que el cable de entrada de vídeo 13W3 no tiene terminales torcidos o empujados hacia dentro.</li> <li>Compruebe que la tarjeta de vídeo está perfectamente encajada en la ranura de bus apropiada.</li> </ul> |
| Si el mensaje "FUERA DE<br>RANGO EXPLORACION"<br>aparece en pantalla                                                                          | <ul> <li>Verifique que el rango de frecuencia de vídeo está dentro de los límites especificados<br/>para el monitor. (Horizontal: 30 – 96 kHz, Vertical: 48 – 160 Hz)<br/>Consulte el manual de instrucciones del ordenador para ajustar el rango de frecuencia<br/>de vídeo.</li> </ul>                                                                                                    |
| Si no aparece ningún mensaje<br>y el indicador 🖰 se ilumina en<br>color verde o parpadea en<br>color naranja                                  | • Consulte "Función de autodiagnóstico" (página 116).                                                                                                    |
| La imagen aparece codificada                                                                                                    | <ul> <li>Consulte el ajuste de monitor apropiado en el manual de la tarjeta gráfica.</li> <li>Revise este manual y confirme que se admiten el modo gráfico y la frecuencia a la que está operando. Incluso si la frecuencia está en el intervalo adecuado, algunas tarjetas de vídeo pueden tener un impulso de sincronización demasiado estrecho para que el monitor se sincronice correctamente.</li> </ul>                                                                                                    |

| Síntoma                                                                   | Compruebe lo siguiente                                                                                                    |
|---------------------------------------------------------------------------|----------------------------------------------------------------------------------------------------|
| El color no es uniforme                                                   | <ul> <li>Desmagnetice el monitor (página 110).<br/>Si sitúa un equipo que genera un campo magnético, como un altavoz, cerca del monitor<br/>o cambia la dirección de éste, el color puede dejar de ser uniforme.<br/>Esta función permite desmagnetizar el armazón metálico del TRC a fin de obtener un<br/>campo neutro en el que la reproducción de los colores es uniforme. Si necesita aplicar un<br/>segundo ciclo de desmagnetización, deje que transcurran al menos 20 minutos para<br/>obtener unos resultados óptimos.</li> <li>Ajuste la pureza (páginas 108 – 109).</li> </ul>                                                                                                    |
| No puede ajustar el monitor<br>con los botones del panel<br>frontal       | <ul> <li>Si la función de bloqueo de los controles está activada, desactívela mediante la<br/>indicación en pantalla OPCION (página 111).</li> </ul>                                                                                                    |
| El blanco no parece blanco                                                | • Ajuste la temperatura de color (página 108).                                                                                                    |
| La imagen no está centrada<br>en pantalla o tiene un<br>tamaño incorrecto | <ul> <li>Pulse el botón  (página 103).</li> <li>Ajuste el tamaño o centrado (páginas 105 – 106).</li> </ul>                                                                                                    |
| Los bordes de la imagen son<br>curvos                                     | • Ajuste la geometría (páginas 106 – 107).                                                                                                    |
| Las líneas blancas muestran<br>sombras rojas o azules en los<br>bordes    | • Ajuste la convergencia (páginas 108 – 109).                                                                                                    |
| La imagen aparece borrosa                                                 | <ul> <li>Ajuste el contraste y brillo (página 104).</li> <li>Desmagnetice el monitor (página 110).</li> <li>Si sitúa un equipo que genera un campo magnético, como un altavoz, cerca del monitor o cambia la dirección de éste, el color puede dejar de ser uniforme.</li> <li>Esta función permite desmagnetizar el armazón metálico del TRC a fin de obtener un campo neutro en el que la reproducción de los colores es uniforme. Si necesita aplicar un segundo ciclo de desmagnetización, deje que transcurran al menos 20 minutos para obtener unos resultados óptimos.</li> <li>Si aparecen sombras rojas o azules a lo largo de los bordes de las imágenes, ajuste la convergencia (páginas 108 – 109).</li> <li>Si se cancela el efecto muaro, la imagen puede aparecer borrosa. Reduzca el efecto de cancelación de muaré (páginas 108 – 109).</li> </ul> |
| La imagen salta o sufre<br>oscilaciones                                   | <ul> <li>Aísle y elimine las fuentes potenciales de campos eléctricos o magnéticos. Algunas causas frecuentes de este síntoma son los ventiladores eléctricos, las lámparas fluorescentes y las impresoras láser.</li> <li>Si ha instalado otro monitor en las inmediaciones, aumente la distancia entre ambos para reducir la interferencia.</li> <li>Enchufe el monitor a una toma de CA diferente, a ser posible en un circuito distinto.</li> <li>Pruebe el monitor con otro ordenador y en una habitación distinta.</li> </ul>                                                                                                    |
| La imagen parpadea                                                        | • Defina el índice de barrido en el ordenador para obtener una imagen con la mayor calidad posible; para ello, consulte el manual del ordenador.                                                                                                    |
| Aparecen imágenes fantasma                                                | <ul> <li>Si detecta este síntoma, evite el uso de cables prolongadores de vídeo y/o de cajas<br/>conmutadoras de vídeo. Puede deberse a la longitud excesiva de los cables o a una<br/>conexión débil.</li> </ul>                                                                                                    |
| Se observa en pantalla un<br>patrón ondulado o elíptico<br>(muaré)        | <ul> <li>Cancele el efecto muaré (páginas 108 – 109).<br/>El efecto muaré puede modificarse en función del ordenador conectado.</li> <li>Debido a la relación entre la resolución, el paso de puntos del monitor y el paso de algunos patrones de imagen, determinados fondos de pantalla muestran ocasionalmente efecto muaré. Cambie el patrón de escritorio.</li> </ul>                                                                                                    |
| Se observan dos líneas<br>horizontales finas                              | • Estas líneas sirven para estabilizar la rejilla de apertura vertical (página 113). Esta rejilla de apertura permite que pase mayor cantidad de luz a la pantalla proporcionando el TRC Trinitron más color y brillo.                                                                                                    |
| Se oye un zumbido tras<br>encender la unidad                              | • Cuando se enciende el monitor, se activa el ciclo de desmagnetización automática. Es posible que oiga un zumbido mientras este ciclo se encuentra activado (3 segundos). Se oye el mismo zumbido al desmagnetizar el monitor manualmente. No se trata de un funcionamiento defectuoso.                                                                                                    |

Г

# Función de autodiagnóstico

El monitor está equipado con una función de autodiagnóstico. Si el monitor o el ordenador u ordenadores presentan algún problema, la pantalla se mostrará en blanco y el indicador (<sup>1</sup>) se iluminará en verde o parpadeará en naranja.

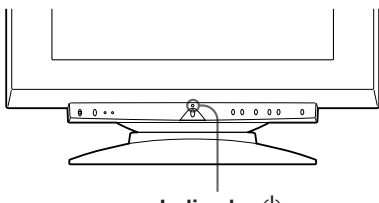

Indicador ()

#### Si el indicador $\bigcirc$ se ilumina en color verde

- **1** Desconecte la entrada 1 y 2 de vídeo, o apague los ordenadores conectados.
- 2 Pulse y mantenga pulsado el botón ◑→ durante 2 segundos.

Si aparecen las cuatro barras de color (blanco, rojo, verde, azul), significa que el monitor funciona correctamente. Vuelva a conectar los cables de entrada de vídeo y compruebe el estado de los ordenadores.

Si las barras de color no aparecen, es posible que se deba a un fallo del monitor. Póngase en contacto con el proveedor Sun más próximo.

#### Si el indicador $\oplus$ parpadea en color naranja

#### Pulse el botón $^{(\!\!\!)}$ para apagar y encender el monitor.

Si el indicador () se ilumina en color verde, el monitor está funcionando correctamente.

Si el indicador 🕑 sigue parpadeando, es posible que se haya producido un fallo del monitor. Cuente los segundos entre los parpadeos y póngase en contacto con el proveedor Sun más próximo. No olvide anotar el nombre de modelo y número de serie de la unidad, así como la marca y modelo del ordenador y tarjeta de vídeo.

## **Especificaciones**

| Tubo de imagen Paso de rejilla de apertur                | a de       |  |  |
|----------------------------------------------------------|------------|--|--|
| 0,25 – 0,27 mm                                           |            |  |  |
| 21 pulgadas en diagonal                                  |            |  |  |
| Deflexión, 90 grados                                     |            |  |  |
| Tamaño de la imagen visualizable                         |            |  |  |
| Aprox. 403,8 × 302,2 mm                                  | (an/al)    |  |  |
| Imagen de visualización                                  | de 19,8″   |  |  |
| medida diagonalmente                                     |            |  |  |
| Resolución Horizontal: Máx. 1600 pu                      | intos      |  |  |
| Vertical: Máx. 1200 líneas                               | 5          |  |  |
| Area estándar de la imagen                               |            |  |  |
| Aprox. 388 × 291 mm (an                                  | /al)       |  |  |
| 0                                                        |            |  |  |
| Aprox. 364 × 291 mm (an                                  | /al)       |  |  |
| Frecuencia de deflexión Horizontal: 30 a 96 kHz          |            |  |  |
| Vertical: 48 a 160 Hz                                    |            |  |  |
| Tensión/intensidad de entrada CA                         |            |  |  |
| 100 a 240 V, 50 – 60 Hz, 2                               | ,0 – 1,0 A |  |  |
| Consumo de energía Máx. 160 W                            |            |  |  |
| Dimension of $E00.2 \times E02 E \times 477$             |            |  |  |
| Dimensiones $500,3 \times 502,5 \times 476,5 \text{ mm}$ |            |  |  |
| (an/al/pf)                                               |            |  |  |

Diseño y especificaciones sujetos a cambios sin previo aviso.

# INNEHÅLLSFÖRTECKNING

#### Komma igång

| 18 |
|----|
| 19 |
| 20 |
| 21 |
| 21 |
| 21 |
|    |

#### Ställa in skärmen

| Justera bildens ljusstyrka och kontrast | 122   |
|-----------------------------------------|-------|
| Presentation av skärmvisningssystemet   | 123   |
| Använda skärmfönstret CENTER            | . 123 |
| Använda skärmfönstret SIZE              | . 124 |
| Använda skärmfönstret GEOM (geometri)   | . 124 |
| Använda skärmfönstret ZOOM              | . 125 |
| Använda skärmfönstret COLOR             | . 126 |
| Använda skärmfönstret SCREEN            | . 126 |
| Använda skärmfönstret OPTION            | . 128 |
| Använda skärmfönstret LANG (språk)      | . 130 |
| Återställa gjorda justeringar           | 130   |

#### Tekniska funktioner

| 131 |
|-----|
| 131 |
| 131 |
| 131 |
|     |

#### **Ytterligare information**

| Varningsmeddelanden  |  |
|----------------------|--|
| Felsökning           |  |
| Självdiagnosfunktion |  |
| Tekniska data        |  |
| TCO'95 Eco-document  |  |
|                      |  |

| • | VESA är ett registrerat varumärke som tillhör Video Electronics |
|---|-----------------------------------------------------------------|
|   | Standard Association.                                           |
|   | Ä. 111.1.1                                                      |

- Övriga produktnamn som nämns i denna bruksanvisning är varumärken eller registrerade varumärken som tillhör respektive företag.
- "TM" och " $\mathbb{B}$ " tas inte upp i alla förekomster i denna handbok.

# Säkerhetsföreskrifter

#### Montering

- Förebygg intern överhettning genom att placera monitorn på ett ställe med god ventilation. Placera inte monitorn på ytor (mattor, filtar o d) eller nära material (gardiner, draperier) som kan blockera ventilationsöppningarna.
- Installera inte monitorn nära värmekällor, t ex element eller varmluftsledningar eller där den. utsätts för direkt solljus, mycket damm, mekaniska vibrationer eller stötar.
- Ställ inte monitorn nära utrustning med starka magnetfält, som t ex en transformator eller högspänningsledningar.

#### Underhåll

- Rengör höljet, panelen och kontrollerna med en torr, mjuk duk lätt fuktad med en mild rengöringslösning. Använd inte slipmedel, skurpulver eller lösningsmedel som alkohol eller bensin.
- Skrapa, rör eller knacka inte på skärmytan med ett skarpt föremål som t ex en kulspetspenna eller skruvmejsel. Det kan nämligen orsaka att bildröret repas.

#### Varning angående nätanslutning

• Använd en nätkabel lämplig för den aktuella strömförsörjningen.

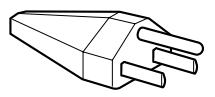

115 Volt

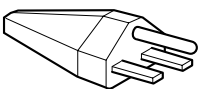

230 Volt (ingår inte i ett standardkabelpaket)

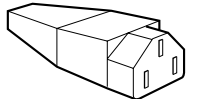

CEE-22 kabelpaket, honkontakt (alla nätkabelpaket)

### Transport

Använd alltid originalkartongen och förpackningsmaterialet när du transporterar monitorn längre sträckor, som till en reparationsverkstad.

#### Använda vridplattan

Med vridplattan kan monitorn justeras till önskad vinkel mellan 180° horisontellt och 20° vertikalt.

Om du vill vrida och tippa monitorn samtidigt håller du i basen med båda händerna, som visas på bilden nedan.

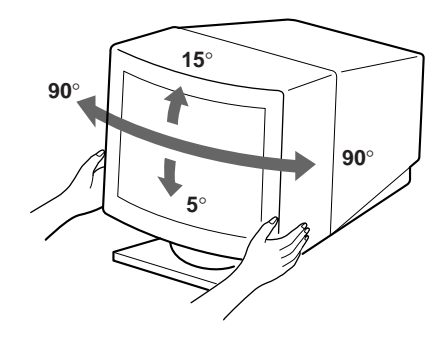

| USA, Kanada,<br>Taiwan, Korea,<br>Japan                     | Europa utom<br>brittiska öarna                   | Storbritannien, Irland                           | Australien,<br>Nya Zeeland                                     |
|-------------------------------------------------------------|--------------------------------------------------|--------------------------------------------------|----------------------------------------------------------------|
| Kontakttyp<br>NEMA S-15P                                    | Kontakttyp<br>CEE 7/VII(Schuko)                  | Kontakttyp<br>B S 1363                           | Kontakttyp<br>SAA AS 3112                                      |
| Kabeltyp<br>SJT                                             | Kabeltyp<br>HAR (HO5VV-<br>F3G1.0)               | Kabeltyp<br>HAR (HO5VV-<br>F3G1.0)               | Kabeltyp<br>CDB03PLP                                           |
| Min. strömstyrka för<br>kabelpaket<br>10 A/125 V<br>18/3AWG | Min. strömstyrka för<br>kabelpaket<br>10 A/250 V | Min. strömstyrka för<br>kabelpaket<br>10 A/250 V | Min. strömstyrka för<br>kabelpaket<br>10 A/250 V               |
| Kabellängd<br>(+/– 0,1 m)<br>2 m                            | Kabellängd<br>(+/- 0,1 m)<br>2,5 m               | Kabellängd<br>(+/– 0,1 m)<br>2,5 m               | Kabellängd<br>(+/– 0,1 m)<br>2,5 m                             |
| Säkerhetsgodkännanden<br>UL/CSA                             | Säkerhetsgodkännanden<br>HAR                     | Säkerhetsgodkännanden<br>BSI, ASTA               | Säkerhetsgodkännanden<br>Dept. of Energy of<br>New South Wales |

Universell strömförsörjning med automatisk nätbestämning fungerar överallt, en automatisk justering sker om bara den rätta nätkabeln och kontakten för det lokala elnätet används.

 Vänta i åtminstone 30 sekunder efter det att du har stäng av strömmen innan du drar ur nätkabeln. På så vis hinner den statiska elektriciteten på bildskärmsytan laddas ur först.

Uttaget bör vara så nära beläget utrustningen som möjligt. Det bör också vara lättåtkomligt • Efter det att strömmen har slagits på avmagnetiseras katodstråleröret i ung 3 sekunder. Detta genererar ett starkt magnetfält runt metallramen, vilket kan påverka data lagrat på magnetband och disketter i närheten. Förvara inte magnetinspelningsmedia, band och disketter i närheten av monitorn.

# Delar och reglage

Mer information finns på den sida som anges inom parantes.

#### Framsida

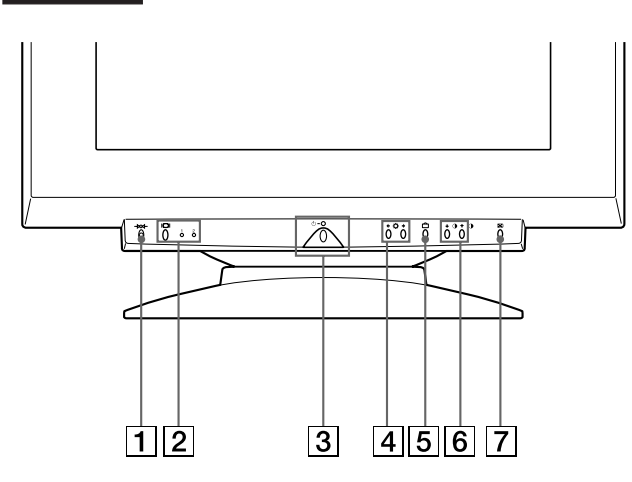

#### I →∞→ -knapp (återställning) (sid 130) Återställer gjorda justeringar till fabriksinställningarna.

2 □ (ingångs-)knapp och 1 (13W3) / 2 (HD15) indikatorer (sid 121 – 122)

Väljer videoingångssignalen 1 (13W3) eller 2 (HD15). Varje gång du trycker på den här knappen, växlar du mellan ingångssignalerna och deras respektive indikatorer.

3 (strömbrytaren) strömbrytare och indikator (sid 131, 134)

Slår på/av monitorn.

Indikatorn lyser grönt när monitorn är på, och blinkar antingen grönt eller orange eller lyser orange när monitorn är i energisparsläge.

④ ┆ (ljusstyrka) (↓/♠) knappar (sid 122 – 130)

Justerar bildskärmens ljusstyrka.

Fungerar som ( $\downarrow/\uparrow$ )-knappar när du justerar andra alternativ.

- **5 △ (meny)-knapp (sid 121, 123 130)** Visar skärmfönstret MENU.
- 6 kontrast) (←/→) knappar (sid 122 130, 134)

Justerar kontrasten.

Fungerar som (←/→)-knappar när du justerar andra alternativ.

⑦ ☺ (automatisk justering av storleks och centrering) knapp (sid 121)

Justerar bildens storlek och centrering automatiskt.

#### Baksida

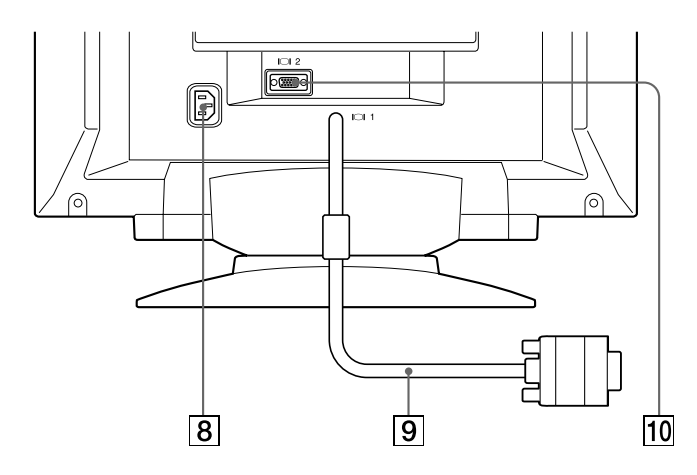

#### 8 AC IN Nätuttag

Monitorns strömförsöjning.

9 Uttag för videoingång 1 (13W3 kabel) Ingång för RGB-videosignalen (0,700 Vp-p, positive).

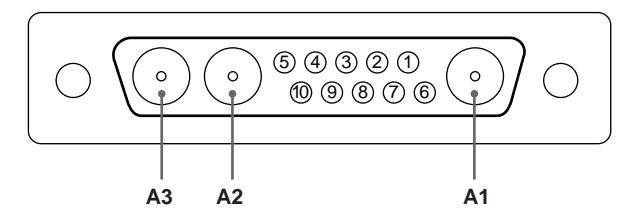

| Stift nr. | Signal       | Stift nr. | Signal       |
|-----------|--------------|-----------|--------------|
| A1        | Röd          | 5         | C.Synk*      |
| A2        | Grön         | 6         | Dubbelriktad |
| A3        | Blå          |           | data (SDA)** |
| 1         | Dataklocka   | 7         | V.Synk.      |
|           | (SCL)**      | 8         | ID (100 Ω)   |
| 2         | DDC + 5 V**  | 9         | ID (100 Ω)   |
| 3         | —            | 10        | Jordad       |
| 4         | DDC-jordad** |           |              |

 Stiften tjänar ett dubbelt syfte som kombinerade synk-ingångar och som H.synk-ingångar om V.synk finns på stift nummer 7.

\*\* Display Data Channel (DDC), VESA-standard

#### Observera

Om du använder en dator eller ett videokort med hög uteffekt (ca 1,0 V p-p) går det eventuellt inte att få en optimal bildvisning. Försök i så fall att minska bildkontrasten, eller använd en dator eller ett videokort med mindre uteffekt.

(forts)

#### Komma igång

#### 10 Uttag för videoingång 2 (HD15)

Ingång för RGB-videosignaler (0,700 Vp-p, positive) and SYNC signals.

| _                |       |
|------------------|-------|
| $\left( \right)$ | 54321 |
|                  | 09876 |
|                  |       |
|                  |       |

| Stift nr. | Signal           | Stift nr. | Signal           |
|-----------|------------------|-----------|------------------|
| 1         | Röd              | 8         | Blå jordad       |
| 2         | Grön (Integrerad | 9         | DDC + 5V*        |
|           | synkronisering   | 10        | Jordad           |
|           | vid gron signal) | 11        | _                |
| 3         | Blå              | 12        | Dubbelriktad     |
| 4         | —                |           | data (SDA)*      |
| 5         | DDC-jordad*      | 13        | H. Synk.         |
| 6         | Röd jordad       | 14        | V. Synk.         |
| 7         | Grön jordad      | 15        | Dataklocka(SCL)* |

\* Display Data Channel (DDC), VESA-standard

### Installation

Kontrollera att följande saker finns i kartongen innan du använder monitorn:

- Monitor (1)
- Denna bruksanvisning (1)

#### Steg 1: Anslut monitorn till datorn

Anslut videosignalkabeln till datorns videoutgång innan du slår på datorn.

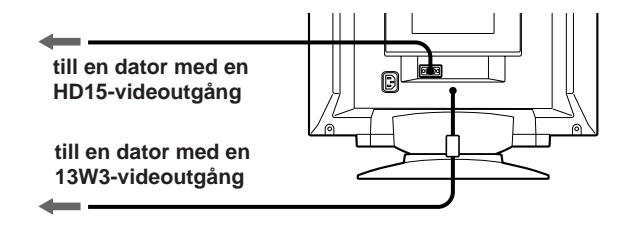

#### Observera

Korta inte ned videosignalkabelns stift.

#### Steg 2: Ansluta nätkabeln

Utan att slå på monitorn ansluter du den ena änden av nätkabeln (lämplig för det aktuella elnätet) till monitorn och den andra ändan till nätuttaget.

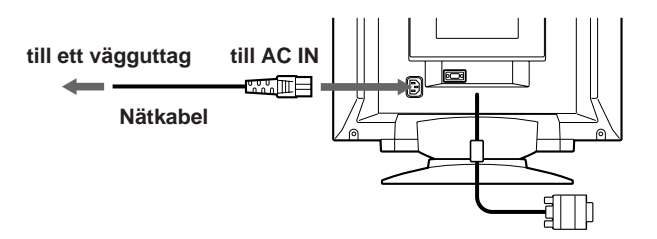

#### Steg 3: Slå på datorn och monitorn

Installationen av monitorn är nu klar.

#### Observera

Om "OUT OF SCAN RANGE" eller "NO INPUT SIGNAL" visas på skärmen, se avsnittet "Varningsmeddelanden" på sid 132.

# Automatisk justering av bildens storlek och centrering

Genom att trycka på ( ↔ )-knappen för automatisk justering av bildens storlek och centrering, justeras bilden automatiskt så att den passar bildskärmen.

#### 1 Slå på datorn och monitorn

#### 2 Tryck på 🖽 -knappen.

Bilden justeras så att den centreras på bildskärmen.

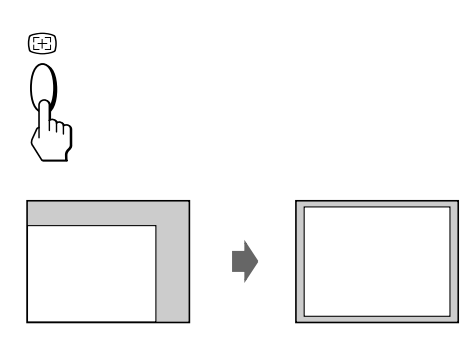

#### OBS!

- Denna funktion fungerar eventuellt inte optimalt om bakgrundsfärgen är mörk eller om bilden inte täcker bildskärmen.
- När du använder dig av autostorleksfunktionen kan det hända att bildskärmen blir tom ett par sekunder. Detta är normalt.
- Fastän signalerna för bildpunktsförhållandet 5:4 (upplösning: 1280 × 1024) inte täcker skärmen till kanterna, sker ändå alltid en korrekt visning av bilden.

# Välja språk för skärmfönstret

Om du vill ändra språk för skärmfönstret, se avsnittet "Använda skärmfönstret LANG (språk)" på sid 130. Standardinställningen är engelska.

# Välja insignal

Monitorn har två insignalsuttag (13W3-kabel och HD15uttag) och kan anslutas till två datorer. När båda datorerna är på, väljer du önskad insignal på följande sätt.

1 Slå på datorn monitorn och båda datorerna.

# 2 Tryck på IOI-knappen för att välja insignal 1 (13W3) eller 2 (HD15).

Varje gång du trycker på IOI-knappen, växlar du mellan insignalerna och tillhörande indikatorer.

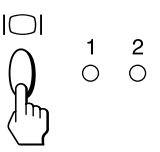

#### Välja INPUT-läget (insignalläge)

Denna dator har två lägen för insignalsval, "AUTO" och "MANUAL."

#### När du väljer "AUTO"

Om ingen signal sänds från det valda uttaget, väljer monitorn automatiskt signalen från det andra uttaget. Om du startar om den dator som du vill titta på, eller om datorn är i energisparläge kan det hända att monitorn automatiskt väljer signalen från det andra uttaget. Detta beror på att monitorn växlar från den avbrutna signalen till den konstanta signalen. Om detta händer väljer du önskad signal med IOI-knappen.

#### När du väljer "MANUAL"

Monitorn väljer inte det andra uttaget, trots att ingen signal sänds från det valda uttaget.

#### 1 Tryck på 🗅 -knappen.

Skärmfönstret MENU visas.

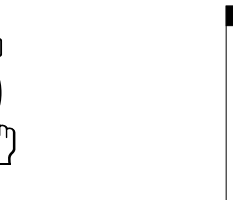

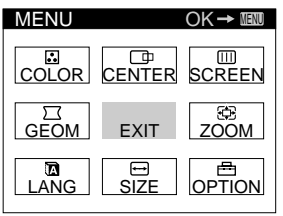

(forts)

S

#### Komma igång

2 Tryck på ☆↓/↑ och ◑←/→-knapparna för att välja " ➡ OPTION," och tryck på -knappen en gång till. Skärmfönstret OPTION visas.

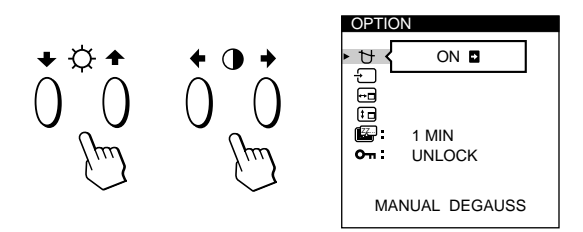

3 Tryck på ☆↓/∱-knapparna för att välja " - (INPUT)."

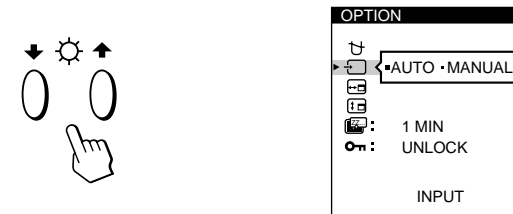

4 Tryck på ①←/→-knapparna för att välja "AUTO" eller "MANUAL."

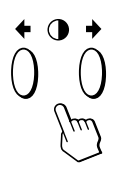

Skärmfönstret OPTION försvinner automatiskt efter ca 30 sekunder.

Tryck en gång till på  $\bigcirc$  -knappen för att stänga skärmfönstret.

Mer information hur du använder skärmfönstret finns i avsnittet "Presentation av skärmvisningssystemet" på sid 123.

#### Ställa in skärmen

#### Innan du gör några justeringar

- Anslut och starta datorn och monitorn.
- Välj först " 🗖 LANG" i skärmfönstret MENU och sedan "ENGLISH" (engelska) (se sid 130).

## Justera bildens ljusstyrka och kontrast

När ljusstyrkan och kontrasten är inställd, sparas dessa inställningar i minnet och används för alla mottagna insignaler.

1 Tryck på ☆ (ljusstyrka) ↓/↑ eller ①- (kontrast) ←/→ knapparna.

Skärmfönstret BRIGHTNESS/CONTRAST visas.

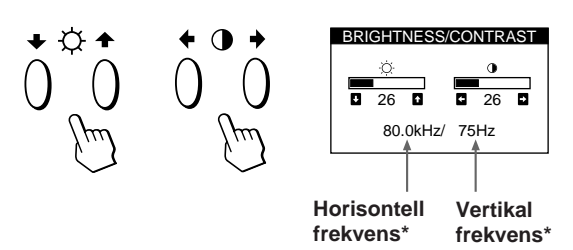

#### 2 Justera ljusstyrkan

Tryck på  $\dot{\heartsuit} \clubsuit / \clubsuit$ -knapparna.

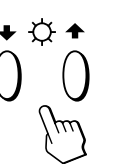

↑ . . . för mer ljusstyrka ↓ . . . för mindre ljusstyrka

Justera kontrasten Tryck på �←/→-knapparna.

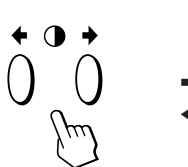

→ . . . för mer kontrast
 ← . . . för mindre kontrast

Skärmfönstret försvinner automatiskt efter ca 3 sekunder.

För att återställa - tryck på →∞→ -knappen (återställning) medan skärmfönstret är aktivt. Både ljusstyrkan och kontrasten återställs till fabriksinställningarna.

\* De horisontella och vertikala frekvenserna för den mottagna insignalen visas i skärmfönstret BRIGHTNESS/CONTRAST.

# Presentation av skärmvisningssystemet

De flesta justeringar utförs med hjälp av skärmfönstret MENU.

#### Skärmfönstret MENU

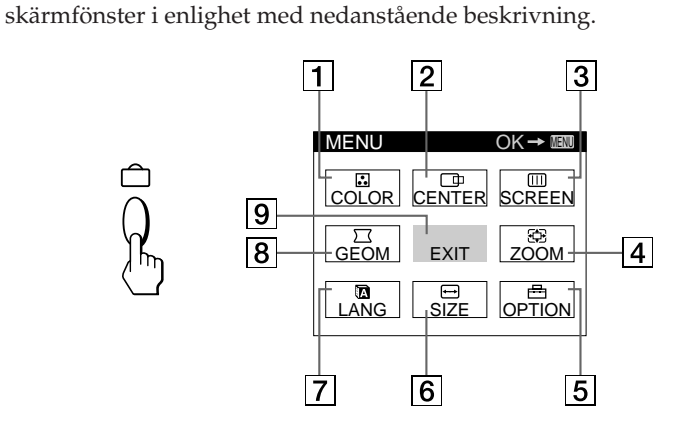

#### 

Visar skärmfönstret COLOR för justering av färgtemperaturen.

#### 2 🗇 CENTER

Visar skärmfönstret CENTER för justering av bildens centrering.

#### 3 III SCREEN

Visar skärmfönstret SCREEN för justering av vertikal och horisontell konvergens mm.

#### 4 🕀 ZOOM

Visar skärmfönstret ZOOM för förstoring/ förminskning av bilden.

#### 5 🖶 OPTION

Visar skärmfönstret OPTION för justering av skärmfönstret och avmagnetisering av skärmen mm.

6 ↔ SIZE

Visar skärmfönstret SIZE för justering av bildstorleken.

#### 7 🖸 LANG

Visar skärmfönstret LANGUAGE för val av språk.

8 🖂 GEOM

Visar skärmfönstret GEOMETRY för justering av bildrotation och kuddförvrängning (konkav/konvex) mm.

**9 EXIT** 

Stänger skärmfönstret MENU.

# Använda skärmfönstret CENTER

Med CENTER-inställningarna kan du justera bildens centrering.

När inställningen är gjord, sparas den i minnet för den aktuella insignalen.

**1** Tryck på 🗀 -knappen.

Skärmfönstret MENU visas.

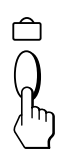

2 Tryck på ☆↓/↑- och ◑←/→-knapparna för att välja " ⊡ CENTER," och tryck på ≏ -knappen en gång till.

Skärmfönstret CENTER visas.

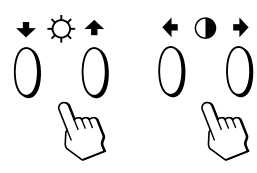

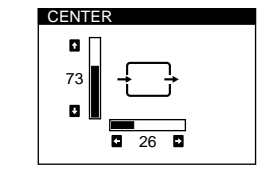

3 Justera horisontell inställning Tryck på 0←/→-knapparna.

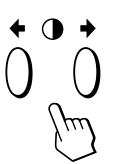

→ . . . för att flytta bilden åt höger
 ← . . . för att flytta bilden åt vänster

#### Justera vertikal inställning

Tryck på  $\dot{\heartsuit} \clubsuit / \uparrow$ -knapparna.

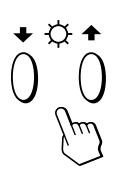

↑ . . . för att flytta bilden uppåt
 ↓ . . . för att flytta bilden nedåt

Skärmfönstret försvinner automatiskt efter ca 30 sekunder. Tryck en gång till på ☐ -knappen för att stänga skärmfönstret.

För att återställa - tryck på – XA - knappen (återställning) medan skärmfönstret är aktivt.

Både den horisontella och vertikala centreringen återställs till fabriksinställningarna.

# Använda skärmfönstret SIZE

Med SIZE-inställningarna kan du justera bildens storlek. När inställningen är gjord, sparas den i minnet för den aktuella insignalen.

#### 1 Tryck på 🗅 -knappen.

Skärmfönstret MENU visas.

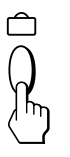

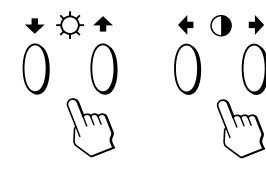

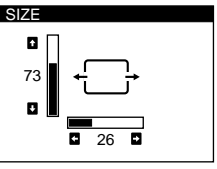

#### 3 Justera horisontell inställning

Tryck på **●**←/→-knapparna.

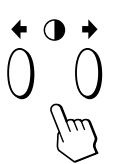

➡ . . . för att öka bildstorleken
➡ . . . för att minska bildstorleken

Justera vertikal inställning Tryck på ☆✦/✦-knapparna.

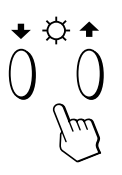

↑ . . . för att öka bildstorleken
 ↓ . . . för att minska bildstorleken

Skärmfönstret försvinner automatiskt efter ca 30 sekunder. Tryck en gång till på □ -knappen för att stänga skärmfönstret.

För att återställa - tryck på →∞ - - knappen (återställning) medan skärmfönstret är aktivt.

Både den horisontella och vertikala storleken återställs till fabriksinställningarna.

## Använda skärmfönstret GEOM (geometri)

Med GEOM-inställningarna (geometri)kan du justera bildens form och orientering.

När rotationen är inställd, sparas inställningen i minnet och används för alla mottagna insignaler. Övriga justeringar sparas i minnet för den aktuella insignalen.

#### 1 Tryck på 🗂 -knappen.

Skärmfönstret MENU visas.

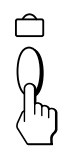

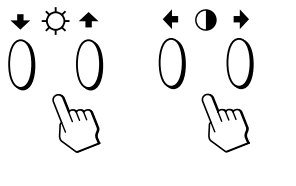

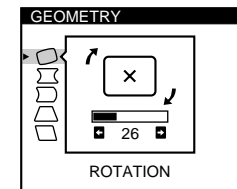

3 Tryck på ☆↓/↑-knapparna för att välja det alternativ du vill justera.

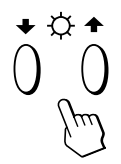

| Välj      |             | För att                         |
|-----------|-------------|---------------------------------|
| 0         | ROTATION    | justera bildrotationen          |
| $\Box$    | PINCUSHION  | justera bildens sidor           |
| $\square$ | PIN BALANCE | justera bildens balans sidledes |
| $\Box$    | KEYSTONE    | justera den övre bildbredden    |
|           | KEY BALANCE | justera bildens formbalans      |

4 Tryck på **①**←/→-knapparna för att justera inställningarna.

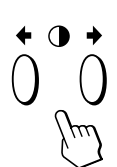

| Välj          | För att                                                             |
|---------------|---------------------------------------------------------------------|
| C ROTATION    | ➡ rotera bilden medurs                                              |
|               | ľ×,                                                                 |
|               | 🖛 rotera bilden moturs                                              |
|               | $' \boxtimes '$                                                     |
| ☐ PINCUSHION  | <ul> <li>→ öka bredden mellan bildens sidor</li> <li>← →</li> </ul> |
|               | ← minska bredden mellan bildens sidor                               |
|               | →)(←                                                                |
| D PIN BALANCE | ➡ flytta bildens sidor åt höger                                     |
|               | →→                                                                  |
|               | ← flytta bildens sidor åt vänster                                   |
|               | ÷                                                                   |
| ☐ KEYSTONE    | ➡ öka den övre bildbredden                                          |
|               | <b>← →</b>                                                          |
|               | 🗲 minska den övre bildbredden                                       |
|               | →←                                                                  |
| ☐ KEY BALANCE | ➡ flytta bildens övre del åt höger                                  |
|               | $\rightarrow$ $\rightarrow$ $\rightarrow$                           |
|               | 🗲 flytta bildens övre del åt vänster                                |
|               | ++                                                                  |

Skärmfönstret försvinner automatiskt efter ca 30 sekunder. Tryck en gång till på □ -knappen för att stänga skärmfönstret.

För att återställa - tryck på →∞→ -knappen (återställning) medan skärmfönstret är aktivt. Valt alternativ återställs till fabriksinställning.

# Använda skärmfönstret ZOOM

Med ZOOM-inställningarna kan du förstora/förminska bilden.

När inställningen är gjord, sparas den i minnet för den aktuella insignalen.

**1** Tryck på 🗀 -knappen.

Skärmfönstret MENU visas.

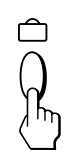

2 Tryck på ☆↓/↑- och ◑←/→-knapparna för att välja " ↔ ZOOM," och tryck på ≏ -knappen en gång till. Skärmfönstret ZOOM visas.

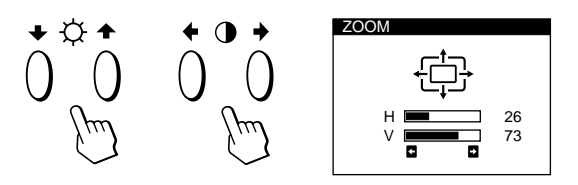

3 Tryck på **①**←/→-knapparna för att justera bildzoomningen.

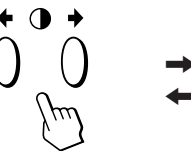

➡ . . . för att förstora bilden
➡ . . . förminska bilden

Skärmfönstret försvinner automatiskt efter ca 30 sekunder. Tryck en gång till på □ -knappen för att stänga skärmfönstret.

För att återställa - tryck på →∞ - - knappen (återställning) medan skärmfönstret är aktivt.

#### Observera

Bildzoomningsjusteringen avbryts när den horisontella eller vertikala storleken når sitt minimi- eller maximivärde.

## Använda skärmfönstret COLOR

Du kan ändra monitorns färgtemperatur. Du kan t ex justera eller ändra bildens färger på skärmen, så att de överensstämmer med de faktiska färgerna på den utskrivna

bilden. När inställningen är justerad, sparas den i minnet och används för alla mottagna insignaler.

#### 

Skärmfönstret MENU visas.

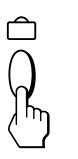

2 Tryck på ☆↓/↑- och ◑←/→-knapparna för att välja ". COLOR," och tryck på ≏ -knappen en gång till. Skärmfönstret COLOR visas.

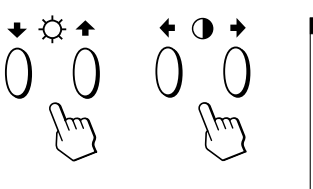

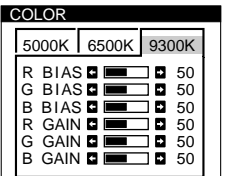

3 Tryck på 0←/→-knapparna för att välja färgtemperatur.

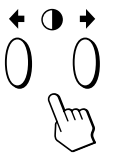

I skärmfönstret kan du välja mellan tre färgtemperaturslägen. De förinställda inställningarna är: 5000K, 6500K, 9300K

#### 4 Finjustera färgtemperaturen

Tryck på  $\bigcirc \downarrow / \uparrow$ -knapparna för att välja önskat alternativ, och finjustera sedan genom att trycka på  $\bigcirc \leftarrow / \rightarrow$ -knapparna.

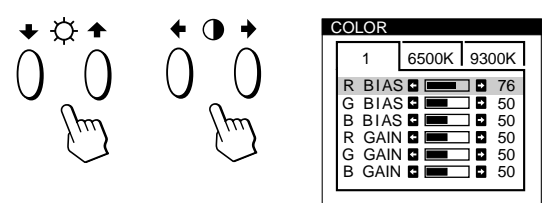

Välj **R (röd), G (grön) eller B (blå) BIAS** för att justera mörkhetsgraden i alla färgers signaler.

Välj **R (röd), G (grön) eller B (blå) GAIN** för att justera ljushetsgraden i alla färgers signaler.

"5000K," "6500K" eller "9300K" försvinner, och de nya färginställningarna lagras för vart och ett av de tre färglägena.

Färgtemperaturlägena ändras som följer:  $5000K \rightarrow 1, 6500K \rightarrow 2, 9300K \rightarrow 3$ 

Skärmfönstret försvinner automatiskt efter ca 30 sekunder. Tryck en gång till på □ -knappen för att stänga skärmfönstret.

För att återställa - tryck på →∞ - knappen (återställning) medan skärmfönstret är aktivt. Valt alternativ återställs till fabriksinställning.

# Använda skärmfönstret SCREEN

Du kan justera konvergensinställningarna för att eliminera röda eller blå skuggor som kan uppstå kring objekt på skärmen. Justera funktionen CANCEL MOIRE för att eliminera eventuella våg- eller ellipsmönster som kan uppstå på skärmen.

Justera funktionen LANDING för att korrigera den färgobalans i skärmens hörn som kan uppstå p g a jordens dragningskraft.

När inställningen för CANCEL MOIRE är justerad, sparas den i minnet för den aktuella insignalen. Övriga justeringar sparas i minnet för alla mottagna insignaler.

#### 1 Tryck på 🗀 -knappen.

Skärmfönstret MENU visas.

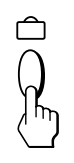

2 Tryck på ☆↓/↑- och ◑←/→-knapparna för att välja " □ SCREEN," och tryck på ≏ -knappen en gång till. Skärmfönstret SCREEN visas.

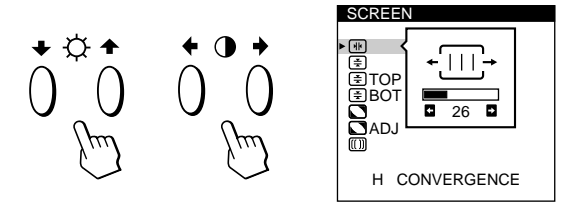

3 Tryck på ☆↓/∱-knapparna för att välja det alternativ du vill justera.

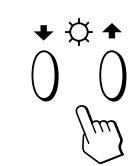

| Välj                     | För att                                                    |
|--------------------------|------------------------------------------------------------|
| ₩<br>H CONVERGENCE       | justera den horisontella<br>konvergensen                   |
| (₹)<br>V CONVERGENCE     | justera den vertikala konvegensen                          |
| ★ TOP V CONVER TOP       | justera den vertikala konvergensen<br>på skärmens överdel  |
| ★ BOT<br>V CONVER BOTTOM | justera den vertikala konvergensen<br>på skärmens nederdel |

| För att                                                                                                    |
|----------------------------------------------------------------------------------------------------|
| välja ett av skärmens fyra hörn som<br>är i behov av färgkorrigering p g a<br>påverkan från jordens dragningskraft                                               |
| korrigera färgen i ett av skärmens<br>fyra hörn                                                                                                    |
| ställ in funktionen moaréupphävning<br>till "ON" eller "OFF." CANCEL<br>MOIRE måste vara i läget "ON" för<br>att "  ADJ (MOIRE ADJUST)" ska<br>visas på skärmen. |
| justera graden av moaréupphävning                                                                                                    |
|                                                                                                    |

\* Moaré är en typ av naturliga störningar som ger mjuka eller vågiga linjer på skärmen. Det kan uppstå störningar mellan det från insignalen reglerade bildmönstret och katodstrålerörets fosforpunktsmönster.

Exempel på moaré:

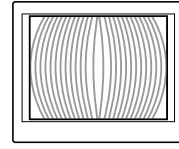

4 Tryck på **①**←/→-knapparna för att justera inställningarna.

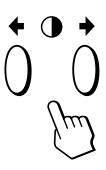

| Välj               | För att                                                                                                    |
|--------------------|----------------------------------------------------------------------------------------------------|
| H<br>H CONVERGENCE | <ul> <li>→ för att flytta röda skuggor till<br/>höger och blåa skuggor till vänster</li> <li>↓ ↓ ↓ ↓ ↓ ↓ ↓ ↓ ↓ ↓ ↓ ↓ ↓ ↓ ↓ ↓ ↓ ↓ ↓</li></ul> |
|                    | <ul> <li>för att flytta röda skuggor till<br/>vänster och blåa skuggor till höger</li> <li></li></ul>                                        |
| €<br>V CONVERGENCE | ➡ för att flytta röda skuggor uppåt<br>och blåa skuggor nedåt                                                                                |
|                    | ← för att flytta röda skuggor nedåt<br>och blåa skuggor uppåt                                                                                |

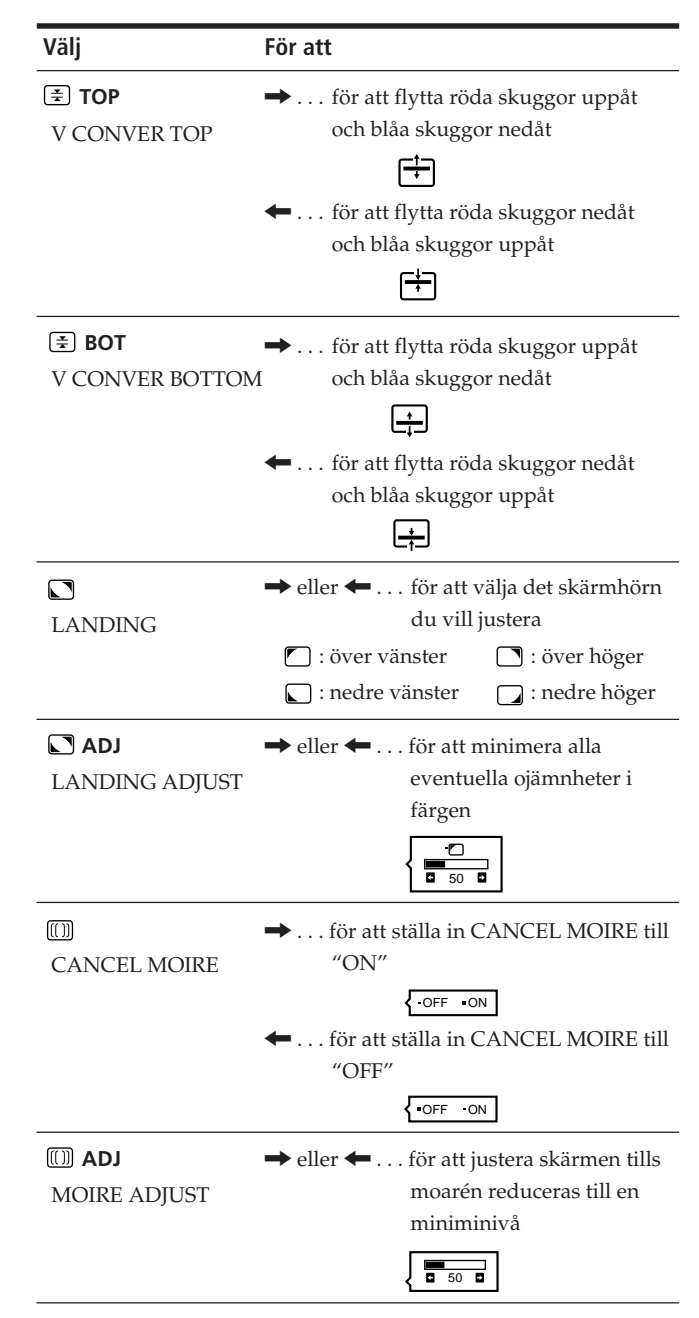

#### Observera

Bilden kan bli suddig om CANCEL MOIRE har ställts in till "ON."

Skärmfönstret försvinner automatiskt efter ca 30 sekunder. Tryck en gång till på □ -knappen för att stänga skärmfönstret.

För att återställa - tryck på –>>>> -knappen (återställning) medan skärmfönstret är aktivt. Valt alternativ återställs till fabriksinställning.

# Använda skärmfönstret OPTION

Med skärmfönstret OPTION kan du avmagnetisera skärmen manuellt, och justera inställningar som skärmfönsterläge och fördröjningstid för energisparläge. Här kan du även låsa skärmreglagen.

#### Avmagnetisera skärmen

Bildskärmen avmagnetiseras automatiskt när strömmen slås på.

Du kan även avmagnetisera monitorn manuellt.

#### 1 Tryck på 🗅 -knappen.

Skärmfönstret MENU visas.

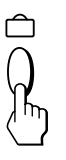

2 Tryck på ∵↓/↑- och ◑←/→-knapparna för att välja " ⊕ OPTION," och tryck på ≏ -knappen en gång till. Skärmfönstret OPTION visas.

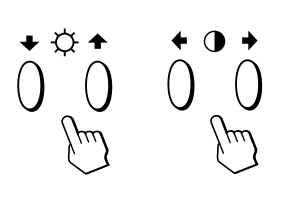

| OFIIO   | N               |  |
|---------|-----------------|--|
| • ਖ਼ {  | ON 🖬            |  |
|         |                 |  |
| ≝<br>6: | 1 MIN<br>UNLOCK |  |
| MA      | NUAL DEGAUSS    |  |

3 Tryck på ☆↓/↑-knapparna för att välja " ↔ (MANUAL DEGAUSS)."

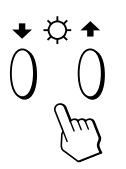

4 Tryck på **① →**-knappen.

Skärmen avmagnetiseras i ungefär 3 sekunder.

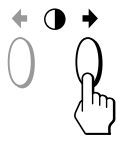

Om du behöver avmagnetisera skärmen ännu en gång måste du vänta i åtminstone 20 minuter innan du upprepar ovanstående procedur.

Skärmfönstret OPTION försvinner automatiskt efter ca 30 sekunder.

Tryck en gång till på  $\square$  -knappen för att stänga skärmfönstret.

#### Ändra läge på skärmfönstret

Du kan ändra skärmfönstrets läge (om du vill justera bilden bakom skärmfönstret t ex).

1 Tryck på 🗅 -knappen.

Skärmfönstret MENU visas.

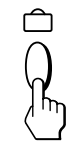

2 Tryck på ☆↓/↑- och ◑←/→-knapparna för att välja " 础 OPTION," och tryck på △ -knappen en gång till. Skärmfönstret OPTION visas.

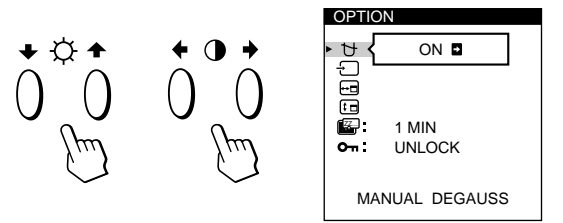

3 Tryck på ☆↓/↑-knapparna för att välja " ... (OSD H POSITION)" eller " ... (OSD V POSITION)." Välj " ... (OSD H POSITION)" för att justera läget horisontellt.

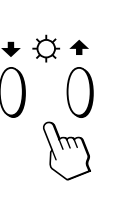

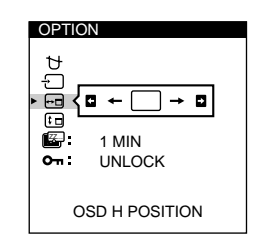

Välj " : (OSD V POSITION)" för att justera läget vertikalt.

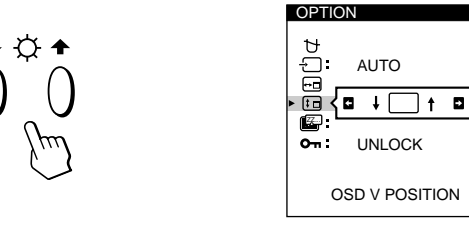

4 Tryck på **①**←/→-knapparna för att flytta skärmfönstret till önskat läge.

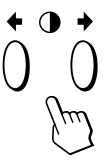

Skärmfönstret OPTION försvinner automatiskt efter ca 30 sekunder.

Tryck en gång till på  $\square$  -knappen för att stänga skärmfönstret.

För att återställa - tryck på – XX– - knappen (återställning) medan skärmfönstret är aktivt.

#### Ställa in fördröjningstid för energisparläge

Du kan ställa in tiden innan vilken monitorn ska gå in i energisparläge. Mer information om denna monitors energisparfunktioner finns på sid 131.

#### 1 Tryck på 🗅 -knappen.

Skärmfönstret MENU visas.

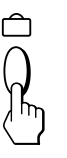

2 Tryck på Q↓/↑- och 0←/→-knapparna för att välja " 🖶 OPTION," och tryck på 🗅 -knappen en gång till. Skärmfönstret OPTION visas.

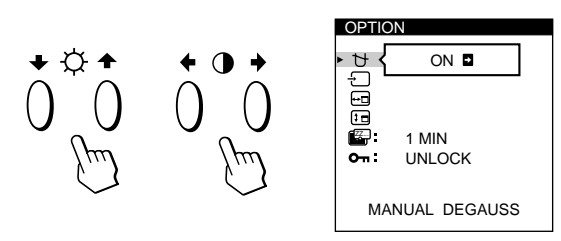

3 Tryck på ♡↓/↑-knapparna för att välja " 🖾 (PWR SAVE DELAY)."

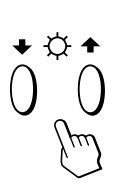

| ₽<br>,<br>,<br>,<br>, | AUTO                      |  |
|-----------------------|---------------------------|--|
| ŧ∎<br>► 🚟 <           | 5 SEC 1 MIN<br>60 MIN OFF |  |
| <b>o</b> :'           |                           |  |
| Р                     | WR SAVE DELAY             |  |

4 Tryck på 0←/→-knapparna för att välja önskad tid.

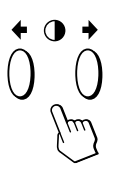

När PWR SAVE DELAY har ställts in till "OFF," går monitorn inte in i energisparläge.

Skärmfönstret OPTION försvinner automatiskt efter ca 30 sekunder.

Tryck en gång till på 🗅 -knappen för att stänga skärmfönstret.

För att återställa - tryck på →∞ - - knappen (återställning) medan skärmfönstret är aktivt.

#### Låsa reglagen

Med låsreglagefunktionen kan du avaktivera alla knappar på frontpanelen utom 🕛-knappen (strömbrytaren) och 🗅 knappen.

1 Tryck på 🗅 -knappen.

Skärmfönstret MENU visas.

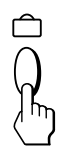

2 Tryck på ☆↓/↑- och ◑←/→-knapparna för att välja " 🖶 OPTION," och tryck på 🗅 -knappen en gång till. Skärmfönstret OPTION visas.

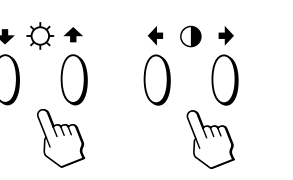

| OPTIC           | N            |  |
|-----------------|--------------|--|
| • 번 {           | ON D         |  |
|                 |              |  |
|                 | 1 MIN        |  |
| <del>о</del> п: | UNLOCK       |  |
|                 |              |  |
| MA              | NUAL DEGAUSS |  |

3 Tryck på ☆↓/↑-knapparna för att välja "От (CONTROL LOCK)."

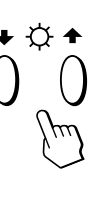

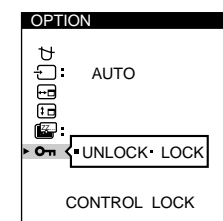

4 Tryck på 0←/→-knapparna för att välja "LOCK."

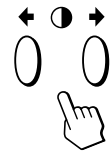

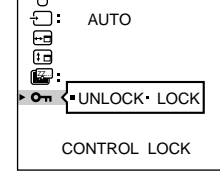

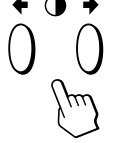

Skärmfönstret OPTION försvinner automatiskt efter ca 30 sekunder.

Tryck en gång till på 🗅 -knappen för att stänga skärmfönstret.

När du väl har valt "LOCK," kan du inte välj några andra alternativ förutom "EXIT" och " 🖶 OPTION" i skärmfönstret MENU.

Om du trycker på någon annan knapp än 🕛-knappen (strömbrytaren) och 🏛 -knappen, visas 💁 -markeringen på skärmen.

#### Avbryta låsreglagefunktionen

Upprepa steg 1 till 3 ovan och tryck på **0**←/→-knapparna för att välja "UNLOCK."

# Använda skärmfönstret LANG (språk)

Du kan välja språk för skärmfönstren - alternativen är engelska, franska, italienska, japanska, spanska och tyska.

#### 1 Tryck på 🗇 -knappen.

Skärmfönstret MENU visas.

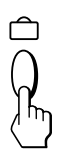

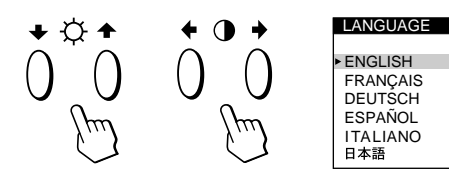

3 Tryck på ☆↓/↑-knapparna för att välja önskat språk.

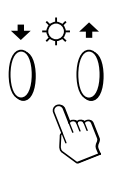

ENGLISH: engelska, FRANÇAIS: franska DEUTSCH: tyska, ESPAÑOL: spanska ITALIANO: italienska, eller 日本語: japanska.

För att återställa till engelska (standardinställningen) - tryck på –¬>>¬+ -knappen (återställning) medan skärmfönstret är aktivt.

# Återställa gjorda justeringar

#### Återställa ett justerat alternativ

1 Tryck på ∩, ☆↓/↑ och ◑←/→-knapparna för att välja det skärmfönster som innehåller det alternativ du vill återställa.

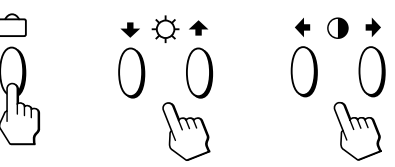

2 Tryck på ☆↓/↑-knapparna för att välja det alternativ du vill återställa.

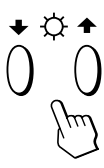

**3** Tryck på →∞→ -knappen (återställning).

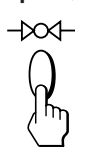

# Återställa alla justeringsdata för den aktuella insignalen

# Tryck på →∞ -knappen (återställning) när inget skärmfönster visas.

Alla justeringsdata för den aktuella insignalen återställs till fabriksinställningarna.

Observera att justeringsdata som inte påverkas av

förändringar i insignalen (språk i skärmfönster,

skärmfönstrets läge, fördröjningstid för energisparläge och låsreglagefunktionen) inte återställs till fabriksinställningarna.

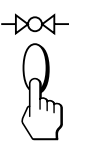

# Återställa alla justeringsdata för samtliga insignaler

#### 

Alla justeringsdata, inkl. ljusstyrka och kontrast, återställs till fabriksinställningarna.

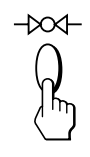

# Energisparfunktion

Monitorn uppfyller riktlinjerna för energisparkrav som ställs upp av VESA och Energy Star. Den uppfyller även de ännu strängare NUTEK-kraven.

Denna monitor kan förbruka ännu mindre energi när den är inaktiv om den har en en Energy Star-anpassad rambuffert och avpassad Sun systemprogramvara. Du kan ställa in fördröjningstiden innan monitorn ska gå in i energisparläge via skärmfönstret. Ställ in tiden i enlighet med instruktionerna i avsnittet "Ställa in fördröjningstid för energisparläge" på sid 129.

#### Observera

Om ingen videosignal sänds till monitorn, visas meddelandet "NO INPUT SIGNAL" (sid 132). När fördröjningstiden har tagit slut, ställer energisparfunktionen automatiskt in monitorn till viloläge och <sup>(b)</sup>-indikatorn lyser orange. När de horisontella och vertikala synksignalerna registreras, återgår monitorn automatiskt till driftläge.

|   | Strömförbrukningsläge   | Skärm | Horisontell<br>synksignal | Vertikal<br>synksignal | Strömförbrukning     | Återhämtningstid | U-indikator                 |
|---|-------------------------|-------|---------------------------|------------------------|----------------------|------------------|-----------------------------|
| 1 | Normalt driftläge       | aktiv | ja                        | ja                     | $\leq 160 \text{ W}$ | _                | Grön                        |
| 2 | Standby-läge (1:a läge) | tom   | nej                       | ja                     | ≤ 100 W              | Ca 3 sek         | Grön och orange<br>växelvis |
| 3 | Sparläge (2:a läge)     | tom   | ja                        | nej                    | ≤ 15 W               | Ca 3 sek         | Grön och orange<br>växelvis |
| 4 | Viloläge (3:e läge)     | tom   | nej                       | nej                    | $\leq 5 \text{ W}$   | Ca 10 sek        | Orange                      |
| 5 | Avstängt läge           | _     | _                         | _                      | < 1,0 W              | _                | Släckt                      |

# Förinställda lägen

| Läge | Upplösning<br>(punkter × linjer) | Horisontell<br>frekvens | Vertikal<br>frekvens |
|------|----------------------------------|-------------------------|----------------------|
| 1    | $1280\times1024$                 | 81,1 kHz                | 76 Hz                |
| 2    | $1152 \times 900$                | 71,8 kHz                | 76 Hz                |

# Dämpartrådar

Som visas på bilden nedan, syns ibland på vit bakgrund väldigt tunna horisontella linjer på skärmen. Dessa linjer är skuggorna av dämpartråden och kännetecknar katodstrålerör med hålgaller. Trådarna är fästa vid hålgallret på insidan av Trinitron-röret och förhindrar att hålgallret vibrerar.

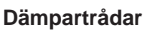

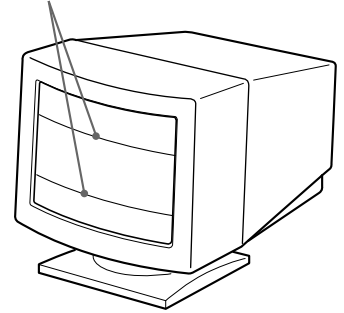

# **Plug & Play**

Monitorn uppfyller kraven för VESA-standarderna DDC™1, DDC2B, DDC2AB och DDC2B+ Display Data Channel (DDC).

När ett DDC1-värdsystem är anslutet, synkroniserar monitor med V. CLK i enlighet med VESA-standarderna och sänder EDID (Extended Display Identification Data) till dataledningen.

Med ett DDC2B-, DDC2AB- or DDC2B+-värdsystem anslutet, växlar monitorn automatiskt till lämplig standard.

Varumärket DDC™ tillhör VESA (Video Electronics Standard Association).

# Varningsmeddelanden

Om något är fel med insignalen visas något av följande felmeddelanden.

|    | INFORMATION       |
|----|-------------------|
| 1— | OUT OF SCAN RANGE |
| 2  | -INPUT : 1        |

#### **1** Insignalsstatus

**"OUT OF SCAN RANGE"** anger att insignalen inte stöds av monitorns tekniska data.

**"NO INPUT SIGNAL"** anger att ingen insignal sänds eller att insignalen från vald linjeingång inte mottas.

#### **2** Vald linjeingång

Anger vilken linjeingång som mottar den felaktiga signalen. Om något är fel med signalen från båda linjeingångarna, visas "1" (13W3) och "2" (HD15) växelvis.

För att lösa dessa problem, se "Felsökning" nedan.

# Felsökning

Detta avsnitt kan hjälpa dig att finna ut vad felet är så att du slipper ta kontakt med teknisk support.

| Problem                                                                                                    | Kontrollera följande saker                                                                                                    |  |  |  |
|----------------------------------------------------------------------------------------------------|----------------------------------------------------------------------------------------------------|--|--|--|
| Ingen bild                                                                                                    |                                                                                                    |  |  |  |
| Om <sup>()</sup> -indikatorn inte lyser                                                                                                    | <ul> <li>Kontrollera att nätkabeln är ordentligt ansluten.</li> <li>Kontrollera att <sup>(b)</sup>-knappen (strömbrytaren) är i läget "on" (på).</li> </ul>                                                                                                    |  |  |  |
| Om meddelandet "NO INPUT<br>SIGNAL" visas på skärmen,<br>eller om <sup>()</sup> -indikatorn är<br>antingen orange eller växlar<br>mellan grön och orange | <ul> <li>Skärmen är tom när monitorn befinner sig i energisparläge. Försök med att trycka på valfri tangent på tangentbordet.</li> <li>Kontrollera att datorns strömbrytare är i läget "on" (på).</li> <li>Kontrollerat att inställningen för val av insignal är korrekt.</li> <li>Kontrollera att videosignalkabeln är ordentligt ansluten och att alla kontakter sitter ordentligt i sina uttag.</li> <li>Kontrollera att inga stift är böjda eller intryckta i 13W3-videoingångskabeln.</li> <li>Kontrollera att videokortet är korrekt placerat i rätt bussfack.</li> </ul> |  |  |  |
| Om meddelandet "OUT OF<br>SCAN RANGE" visas på<br>skärmen                                                                                                | <ul> <li>Kontrollera att videofrekvensområdet befinner sig inom gränserna för det som anges för<br/>denna monitor. (Horisontellt: 30 – 96 kHz, Vertikalt: 48 – 160 Hz)<br/>Se i datorns instruktionsbok om du behöver justera videofrekvensområdet.</li> </ul>                                                                                                    |  |  |  |
| Om inget meddelande visas och<br>心-indikatorn är grön eller<br>blinkar orange                                                                            | • Se "Självdiagnosfunktion" (sid 134).                                                                                                    |  |  |  |
| Bilden är grynig                                                                                                    | <ul> <li>Kontrollera ditt grafikkort manuellt för att få rätt monitorinställning.</li> <li>Kontrollera i denna handbok att det finns stöd för grafikläget och frekvensen.<br/>Även om frekvensen befinner sig inom gränserna, kan vissa videokort ha en synkpuls som<br/>är för begränsad för att monitorn ska kunna synkronisera ordentligt.</li> </ul>                                                                                                    |  |  |  |
| Oregelbunda färger                                                                                                    | <ul> <li>Avmagnetisera monitorn (sid 128).<br/>Färgerna kan bli oregelbundna om du placerar utrustning som genererar magnetfält, t ex<br/>en högtalare, nära monitorn eller om du ändrar riktning på monitorn.<br/>Avmagnetiseringsfunktionen avmagnetiserar katodstrålerörets metallram för att skapa ett<br/>neutralt fält för regelbunden färgåtergivning. Om du behöver upprepa<br/>avmagnetiseringsproceduren bör du för bästa resultat vänta åtminstone 20 minuter till<br/>nästa gång.</li> <li>Justera överlappning (sid 126 – 127).</li> </ul>                         |  |  |  |

| Problem                                                                         | Kontrollera följande saker                                                                                                    |
|---------------------------------------------------------------------------------|----------------------------------------------------------------------------------------------------|
| Du kan inte justera monitorn<br>med knapparna på<br>frontpanelen                | • Om låsreglagefunktionen är påslagen, stänger du av den i skärmfönstret OPTION (sid 129).                                                                                                    |
| Det vita ser inte vitt ut                                                       | • Justera färgtemperaturen (sid 126).                                                                                                    |
| Bilden är inte centrerad eller<br>har felaktig storlek                          | <ul> <li>Tryck på ↔ -knappen (sid 121).</li> <li>Justera storleken eller centreringen (sid 123 – 124).</li> </ul>                                                                                                    |
| Bildens kanter är inte raka                                                     | • Justera geometrin (sid 124 – 125).                                                                                                    |
| Vita linjer uppvisar röda eller<br>blå skuggor i kanterna                       | • Justera konvergensen (sid 126 – 127).                                                                                                    |
| Bilden är suddig                                                                | <ul> <li>Justera kontrasten och ljusstyrkan (sid 122).</li> <li>Avmagnetisera monitorn (sid 128).<br/>Färgerna kan bli oregelbundna om du placerar utrustning som genererar magnetfält, t ex en högtalare, nära monitorn eller om du ändrar riktning på monitorn.<br/>Avmagnetiseringsfunktionen avmagnetiserar katodstrålerörets metallram för att skapa ett neutralt fält för regelbunden färgåtergivning.<br/>Om du behöver upprepa avmagnetiseringsproceduren bör du för bästa resultat vänta åtminstone 20 minuter till nästa gång.</li> <li>Justera konvergensen om röda eller blå skuggor visas vid sidorna av bildobjekten.<br/>(sid 126 – 127).</li> <li>Om moarén är upphävd kan bilden bli suddig. Minska effekten för moaréupphävning (sid 126 – 127).</li> </ul> |
| Bilden hoppar eller svänger<br>vågformat                                        | <ul> <li>Identifiera och avlägsna alla potentiella källor som kan generera elektriska eller magnetiska kraftfält. Vanliga orsaker till detta fenomen är elektriska fläktar, lysrör eller laserskrivare.</li> <li>Om du har placerat en annan monitor i närheten av denna monitor bör du öka avståndet emellan dem för att minska störningarna.</li> <li>Prova att sätta i monitorns kontakt i ett annat nätuttag, helst på en annan krets.</li> <li>Prova monitorn tillsammans med en annan dator i ett annat rum.</li> </ul>                                                                                                    |
| Bilden flimrar                                                                  | <ul> <li>Ställ genom att titta i handboken in datorns uppdateringsfrekvens till ett läge där bästa<br/>möjliga bild erhålls.</li> </ul>                                                                                                    |
| Bilden har skuggor                                                              | <ul> <li>Använd inte någon förlängningskabel och/eller kopplingsdosa till videoanslutningen.</li> <li>Överdriven kabellängd eller en dålig anslutning kan orsaka detta problem.</li> </ul>                                                                                                    |
| Det syns ett vågformat eller<br>elliptiskt (moaré) mönster                      | <ul> <li>Upphäv moarén (sid 126 – 127).<br/>Moarén kan modifieras beroende på den anslutna datorn.</li> <li>Beroende på förhållandet mellan upplösningen, monitorns punktbredd och punktbredden i vissa bildmönster kan vissa skärmbakgrunder uppvisa moaré-mönster. Ändra skrivbordsbakgrund.</li> </ul>                                                                                                    |
| Det syns två fina horisontella<br>linjer (ledningar)                            | • Dessa kablar stabiliserar det vertikalt randiga hålgallret (sid 131). Tack vare hålgallret kan mer ljus passera genom skärmen vilket ger Trinitron-röret mer färg och ljusstyrka.                                                                                                    |
| Det hörs ett hummande ljud<br>precis efter det att du har slagit<br>på strömmen | <ul> <li>När strömmen är påslagen, aktiveras den automatiska avmagnetiseringnsfunktionen. När<br/>avmagnetiseringsfunktionen är aktiverad (3 sekunder) kan ett hummande ljud höras.<br/>Samma hummande ljud hörs vid manuell avmagnetisering. Detta är normalt.</li> </ul>                                                                                                    |

# Självdiagnosfunktion

Monitorn har en självdiagnosfunktion. Om det uppstår ett fel på monitorn eller datorn/datorerna blir skärmen tom och ()-indikatorn tänds och lyser antingen grön eller blinkar orange.

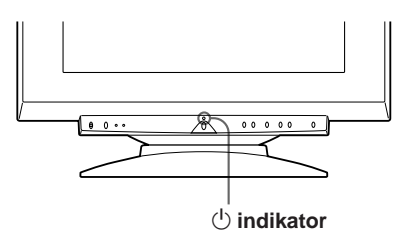

#### Om 🕛-indikatorn lyser grön

- **1** Dra ur videoingång 1 och 2, eller stäng av den anslutna datorn (datorerna).
- 2 Tryck och håll ned **●→**-knappen i 2 sekunder.

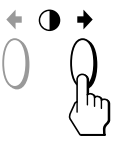

Om alla fyra färgfälten visas (vit, röd, grön och blå), fungerar monitorn som den ska. Anslut videoingångskablarna på nytt och kontrollera datorns/datorernas status.

Om inga färgfält visas, har du ett eventuellt monitorfel. Meddela din auktoriserade Sun-återförsäljare om monitorns status.

#### Om 🕛-indikatorn blinkar orange

Tryck på <sup>()</sup>-knappen (strömbrytaren) för att stänga av och slå på monitorn.

Om  $\ensuremath{\textcircled{}}$  -indikatorn lyser grön fungerar monitorn som den ska.

Om  $\bigcirc$ -indikatorn fortfarande blinkar, har du ett eventuellt monitorfel.

Räkna antalet sekunder mellan u-indikatorns oranga blinkningar och meddela din auktoriserade Sunåterförsäljare om monitorns status.

Se till att notera monitorns modellnamn och serienummer. Notera även datorns och videokortets tillverkare och modell.

# Tekniska data

| Bildrör               | 0,25 – 0,27 mm hålgallerbredd                        |
|-----------------------|------------------------------------------------------|
|                       | 21 tum diagonalt mätt                                |
|                       | 90-graders avböjning                                 |
| Bildrutans storlek    | Ca 403,8 × 302,2 mm (b/h)                            |
|                       | 19,8" bildruta diagonalt mätt                        |
| Upplösning            | Horisontellt: Max 1600 punkter                       |
|                       | Vertikalt: Max 1200 linjer                           |
| Standardbildyta       | Ca 388 × 291 mm (b/h)                                |
|                       | eller                                                |
|                       | Ca 364 × 291 mm (b/h)                                |
| Avböjningsfrekvens    | Horisontellt: 30 till 96 kHz                         |
|                       | Vertikalt: 48 till 160 Hz                            |
| Nätingångsspänning/st | römstyrka                                            |
|                       | 100 till 240 V, 50 – 60 Hz,                          |
|                       | 2,0 – 1,0 A                                          |
| Strömförbrukning      | Max 160 W                                            |
| Mått                  | $500,3 \times 502,5 \times 476,5 \text{ mm} (b/h/d)$ |
| Vikt                  | Ca ca 31 kg                                          |
|                       |                                                      |

Rätt till ändringar av utförande och tekniska data förbehålles.

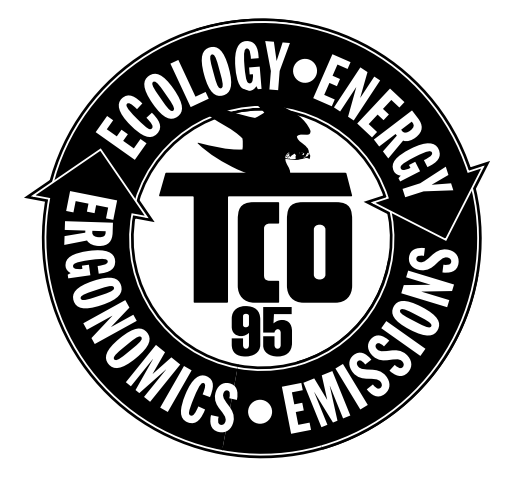

#### **Congratulations!**

You have just purchased a TCO'95 approved and labelled product! Your choice has provided you with a product developed for professional use. Your purchase has also contributed to reducing the burden on the environment and also, to the further development of environmentally adapted electronics products.

#### Why do we have environmentally labelled computers?

In many countries, environmental labelling has become an established method for encouraging the adaptation of goods and services to the environment. The main problem, as far as computers and other electronics equipment are concerned, is that environmentally harmful substances are used both in the products and during the manufacturing. Since it has not been possible for the majority of electronics equipment to be recycled in a satisfactory way, most of these potentially damaging substances sooner or later enter Nature.

There are also other characteristics of a computer, such as energy consumption levels, that are important from the viewpoints of both the work (internal) and natural (external) environments. Since all methods of conventional electricity generation have a negative effect on the environment (acidic and climate-influencing emissions, radioactive waste, etc.), it is vital to conserve energy. Electronics equipment in offices consume an enormous amount of energy since they are often left running continuously.

#### What does labelling involve?

This product meets the requirements for the TCO'95 scheme which provides for international and environmental labelling of personal computers. The labelling scheme was developed as a joint effort by the TCO (The Swedish Confederation of Professional Employees), Naturskyddsforeningen (The Swedish Society for Nature Conservation) and NUTEK (The National Board for Industrial and Technical Development in Sweden).

The requirements cover a wide range of issues: environment, ergonomics, usability, emission of electrical and magnetic fields, energy consumption and electrical and fire safety.

The environmental demands concern restrictions on the presence and use of heavy metals, brominated and chlorinated flame retardants, CFCs (freons) and chlorinated solvents, among other things. The product must be prepared for recycling and the manufacturer is obliged to have an environmental plan which must be adhered to in each country where the company implements its operational policy.

The energy requirements include a demand that the computer and/or display, after a certain period of inactivity, shall reduce its power consumption to a lower level in one or more stages. The length of time to reactivate the computer shall be reasonable for the user.

Labelled products must meet strict environmental demands, for example, in respect of the reduction of electric and magnetic fields, physical and visual ergonomics and good usability.

(continued)

#### Additional Information

On this page, you will find a brief summary of the environmental requirements met by this product. The complete environmental criteria document may be ordered from:

TCO Development Unit S-114 94 Stockholm Sweden Fax: +46 8 782 92 07 Email (Internet): development@tco.se Current information regarding TCO'95 approved and labelled products may also be obtained via the Internet, using the address: http://www.tco-info.com/

TCO'95 is a co-operative project between **TCO** (The Swedish Confederation of Professional Employees), **Naturskyddsforeningen** (The Swedish Society for Nature Conservation) and **NUTEK** (The National Board for Industrial and Technical Development in Sweden).

#### **Environmental Requirements**

#### **Brominated flame retardants**

Brominated flame retardants are present in printed circuit boards, cables, wires, casings and housings. In turn, they delay the spread of fire. Up to thirty percent of the plastic in a computer casing can consist of flame retardant substances. These are related to another group of environmental toxins, PCBs, which are suspected to give rise to similar harm, including reproductive damage in fisheating birds and mammals, due to the bio-accumulative\* processes. Flame retardants have been found in human blood and researchers fear that disturbances in foetus development may occur.

TCO'95 demand requires that plastic components weighing more than 25 grams must not contain organically bound chlorine and bromine.

#### Lead\*\*

Lead can be found in picture tubes, display screens, solders and capacitors. Lead damages the nervous system and in higher doses, causes lead poisoning.

TCO'95 requirement permits the inclusion of lead since no replacement has yet been developed.

#### Cadmium\*\*

Cadmium is present in rechargeable batteries and in the colourgenerating layers of certain computer displays. Cadmium damages the nervous system and is toxic in high doses.

TCO'95 requirement states that batteries may not contain more than 25 ppm (parts per million) of cadmium. The colourgenerating layers of display screens must not contain any cadmium.

#### Mercury\*\*

Mercury is sometimes found in batteries, relays and switches. Mercury damages the nervous system and is toxic in high doses. TCO'95 requirement states that batteries may not contain more than 25 ppm (parts per million) of mercury. It also demands that no mercury is present in any of the electrical or electronics components concerned with the display unit.

#### CFCs (freons)

CFCs (freons) are sometimes used for washing printed circuit boards and in the manufacturing of expanded foam for packaging. CFCs break down ozone and thereby damage the ozone layer in the stratosphere, causing increased reception on Earth of ultraviolet light with consequent increased risks of skin cancer (malignant melanoma). The relevant TCO'95 requirement: Neither CFCs nor HCFCs may be used during the manufacturing of the product or its packaging.

\* Bio-accumulative is defined as substances which accumulate within living organisms

\*\* Lead, Cadmium and Mercury are heavy metals which are Bio-accumulative.